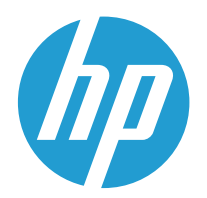

## Service Manual: Repair

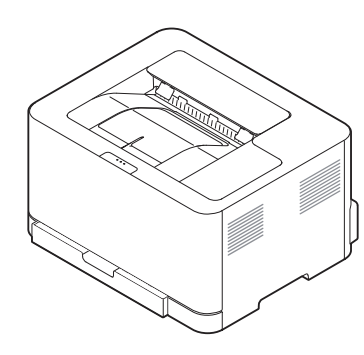

HP Color Laser 150a HP Color Laser 150nw

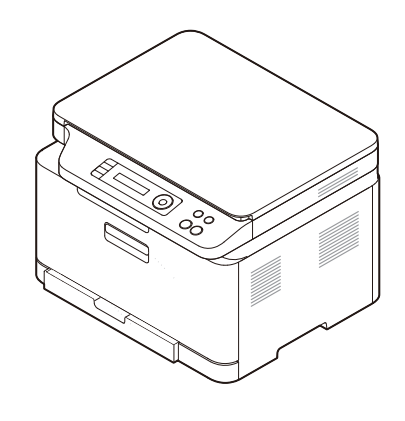

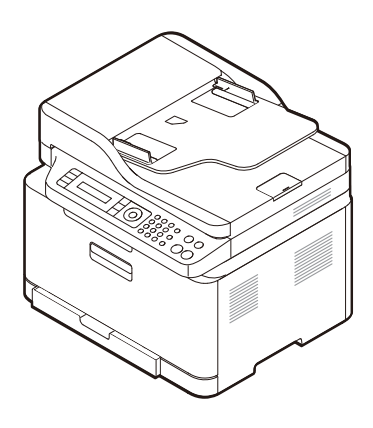

HP Color Laser MFP 178nw HP Color Laser MFP 178nwg

HP Color Laser MFP 179fnw HP Color Laser MFP 179fwg

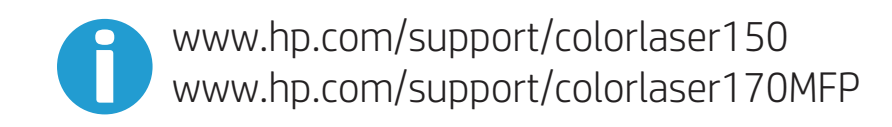

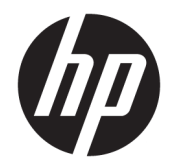

HP Color Laser 150 and Color Laser MFP 178 179 - Service Manual : Repair

SUMMARY

#### Copyright and License

© Copyright 2019 HP Development Company, L.P.

Reproduction, adaptation, or translation without prior written permission is prohibited, except as allowed under the copyright laws.

The information contained herein is subject to change without notice.

The only warranties for HP products and services are set forth in the express warranty statements accompanying such products and services. Nothing herein should be construed as constituting an additional warranty. HP shall not be liable for technical or editorial errors or omissions contained herein.

Edition 1, 4/2019

#### **Trademark Credits**

Adobe<sup>®</sup>, Acrobat<sup>®</sup>, and PostScript<sup>®</sup> are trademarks of Adobe Systems Incorporated.

Microsoft<sup>®</sup>, Windows<sup>®</sup>, Windows<sup>®</sup> XP, and Windows Vista<sup>®</sup> are U.S. registered trademarks of Microsoft Corporation.

# Table of contents

| 1 Removal and replacement                                                   | 1  |
|-----------------------------------------------------------------------------|----|
| Removal and replacement strategy                                            | 2  |
| Introduction                                                                | 2  |
| Considerations during removal and replacement                               | 2  |
| Electrostatic discharge                                                     | 3  |
| Required tools                                                              | 3  |
| Fasteners used in this printer                                              | 4  |
| Service approach                                                            | 5  |
| Before performing service                                                   | 5  |
| After performing service                                                    | 5  |
| Post-service tests                                                          | 6  |
| Print-quality test                                                          | 6  |
| Copy-quality test (MFP only)                                                | 6  |
| Other tests                                                                 | 6  |
| Removal and replacement procedures                                          | 7  |
| Customer self-repair (CSR) components                                       | 8  |
| HP Color Laser 150 - Removal and replacement: Toner cartridge               | 8  |
| HP Color Laser MFP 178 179 - Removal and replacement: Toner cartridge       | 11 |
| HP Color Laser 150 - Removal and replacement: imaging drum                  | 15 |
| HP Color Laser MFP 178 179 - Removal and replacement: Imaging drum          | 19 |
| HP Color Laser 150 - Removal and replacement: toner collection unit         | 23 |
| HP Color Laser MFP 178 179 - Removal and replacement: Toner Collection Unit |    |
| Field Replaceable Units (FRUs) / Bench Repair Units (BRUs)                  |    |
| Removal and replacement: External panels, covers, and doors                 |    |
| HP Color Laser 150 - Removal and replacement: Rear cover                    |    |
| HP Color Laser 178, 179 - Removal and replacement: Rear cover               | 33 |
| HP Color Laser 150 - Removal and replacement: Left cover                    | 35 |
| HP Color Laser MFP 178 179 - Removal and replacement: Left cover            | 37 |
| HP Color Laser 150 - Removal and replacement: Right cover                   | 39 |
| HP Color Laser MFP 178 179 - Removal and replacement: Right cover           | 41 |
| HP Color Laser 150 - Removal and replacement: Top cover                     | 44 |
| HP Color Laser MFP 178 179 - Removal and replacement: ADF                   |    |

| HP Color Laser MFP 178 179 - Removal and replacement: Control panel<br>assembly       53         HP Color Laser MFP 178 179 - Removal and replacement: Middle Cover       55         Removal and replacement: Internal parts and assemblies       64         HP Color Laser 150 - Removal and replacement: ITB       64         HP Color Laser 150 - Removal and replacement: ITB       68         HP Color Laser MFP 178 179 - Removal and replacement: Fuser       72         HP Color Laser 150 - Removal and replacement: Fuser       77         HP Color Laser MFP 178 179 - Removal and replacement: Fuser       77         HP Color Laser MFP 178 179 - Removal and replacement: Transfer (T2)       70         roller       82         HP Color Laser MFP 178 179 - Removal and replacement: Pick-up roller       87         HP Color Laser MFP 178 179 - Removal and replacement: Firster       87         HP Color Laser MFP 178 179 - Removal and replacement: Formatter       78         HP Color Laser MFP 178 179 - Removal and replacement: Pick-up roller       92         HP Color Laser MFP 178 179 - Removal and replacement: Formatter       78         HP Color Laser MFP 178 179 - Removal and replacement: LVPS board       101         HP Color Laser MFP 178 179 - Removal and replacement: LVPS board       108         HP Color Laser MFP 178 179 - Removal and replacement: HVPS board       112         HP Colo                                                                                                    | HP Color Laser MFP 178 179 - Removal and replacement: Flabed scanner assembly | . 48 |
|----------------------------------------------------------------------------------------------------|-------------------------------------------------------------------------------|------|
| assembly                                                                                                    | HP Color Laser MFP 178 179 - Removal and replacement: Control panel           | . 10 |
| HP Color Laser MFP 178 179 - Removal and replacement: Middle Cover       55         Removal and replacement: Internal parts and assemblies       64         HP Color Laser 150 - Removal and replacement: ITB       68         HP Color Laser MFP 178 179 - Removal and replacement: Fuser       72         HP Color Laser 150 - Removal and replacement: Fuser       77         HP Color Laser MFP 178 179 - Removal and replacement: Transfer roller       assembly         assembly       82         HP Color Laser MFP 178 179 - Removal and replacement: Transfer roller       assembly         assembly       82         HP Color Laser 150 - Removal and replacement: Pick-up roller       84         HP Color Laser 150 - Removal and replacement: Pick-up roller       87         HP Color Laser 150 - Removal and replacement: Pick-up roller       92         HP Color Laser MFP 178 179 - Removal and replacement: Formatter       (Main PCA)         98       HP Color Laser MFP 178 179 - Removal and replacement: Formatter       (Main PCA)         98       HP Color Laser MFP 178 179 - Removal and replacement: LVPS board       101         HP Color Laser MFP 178 179 - Removal and replacement: LVPS board       112         HP Color Laser MFP 178 179 - Removal and replacement: LVPS board       112         HP Color Laser MFP 178 179 - Removal and replacement: LVPS board       112 <t< td=""><td>assembly</td><td>53</td></t<>                                                                                                    | assembly                                                                      | 53   |
| Removal and replacement: Internal parts and assemblies       64         HP Color Laser 150 - Removal and replacement: ITB       64         HP Color Laser MFP 178 179 - Removal and replacement: ITB       68         HP Color Laser 150 - Removal and replacement: Fuser       72         HP Color Laser 150 - Removal and replacement: Fuser       77         HP Color Laser 150 - Removal and replacement: Transfer roller       82         HP Color Laser 150 - Removal and replacement: Transfer roller       83         HP Color Laser 150 - Removal and replacement: Pick-up roller       84         HP Color Laser 150 - Removal and replacement: Pick-up roller       87         HP Color Laser 150 - Removal and replacement: Formatter (Main PCA)       96         HP Color Laser 150 - Removal and replacement: Formatter (Main PCA)       96         HP Color Laser MFP 178 179 - Removal and replacement: Formatter (Main PCA)       96         HP Color Laser MFP 178 179 - Removal and replacement: Formatter (Main PCA)       96         HP Color Laser MFP 178 179 - Removal and replacement: LVPS board       105         HP Color Laser MFP 178 179 - Removal and replacement: HVPS board       112         HP Color Laser MFP 178 179 - Removal and replacement: LVPS board       112         HP Color Laser MFP 178 179 - Removal and replacement: HVPS board       112         HP Color Laser MFP 178 179 - Removal and replacement: LSU       <                                                                                                    | HP Color Laser MFP 178 179 - Removal and replacement: Middle Cover            | . 55 |
| HP Color Laser 150 - Removal and replacement: ITB       64         HP Color Laser MFP 178 179 - Removal and replacement: ITB       68         HP Color Laser 150 - Removal and replacement: Fuser       72         HP Color Laser MFP 178 179 - Removal and replacement: Fuser       77         HP Color Laser MFP 178 179 - Removal and replacement: Fuser       82         HP Color Laser 150 - Removal and replacement: Transfer roller       82         HP Color Laser MFP 178 179 - Removal and replacement: Transfer (72)       70         roller       84         HP Color Laser 150 - Removal and replacement: Pick-up roller       87         HP Color Laser 150 - Removal and replacement: Formatter (Main PCA)       96         HP Color Laser MFP 178 179 - Removal and replacement: Formatter (Main PCA)       96         HP Color Laser MFP 178 179 - Removal and replacement: Formatter (Main PCA)       98         HP Color Laser MFP 178 179 - Removal and replacement: LVPS board       101         HP Color Laser MFP 178 179 - Removal and replacement: LVPS board       112         HP Color Laser MFP 178 179 - Removal and replacement: LVPS board       112         HP Color Laser MFP 178 179 - Removal and replacement: LVPS board       112         HP Color Laser 150 - Removal and replacement: LVPS board       112         HP Color Laser MFP 178 179 - Removal and replacement: LVPS board       112                                                                                                    | Removal and replacement: Internal parts and assemblies                        | . 64 |
| HP Color Laser MFP 178 179 - Removal and replacement: Fuser       72         HP Color Laser 150 - Removal and replacement: Fuser       72         HP Color Laser MFP 178 179 - Removal and replacement: Fuser       77         HP Color Laser 150 - Removal and replacement: Transfer roller       82         HP Color Laser MFP 178 179 - Removal and replacement: Transfer(T2)       84         HP Color Laser 150 - Removal and replacement: Pick-up roller       84         HP Color Laser 150 - Removal and replacement: Pick-up roller       84         HP Color Laser 150 - Removal and replacement: Formatter (Main PCA)       96         HP Color Laser 150 - Removal and replacement: Formatter (Main PCA)       98         HP Color Laser MFP 178 179 - Removal and replacement: Formatter (Main PCA)       98         HP Color Laser 150 - Removal and replacement: LVPS board       101         HP Color Laser 150 - Removal and replacement: LVPS board       112         HP Color Laser 150 - Removal and replacement: HVPS board       112         HP Color Laser 150 - Removal and replacement: LVPS board       112         HP Color Laser 150 - Removal and replacement: LSU       112         HP Color Laser 150 - Removal and replacement: LSU       122         HP Color Laser 150 - Removal and replacement: Segi clutch and pick up solenoid       131         HP Color Laser MFP 178 179 - Removal and replacement: Paper path assembly                                                                                                    | HP Color Laser 150 - Removal and replacement: ITB                             | . 64 |
| HP Color Laser 150 - Removal and replacement: Fuser72HP Color Laser MFP 178 179 - Removal and replacement: Fuser77HP Color Laser 150 - Removal and replacement: Transfer roller82HP Color Laser MFP 178 179 - Removal and replacement: Transfer(T2)84roller84HP Color Laser 150 - Removal and replacement: Pick-up roller87HP Color Laser MFP 178 179 - Removal and replacement: Pick-up roller92HP Color Laser 150 - Removal and replacement: Formatter (Main PCA)96HP Color Laser MFP 178 179 - Removal and replacement: Formatter98HP Color Laser MFP 178 179 - Removal and replacement: Fax PCA101HP Color Laser MFP 178 179 - Removal and replacement: LVPS board105HP Color Laser MFP 178 179 - Removal and replacement: LVPS board105HP Color Laser 150 - Removal and replacement: HVPS board112HP Color Laser 150 - Removal and replacement: HVPS board112HP Color Laser 150 - Removal and replacement: LVPS board112HP Color Laser 150 - Removal and replacement: LSU122HP Color Laser 150 - Removal and replacement: LSU124HP Color Laser 150 - Removal and replacement: Paper path assembly124HP Color Laser 150 - Removal and replacement: Regi clutch and pick up solenoid131HP Color Laser 150 - Removal and replacement: Regi clutch and pick up solenoid147HP Color Laser MFP 178 179 - Removal and replacement: Regi clutch and Pick up solenoid147HP Color Laser MFP 178 179 - Removal and replacement: Feed sensor and empty sensor155HP Color Laser MFP 178 179 - Remova                                                                                                | HP Color Laser MFP 178 179 - Removal and replacement: ITB                     | . 68 |
| HP Color Laser MFP 178 179 - Removal and replacement: Fuser                                                                                                    | HP Color Laser 150 - Removal and replacement: Fuser                           | . 72 |
| HP Color Laser 150 - Removal and replacement: Transfer roller82HP Color Laser MFP 178 179 - Removal and replacement: Transfer(TZ)rollerroller84HP Color Laser 150 - Removal and replacement: Pick-up roller87HP Color Laser 150 - Removal and replacement: Pick-up roller92HP Color Laser MFP 178 179 - Removal and replacement: Formatter (Main PCA)96HP Color Laser MFP 178 179 - Removal and replacement: Formatter98HP Color Laser MFP 178 179 - Removal and replacement: Formatter101HP Color Laser MFP 178 179 - Removal and replacement: LVPS board105HP Color Laser 150 - Removal and replacement: LVPS board108HP Color Laser 150 - Removal and replacement: LVPS board112HP Color Laser 150 - Removal and replacement: HVPS board112HP Color Laser 150 - Removal and replacement: HVPS board112HP Color Laser 150 - Removal and replacement: HVPS board112HP Color Laser 150 - Removal and replacement: LSU122HP Color Laser 150 - Removal and replacement: LSU122HP Color Laser 150 - Removal and replacement: LSU124HP Color Laser 150 - Removal and replacement: Paper path assembly131HP Color Laser 150 - Removal and replacement: Regi clutch and pick up solenoid139HP Color Laser MFP 178 179 - Removal and replacement: Regi clutch and pick up solenoid147HP Color Laser MFP 178 179 - Removal and replacement: Feed sensor and empty sensor155HP Color Laser MFP 178 179 - Removal and replacement: Feed sensor and Empty sensor163HP Color Laser MFP 178 179 - Removal                                                                                                | HP Color Laser MFP 178 179 - Removal and replacement: Fuser                   | . 77 |
| assembly82HP Color Laser MFP 178 179 - Removal and replacement: Transfer(T2)roller84HP Color Laser 150 - Removal and replacement: Pick-up roller87HP Color Laser MFP 178 179 - Removal and replacement: Pick-up roller92HP Color Laser 150 - Removal and replacement: Formatter (Main PCA)96HP Color Laser MFP 178 179 - Removal and replacement: Formatter98HP Color Laser MFP 178 179 - Removal and replacement: Formatter101HP Color Laser MFP 178 179 - Removal and replacement: LVPS board105HP Color Laser MFP 178 179 - Removal and replacement: LVPS board108HP Color Laser 150 - Removal and replacement: LVPS board112HP Color Laser MFP 178 179 - Removal and replacement: HVPS board112HP Color Laser 150 - Removal and replacement: HVPS board112HP Color Laser 150 - Removal and replacement: LSU119HP Color Laser MFP 178 179 - Removal and replacement: LSU122HP Color Laser 150 - Removal and replacement: LSU122HP Color Laser 150 - Removal and replacement: Paper path assembly124HP Color Laser 150 - Removal and replacement: Paper path assembly131HP Color Laser 150 - Removal and replacement: Regi clutch and pick up solenoid139HP Color Laser MFP 178 179 - Removal and replacement: Regi clutch and Pick up solenoid147HP Color Laser MFP 178 179 - Removal and replacement: Feed sensor and empty sensor155HP Color Laser MFP 178 179 - Removal and replacement: Feed sensor and Empty sensor163HP Color Laser MFP 178 179 - Removal and replacement: Feed sensor and E                                                                                       | HP Color Laser 150 - Removal and replacement: Transfer roller                 |      |
| HP Color Laser MFP 178 179 - Removal and replacement: Transfer(T2)roller84HP Color Laser 150 - Removal and replacement: Pick-up roller87HP Color Laser MFP 178 179 - Removal and replacement: Pick-up roller92HP Color Laser 150 - Removal and replacement: Formatter (Main PCA)96HP Color Laser MFP 178 179 - Removal and replacement: Formatter98HP Color Laser MFP 178 179 - Removal and replacement: Formatter101HP Color Laser MFP 178 179 - Removal and replacement: EAX PCA101HP Color Laser 150 - Removal and replacement: LVPS board105HP Color Laser 150 - Removal and replacement: LVPS board112HP Color Laser 150 - Removal and replacement: HVPS board112HP Color Laser 150 - Removal and replacement: HVPS board112HP Color Laser 150 - Removal and replacement: LSU122HP Color Laser 150 - Removal and replacement: LSU122HP Color Laser 150 - Removal and replacement: LSU122HP Color Laser 150 - Removal and replacement: Paper path assembly131HP Color Laser 150 - Removal and replacement: Paper path assembly131HP Color Laser 150 - Removal and replacement: Regi clutch and pick up solenoid139HP Color Laser 150 - Removal and replacement: Regi clutch and Pick up solenoid147HP Color Laser 150 - Removal and replacement: Feed sensor and empty sensor155HP Color Laser 150 - Removal and replacement: Feed sensor and Empty sensor163HP Color Laser 150 - Removal and replacement: ITB CAM clutch171HP Color Laser 150 - Removal and replacement: ITB CAM clutch                                                                                                | assembly                                                                      | 82   |
| HP Color Laser 150 - Removal and replacement: Pick-up roller                                                                                                    | HP Color Laser MFP 178 179 - Removal and replacement: Transfer(T2)            | 0.4  |
| HP Color Laser 150 - Removal and replacement: Pick-up roller       87         HP Color Laser MFP 178 179 - Removal and replacement: Pick-up roller       92         HP Color Laser 150 - Removal and replacement: Formatter (Main PCA)       96         HP Color Laser MFP 178 179 - Removal and replacement: Formatter (Main PCA)       98         HP Color Laser MFP 178 179 - Removal and replacement: LVPS board       101         HP Color Laser 150 - Removal and replacement: LVPS board       105         HP Color Laser 150 - Removal and replacement: LVPS board       108         HP Color Laser 150 - Removal and replacement: HVPS board       112         HP Color Laser 150 - Removal and replacement: HVPS board       112         HP Color Laser 150 - Removal and replacement: LVPS board       112         HP Color Laser 150 - Removal and replacement: LSU       119         HP Color Laser 150 - Removal and replacement: LSU       122         HP Color Laser 150 - Removal and replacement: Paper path assembly       124         HP Color Laser 150 - Removal and replacement: Paper path assembly       131         HP Color Laser 150 - Removal and replacement: Regi clutch and pick up solenoid       139         HP Color Laser 150 - Removal and replacement: Regi clutch and pick up solenoid       147         HP Color Laser 150 - Removal and replacement: Regi clutch and pick up solenoid       147         HP Color Laser 150 - Remova                                                                                                    |                                                                               | . 84 |
| HP Color Laser MFP 178 179 - Removal and replacement: Pick-up roller 92HP Color Laser 150 - Removal and replacement: Formatter (Main PCA)                                                                                                    | HP Color Laser 150 - Removal and replacement: Pick-up roller                  | . 87 |
| HP Color Laser 150 - Removal and replacement: Formatter (Main PCA)96HP Color Laser MFP 178 179 - Removal and replacement: Formatter98HP Color Laser MFP 178 179 - Removal and replacement: Fax PCA101HP Color Laser 150 - Removal and replacement: LVPS board105HP Color Laser MFP 178 179 - Removal and replacement: LVPS board108HP Color Laser 150 - Removal and replacement: HVPS board112HP Color Laser 150 - Removal and replacement: HVPS board112HP Color Laser 150 - Removal and replacement: LSU119HP Color Laser 150 - Removal and replacement: LSU122HP Color Laser 150 - Removal and replacement: Paper path assembly124HP Color Laser 150 - Removal and replacement: Paper path assembly131HP Color Laser 150 - Removal and replacement: Regi clutch and pick up139HP Color Laser 150 - Removal and replacement: Regi clutch and pick up139HP Color Laser 150 - Removal and replacement: Regi clutch147HP Color Laser 150 - Removal and replacement: Regi clutch147HP Color Laser 150 - Removal and replacement: Regi clutch147HP Color Laser 150 - Removal and replacement: Regi clutch147HP Color Laser 150 - Removal and replacement: Feed sensor163HP Color Laser 150 - Removal and replacement: Feed sensor163HP Color Laser 150 - Removal and replacement: ITB CAM clutch171HP Color Laser 150 - Removal and replacement: ITB CAM clutch171HP Color Laser 150 - Removal and replacement: ITB CAM clutch171HP Color Laser 150 - Removal and replacement: ITB CAM clutch </td <td>HP Color Laser MFP 178 179 - Removal and replacement: Pick-up roller</td> <td>. 92</td> | HP Color Laser MFP 178 179 - Removal and replacement: Pick-up roller          | . 92 |
| HP Color Laser MFP 178 179 - Removal and replacement: Formatter(Main PCA)98HP Color Laser MFP 178 179 - Removal and replacement: Fax PCA101HP Color Laser 150 - Removal and replacement: LVPS board105HP Color Laser MFP 178 179 - Removal and replacement: LVPS board108HP Color Laser 150 - Removal and replacement: HVPS board112HP Color Laser 150 - Removal and replacement: HVPS board115HP Color Laser 150 - Removal and replacement: LSU119HP Color Laser 150 - Removal and replacement: LSU122HP Color Laser 150 - Removal and replacement: Paper path assembly124HP Color Laser 150 - Removal and replacement: Paper path assembly124HP Color Laser 150 - Removal and replacement: Regi clutch and pick up131HP Color Laser 150 - Removal and replacement: Regi clutch and pick up139HP Color Laser 150 - Removal and replacement: Regi clutch and pick up147HP Color Laser 150 - Removal and replacement: Regi clutch and pick up solenoid147HP Color Laser MFP 178 179 - Removal and replacement: Feed sensor and155HP Color Laser MFP 178 179 - Removal and replacement: Feed sensor163HP Color Laser 150 - Removal and replacement: ITB CAM clutch171HP Color Laser 150 - Removal and replacement: ITB CAM clutch171HP Color Laser 150 - Removal and replacement: ITB CAM clutch171HP Color Laser 150 - Removal and replacement: ITB CAM clutch171HP Color Laser 150 - Removal and replacement: ITB CAM clutch171HP Color Laser 150 - Removal and replacement: Drive assembly1                                                                                                | HP Color Laser 150 - Removal and replacement: Formatter (Main PCA)            | 96   |
| (Main PCA)98HP Color Laser MFP 178 179 - Removal and replacement: Fax PCA101HP Color Laser 150 - Removal and replacement: LVPS board105HP Color Laser MFP 178 179 - Removal and replacement: LVPS board112HP Color Laser 150 - Removal and replacement: HVPS board112HP Color Laser MFP 178 179 - Removal and replacement: HVPS board115HP Color Laser 150 - Removal and replacement: LSU119HP Color Laser 150 - Removal and replacement: LSU122HP Color Laser 150 - Removal and replacement: Paper path assembly124HP Color Laser 150 - Removal and replacement: Paper path assembly124HP Color Laser MFP 178 179 - Removal and replacement: Paper path131HP Color Laser 150 - Removal and replacement: Regi clutch and pick up131HP Color Laser 150 - Removal and replacement: Regi clutch and pick up139HP Color Laser 150 - Removal and replacement: Regi clutch147HP Color Laser 150 - Removal and replacement: Feed sensor and147HP Color Laser 150 - Removal and replacement: Feed sensor163HP Color Laser 150 - Removal and replacement: Feed sensor163HP Color Laser 150 - Removal and replacement: ITB CAM clutch171HP Color Laser 150 - Removal and replacement: ITB CAM clutch171HP Color Laser 150 - Removal and replacement: ITB CAM clutch171HP Color Laser 150 - Removal and replacement: ITB CAM clutch171HP Color Laser 150 - Removal and replacement: ITB CAM clutch171HP Color Laser 150 - Removal and replacement: ITB CAM clutch175HP Color                                                                                                    | HP Color Laser MFP 178 179 – Removal and replacement: Formatter               | 00   |
| HP Color Laser MFP 178 179 - Removal and replacement: Fax PCA101HP Color Laser 150 - Removal and replacement: LVPS board105HP Color Laser MFP 178 179 - Removal and replacement: LVPS board112HP Color Laser 150 - Removal and replacement: HVPS board112HP Color Laser MFP 178 179 - Removal and replacement: LSU119HP Color Laser 150 - Removal and replacement: LSU119HP Color Laser 150 - Removal and replacement: LSU122HP Color Laser 150 - Removal and replacement: Paper path assembly124HP Color Laser 150 - Removal and replacement: Paper path assembly124HP Color Laser 150 - Removal and replacement: Regi clutch and pick up131HP Color Laser 150 - Removal and replacement: Regi clutch and pick up139HP Color Laser 150 - Removal and replacement: Regi clutch147HP Color Laser 150 - Removal and replacement: Feed sensor and147HP Color Laser 150 - Removal and replacement: Feed sensor163HP Color Laser 150 - Removal and replacement: ITB CAM clutch171HP Color Laser 150 - Removal and replacement: ITB CAM clutch171HP Color Laser 150 - Removal and replacement: ITB CAM clutch171HP Color Laser 150 - Removal and replacement: ITB CAM clutch171HP Color Laser 150 - Removal and replacement: Drive assembly185HP Color Laser 150 - Removal and replacement: ITB CAM clutch171HP Color Laser 150 - Removal and replacement: Drive assembly185HP Color Laser 150 - Removal and replacement: Drive assembly185HP Color Laser 150 - Removal and replacement: Drive ass                                                                                                |                                                                               | . 98 |
| HP Color Laser 150 - Removal and replacement: LVPS board105HP Color Laser MFP 178 179 - Removal and replacement: LVPS board112HP Color Laser 150 - Removal and replacement: HVPS board115HP Color Laser 150 - Removal and replacement: LSU119HP Color Laser 150 - Removal and replacement: LSU122HP Color Laser 150 - Removal and replacement: Paper path assembly124HP Color Laser 150 - Removal and replacement: Paper path assembly124HP Color Laser 150 - Removal and replacement: Regi clutch and pick up131HP Color Laser 150 - Removal and replacement: Regi clutch and pick up139HP Color Laser 150 - Removal and replacement: Regi clutch and pick up139HP Color Laser 150 - Removal and replacement: Feed sensor and147HP Color Laser 150 - Removal and replacement: Feed sensor and155HP Color Laser 150 - Removal and replacement: ITB CAM clutch171HP Color Laser 150 - Removal and replacement: ITB CAM clutch171HP Color Laser 150 - Removal and replacement: ITB CAM clutch171HP Color Laser 150 - Removal and replacement: ITB CAM clutch171HP Color Laser 150 - Removal and replacement: ITB CAM clutch171HP Color Laser 150 - Removal and replacement: ITB CAM clutch171HP Color Laser 150 - Removal and replacement: Drive assembly185HP Color Laser 150 - Removal and replacement: Drive assembly185HP Color Laser 150 - Removal and replacement: Drive assembly185                                                                                                    | HP Color Laser MFP 178 179 - Removal and replacement: Fax PCA                 | 101  |
| HP Color Laser MFP 178 179 - Removal and replacement: LVPS board                                                                                                    | HP Color Laser 150 - Removal and replacement: LVPS board                      | 105  |
| HP Color Laser 150 - Removal and replacement: HVPS board112HP Color Laser MFP 178 179 - Removal and replacement: LSU119HP Color Laser 150 - Removal and replacement: LSU122HP Color Laser MFP 178 179 - Removal and replacement: Paper path assembly124HP Color Laser MFP 178 179 - Removal and replacement: Paper path assembly131HP Color Laser 150 - Removal and replacement: Regi clutch and pick up131HP Color Laser 150 - Removal and replacement: Regi clutch and pick up139HP Color Laser 150 - Removal and replacement: Regi clutch147HP Color Laser 150 - Removal and replacement: Feed sensor and147HP Color Laser 150 - Removal and replacement: Feed sensor and155HP Color Laser 150 - Removal and replacement: Feed sensor155HP Color Laser 150 - Removal and replacement: Feed sensor163HP Color Laser MFP 178 179 - Removal and replacement: ITB CAM clutch171HP Color Laser 150 - Removal and replacement: ITB CAM clutch176HP Color Laser 150 - Removal and replacement: ITB CAM clutch171HP Color Laser MFP 178 179 - Removal and replacement: ITB CAM clutch176HP Color Laser MFP 178 179 - Removal and replacement: Drive assembly185HP Color Laser MFP 178 179 - Removal and replacement: Drive assembly185                                                                                                    | HP Color Laser MFP 178 179 – Removal and replacement: LVPS board              | 108  |
| HP Color Laser MFP 178 179 - Removal and replacement: HVPS board115HP Color Laser 150 - Removal and replacement: LSU                                                                                                    | HP Color Laser 150 – Removal and replacement: HVPS board                      | 112  |
| HP Color Laser 150 - Removal and replacement: LSU119HP Color Laser MFP 178 179 - Removal and replacement: LSU122HP Color Laser 150 - Removal and replacement: Paper path assembly124HP Color Laser MFP 178 179 - Removal and replacement: Paper path131HP Color Laser 150 - Removal and replacement: Regi clutch and pick up131HP Color Laser 150 - Removal and replacement: Regi clutch and pick up139HP Color Laser MFP 178 179 - Removal and replacement: Regi clutch147HP Color Laser 150 - Removal and replacement: Feed sensor and147HP Color Laser 150 - Removal and replacement: Feed sensor and155HP Color Laser 150 - Removal and replacement: Feed sensor163HP Color Laser MFP 178 179 - Removal and replacement: ITB CAM clutch171HP Color Laser 150 - Removal and replacement: ITB CAM clutch171HP Color Laser 150 - Removal and replacement: ITB CAM clutch171HP Color Laser 150 - Removal and replacement: ITB CAM clutch171HP Color Laser 150 - Removal and replacement: ITB CAM clutch171HP Color Laser MFP 178 179 - Removal and replacement: ITB CAM clutch176HP Color Laser MFP 178 179 - Removal and replacement: Drive assembly185HP Color Laser MFP 178 179 - Removal and replacement: Drive assembly189                                                                                                    | HP Color Laser MFP 178 179 - Removal and replacement: HVPS board              | 115  |
| HP Color Laser MFP 178 179 - Removal and replacement: LSU122HP Color Laser 150 - Removal and replacement: Paper path assembly124HP Color Laser MFP 178 179 - Removal and replacement: Paper path<br>assembly131HP Color Laser 150 - Removal and replacement: Regi clutch and pick up<br>solenoid139HP Color Laser MFP 178 179 - Removal and replacement: Regi clutch<br>and Pick up solenoid147HP Color Laser 150 - Removal and replacement: Feed sensor and<br>                                                                                                    | HP Color Laser 150 - Removal and replacement: LSU                             | 119  |
| HP Color Laser 150 - Removal and replacement: Paper path assembly                                                                                                    | HP Color Laser MFP 178 179 - Removal and replacement: LSU                     | 122  |
| HP Color Laser MFP 178 179 - Removal and replacement: Paper path<br>assembly131HP Color Laser 150 - Removal and replacement: Regi clutch and pick up<br>solenoid139HP Color Laser MFP 178 179 - Removal and replacement: Regi clutch<br>and Pick up solenoid147HP Color Laser 150 - Removal and replacement: Feed sensor and<br>empty sensor155HP Color Laser MFP 178 179 - Removal and replacement: Feed sensor<br>and Empty sensor163HP Color Laser 150 - Removal and replacement: ITB CAM clutch171HP Color Laser 150 - Removal and replacement: ITB CAM clutch171HP Color Laser 150 - Removal and replacement: ITB CAM clutch176HP Color Laser 150 - Removal and replacement: Drive assembly185HP Color Laser MFP 178 179 - Removal and replacement: Drive<br>assembly189                                                                                                    | HP Color Laser 150 - Removal and replacement: Paper path assembly             | 124  |
| assembly131HP Color Laser 150 - Removal and replacement: Regi clutch and pick up<br>solenoid139HP Color Laser MFP 178 179 - Removal and replacement: Regi clutch<br>and Pick up solenoid147HP Color Laser 150 - Removal and replacement: Feed sensor and<br>empty sensor155HP Color Laser MFP 178 179 - Removal and replacement: Feed sensor<br>and Empty sensor163HP Color Laser 150 - Removal and replacement: ITB CAM clutch171HP Color Laser 150 - Removal and replacement: ITB CAM clutch171HP Color Laser 150 - Removal and replacement: ITB CAM clutch176HP Color Laser MFP 178 179 - Removal and replacement: Drive assembly185HP Color Laser MFP 178 179 - Removal and replacement: Drive<br>assembly189                                                                                                    | HP Color Laser MFP 178 179 - Removal and replacement: Paper path              |      |
| HP Color Laser 150 - Removal and replacement: Regi clutch and pick up<br>solenoid                                                                                                    | assembly                                                                      | 131  |
| solenoid139HP Color Laser MFP 178 179 - Removal and replacement: Regi clutch147and Pick up solenoid147HP Color Laser 150 - Removal and replacement: Feed sensor and155HP Color Laser MFP 178 179 - Removal and replacement: Feed sensor163HP Color Laser 150 - Removal and replacement: ITB CAM clutch171HP Color Laser MFP 178 179 - Removal and replacement: ITB CAM clutch176HP Color Laser MFP 178 179 - Removal and replacement: Drive assembly185HP Color Laser MFP 178 179 - Removal and replacement: Drive185                                                                                                    | HP Color Laser 150 - Removal and replacement: Regi clutch and pick up         |      |
| HP Color Laser MFP 178 179 - Removal and replacement: Regi clutchand Pick up solenoidHP Color Laser 150 - Removal and replacement: Feed sensor andempty sensorHP Color Laser MFP 178 179 - Removal and replacement: Feed sensorand Empty sensorand Empty sensor163HP Color Laser 150 - Removal and replacement: ITB CAM clutch171HP Color Laser MFP 178 179 - Removal and replacement: ITB CAM clutch171HP Color Laser 150 - Removal and replacement: ITB CAM clutch175HP Color Laser MFP 178 179 - Removal and replacement: ITB CAM clutch176HP Color Laser 150 - Removal and replacement: Drive assembly185HP Color Laser MFP 178 179 - Removal and replacement: Drive185HP Color Laser MFP 178 179 - Removal and replacement: Drive185HP Color Laser MFP 178 179 - Removal and replacement: Drive185HP Color Laser MFP 178 179 - Removal and replacement: Drive185HP Color Laser MFP 178 179 - Removal and replacement: Drive                                                                                                    | solenoid                                                                      | 139  |
| and Pick up solenoid       147         HP Color Laser 150 - Removal and replacement: Feed sensor and       155         HP Color Laser MFP 178 179 - Removal and replacement: Feed sensor       163         HP Color Laser 150 - Removal and replacement: ITB CAM clutch       171         HP Color Laser MFP 178 179 - Removal and replacement: ITB CAM clutch       176         HP Color Laser MFP 178 179 - Removal and replacement: Drive assembly       185         HP Color Laser MFP 178 179 - Removal and replacement: Drive assembly       189                                                                                                    | HP Color Laser MFP 178 179 – Removal and replacement: Regi clutch             | 147  |
| <ul> <li>HP Color Laser 150 - Removal and replacement. Feed sensor and empty sensor</li></ul>                                                                                                    | and Pick up solenoid                                                          | 147  |
| HP Color Laser MFP 178 179 - Removal and replacement: Feed sensor<br>and Empty sensor                                                                                                    | HP COOLEASEL 150 - REHIOVALAHUTEPLACEHIEHL. FEEU SENSOLAHU                    | 155  |
| and Empty sensor                                                                                                    | HD Color Lacor MED 178 179 - Pomoval and roplacoment: Food consor             | 177  |
| HP Color Laser 150 - Removal and replacement: ITB CAM clutch 171<br>HP Color Laser MFP 178 179 - Removal and replacement: ITB CAM clutch 176<br>HP Color Laser 150 - Removal and replacement: Drive assembly                                                                                                    | and Empty sensor                                                              | 163  |
| HP Color Laser MFP 178 179 - Removal and replacement: Drive assembly                                                                                                    | HP Color Laser 150 - Removal and replacement: ITR CAM clutch                  | 171  |
| HP Color Laser MFP 178 179 - Removal and replacement: Drive assembly                                                                                                    | HP Color Laser MFP 178 179 - Removal and replacement: ITR CAM clutch          | 176  |
| HP Color Laser MFP 178 179 - Removal and replacement: Drive assembly                                                                                                    | HD Color Laser 150 - Removal and replacement: Drive assembly                  | 185  |
| assembly                                                                                                    | HD Color Laser MED 178 179 - Removal and replacement. Drive                   | 100  |
| ,                                                                                                    | assembly                                                                      | 189  |

| 2 Parts | and diagrams                                                              | 205 |
|---------|---------------------------------------------------------------------------|-----|
|         | For additional service and support                                        | 205 |
|         | Order parts by authorized service providers                               | 207 |
|         | Ordering                                                                  | 207 |
|         | Orderable parts                                                           | 207 |
|         | Whole unit replacement (WUR)                                              | 207 |
|         | Supplies and accessories                                                  | 207 |
|         | Related documentation and software                                        | 208 |
|         | Assembly locations                                                        | 210 |
|         | External panels, doors, and covers                                        | 210 |
|         | How to use the parts lists and diagrams                                   | 211 |
|         | Parts and diagrams: Covers                                                | 213 |
|         | Cover (HP Color Laser 150a, 150nw)                                        | 213 |
|         | Cover (HP Color Laser MFP 178nw, 179fnw, 178nwg, 179fwg)                  | 216 |
|         | Parts and diagrams: Control panel assembly                                | 218 |
|         | Control panel assembly (HP Color Laser MFP 178nw,178nwg)                  |     |
|         | Control panel assembly (HP Color Laser MFP 179fnw,179fwg)                 | 220 |
|         | Parts and diagrams: Document feeder and scanner assemblies                | 221 |
|         | Automatic Document Feeder(ADF) & Document feeder lid                      | 221 |
|         | Flatbed scanner assembly (HP Color Laser MFP 178nw, 179fnw,178nwg,179fwg) | 222 |
|         | Parts and diagrams: Internal assemblies                                   | 224 |
|         | Frame assembly 1                                                          | 224 |
|         | Frame assembly 2                                                          | 226 |
|         | Frame assembly 3                                                          | 228 |
|         | Paper path assembly                                                       | 230 |
|         | Transfer roller assembly                                                  |     |
|         | Alphabetical parts list                                                   | 235 |
|         | Numerical parts list                                                      | 236 |
|         |                                                                           |     |
| Index   |                                                                           | 237 |

# 1 Removal and replacement

## Removal and replacement strategy

## Introduction

The printer uses a field repair strategy. Defective parts are diagnosed and replaced at the Field Replaceable Unit (FRU) or Bench Repair Unit (BRU) assembly level. Repair normally begins by using the printer internal diagnostics and the following two-step process:

- 1. Isolate the problem to the major system (for example, the network, server, or printer).
- 2. Identify the cause of failures according to the printer troubleshooting service manual and follow the disassembly procedures to replace the defective parts or the consumable parts.
- **IMPORTANT:** See the separate Control Panel Message Document (CPMD) for this printer for control-panel error message descriptions and solutions (also available online).

After locating a faulty part, the printer can usually be repaired at the assembly level by replacing FRUs. Some mechanical assemblies might need to be repaired at the subassembly level. HP does not support replacement of components on the printed circuit assemblies (PCAs).

The user replaces supplies (toner cartridge) as they are depleted. Additional instructions about other userreplaceable parts are provided in this section.

The printer tracks the amount of use on the customer-replaceable supplies. The printer prompts the user to replace certain items when a supply is nearly depleted.

Swapping toner cartridges between products might cause a misrepresentation of supply life values and is not recommended.

## Considerations during removal and replacement

This chapter describes the removal and replacement of FRUs/BRUs only.

Replacing FRUs/BRUs is generally the reverse of removal. Notes are included to provide directions for difficult or critical replacement procedures.

HP does not support repairing individual subassemblies or troubleshooting to the printed-circuit assembly (PCA) component level.

MARNING! Never operate or service the printer with the protective cover removed from the laser scanner assembly. The reflected beam, although invisible, can cause damage to the eyes.

The sheet-metal parts can have sharp edges. Be careful when handling sheet-metal parts.

Before attempting to remove or replace parts, turn the printer off and remove the power cable. Never operate the printer with the parts removed from the printer.

Turn the printer off, wait 5 seconds, and then remove the power cord before attempting to service the printer. If this warning is not followed, severe injury can result as well as damage to the printer. The power must be on for certain functional checks during troubleshooting. However, the power cord must be disconnected during parts removal. AC voltage is still present inside the printer when the power switch is in the off position. The power cord must be disconnected before servicing the printer.

▲ CAUTION: Incorrectly routed or loose wire harnesses might interfere with other internal components or assemblies and be damaged, pinched, or frayed. Make sure that wire harnesses are correctly routed and retained when installing assemblies.

Do not bend or fold the flat flexible cables (FFCs) during removal or installation. Do not straighten pre-folds in the FFCs.

Do not expose the toner cartridge, or image drum, to strong light even for a short time.

**IMPORTANT:** When an assembly is removed that includes a rating plate or tag (or a printer code label), make sure to transfer the plate or tag (or code label) to the replacement assembly.

Do not replace the formatter and engine controller simultaneously during a single printer servicing. Doing so might cause the printer to become unstable or inoperable.

During removal, replacement, or transportation of the printer, remove the cassettes.

Some repair operations might require flattening or straightening FFCs. However, try to avoid doing so. Before inserting the FFC, examine the foil connectors for damage. FFCs must be fully seated in the connectors. Failure to fully seat a FFC into a connector can cause a short circuit in a PCA or errors when restarting the printer. FFCs have a line on them that is parallel to the connector body when the FFC is correctly seated.

WOTE: During assembly removal and replacement, or if the printer is moved, remove the toner cartridge.

Toner is a non-poisonous substance composed of plastic and a small number of colored components. If toner gets on the skin or clothing, wipe it off with dry tissue paper and wash in cold water. Hot water sets toner and it might be difficult, or impossible, to remove. Toner easily breaks down vinyl materials, so avoid letting toner contact vinyl.

Reassembling procedures are generally the reverse of removal unless otherwise specified. Occasionally, notes and tips are included to provide directions for difficult or critical replacement procedures.

Note the length, diameter, color, type, and location of each screw. Be sure to return each screw to its original location during reassembly.

To install a self-tapping screw, first turn it counterclockwise to align it with the existing thread pattern, and then carefully turn it clockwise to tighten. Do not overtighten. If a self-tapping screw hole becomes stripped, repair the screw-hole or replace the affected assembly.

☆ TIP: Some figures might show assemblies removed or installed that have not yet been removed or installed at that specific step. However, the procedures are correct for this printer and the target assembly. Always thoroughly read the instructions that accompany each figure.

## Electrostatic discharge

▲ CAUTION: Some parts are sensitive to electrostatic discharge (ESD). Look for the ESD reminder when removing printer parts. Always perform service work at an ESD-protected workstation or mat. If an ESD workstation or mat is not available, touch the sheet-metal chassis to provide a static ground before touching an ESD-sensitive assembly.

Protect the ESD-sensitive assemblies by placing them in ESD pouches when they are out of the printer.

## Required tools

- #2 Phillips screwdriver with a magnetic tip and a 152 mm (6 in) shaft length
- Small, flat-blade screwdriver
- Needle-nose pliers
- ESD strap (if one is available)
- Penlight

CAUTION: Always use a Phillips screwdriver (callout 1). Do not use a Pozidriv screwdriver (callout 2) or any motorized screwdriver. These can damage screws or screw threads.

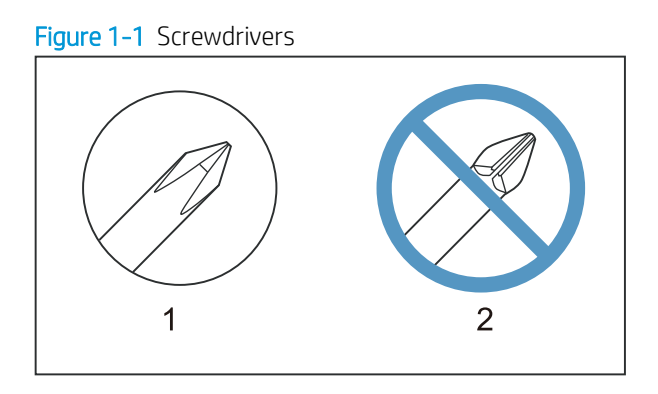

## Fasteners used in this printer

▲ WARNING! Make sure that assemblies are replaced with the correct screw type. Using the incorrect screw (for example, substituting a long screw for the correct shorter screw) can cause damage to the printer or interfere with printer operation. Do not intermix screws that are removed from one assembly with the screws that are removed from another assembly.

NOTE: To install a self-tapping screw, first turn it counterclockwise to align it with the existing thread pattern, and then carefully turn it clockwise to tighten. Do not overtighten. If a self-tapping screw hole becomes stripped, repair the screw hole or replace the affected assembly.

Always take note of the length, diameter, color, type, and location of each removed screw. Make sure that screws are installed in the original location they were removed from during reinstallation.

## Service approach

## Before performing service

- Remove all paper from the product.
- Turn off the power using the power switch.
- Unplug the power cable and interface cable or cables.
- Place the product on an ESD workstation or mat, or use an ESD strap (if one is available). If an ESD workstation, mat, or strap is not available, ground yourself by touching the sheet-metal chassis before touching an ESD-sensitive part.
- Remove the toner cartridge.

## After performing service

- 1. Reinstall the toner cartridge.
- 2. Return all paper to the input tray.
- 3. Plug in the power cable and turn on the printer.
- 4. Perform print-quality tests by printing from a host computer.

## Post-service tests

Perform the following tests to verify that the repair or replacement was successful.

## **Print-quality test**

- 1. Verify that you have completed the necessary reassembly step
- 2. Make sure that the input tray contains clean, unmarked paper.
- 3. Attach the power cord and interface cable or interface cables, and then turn on the product.
- 4. Verify that the expected startup sounds occur
- 5. Print a configuration page, and then verify that the expected printing sounds occur.
- 6. Send a print job from the host computer, and then verify that the output meets expectations.

## Copy-quality test (MFP only)

- 1. Verify that you have completed the necessary reassembly steps.
- 2. Make sure that the input tray contains clean, unmarked paper.
- 3. Attach the power cord and interface cable or interface cables, and then turn on the product.
- 4. Verify that the expected startup sounds occur.
- 5. Copy a configuration page (or other page), and then verify that the expected printing sounds occur.
- 6. Verify that the copy output meets expectations.

## Other tests

Operate the printer in a manner that exercises the specific part or parts that have been repaired or replaced.

Removal and replacement procedures

## Customer self-repair (CSR) components

The CSR level indicates the expected difficulty the customer will experience when removing and replacing an assembly. The CSR A assemblies in this section are easy for the customer to remove and replace.

## HP Color Laser 150 - Removal and replacement: Toner cartridge

This document provides the procedures to remove and replace the toner cartridge.

Mean time to repair: 2 minutes

Service level: Basic

IMPORTANT: When applicable, special installation instructions are provided for an assembly at the end of the removal procedure. Always completely read the removal instructions and follow all special installation instructions.

#### Before performing service

- Turn the printer power off.
  - **CAUTION:** To prevent damage to the toner cartridge, do not expose it to light for more than a few minutes. Cover the toner cartridge if it must be removed from the printer for an extended period of time.

If toner gets on clothing, wipe it off by using a dry cloth and wash the clothes in cold water. Hot water sets toner into fabric.

Use the table below to identify the correct part number for your printer. To order the part, go to <a href="https://parts.hp.com">https://parts.hp.com</a>

| Part number                                        | Description                                    |
|----------------------------------------------------|------------------------------------------------|
| North America, Latin America only:                 |                                                |
| W2060A                                             | HP 116A Black Original Laser Toner Cartridge   |
| W2061A                                             | HP 116A Cyan Original Laser Toner Cartridge    |
| W2062A                                             | HP 116A Yellow Original Laser Toner Cartridge  |
| W2063A                                             | HP 116A Magenta Original Laser Toner Cartridge |
| Europe, Russia, CIS, Middle East, and Africa only: |                                                |
| W2070A                                             | HP 117A Black Original Laser Toner Cartridge   |
| W2071A                                             | HP 117A Cyan Original Laser Toner Cartridge    |
| W2072A                                             | HP 117A Yellow Original Laser Toner Cartridge  |
| W2073A                                             | HP 117A Magenta Original Laser Toner Cartridge |
| China only:                                        |                                                |
| W2080A                                             | HP 118A Black Original Laser Toner Cartridge   |
| W2081A                                             | HP 118A Cyan Original Laser Toner Cartridge    |
| W2082A                                             | HP 118A Yellow Original Laser Toner Cartridge  |

#### Table 1-1 Part information

## Table 1-1 Part information (continued)

| Part number                                            | Description                                    |
|--------------------------------------------------------|------------------------------------------------|
| W2083A                                                 | HP 118A Magenta Original Laser Toner Cartridge |
| Asia Pacific Countries/Regions (excluding China) only: |                                                |
| W2090A                                                 | HP 119A Black Original Laser Toner Cartridge   |
| W2091A                                                 | HP 119A Cyan Original Laser Toner Cartridge    |
| W2092A                                                 | HP 119A Yellow Original Laser Toner Cartridge  |
| W2093A                                                 | HP 119A Magenta Original Laser Toner Cartridge |

## **Required tools**

• No special tools are needed to remove or install this assembly.

## After performing service

- Make sure that the cartridge door is fully closed after replacing the toner cartridge.
- Turn the printer power on.

## Post service test

No post service test is available for this assembly.

- 1. Remove the toner cartridge.
  - **a.** Open the front door.

Figure 1-2 Open the front door

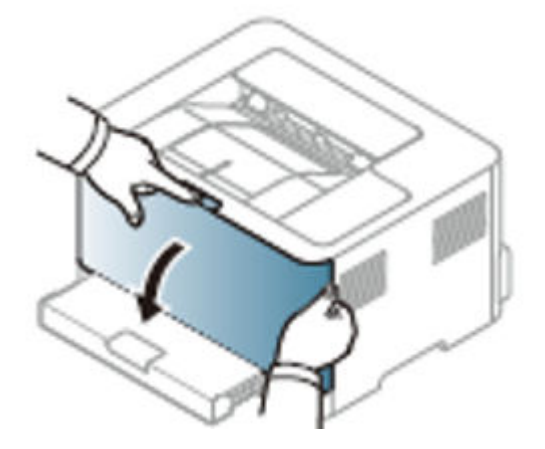

**b.** Remove the old toner cartridge.

Figure 1-3 Remove the toner cartridge

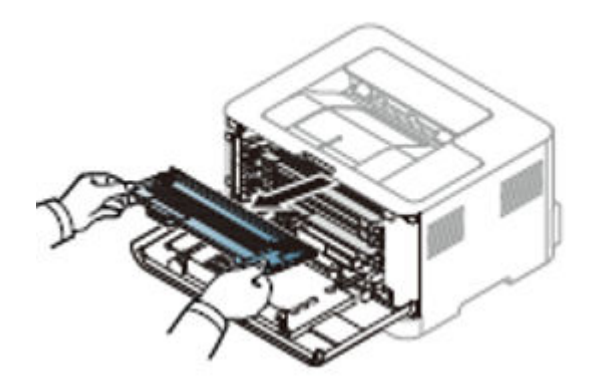

- 2. Unpack a replacement toner cartridge.
  - ▲ Remove the new toner cartridge packaging, and then remove the protection cover from the toner cartridge.

Figure 1-4 Remove the protection cover

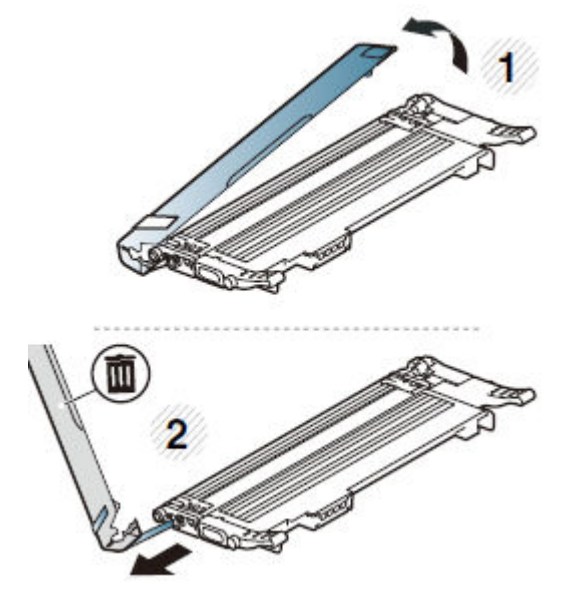

- **3.** Install the toner cartridge.
  - **a.** Check the position of the color and then Insert the toner cartridge in the printer.

Figure 1-5 Insert the toner cartirdge

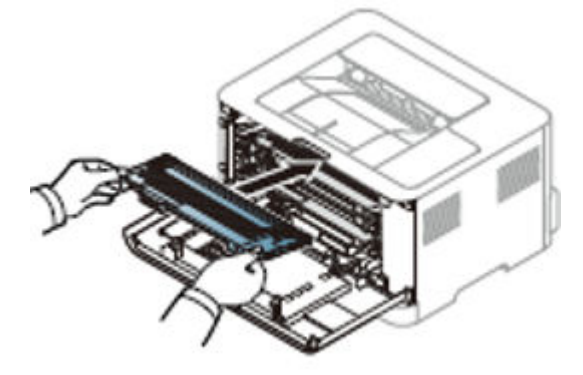

**b.** Close the front door.

Figure 1-6 Close the front door

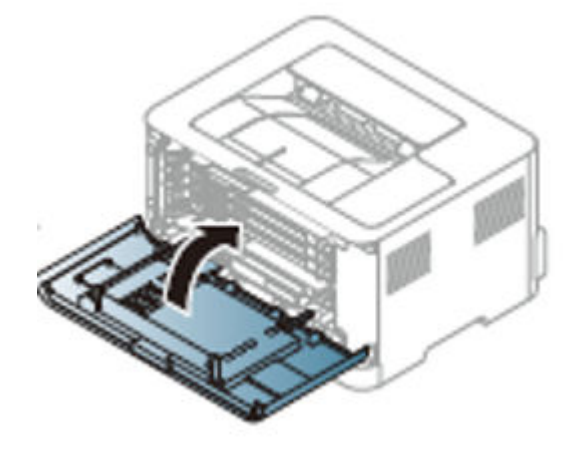

## HP Color Laser MFP 178 179 - Removal and replacement: Toner cartridge

This document provides the procedures to remove and replace the toner cartridge.

Mean time to repair: 2 minutes

Service level: Easy

IMPORTANT: When applicable, special installation instructions are provided for an assembly at the end of the removal procedure. Always completely read the removal instructions and follow all special installation instructions.

#### Before performing service

• Turn the printer power off.

**CAUTION:** To prevent damage to the toner cartridge, do not expose it to light for more than a few minutes. Cover the toner cartridge if it must be removed from the printer for an extended period of time.

If toner gets on clothing, wipe it off by using a dry cloth and wash the clothes in cold water. Hot water sets toner into fabric.

Use the table below to identify the correct part number for your printer. To order the part, go to <u>https://parts.hp.com</u>

#### Table 1-2 Part information

| Part number                                            | Description                                    |
|--------------------------------------------------------|------------------------------------------------|
| North America, Latin America only:                     |                                                |
| W2060A                                                 | HP 116A Black Original Laser Toner Cartridge   |
| W2061A                                                 | HP 116A Cyan Original Laser Toner Cartridge    |
| W2062A                                                 | HP 116A Yellow Original Laser Toner Cartridge  |
| W2063A                                                 | HP 116A Magenta Original Laser Toner Cartridge |
| Europe, Russia, CIS, Middle East, and Africa only:     |                                                |
| W2070A                                                 | HP 117A Black Original Laser Toner Cartridge   |
| W2071A                                                 | HP 117A Cyan Original Laser Toner Cartridge    |
| W2072A                                                 | HP 117A Yellow Original Laser Toner Cartridge  |
| W2073A                                                 | HP 117A Magenta Original Laser Toner Cartridge |
| China only:                                            |                                                |
| W2080A                                                 | HP 118A Black Original Laser Toner Cartridge   |
| W2081A                                                 | HP 118A Cyan Original Laser Toner Cartridge    |
| W2082A                                                 | HP 118A Yellow Original Laser Toner Cartridge  |
| W2083A                                                 | HP 118A Magenta Original Laser Toner Cartridge |
| Asia Pacific Countries/Regions (excluding China) only: |                                                |
| W2090A                                                 | HP 119A Black Original Laser Toner Cartridge   |
| W2091A                                                 | HP 119A Cyan Original Laser Toner Cartridge    |
| W2092A                                                 | HP 119A Yellow Original Laser Toner Cartridge  |
| W2093A                                                 | HP 119A Magenta Original Laser Toner Cartridge |

## **Required tools**

• No special tools are needed to remove or install this assembly.

## After performing service

- Make sure that the cartridge door is fully closed after replacing the toner cartridge.
- Turn the printer power on.

## Post service test

No post service test is available for this assembly.

- 1. Remove the toner cartridge.
  - **a.** Open the front door.

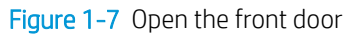

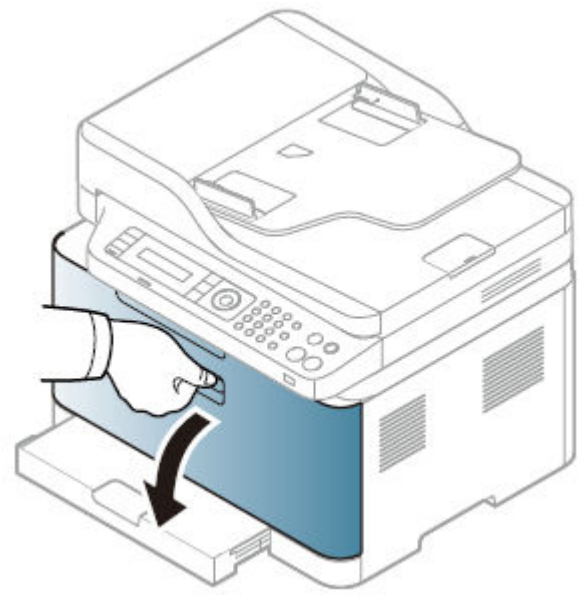

**b.** Remove the old toner cartridge.

Figure 1-8 Remove the toner cartridge

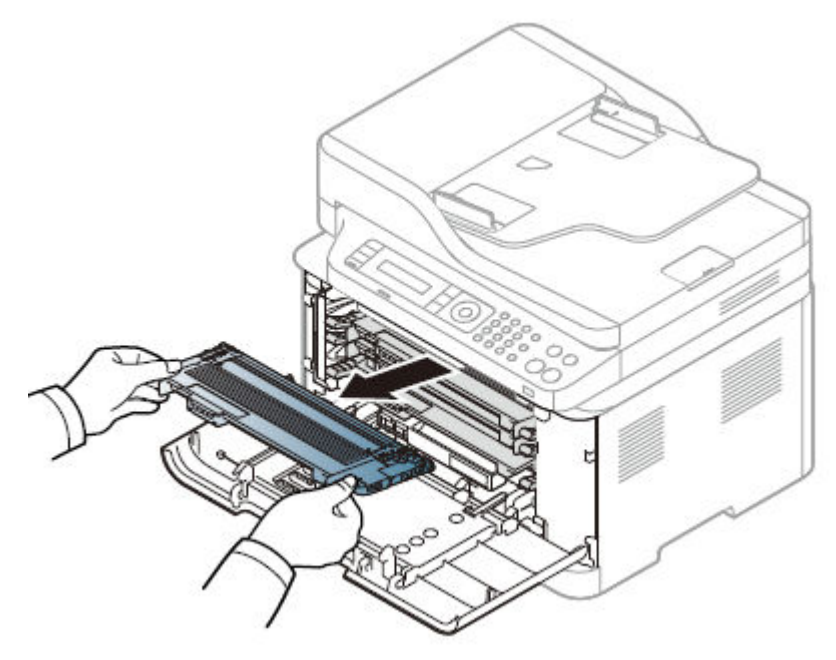

- 2. Unpack a replacement toner cartridge.
  - ▲ Remove the new toner cartridge packaging, and then remove the protection cover from the toner cartridge.

Figure 1-9 Remove the protection cover

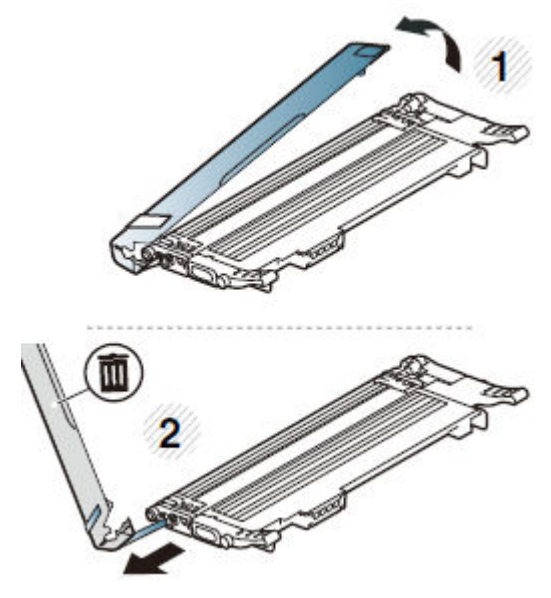

- **3.** Install the toner cartridge.
  - **a.** Check the position of the color and then Insert the toner cartridge in the printer.

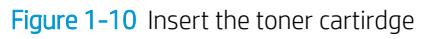

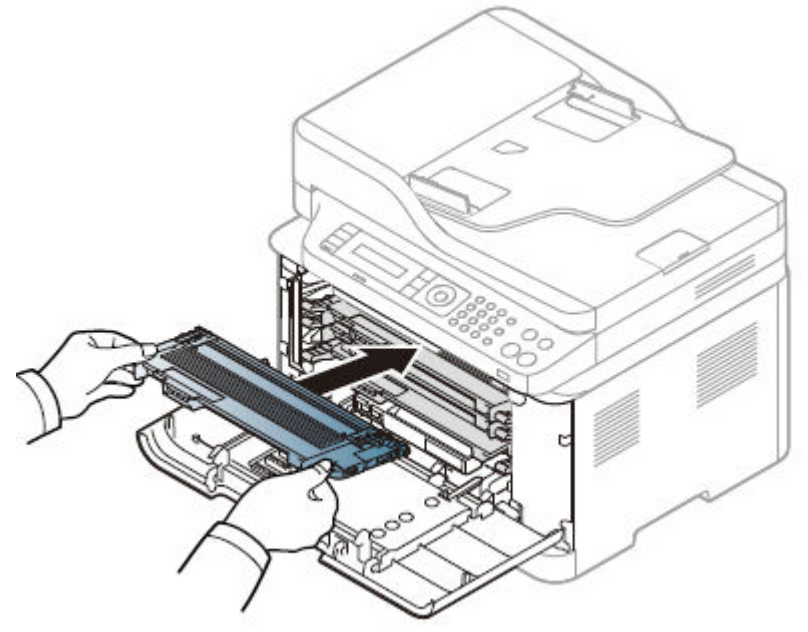

**b.** Close the front door.

Figure 1-11 Close the front door

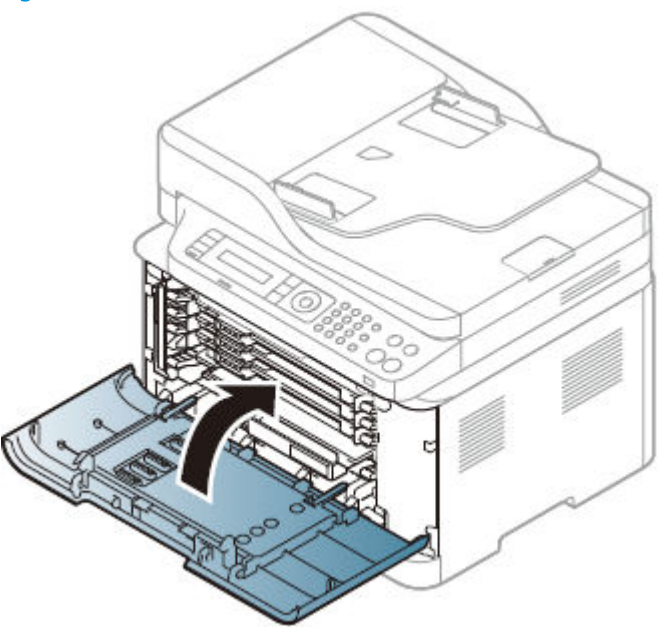

## HP Color Laser 150 - Removal and replacement: imaging drum

This document provides the procedures to remove and replace the toner cartridge.

Mean time to repair: 2 minutes

Service level: Easy

IMPORTANT: When applicable, special installation instructions are provided for an assembly at the end of the removal procedure. Always completely read the removal instructions and follow all special installation instructions.

## Before performing service

- Turn the printer power off.
  - ▲ CAUTION: To prevent damage to the toner cartridge, do not expose it to light for more than a few minutes. Cover the toner cartridge if it must be removed from the printer for an extended period of time.

If toner gets on clothing, wipe it off by using a dry cloth and wash the clothes in cold water. Hot water sets toner into fabric.

Use the table below to identify the correct part number for your printer. To order the part, go to <u>https://parts.hp.com</u>

#### Table 1-3 Part information

| Part number                             | Description                         |
|-----------------------------------------|-------------------------------------|
| For use all the region (Exclude China): |                                     |
| W1120A                                  | HP 120A Original Laser Imaging Drum |

## Table 1-3 Part information (continued)

| Part number            | Description                                 |
|------------------------|---------------------------------------------|
| For use only in China: |                                             |
| W1132A                 | HP 132A Original imagesc Laser Imaging Drum |

## **Required tools**

• No special tools are needed to remove or install this assembly.

## After performing service

- Make sure that the cartridge door is fully closed after replacing the toner cartridge.
- Turn the printer power on.

## Post service test

No post service test is available for this assembly.

- 1. Remove the imaging drum.
  - a. Open the front door.

## Figure 1-12 Open the front door

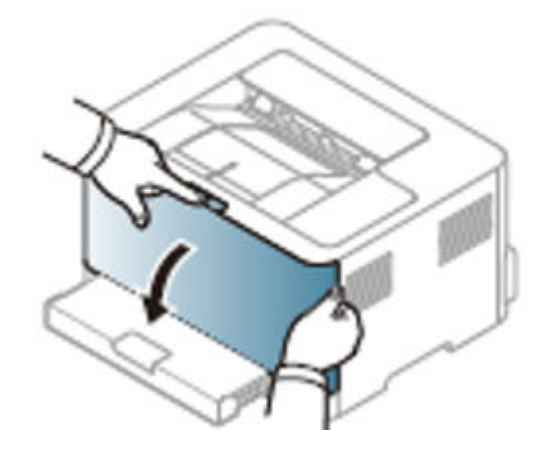

**b.** Remove the toner cartridge.

Figure 1-13 Remove the toner cartridge

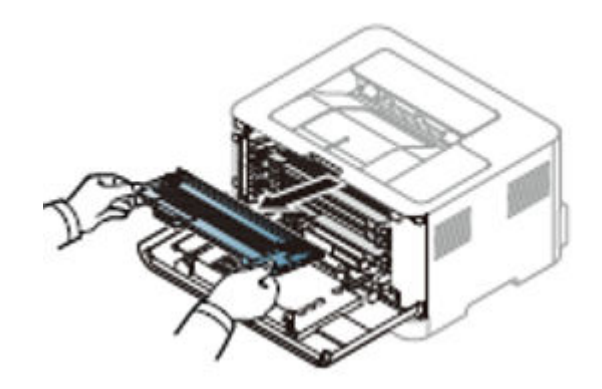

**c.** Remove the toner collection unit.

Figure 1-14 Remove the toner collection unit.

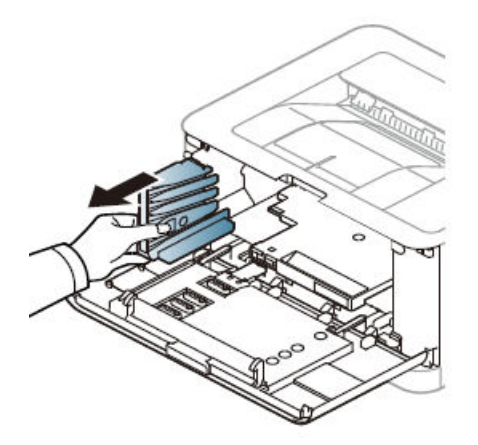

**d.** Remove the old imaging unit.

Figure 1-15 Remove the imaging unit.

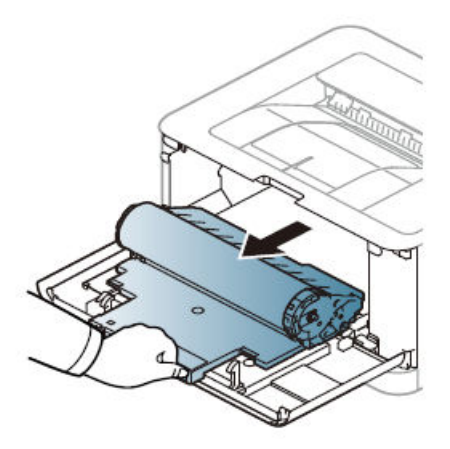

2. Unpack a replacement imaging unit and then insert imaging unit.

Figure 1-16 Insert imaging unit

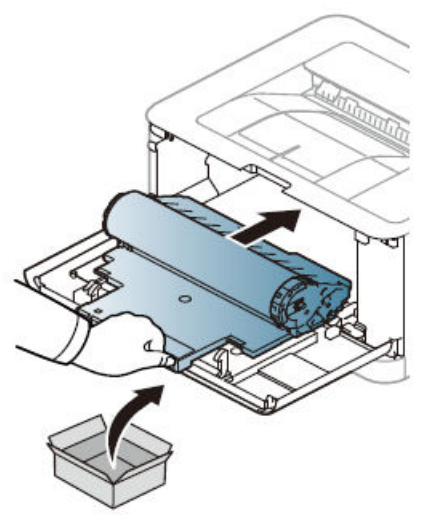

- 3. Install the toner collection unit and toner cartridge.
  - **a.** Insert the toner collection unit in the printer.

Figure 1-17 Insert the toner collection unit

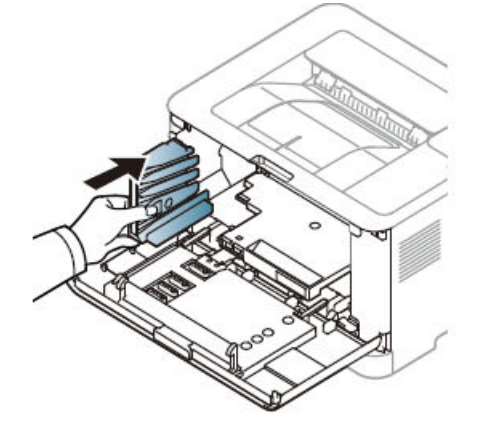

**b.** Insert the toner cartridge in the printer.

Figure 1-18 Insert the toner cartirdge

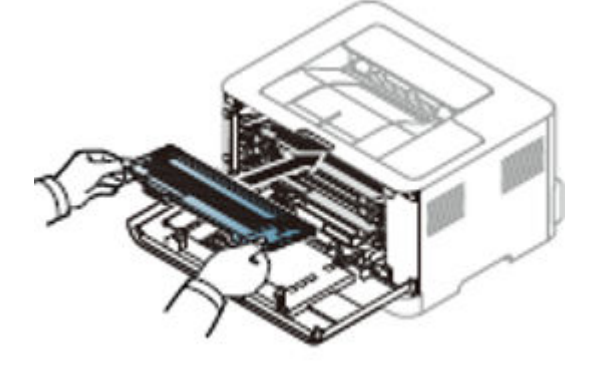

**c.** Close the front door.

Figure 1-19 Close the front door

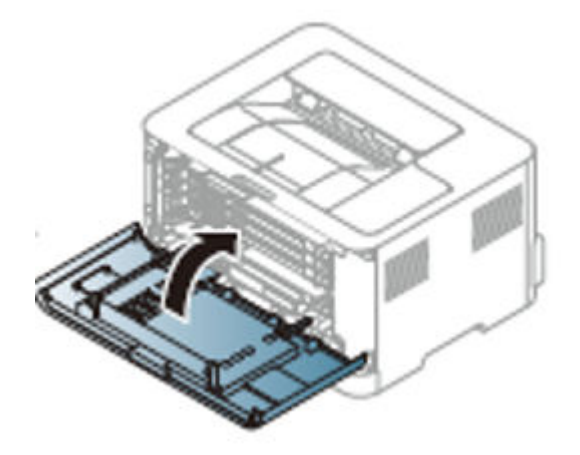

## HP Color Laser MFP 178 179 - Removal and replacement: Imaging drum

When the life span of the imaging drum has expired, the Printing Status window appears on the computer, indicating the imaging drum needs to be placed. Otherwise, your machine stops printing.

Mean time to repair: 2 minutes

Service level:Easy

IMPORTANT: When applicable, special installation instructions are provided for an assembly at the end of the removal procedure. Always completely read the removal instructions and follow all special installation instructions.

## Before performing service

• Turn the printer power off.

**CAUTION:** To prevent damage to the toner cartridge, do not expose it to light for more than a few minutes. Cover the toner cartridge if it must be removed from the printer for an extended period of time.

If toner gets on clothing, wipe it off by using a dry cloth and wash the clothes in cold water. Hot water sets toner into fabric.

Use the table below to identify the correct part number for your printer. To order the part, go to <a href="https://parts.hp.com">https://parts.hp.com</a>

#### Table 1-4 Part information

| Part number                             | Description                                 |
|-----------------------------------------|---------------------------------------------|
| For use all the region (Exclude China): |                                             |
| W1120A                                  | HP 120A Original Laser Imaging Drum         |
| For use only in China:                  |                                             |
| W1132A                                  | HP 132A Original imagesc Laser Imaging Drum |

## **Required tools**

• No special tools are needed to remove or install this assembly.

## After performing service

- Make sure that the cartridge door is fully closed after replacing the toner cartridge.
- Turn the printer power on.

## Post service test

No post service test is available for this assembly.

- 1. Remove the toner cartridge.
  - **a.** Open the front door.

Figure 1-20 Open the front door

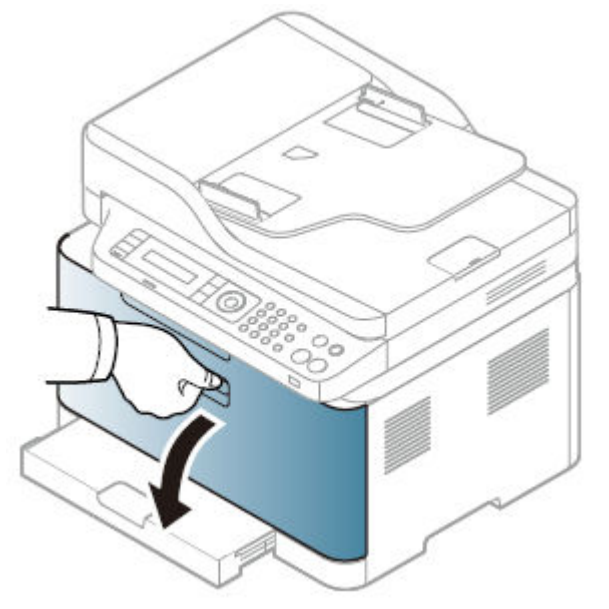

**b.** Remove the toner cartridge.

Figure 1-21 Remove the toner cartridge

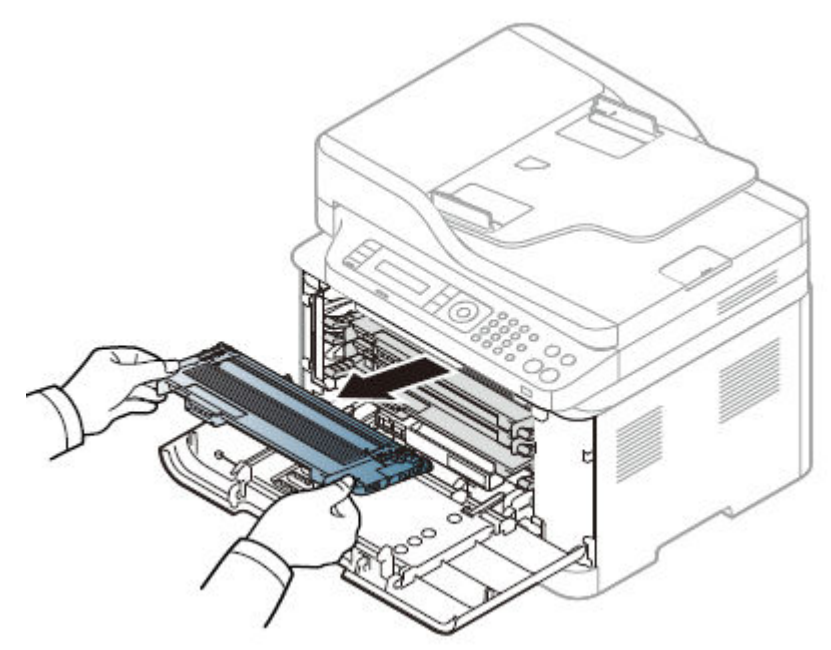

**c.** Remove the toner collection unit.

Figure 1-22 Remove the toner collection unit

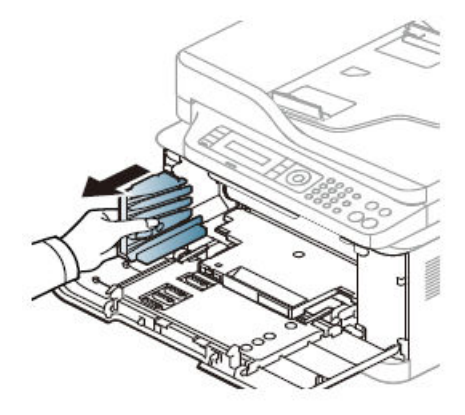

d. Remove the imaging unit.

Figure 1-23 Remove the imaging unit

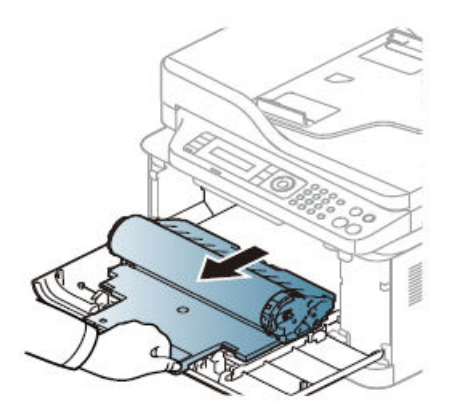

2. Unpack a replacement imaging unit and then insert imaging unit.

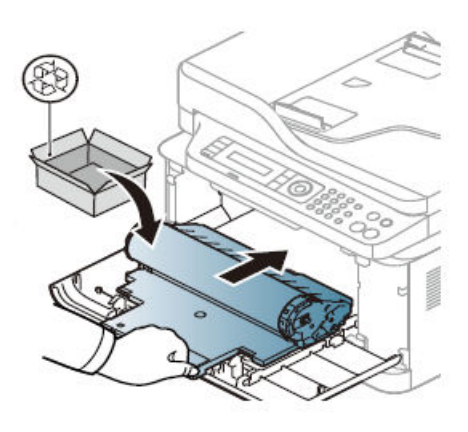

Figure 1-24 Insert imaging unit

- 3. Install the toner collection unit and toner cartridge.
  - **a.** Insert the toner collection unit in the printer.

Figure 1-25 Insert the toner collection unit

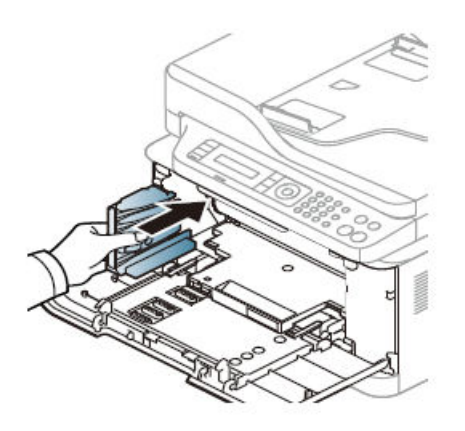

**b.** Insert the toner cartridge in the printer.

Figure 1-26 Insert the toner cartirdge

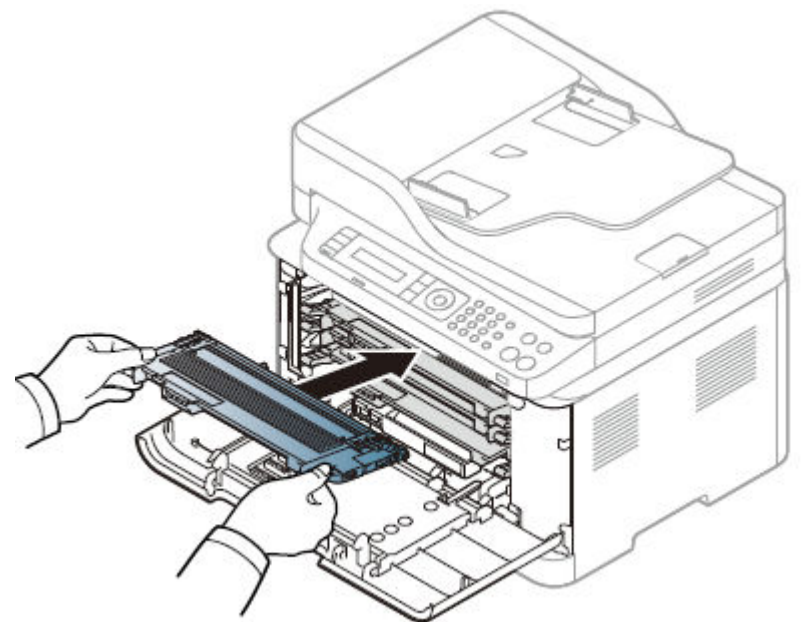

**c.** Close the front door.

Figure 1-27 Close the front door

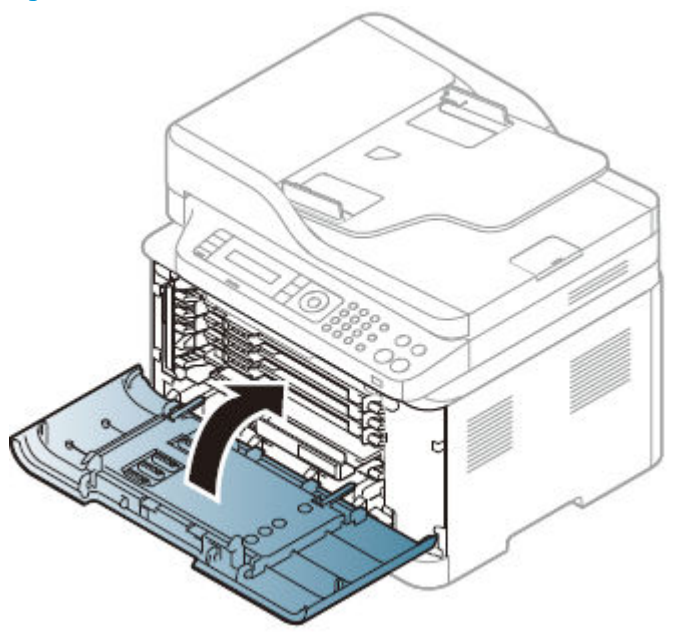

## HP Color Laser 150 - Removal and replacement: toner collection unit

When the life span of the toner collection unit has expired, the toner collection unit needs to be replaced. Otherwise your printer stops printing.

Mean time to repair: 2 minutes

Service level: Easy

IMPORTANT: When applicable, special installation instructions are provided for an assembly at the end of the removal procedure. Always completely read the removal instructions and follow all special installation instructions.

## Before performing service

• Turn the printer power off.

**CAUTION:** To prevent damage to the toner cartridge, do not expose it to light for more than a few minutes. Cover the toner cartridge if it must be removed from the printer for an extended period of time.

If toner gets on clothing, wipe it off by using a dry cloth and wash the clothes in cold water. Hot water sets toner into fabric.

Use the table below to identify the correct part number for your printer. To order the part, go to <u>https://parts.hp.com</u>

#### Table 1-5 Part information

| Part number                             | Description                          |
|-----------------------------------------|--------------------------------------|
| For use all the region (Exclude China): |                                      |
| 5KZ38A                                  | HP Laser Toner Collection Unit       |
| For use only in China:                  |                                      |
| 5LX86A                                  | HP Laser China Toner Collection Unit |

## Required tools

• No special tools are needed to remove or install this assembly.

## After performing service

- Make sure that the cartridge door is fully closed after replacing the toner cartridge.
- Turn the printer power on.

## Post service test

No post service test is available for this assembly.

- 1. Remove the toner cartridge.
  - **a.** Open the front door.

## Figure 1-28 Open the front door

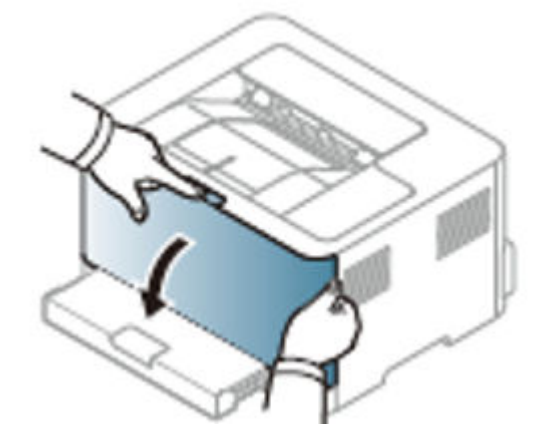

**b.** Remove the toner cartridge.

Figure 1-29 Remove the toner cartridge

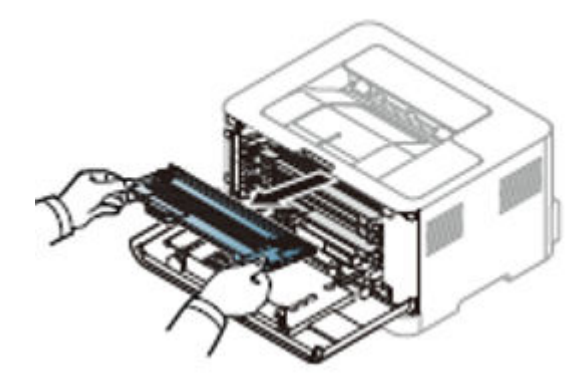

- 2. Unpack a replacement toner collection unit.
  - **a.** Remove the toner collection unit
  - **b.** Remove the new toner cap from the toner collection unit as shown below, and use it to close the toner collection unit opening.

Figure 1-30 Remove the toner collection unit

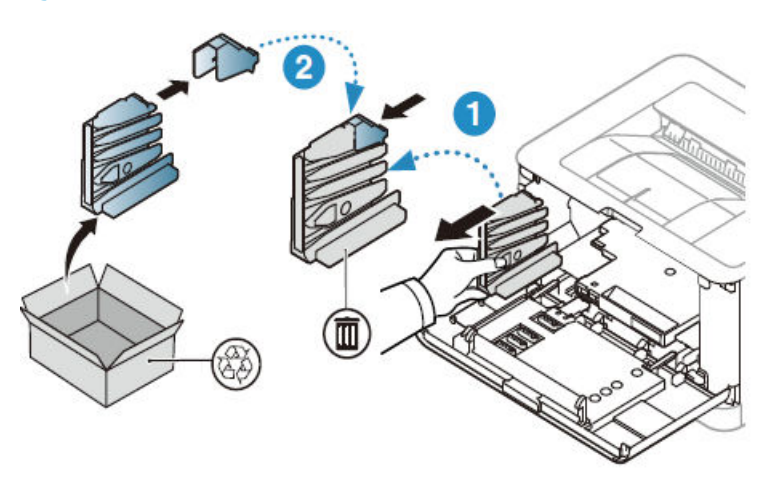

- **3.** Install the toner collection unit.
  - **a.** Insert the toner collection unit in the printer.

Figure 1-31 Insert the toner collection unit.

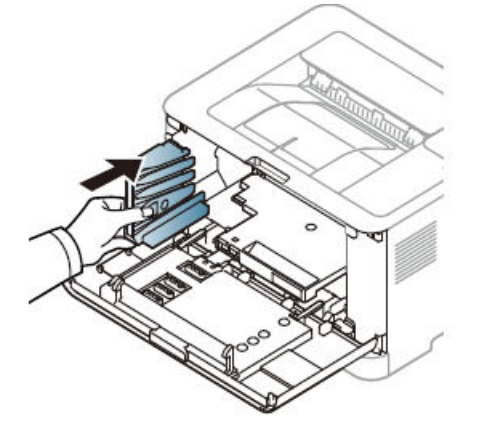

**b.** Close the front door.

Figure 1-32 Close the front door

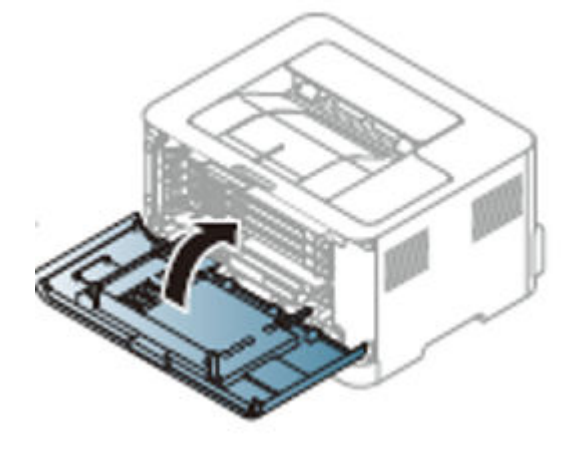

## HP Color Laser MFP 178 179 - Removal and replacement: Toner Collection Unit

When the life span of the toner collection unit has expired, toner collection unit-related message appears on the screen display of the control panel, indicating the toner collection unit needs to be replaced. Check the toner collection unit for your machine.

Mean time to repair: 2 minutes

Service level: Easy

IMPORTANT: When applicable, special installation instructions are provided for an assembly at the end of the removal procedure. Always completely read the removal instructions and follow all special installation instructions.

## Before performing service

• Turn the printer power off.

**CAUTION:** To prevent damage to the toner cartridge, do not expose it to light for more than a few minutes. Cover the toner cartridge if it must be removed from the printer for an extended period of time.

If toner gets on clothing, wipe it off by using a dry cloth and wash the clothes in cold water. Hot water sets toner into fabric.

Use the table below to identify the correct part number for your printer. To order the part, go to <a href="https://parts.hp.com">https://parts.hp.com</a>

#### Table 1-6 Part information

| Part number                             | Description                          |
|-----------------------------------------|--------------------------------------|
| For use all the region (Exclude China): |                                      |
| 5KZ38A                                  | HP Laser Toner Collection Unit       |
| For use only in China:                  |                                      |
| 5LX86A                                  | HP Laser China Toner Collection Unit |

## **Required tools**

• No special tools are needed to remove or install this assembly.

## After performing service

- Make sure that the cartridge door is fully closed after replacing the toner cartridge.
- Turn the printer power on.

## Post service test

No post service test is available for this assembly.

- 1. Remove the toner cartridge.
  - a. Open the front door.

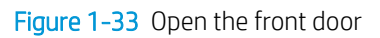

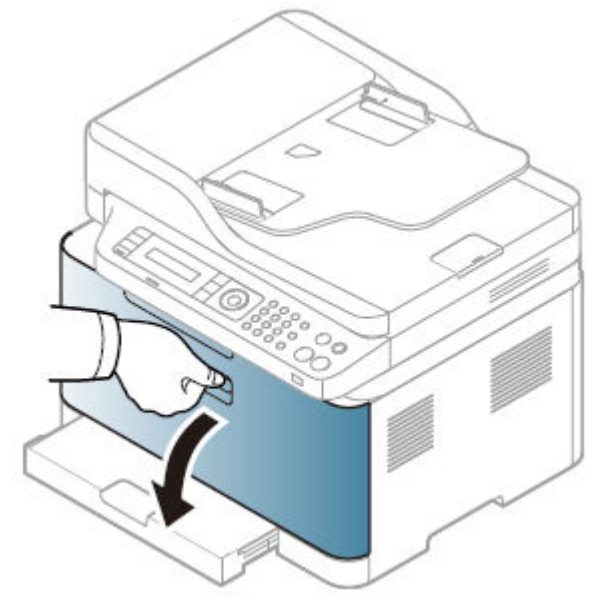

**b.** Remove the toner cartridge.

Figure 1-34 Remove the toner cartridge

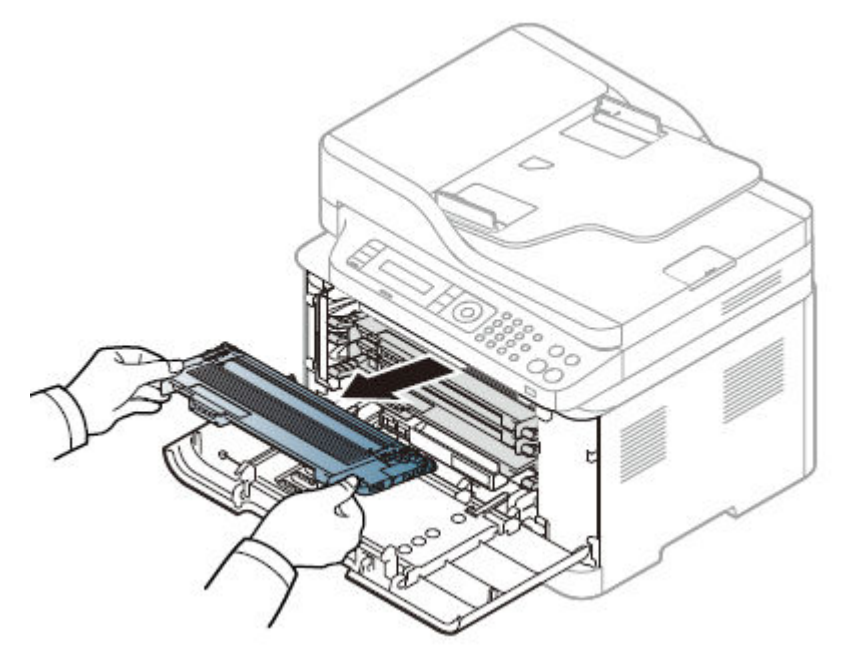

- 2. Unpack a replacement toner collection unit.
  - **a.** Remove the toner collection unit
**b.** Remove the new toner cap from the toner collection unit as shown below, and use it to close the toner collection unit opening.

Figure 1-35 Remove the toner collection unit

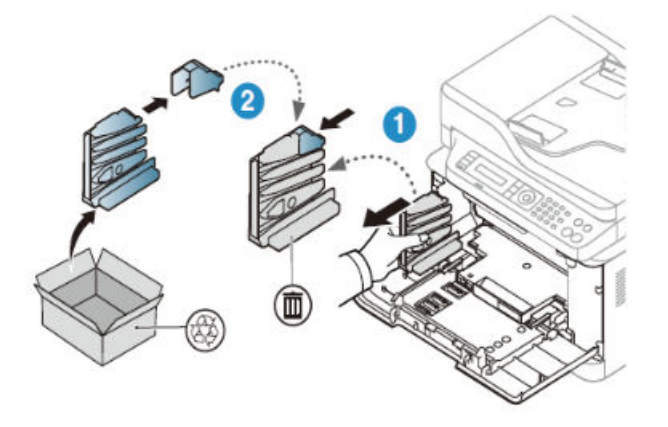

- **3.** Install the toner collection unit.
  - **a.** Insert the toner collection unit in the printer.

Figure 1-36 Insert the toner collection unit.

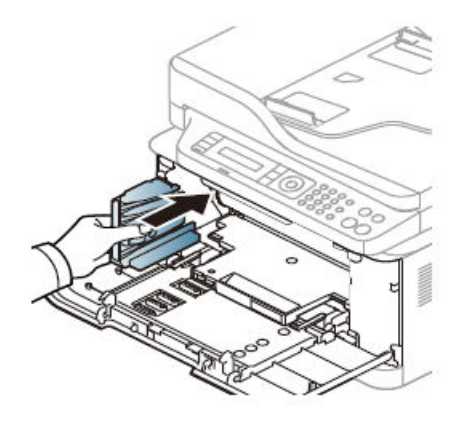

**b.** Insert the toner cartridge in the printer.

Figure 1-37 Insert the toner cartirdge

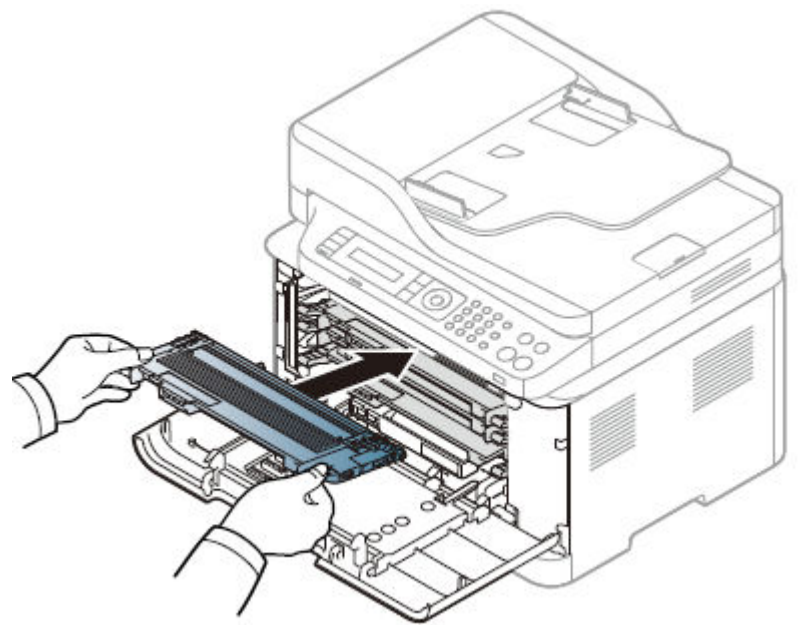

**c.** Close the front door.

Figure 1-38 Close the front door

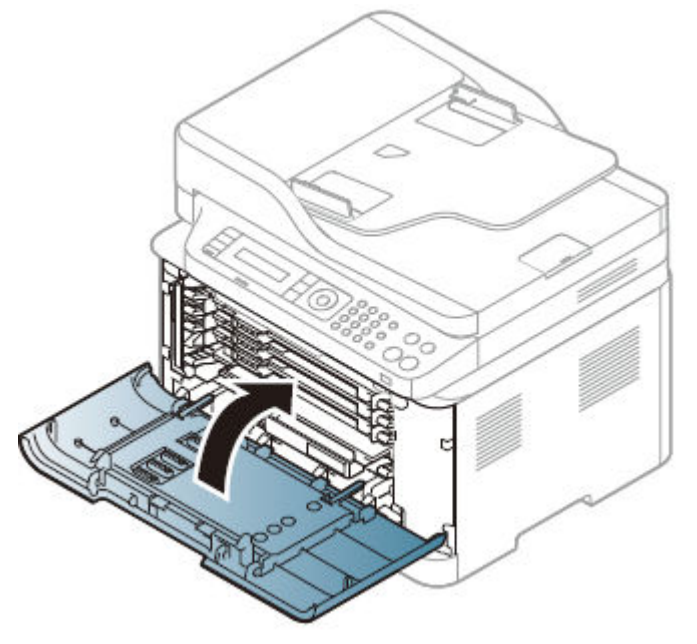

Field Replaceable Units (FRUs) / Bench Repair Units (BRUs)

# Removal and replacement: External panels, covers, and doors

### HP Color Laser 150 - Removal and replacement: Rear cover

This document provides the procedures to remove and replace the rear cover.

Mean time to repair: 1 minutes

Service level: Intermediate

IMPORTANT: When applicable, special installation instructions are provided for an assembly at the end of the removal procedure. Always completely read the removal instructions and follow all special installation instructions.

#### Before performing service

• Disconnect the power cable.

WARNING! To avoid damage to the printer, turn the printer off, wait 30 seconds, and then remove the power cable before attempting to service the printer.

Use the table below to identify the correct part number for your printer. To order the part, go to <u>https://parts.hp.com</u>

#### Table 1-7 Part information

| Part number | Description       |
|-------------|-------------------|
| JC95-01588F | Rear cover(150a)  |
| JC95-01588G | Rear cover(150nw) |

### **Required tools**

• No special tools are needed to remove or install this assembly.

### After performing service

### Turn the printer power on

- Connect the power cable.
- Use the power button to turn the power on.

#### Post service test

No post service test is available for this assembly.

- 1. Remove the rear cover.
  - ▲ Open the rear door. Remove four screws. And then, release the rear cover.

### Figure 1-39 Remove the rear cover

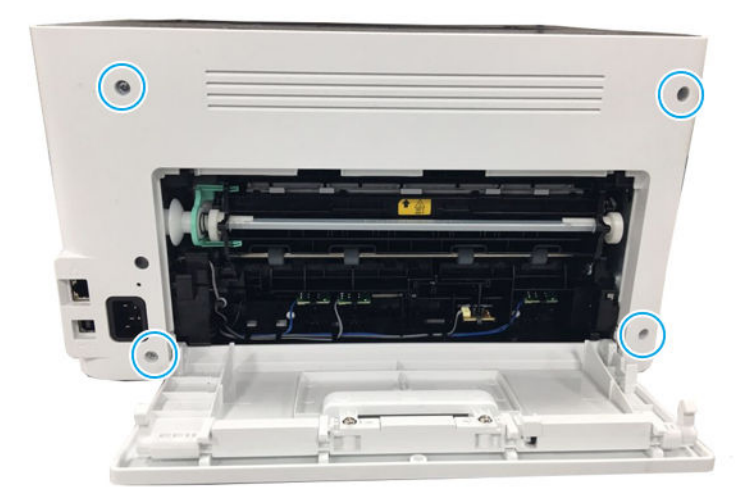

- 2. Unpack the replacement assembly.
  - a. Dispose of the defective part.

**NOTE:** HP recommends responsible disposal of the defective part.

http://www8.hp.com/us/en/hp-information/environment/product-recycling.html

- **b.** Unpack the replacement part from the packaging.
- **IMPORTANT:** Make sure that all of the shipping materials (for example shipping tape) are removed from the replacement part prior to installation.
- **c.** To install an assembly, reverse the removal steps.
- **NOTE:** When applicable, special installation instructions are provided for an assembly at the end of the removal procedure. Always completely read the removal instructions and follow all special installation instructions.

### HP Color Laser 178, 179 - Removal and replacement: Rear cover

This document provides the procedures to remove and replace the rear cover.

Mean time to repair: 1 minutes

Service level: Intermediate

IMPORTANT: When applicable, special installation instructions are provided for an assembly at the end of the removal procedure. Always completely read the removal instructions and follow all special installation instructions.

## Before performing service

• Disconnect the power cable.

**WARNING!** To avoid damage to the printer, turn the printer off, wait 30 seconds, and then remove the power cable before attempting to service the printer.

Use the table below to identify the correct part number for your printer. To order the part, go to <u>https://parts.hp.com</u>

#### Table 1-8 Part information

| Part number | Description               |
|-------------|---------------------------|
| JC95-01596H | Rear cover(178nw,178nwg)  |
| JC95-01596J | Rear cover(179fnw,179fwg) |

### **Required tools**

• No special tools are needed to remove or install this assembly.

### After performing service

### Turn the printer power on

- Connect the power cable.
- Use the power button to turn the power on.

## Post service test

No post service test is available for this assembly.

- 1. Remove the rear cover.
  - ▲ Open the rear door. Remove four screws. And then, release the rear cover.

Figure 1-40 Remove the rear cover

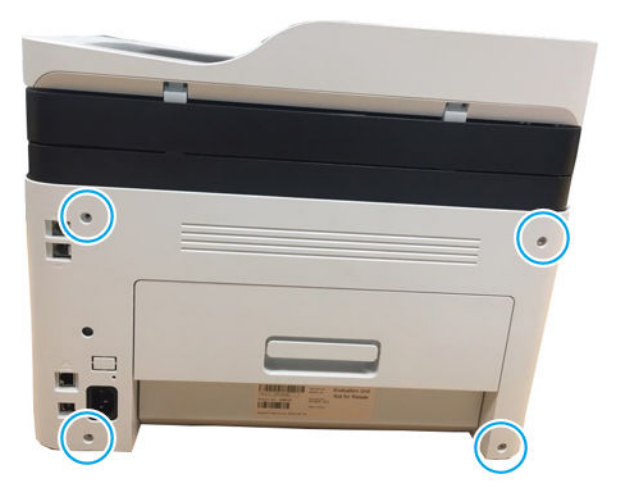

- 2. Unpack the replacement assembly.
  - **a.** Dispose of the defective part.

**WOTE:** HP recommends responsible disposal of the defective part.

http://www8.hp.com/us/en/hp-information/environment/product-recycling.html

- **b.** Unpack the replacement part from the packaging.
- **IMPORTANT:** Make sure that all of the shipping materials (for example shipping tape) are removed from the replacement part prior to installation.
- **c.** To install an assembly, reverse the removal steps.
- NOTE: When applicable, special installation instructions are provided for an assembly at the end of the removal procedure. Always completely read the removal instructions and follow all special installation instructions.

### HP Color Laser 150 - Removal and replacement: Left cover

This document provides the procedures to remove and replace the left cover.

Mean time to repair: 2 minutes

Service level: Intermediate

IMPORTANT: When applicable, special installation instructions are provided for an assembly at the end of the removal procedure. Always completely read the removal instructions and follow all special installation instructions.

### Before performing service

• Disconnect the power cable.

MARNING! To avoid damage to the printer, turn the printer off, wait 30 seconds, and then remove the power cable before attempting to service the printer.

Use the table below to identify the correct part number for your printer. To order the part, go to <u>https://parts.hp.com</u>

#### Table 1-9 Part information

| Part number | Description |
|-------------|-------------|
| JC63-03531C | Left cover  |

#### **Required tools**

• No special tools are needed to remove or install this assembly.

#### After performing service

### Turn the printer power on

- Connect the power cable.
- Use the power switch to turn the power on.

## Post service test

No post service test is available for this assembly.

- 1. Remove the rear cover.
  - Open the rear door. Remove four screws. And then, release the rear cover.

Figure 1-41 Remove the rear cover

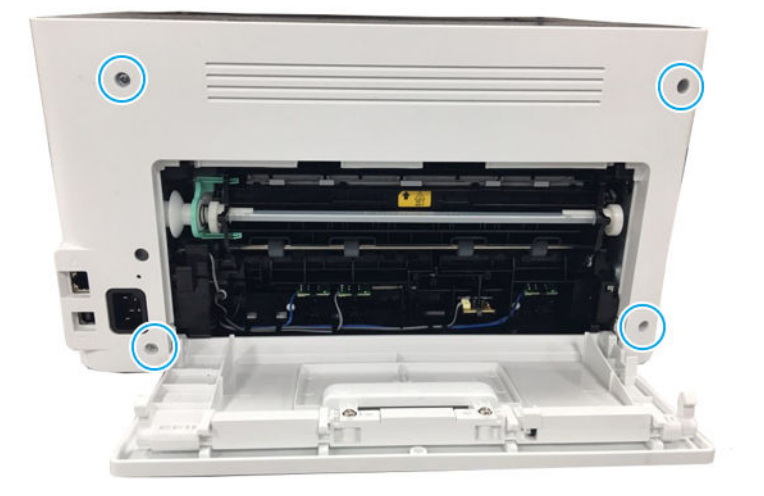

- 2. Remove the left cover.
  - Open the front door, and then remove the left cover by releasing the hooks.

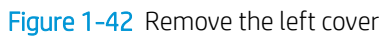

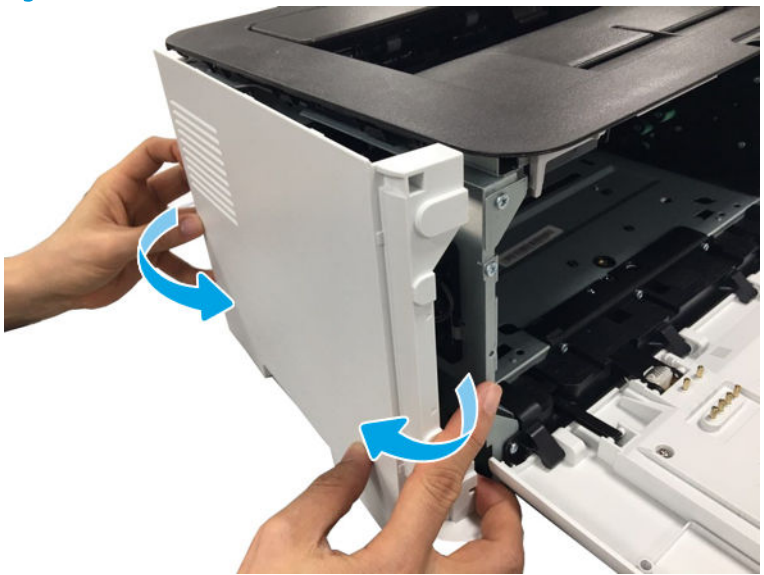

- **3.** Unpack the replacement assembly.
  - **a.** Dispose of the defective part.

**NOTE:** HP recommends responsible disposal of the defective part.

http://www8.hp.com/us/en/hp-information/environment/product-recycling.html

- **b.** Unpack the replacement part from the packaging.
- **IMPORTANT:** Make sure that all of the shipping materials (for example shipping tape) are removed from the replacement part prior to installation.
- **c.** To install an assembly, reverse the removal steps.
- NOTE: When applicable, special installation instructions are provided for an assembly at the end of the removal procedure. Always completely read the removal instructions and follow all special installation instructions.

### HP Color Laser MFP 178 179 - Removal and replacement: Left cover

This document provides the procedures to remove and replace the left cover.

Mean time to repair: 2 minutes

Service level: Intermediate

IMPORTANT: When applicable, special installation instructions are provided for an assembly at the end of the removal procedure. Always completely read the removal instructions and follow all special installation instructions.

#### Before performing service

• Disconnect the power cable.

MARNING! To avoid damage to the printer, turn the printer off, wait 30 seconds, and then remove the power cable before attempting to service the printer.

Use the table below to identify the correct part number for your printer. To order the part, go to <u>https://parts.hp.com</u>

#### Table 1-10 Part information

| Part number | Description |
|-------------|-------------|
| JC63-03548C | Left cover  |

#### **Required tools**

• No special tools are needed to remove or install this assembly.

#### After performing service

### Turn the printer power on

- Connect the power cable.
- Use the power switch to turn the power on.

## Post service test

No post service test is available for this assembly.

- 1. Remove the rear cover.
  - **a.** Open the rear door. Remove four screws. And then, release the rear cover.

Figure 1-43 Remove the rear cover

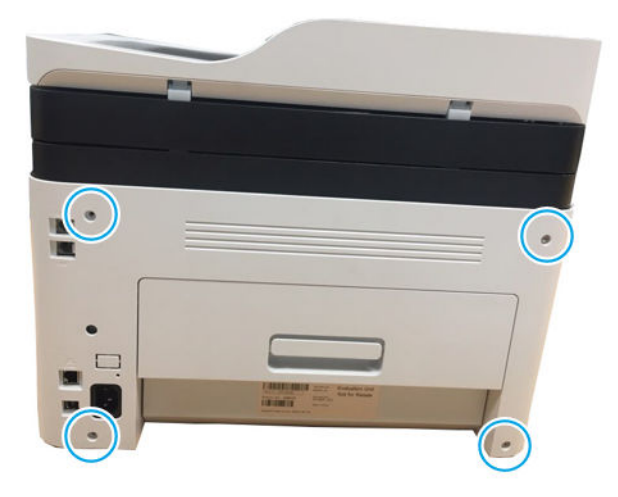

**b.** Open the front cover.

Figure 1-44 Open the front cover

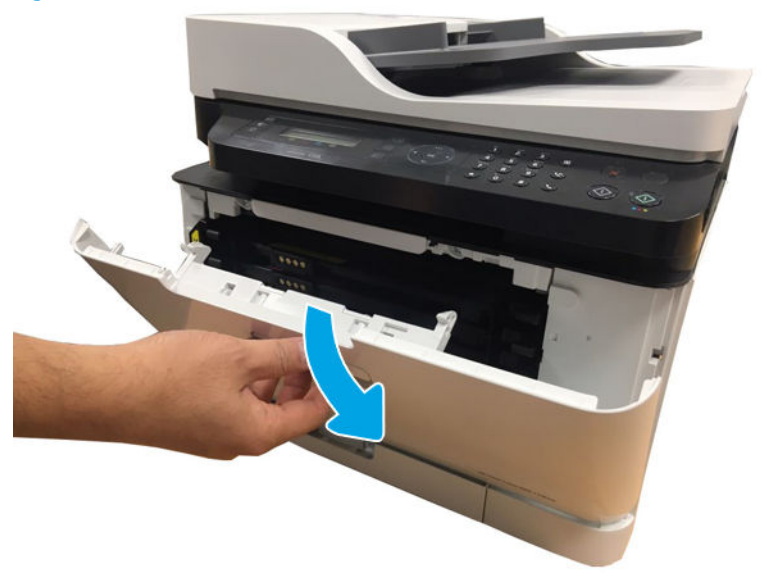

c. Remove the left cover by releasing the hooks.

Figure 1-45 Remove left cover

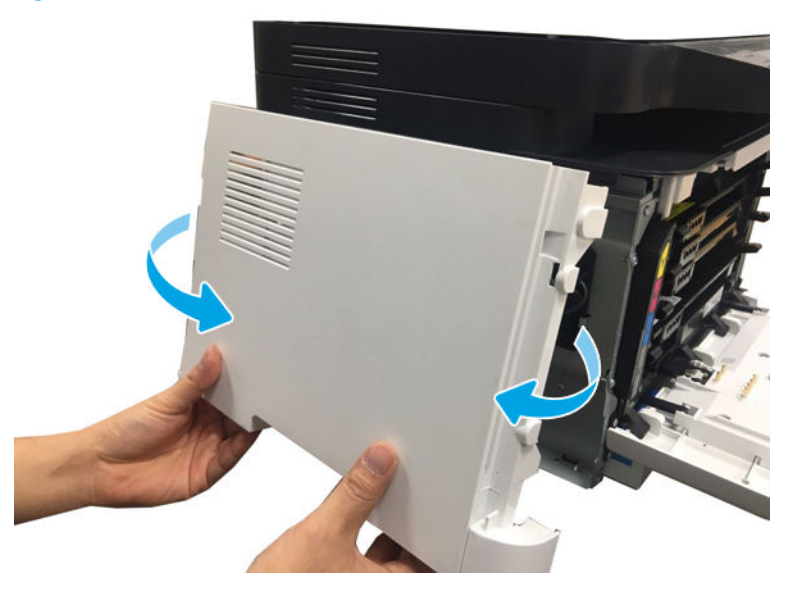

- 2. Unpack the replacement assembly.
  - a. Dispose of the defective part.

**NOTE:** HP recommends responsible disposal of the defective part.

http://www8.hp.com/us/en/hp-information/environment/product-recycling.html

- **b.** Unpack the replacement part from the packaging.
- **IMPORTANT:** Make sure that all of the shipping materials (for example shipping tape) are removed from the replacement part prior to installation.
- **c.** To install an assembly, reverse the removal steps.
- NOTE: When applicable, special installation instructions are provided for an assembly at the end of the removal procedure. Always completely read the removal instructions and follow all special installation instructions.

### HP Color Laser 150 - Removal and replacement: Right cover

This document provides the procedures to remove and replace the right cover.

Mean time to repair: 2 minutes

Service level: Intermediate

IMPORTANT: When applicable, special installation instructions are provided for an assembly at the end of the removal procedure. Always completely read the removal instructions and follow all special installation instructions.

### Before performing service

• Disconnect the power cable.

**WARNING!** To avoid damage to the printer, turn the printer off, wait 30 seconds, and then remove the power cable before attempting to service the printer.

Use the table below to identify the correct part number for your printer. To order the part, go to <u>https://parts.hp.com</u>

#### Table 1-11 Part information

| Part number | Description |
|-------------|-------------|
| JC63-03548C | Right cover |

### Required tools

• No special tools are needed to remove or install this assembly.

### After performing service

### Turn the printer power on

- Connect the power cable.
- Use the power switch to turn the power on.

### Post service test

No post service test is available for this assembly.

- 1. Remove the rear cover.
  - Open the rear door. Remove four screws. And then, release the rear cover.

Figure 1-46 Remove the rear cover

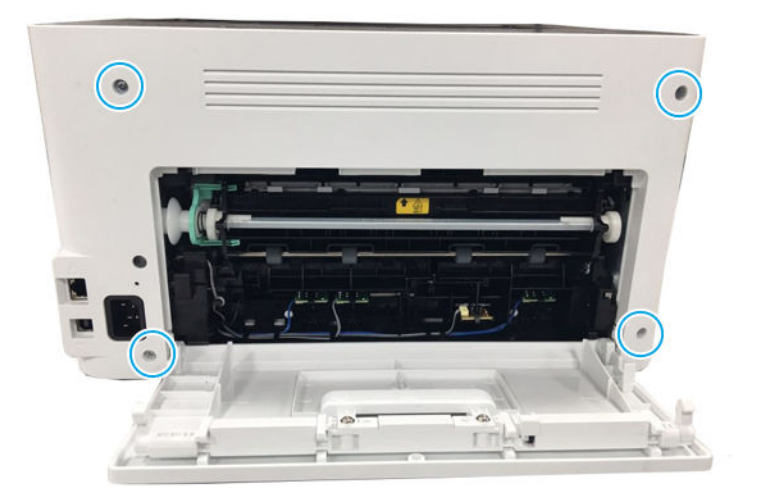

- 2. Remove the right cover.
  - ▲ Open the front door, and then remove the right cover by releasing the hooks.

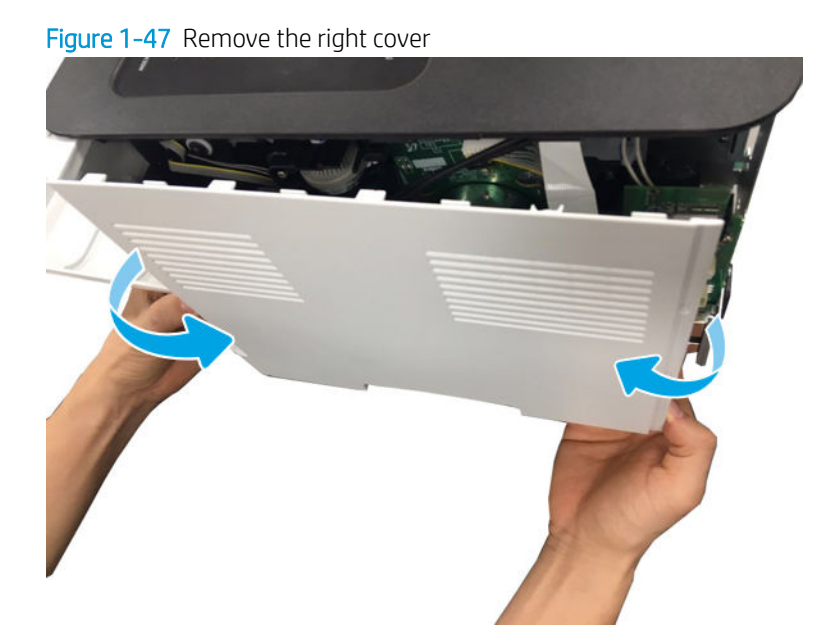

- **3.** Unpack the replacement assembly.
  - **a.** Dispose of the defective part.

**NOTE:** HP recommends responsible disposal of the defective part.

http://www8.hp.com/us/en/hp-information/environment/product-recycling.html

- **b.** Unpack the replacement part from the packaging.
- **IMPORTANT:** Make sure that all of the shipping materials (for example shipping tape) are removed from the replacement part prior to installation.
- **c.** To install an assembly, reverse the removal steps.
- NOTE: When applicable, special installation instructions are provided for an assembly at the end of the removal procedure. Always completely read the removal instructions and follow all special installation instructions.

### HP Color Laser MFP 178 179 - Removal and replacement: Right cover

This document provides the procedures to remove and replace the right cover.

Mean time to repair: 2 minutes

Service level: Intermediate

IMPORTANT: When applicable, special installation instructions are provided for an assembly at the end of the removal procedure. Always completely read the removal instructions and follow all special installation instructions.

## Before performing service

• Disconnect the power cable.

**WARNING!** To avoid damage to the printer, turn the printer off, wait 30 seconds, and then remove the power cable before attempting to service the printer.

Use the table below to identify the correct part number for your printer. To order the part, go to <u>https://parts.hp.com</u>

#### Table 1-12 Part information

| Part number | Description |
|-------------|-------------|
| JC63-03552C | Right cover |

## Required tools

• No special tools are needed to remove or install this assembly.

### After performing service

### Turn the printer power on

- Connect the power cable.
- Use the power switch to turn the power on.

## Post service test

No post service test is available for this assembly.

- 1. Remove the right cover.
  - **a.** Remove four screws from the rear of the machine, and then remove the rear cover.

Figure 1-48 Remove four screws

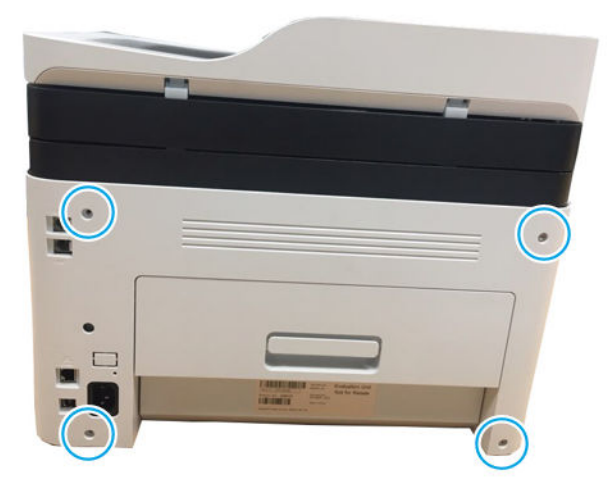

**b.** Open the front cover.

Figure 1-49 Open the front cover

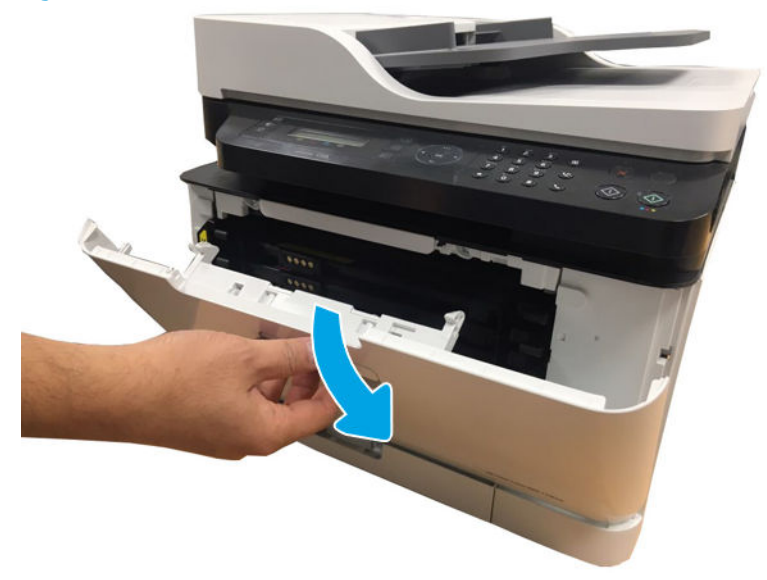

**c.** Release the right cover.

Figure 1-50 Remove right cover

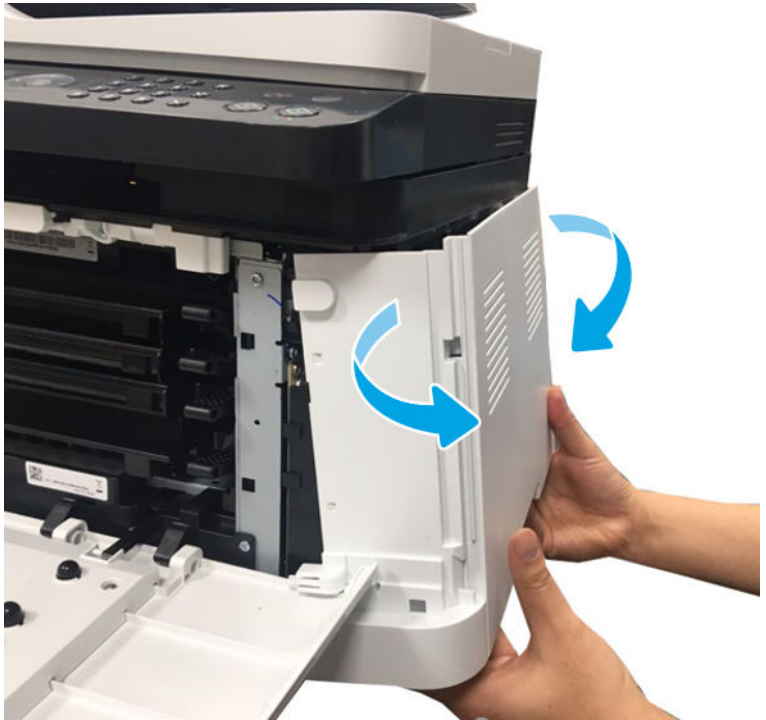

- 2. Unpack the replacement assembly.
  - **a.** Dispose of the defective part.

**NOTE:** HP recommends responsible disposal of the defective part.

http://www8.hp.com/us/en/hp-information/environment/product-recycling.html

- **b.** Unpack the replacement part from the packaging.
- **IMPORTANT:** Make sure that all of the shipping materials (for example shipping tape) are removed from the replacement part prior to installation.
- **c.** To install an assembly, reverse the removal steps.
- NOTE: When applicable, special installation instructions are provided for an assembly at the end of the removal procedure. Always completely read the removal instructions and follow all special installation instructions.

### HP Color Laser 150 - Removal and replacement: Top cover

This document provides the procedures to remove and replace the top cover.

Mean time to repair: 3 minutes

Service level: Intermediate

IMPORTANT: When applicable, special installation instructions are provided for an assembly at the end of the removal procedure. Always completely read the removal instructions and follow all special installation instructions.

### Before performing service

• Disconnect the power cable.

**WARNING!** To avoid damage to the printer, turn the printer off, wait 30 seconds, and then remove the power cable before attempting to service the printer.

Use the table below to identify the correct part number for your printer. To order the part, go to <a href="https://parts.hp.com">https://parts.hp.com</a>

#### Table 1-13 Part information

| Part number | Description      |
|-------------|------------------|
| JC95-02228A | Top cover(150a)  |
| JC95-02228B | Top cover(150nw) |

### **Required tools**

• No special tools are needed to remove or install this assembly.

### After performing service

#### Turn the printer power on

- Connect the power cable.
- Use the power switch to turn the power on.

### Post service test

No post service test is available for this assembly.

- 1. Remove the rear cover.
  - Open the rear door. Remove four screws. And then, release the rear cover.

Figure 1-51 Remove the rear cover

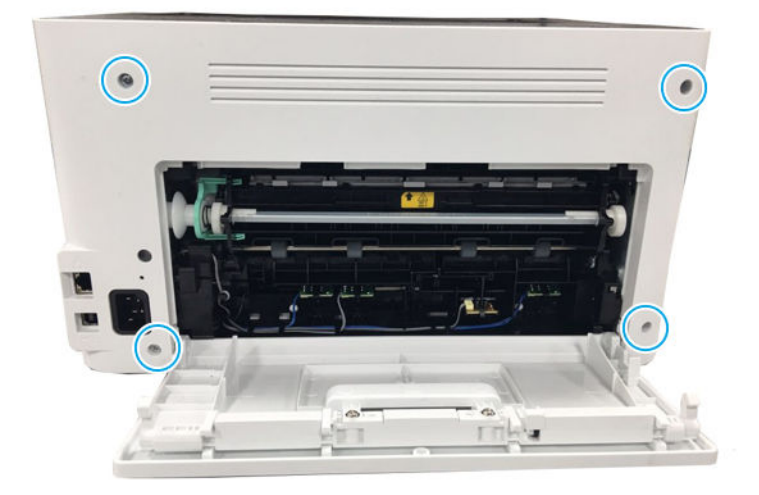

- 2. Remove the right cover.
  - Open the front door, and then remove the right cover by releasing the hooks.

Figure 1-52 Remove the right cover

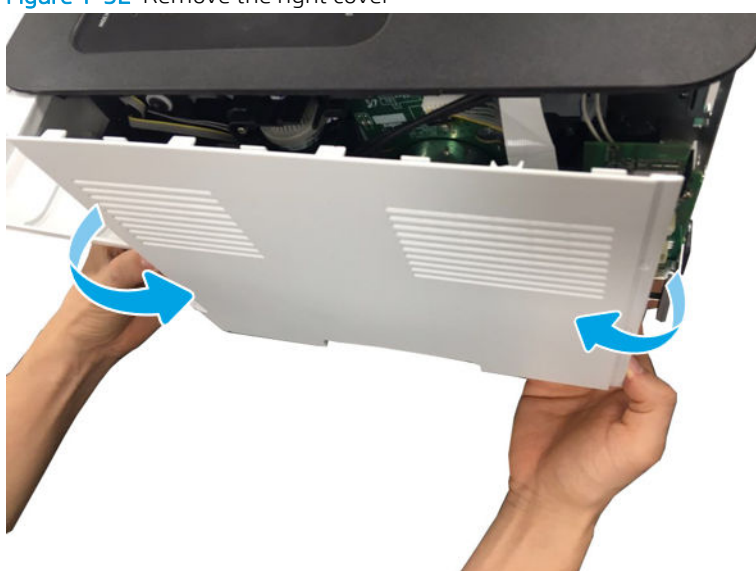

- **3.** Remove the top cover.
  - ▲ Disconnect the control panel connector from the Formatter (Main PCA). Remove two screws. And then, Lift up and release the top cover.

#### Figure 1-53 Remove the top cover

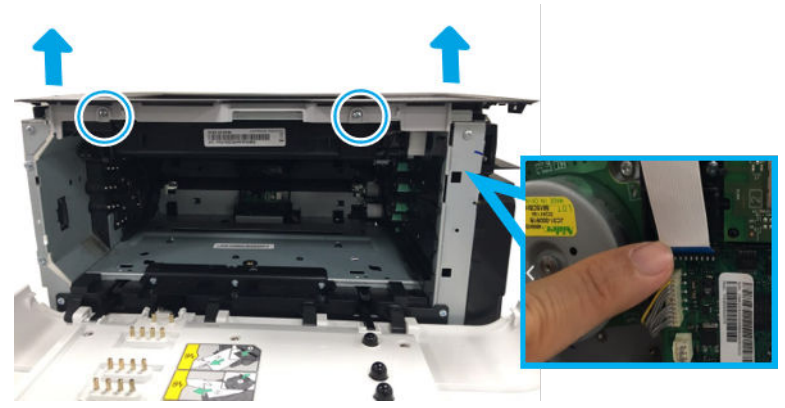

- 4. Unpack the replacement assembly.
  - **a.** Dispose of the defective part.
  - **NOTE:** HP recommends responsible disposal of the defective part.

http://www8.hp.com/us/en/hp-information/environment/product-recycling.html

- **b.** Unpack the replacement part from the packaging.
- **IMPORTANT:** Make sure that all of the shipping materials (for example shipping tape) are removed from the replacement part prior to installation.
- c. To install an assembly, reverse the removal steps.
  - NOTE: When applicable, special installation instructions are provided for an assembly at the end of the removal procedure. Always completely read the removal instructions and follow all special installation instructions.

### HP Color Laser MFP 178 179 - Removal and replacement: ADF

This document provides the procedures to remove and replace the ADF.

Mean time to repair: 1 minutes

Service level: Intermediate

IMPORTANT: When applicable, special installation instructions are provided for an assembly at the end of the removal procedure. Always completely read the removal instructions and follow all special installation instructions.

### Before performing service

• Disconnect the power cable.

WARNING! To avoid damage to the printer, turn the printer off, wait 30 seconds, and then remove the power cable before attempting to service the printer.

Use the table below to identify the correct part number for your printer. To order the part, go to <a href="https://parts.hp.com">https://parts.hp.com</a>

### Table 1-14 Part information

| Part number | Description |
|-------------|-------------|
| JC97-04067C | ADF         |

### **Required tools**

• No special tools are needed to remove or install this assembly.

## After performing service

## Turn the printer power on

- Connect the power cable.
- Use the power switch to turn the power on.

### Post service test

No post service test is available for this assembly.

- 1. Remove the ADF.
  - ▲ Open the ADF Unit. Remove the connector cover and unplug the connector. And then, lift up and release the ADF Unit.

Figure 1-54 Remove the ADF

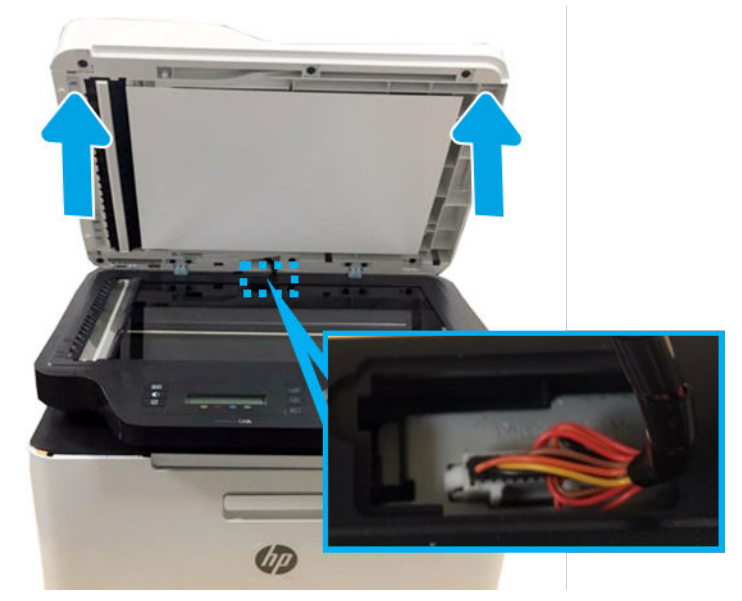

- 2. Unpack the replacement assembly.
  - **a.** Dispose of the defective part.

**NOTE:** HP recommends responsible disposal of the defective part.

http://www8.hp.com/us/en/hp-information/environment/product-recycling.html

- **b.** Unpack the replacement part from the packaging.
- **IMPORTANT:** Make sure that all of the shipping materials (for example shipping tape) are removed from the replacement part prior to installation.
- **c.** To install an assembly, reverse the removal steps.
- NOTE: When applicable, special installation instructions are provided for an assembly at the end of the removal procedure. Always completely read the removal instructions and follow all special installation instructions.

### HP Color Laser MFP 178 179 - Removal and replacement: Flabed scanner assembly

This document provides the procedures to remove and replace the platen.

Mean time to repair: 5 minutes

Service level: Intermediate

IMPORTANT: When applicable, special installation instructions are provided for an assembly at the end of the removal procedure. Always completely read the removal instructions and follow all special installation instructions.

#### Before performing service

• Disconnect the power cable.

**WARNING!** To avoid damage to the printer, turn the printer off, wait 30 seconds, and then remove the power cable before attempting to service the printer.

Use the table below to identify the correct part number for your printer. To order the part, go to <u>https://parts.hp.com</u>

#### Table 1-15 Part information

| Part number | Description                             |
|-------------|-----------------------------------------|
| JC97-05045A | Flabed scanner assembly (178nw,178nwg)  |
| JC97-05047A | Flabed scanner assembly (179fnw,179fwg) |

### **Required tools**

• No special tools are needed to remove or install this assembly.

### After performing service

#### Turn the printer power on

- Connect the power cable.
- Use the power switch to turn the power on.

## Post service test

No post service test is available for this assembly.

- 1. Remove the left cover.
  - **a.** Remove four screws from the rear of the machine, and then remove the rear cover.

Figure 1-55 Remove four screws

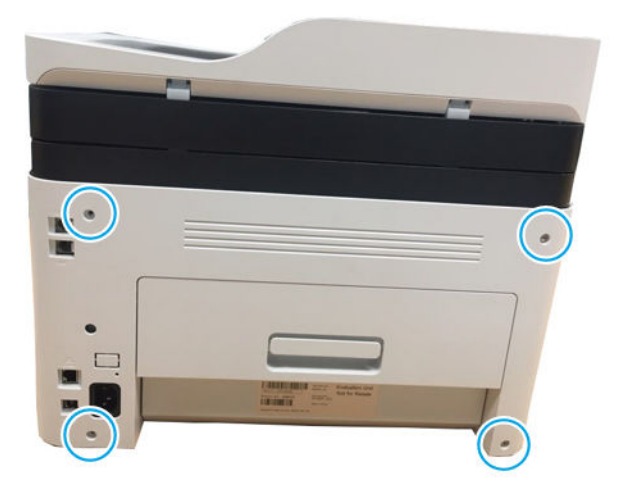

**b.** Open the front cover.

Figure 1-56 Open the front cover

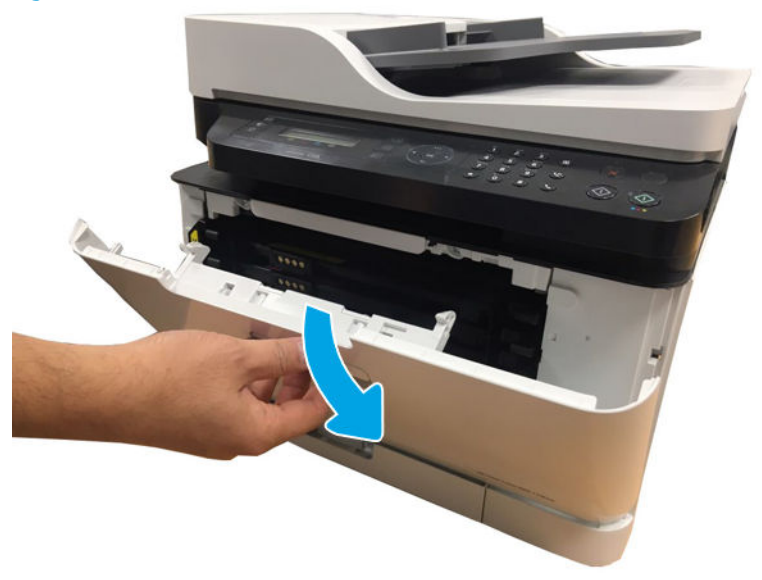

**c.** Release the left cover.

Figure 1-57 Remove left cover

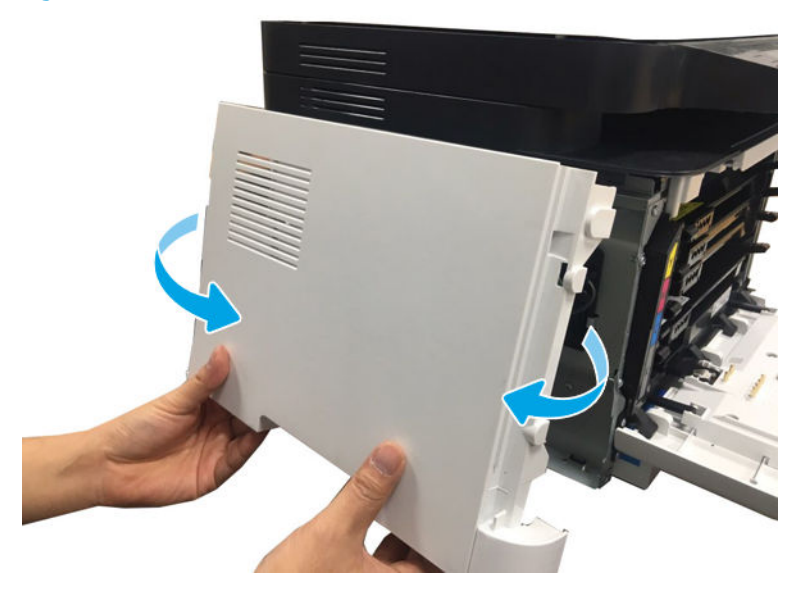

2. Remove the right cover.

Figure 1-58 Remove right cover

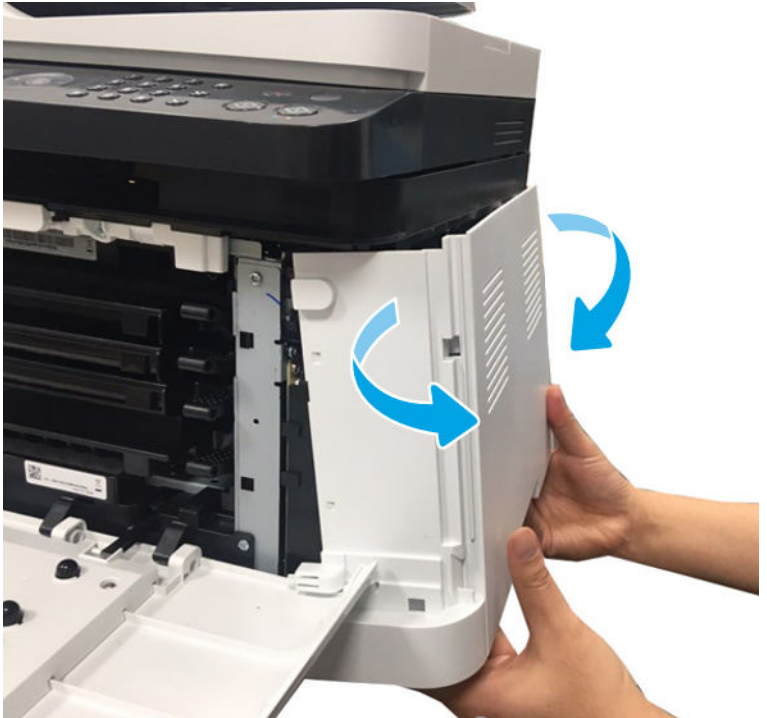

- 3. Remove the Flabed scanner assembly.
  - **a.** Unplug the scan connectors from the main board.

Figure 1-59 Unplug the scan connectors

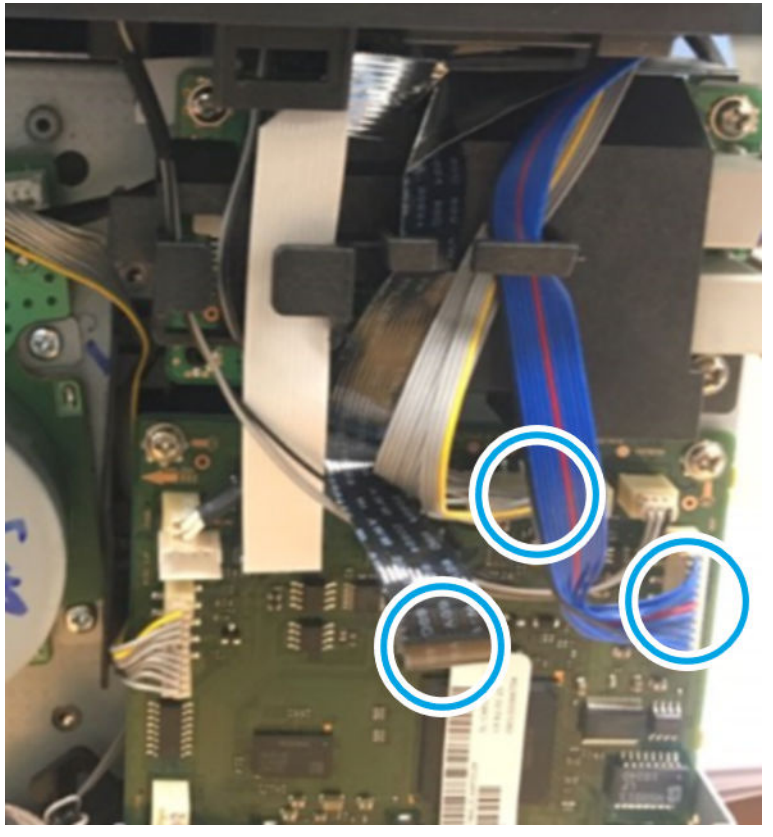

**b.** Remove one screw and then remove the ground in rear side.

Figure 1-60 Remove the ground in rear side

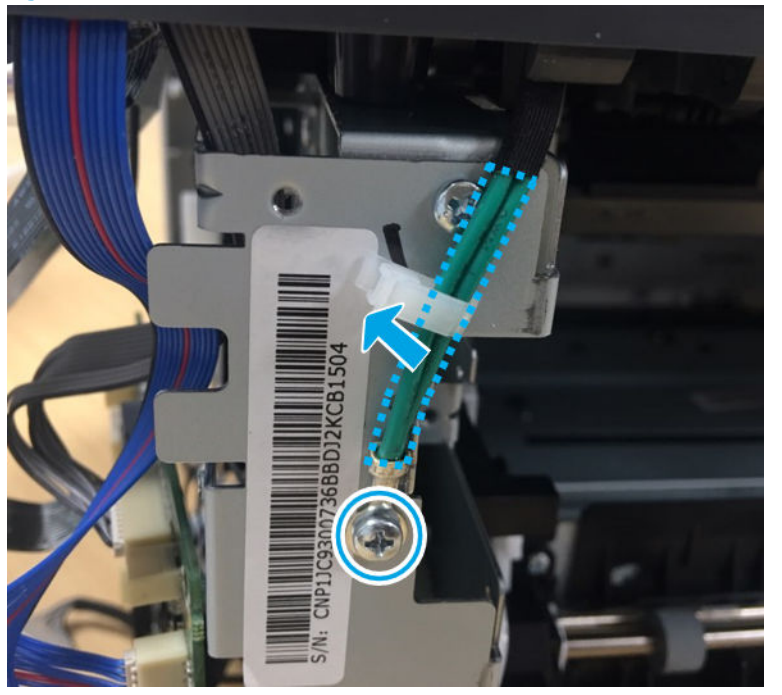

c. Open the platen unit. Release the Scanner Hinge unit.

Figure 1-61 Release the Scanner Hinge

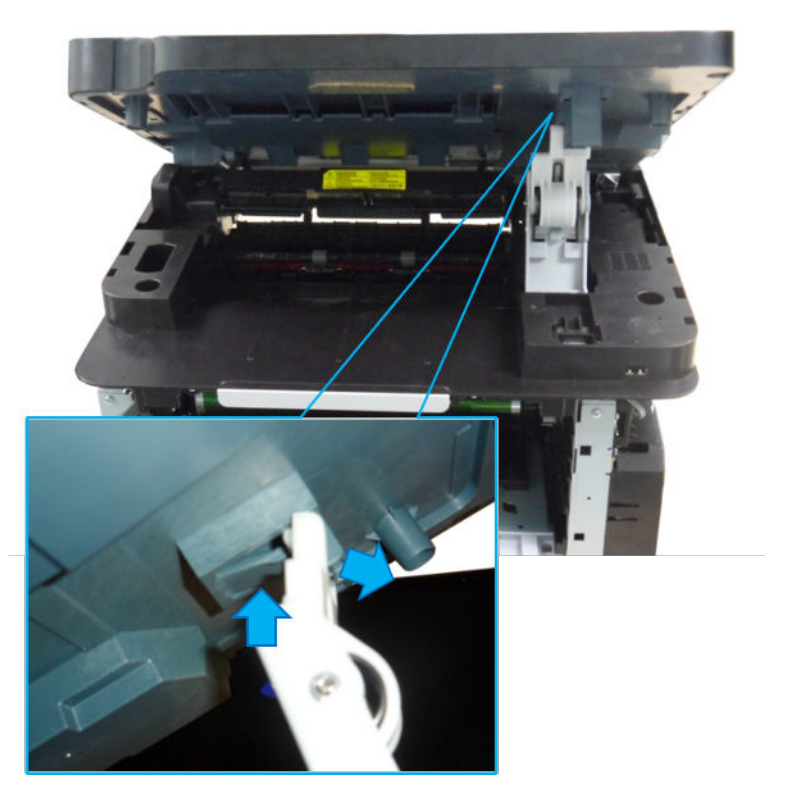

**d.** Lift up and release the platen unit.

Figure 1-62 Remove the platen

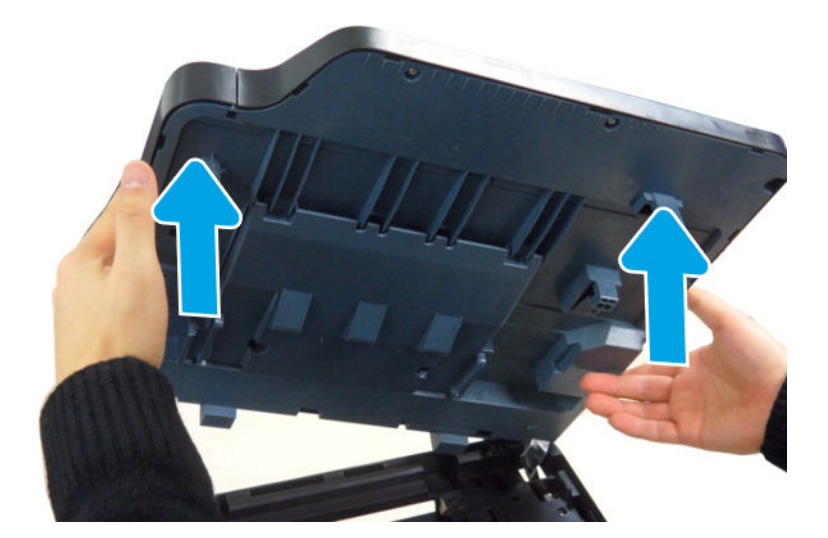

- 4. Unpack the replacement assembly.
  - **a.** Dispose of the defective part.

**NOTE:** HP recommends responsible disposal of the defective part.

http://www8.hp.com/us/en/hp-information/environment/product-recycling.html

- **b.** Unpack the replacement part from the packaging.
- **IMPORTANT:** Make sure that all of the shipping materials (for example shipping tape) are removed from the replacement part prior to installation.
- c. To install an assembly, reverse the removal steps.
- NOTE: When applicable, special installation instructions are provided for an assembly at the end of the removal procedure. Always completely read the removal instructions and follow all special installation instructions.

### HP Color Laser MFP 178 179 - Removal and replacement: Control panel assembly

This document provides the procedures to remove and replace the control panel assembly.

Mean time to repair: 2 minutes

Service level: Intermediate

IMPORTANT: When applicable, special installation instructions are provided for an assembly at the end of the removal procedure. Always completely read the removal instructions and follow all special installation instructions.

#### Before performing service

• Disconnect the power cable.

MARNING! To avoid damage to the printer, turn the printer off, wait 30 seconds, and then remove the power cable before attempting to service the printer.

Use the table below to identify the correct part number for your printer. To order the part, go to <a href="https://parts.hp.com">https://parts.hp.com</a>

#### Table 1-16 Part information

| Part number | Description                                                   |
|-------------|---------------------------------------------------------------|
| JC97-05100A | Control panel assembly (178nw,178nwg Worldwide except China)  |
| JC97-05100B | Control panel assembly (178nw China only)                     |
| JC97-05062A | Control panel assembly (179fnw,179fwg Worldwide except China) |
| JC97-05062B | Control panel assembly (179fnw China only)                    |

#### **Required tools**

• No special tools are needed to remove or install this assembly.

#### After performing service

Turn the printer power on

- Connect the power cable.
- Use the power switch to turn the power on.

## Post service test

No post service test is available for this assembly.

- 1. Remove the control panel assembly.
  - **a.** Open the scanner unit, and then remove three screws from the bottom of the scanner unit.

Figure 1-63 Remove three screws

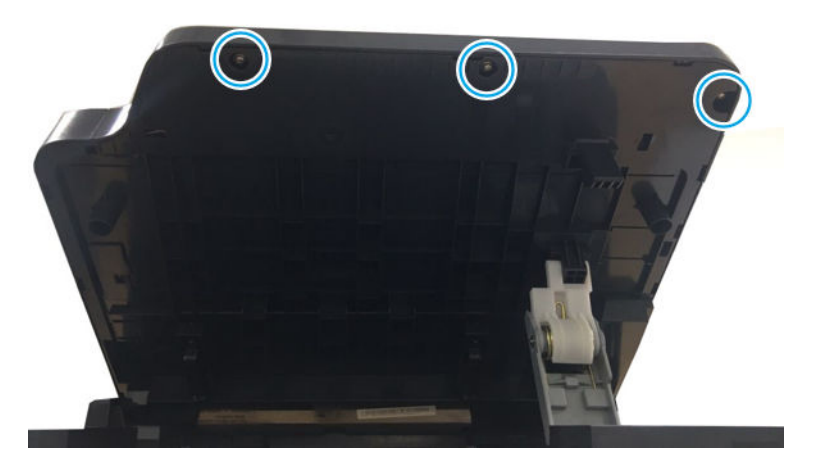

**b.** Pull up the front of the control panel assembly to release it.

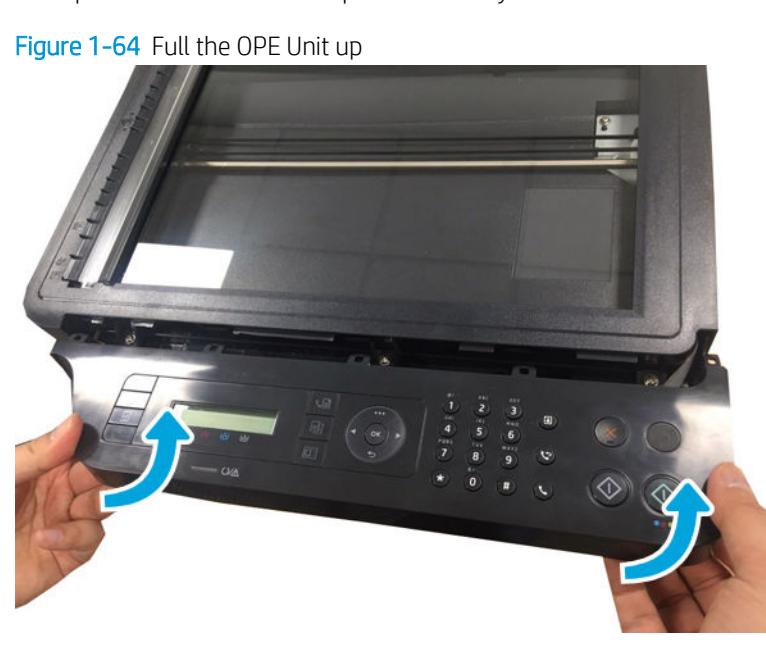

c. Disconnect two connectors, and then remove the control panel assembly.

Figure 1-65 Remove the control panel assembly

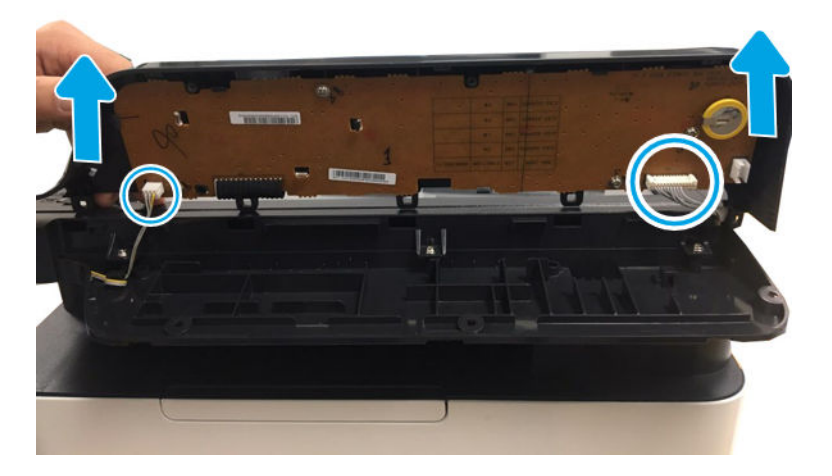

- 2. Unpack the replacement assembly.
  - a. Dispose of the defective part.

**NOTE:** HP recommends responsible disposal of the defective part.

http://www8.hp.com/us/en/hp-information/environment/product-recycling.html

- **b.** Unpack the replacement part from the packaging.
- **IMPORTANT:** Make sure that all of the shipping materials (for example shipping tape) are removed from the replacement part prior to installation.
- **c.** To install an assembly, reverse the removal steps.
- NOTE: When applicable, special installation instructions are provided for an assembly at the end of the removal procedure. Always completely read the removal instructions and follow all special installation instructions.

### HP Color Laser MFP 178 179 - Removal and replacement: Middle Cover

This document provides the procedures to remove and replace the middle cover.

Mean time to repair: 8 minutes

Service level: Intermediate

IMPORTANT: When applicable, special installation instructions are provided for an assembly at the end of the removal procedure. Always completely read the removal instructions and follow all special installation instructions.

### Before performing service

• Disconnect the power cable.

**WARNING!** To avoid damage to the printer, turn the printer off, wait 30 seconds, and then remove the power cable before attempting to service the printer.

Use the table below to identify the correct part number for your printer. To order the part, go to <u>https://parts.hp.com</u>

#### Table 1-17 Part information

| Part number | Description                  |
|-------------|------------------------------|
| JC95-01590H | Middle cover (178nw,178nwg)  |
| JC95-01590J | Middle cover (179fnw,179fwg) |

### **Required tools**

• No special tools are needed to remove or install this assembly.

### After performing service

### Turn the printer power on

- Connect the power cable.
- Use the power switch to turn the power on.

## Post service test

No post service test is available for this assembly.

- 1. Remove the left cover.
  - a. Remove four screws from the rear of the machine, and then remove the rear cover.

Figure 1-66 Remove four screws

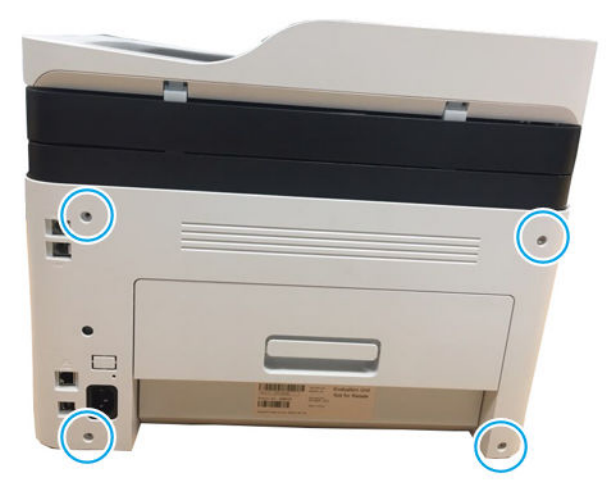

**b.** Open the front cover.

Figure 1-67 Open the front cover

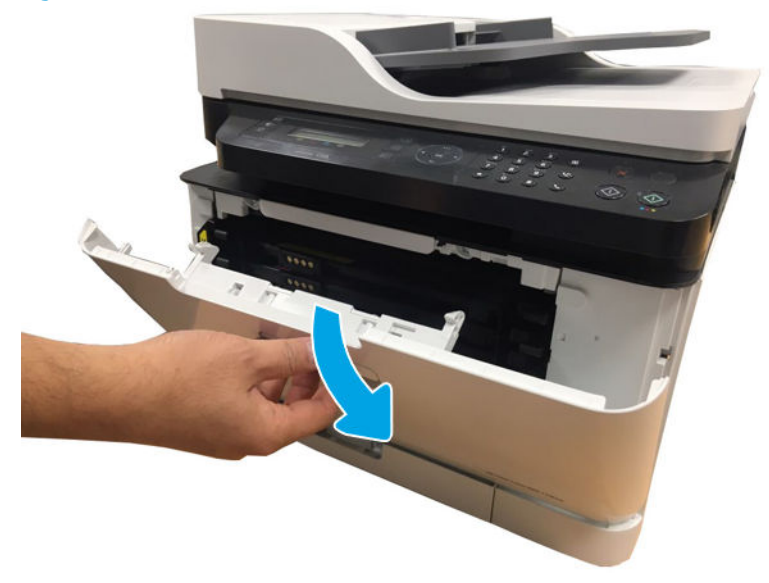

**c.** Release the left cover.

Figure 1-68 Remove left cover

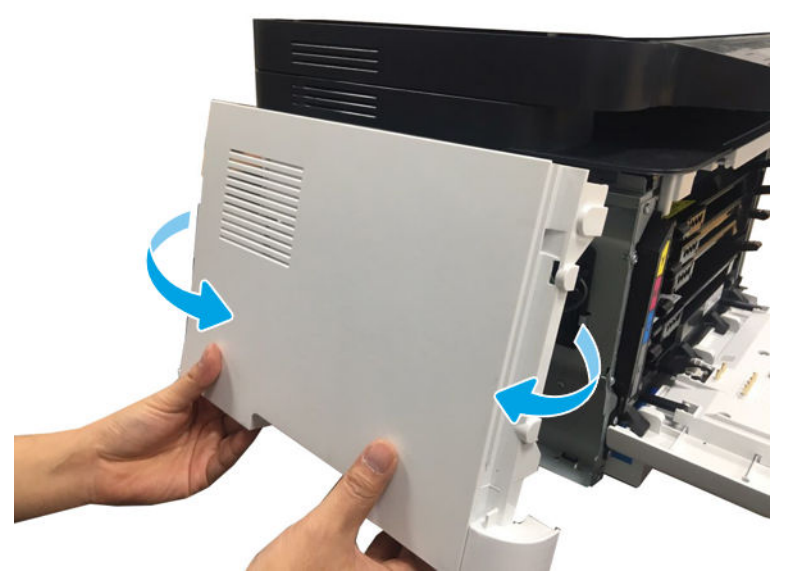

2. Remove the right cover.

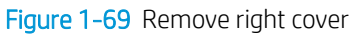

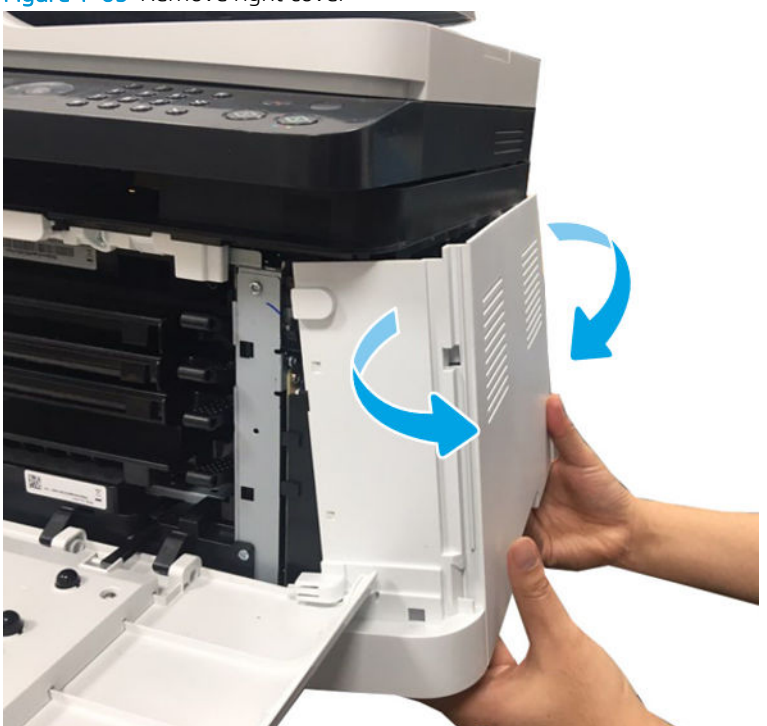

- 3. Remove the Flabed scanner assembly unit.
  - **a.** Disconnect the scan connectors from the Formatter(Main PCA).

Figure 1-70 Disconnect the scan connectors

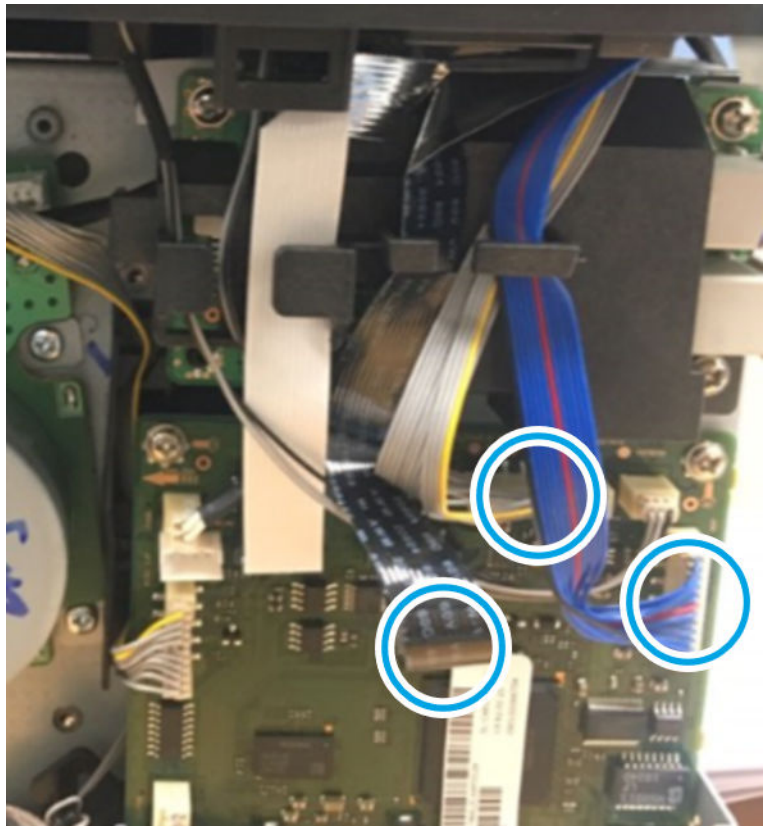

**b.** Remove one screw and then remove the ground in rear side.

Figure 1-71 Remove the ground in rear side

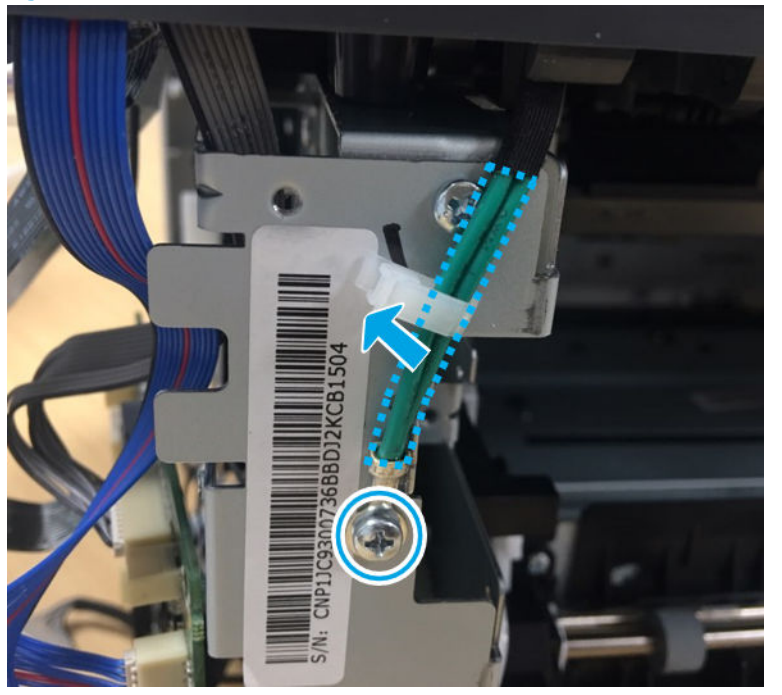

c. Open the platen unit. Release the Scanner Hinge unit.

Figure 1-72 Release the Scanner Hinge

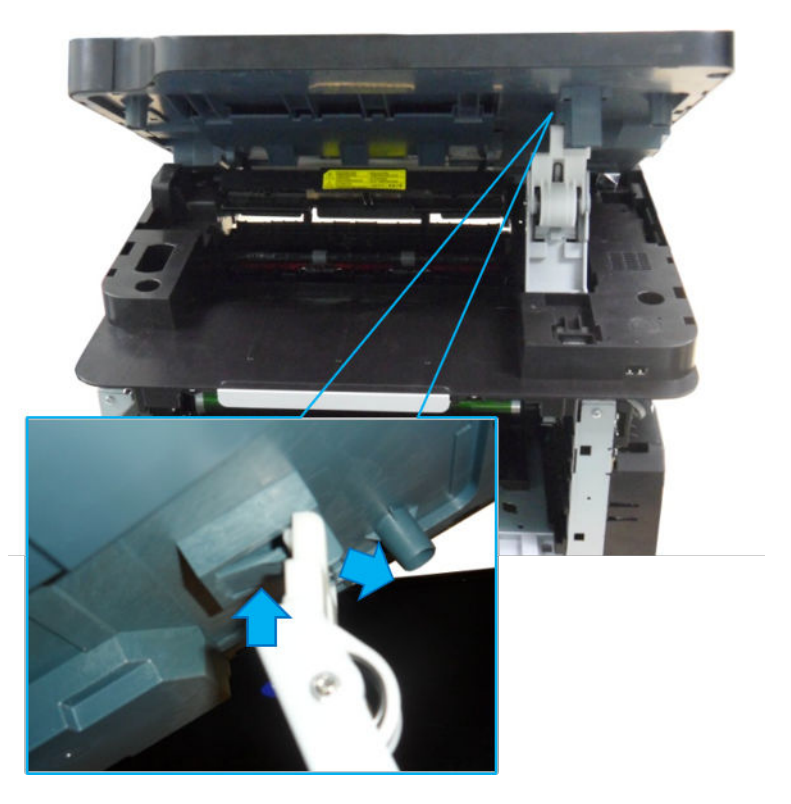

**d.** Lift up and release the platen unit.

Figure 1-73 Remove the Flabed scanner assembly

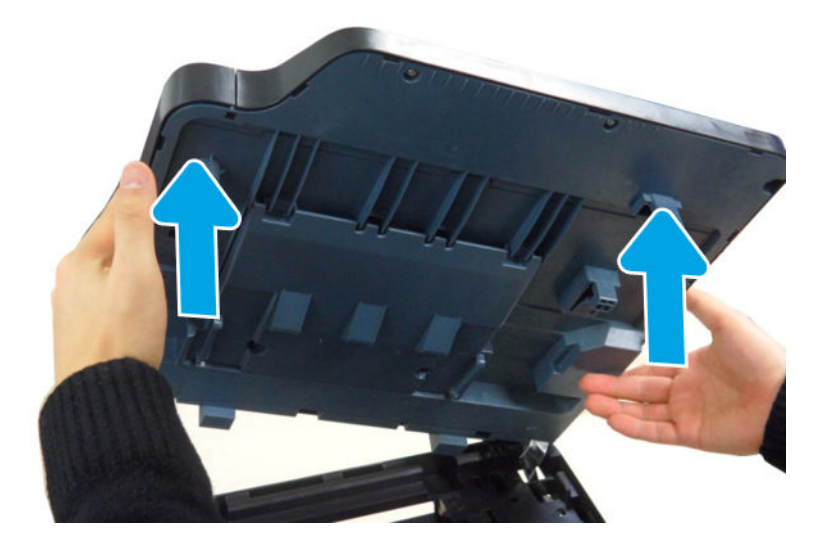

- 4. Remove the middle cover.
  - **a.** Remove the Scanner Hinge unit.

Figure 1-74 Remove the Scanner Hinge unit.

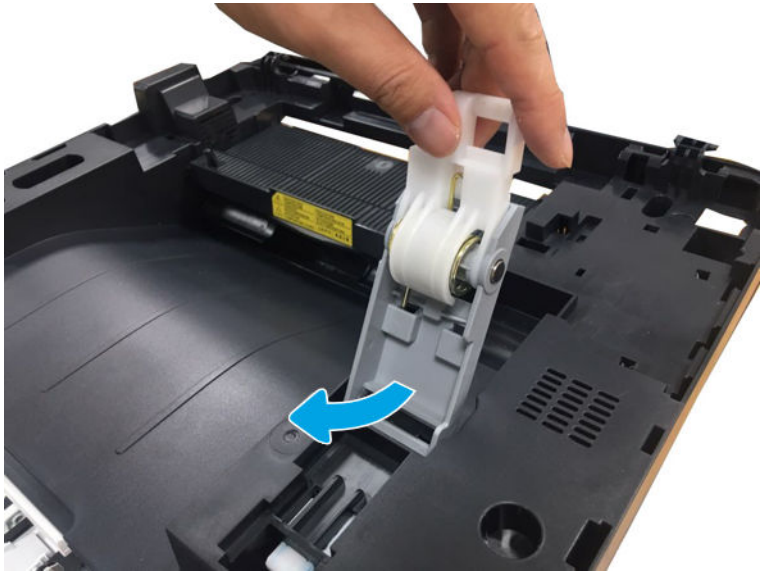

**b.** Remove two screws from the front.

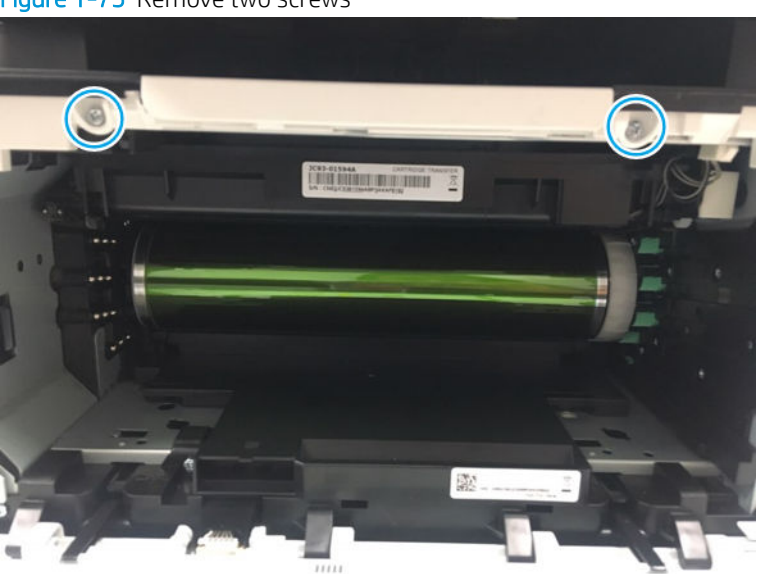

Figure 1-75 Remove two screws

**c.** Unplug two connector and one FFC cable.

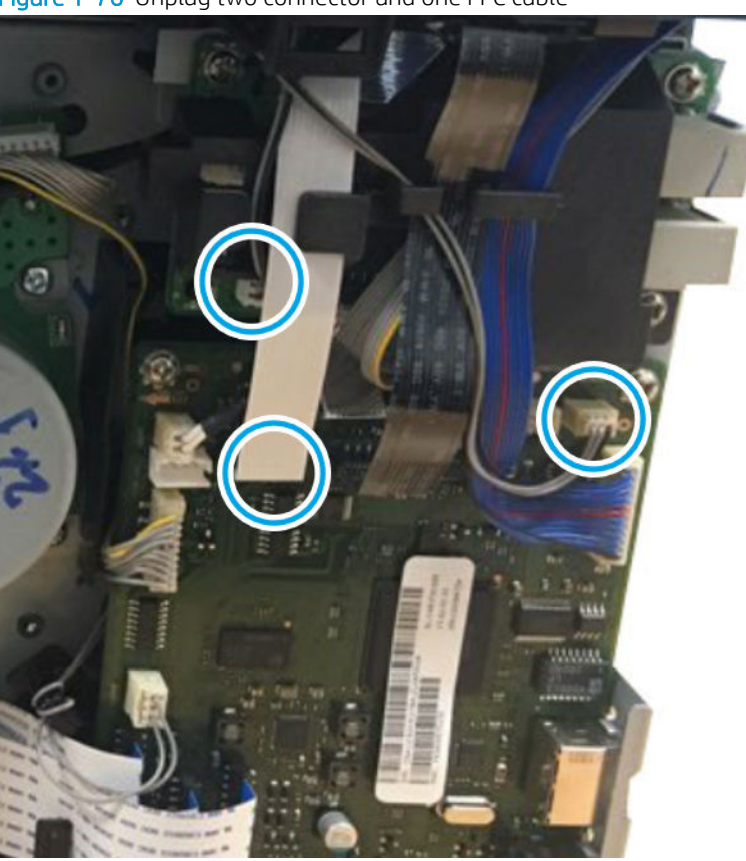

Figure 1-76 Unplug two connector and one FFC cable

**d.** Remove four screws, and then lift up the middle cover to remove it.

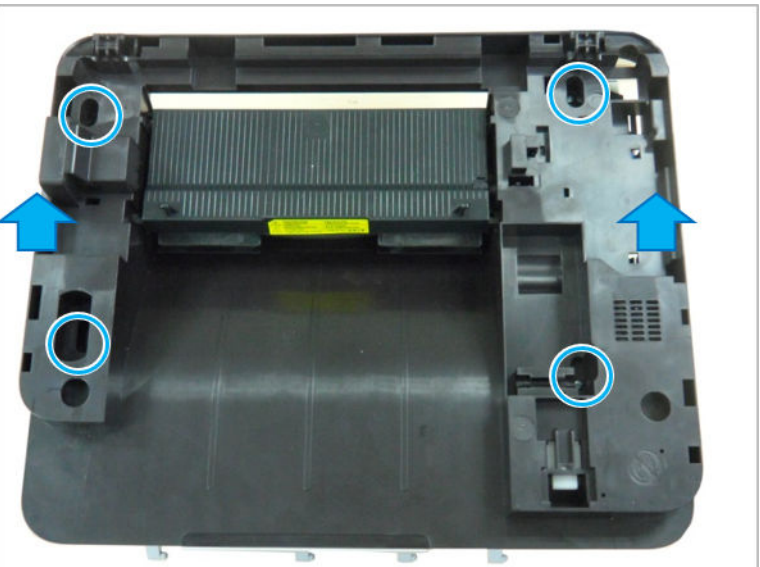

Figure 1-77 Release the middle cover

- 5. Unpack the replacement assembly.
  - **a.** Dispose of the defective part.

**NOTE:** HP recommends responsible disposal of the defective part.

http://www8.hp.com/us/en/hp-information/environment/product-recycling.html

- **b.** Unpack the replacement part from the packaging.
  - **IMPORTANT:** Make sure that all of the shipping materials (for example shipping tape) are removed from the replacement part prior to installation.
- **c.** To install an assembly, reverse the removal steps.
- NOTE: When applicable, special installation instructions are provided for an assembly at the end of the removal procedure. Always completely read the removal instructions and follow all special installation instructions.

# Removal and replacement: Internal parts and assemblies

## HP Color Laser 150 - Removal and replacement: ITB

This document provides the procedures to remove and replace the ITB.

Mean time to repair: 3 minutes

Service level: Intermediate

IMPORTANT: When applicable, special installation instructions are provided for an assembly at the end of the removal procedure. Always completely read the removal instructions and follow all special installation instructions.

### Before performing service

• Disconnect the power cable.

**WARNING!** To avoid damage to the printer, turn the printer off, wait 30 seconds, and then remove the power cable before attempting to service the printer.

Use the table below to identify the correct part number for your printer. To order the part, go to <u>https://parts.hp.com</u>

#### Table 1-18 Part information

| Part number | Description |
|-------------|-------------|
| JC93-01594A | ITB         |

### **Required tools**

• #2 Phillips screwdriver with a magnetic tip

#### After performing service

#### Turn the printer power on

- Connect the power cable.
- Use the power switch to turn the power on.

#### Post service test

Send a job to the printer, and then verify that print quality is acceptable.

- 1. Remove the ITB.
  - **a.** Open the front cover, and then remove YMCK toner cartridges and toner collection unit.
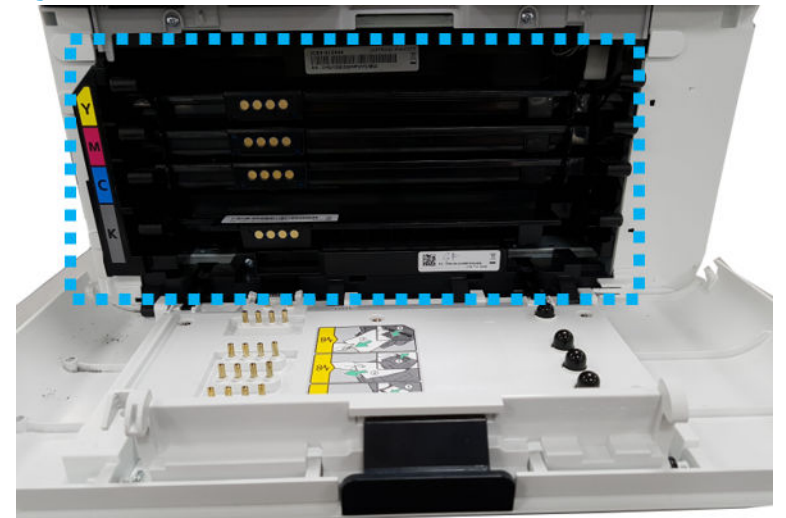

Figure 1-78 Remove YMCK toner cartridges and waste toner container

**b.** Remove the imaging drum unit.

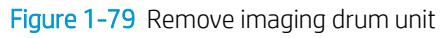

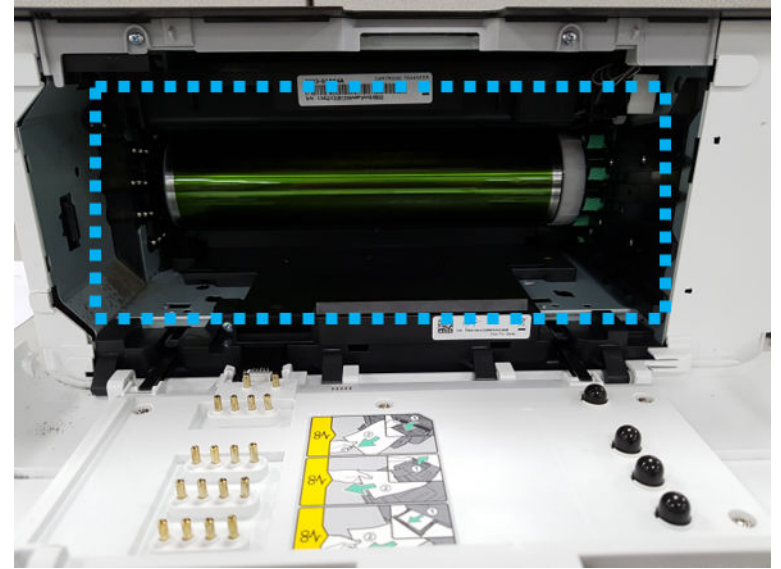

**c.** Disconnect the ITB connector from the top-right.

Figure 1-80 Disconnect the ITB connector

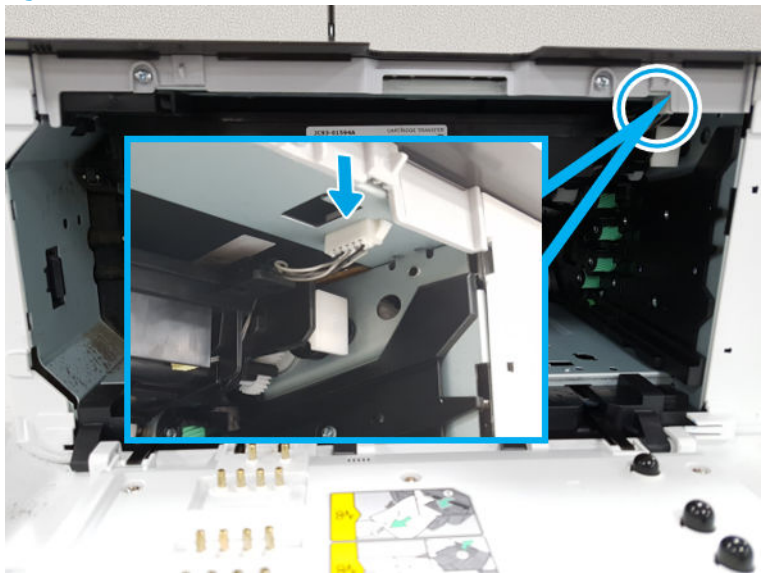

**d.** Open the rear door. Release the transfer roller assembly while pushing its left green holder to the right.

Figure 1-81 Release the FRAME-TRANSFER

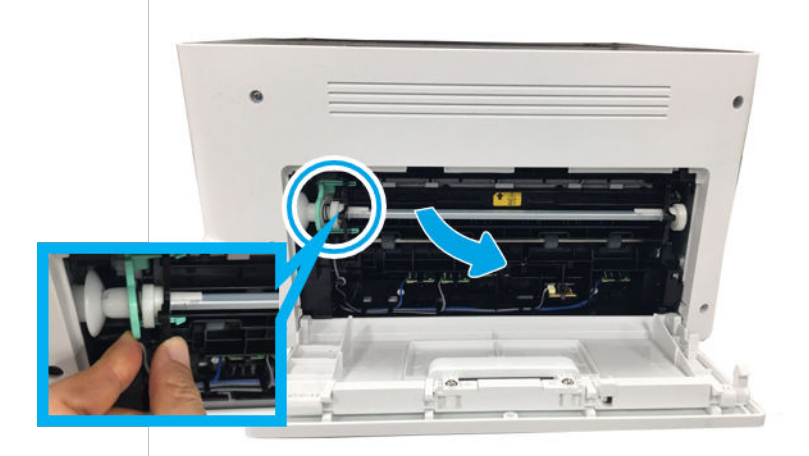

e. Pull down the both levers.

Figure 1-82 Pull down both levers

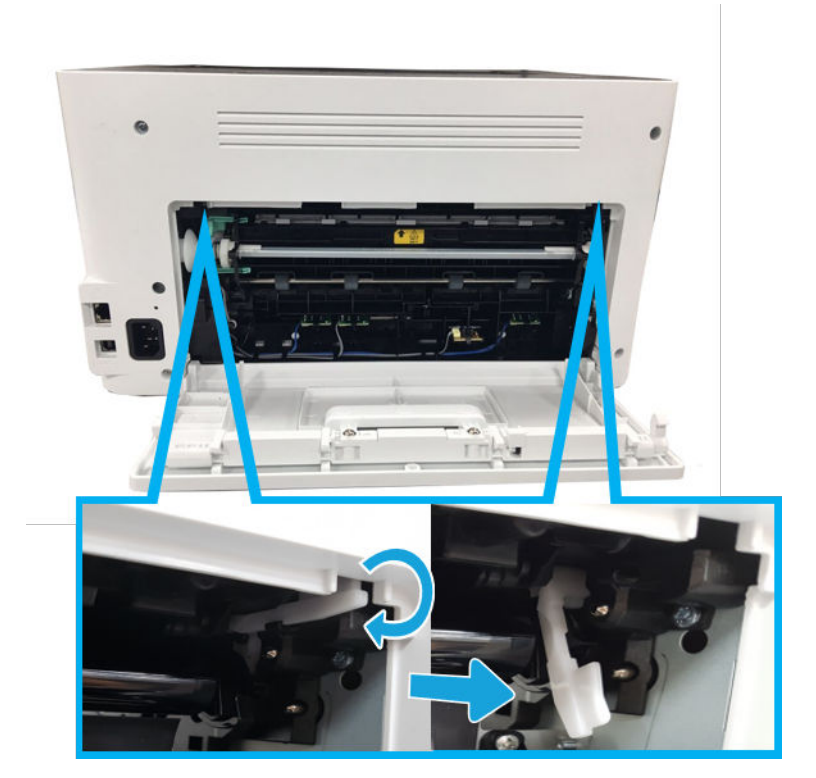

**f.** Remove the ITB Unit while holding its handle.

Figure 1-83 Remove the ITB Unit

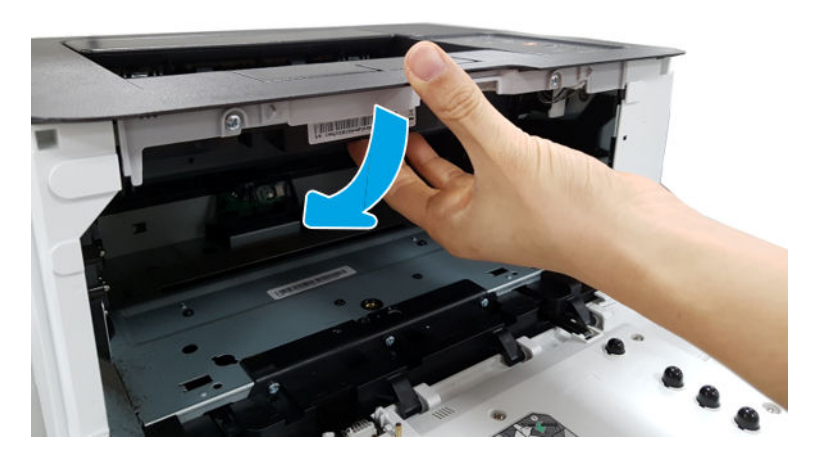

- 2. Unpack the replacement assembly.
  - **a.** Dispose of the defective part.

**NOTE:** HP recommends responsible disposal of the defective part.

http://www8.hp.com/us/en/hp-information/environment/product-recycling.html

- **b.** Unpack the replacement part from the packaging.
- **IMPORTANT:** Make sure that all of the shipping materials (for example shipping tape) are removed from the replacement part prior to installation.
- **c.** To install an assembly, reverse the removal steps.
- NOTE: When applicable, special installation instructions are provided for an assembly at the end of the removal procedure. Always completely read the removal instructions and follow all special installation instructions.

## HP Color Laser MFP 178 179 - Removal and replacement: ITB

This document provides the procedures to remove and replace the ITB.

Mean time to repair: 3 minutes

Service level: Intermediate

IMPORTANT: When applicable, special installation instructions are provided for an assembly at the end of the removal procedure. Always completely read the removal instructions and follow all special installation instructions.

### Before performing service

• Disconnect the power cable.

**WARNING!** To avoid damage to the printer, turn the printer off, wait 30 seconds, and then remove the power cable before attempting to service the printer.

Use the table below to identify the correct part number for your printer. To order the part, go to <a href="https://parts.hp.com">https://parts.hp.com</a>

#### Table 1-19 Part information

| Part number | Description |
|-------------|-------------|
| JC93-01594A | ITB         |

### **Required tools**

• No special tools are needed to remove or install this assembly.

### After performing service

### Turn the printer power on

- Connect the power cable.
- Use the power switch to turn the power on.

# Post service test

No post service test is available for this assembly.

- 1. Remove the ITB.
  - **a.** Open the front cover. Remove YMCK toner cartridges and waste toner container.
    - Figure 1-84 Remove YMCK toner cartridges and waste toner container

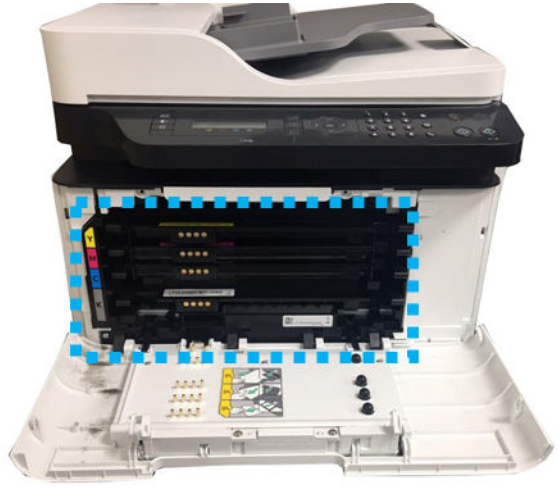

**b.** Remove the imaging drum unit.

Figure 1-85 Remove imaging drum unit

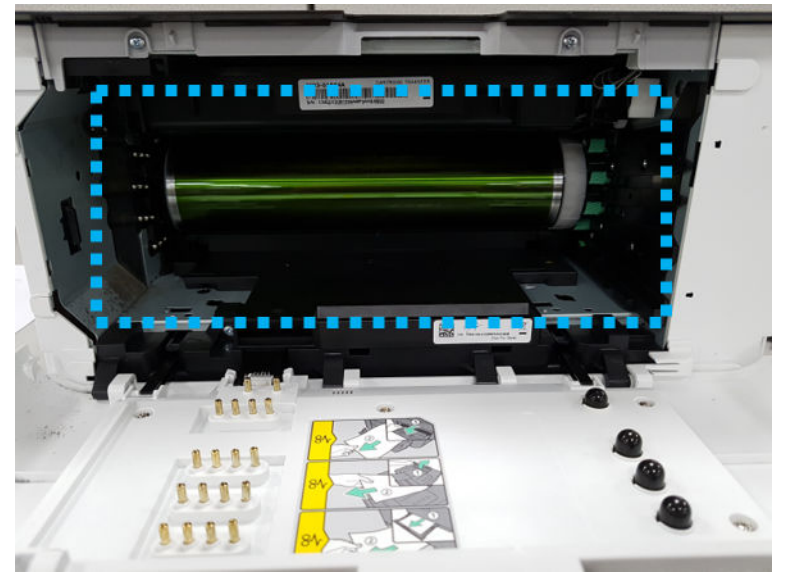

**c.** Unplug the ITB connector from the top-right.

Figure 1-86 Unplug the ITB connector

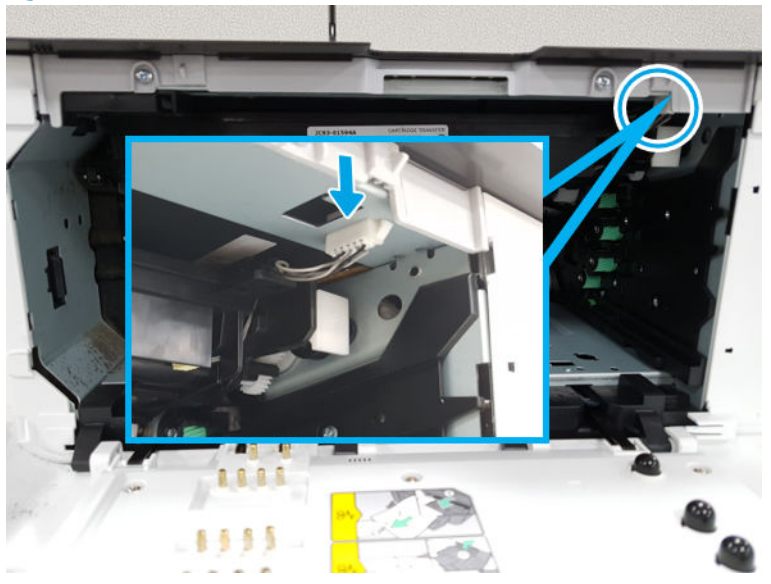

**d.** Open the rear door. Release the transfer roller assembly while pushing its left green holder to the right.

Figure 1-87 Release the FRAME-TRANSFER

e. Pull down the both levers.

Figure 1-88 Pull down both levers

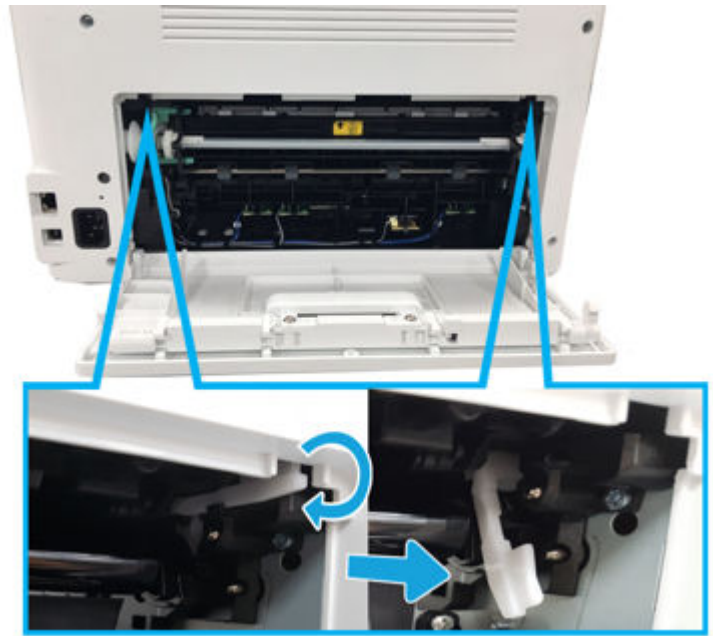

f. Remove the ITB Unit while holding its handle.

Figure 1-89 Remove the ITB Unit

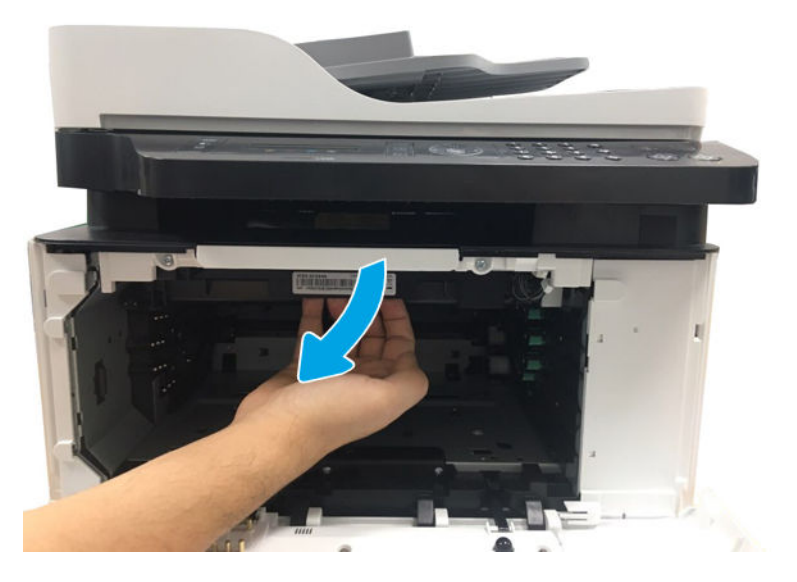

- 2. Unpack the replacement assembly.
  - **a.** Dispose of the defective part.

**NOTE:** HP recommends responsible disposal of the defective part.

http://www8.hp.com/us/en/hp-information/environment/product-recycling.html

- **b.** Unpack the replacement part from the packaging.
- **IMPORTANT:** Make sure that all of the shipping materials (for example shipping tape) are removed from the replacement part prior to installation.
- **c.** To install an assembly, reverse the removal steps.
- NOTE: When applicable, special installation instructions are provided for an assembly at the end of the removal procedure. Always completely read the removal instructions and follow all special installation instructions.

## HP Color Laser 150 - Removal and replacement: Fuser

This document provides the procedures to remove and replace the fuser.

Mean time to repair: 7 minutes

Service level: Intermediate

IMPORTANT: When applicable, special installation instructions are provided for an assembly at the end of the removal procedure. Always completely read the removal instructions and follow all special installation instructions.

# Before performing service

• Disconnect the power cable.

**WARNING!** To avoid damage to the printer, turn the printer off, wait 30 seconds, and then remove the power cable before attempting to service the printer.

Use the table below to identify the correct part number for your printer. To order the part, go to <u>https://parts.hp.com</u>

#### Table 1-20 Part information

| Part number | Description |
|-------------|-------------|
| JC91-01080A | FUSER 220V  |
| JC91-01079A | FUSER 110V  |

## **Required tools**

• #2 Phillips screwdriver with a magnetic tip

## After performing service

### Turn the printer power on

- Connect the power cable.
- Use the power switch to turn the power on.

# Post service test

No post service test is available for this assembly.

- 1. Remove the rear cover.
  - Open the rear door. remove four screws. And then, release the rear cover.

Figure 1-90 Remove the rear cover

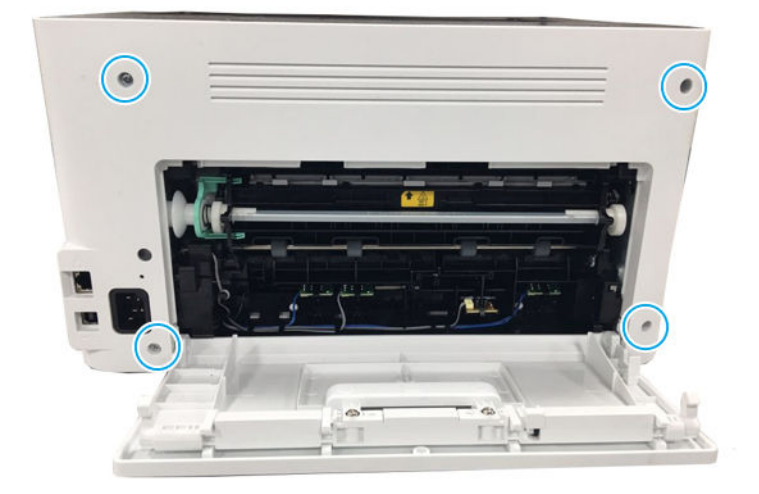

- 2. Remove the right cover.
  - Open the front door, and then remove the right cover by releasing the hooks.

Figure 1-91 Remove the right cover

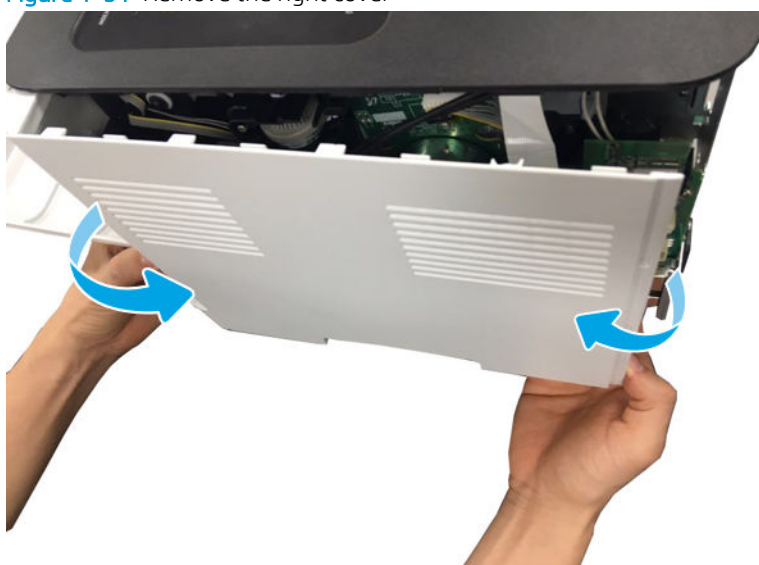

- **3.** Remove the fuser assembly.
  - a. Remove two screws and then Remove the LVPS cover.

Figure 1-92 Remove the LVPS cover

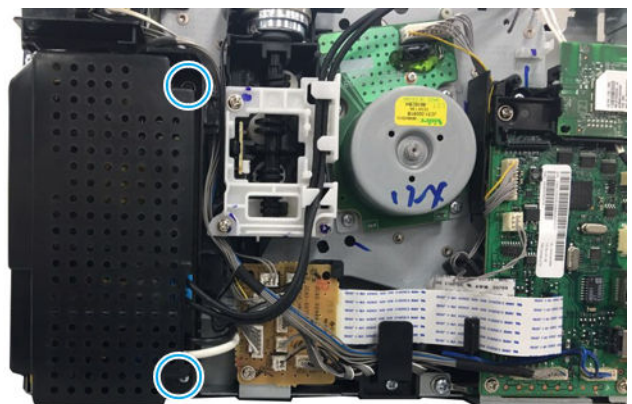

**b.** Disconnect two connectors from the LVPS board and Formatter (Main PCA).

Figure 1-93 Disconnect two connectors

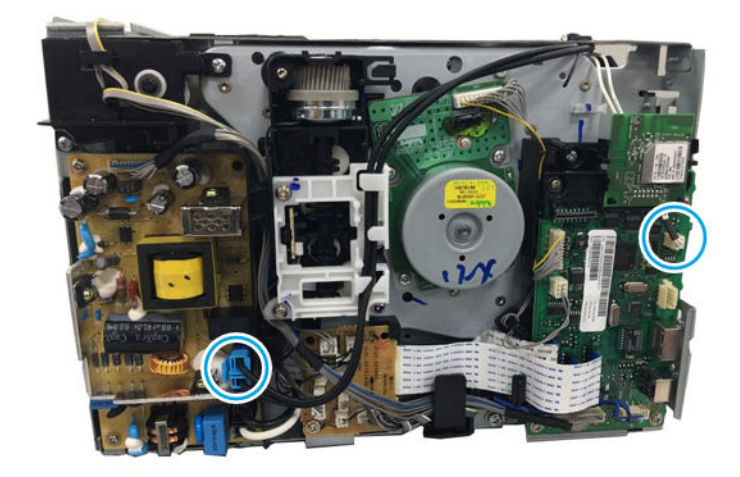

c. Release the transfer roller assembly while pushing its left green holder to the right.

Figure 1-94 Open the transfer roller assembly

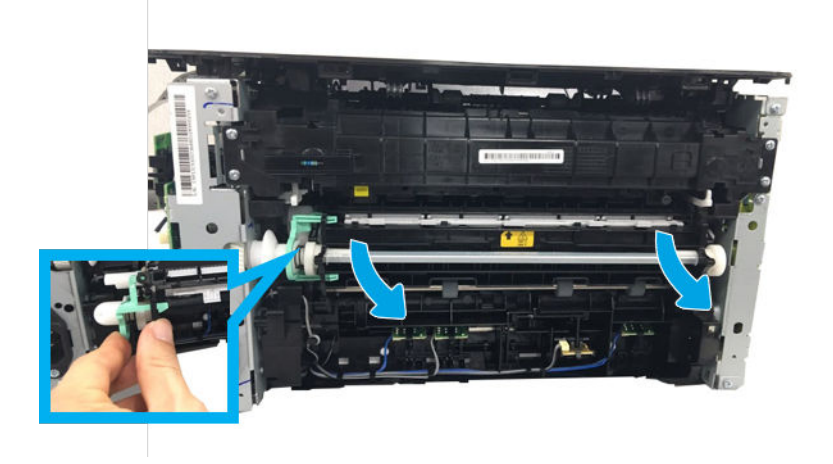

**d.** Remove four screws.

Figure 1-95 Remove four screws

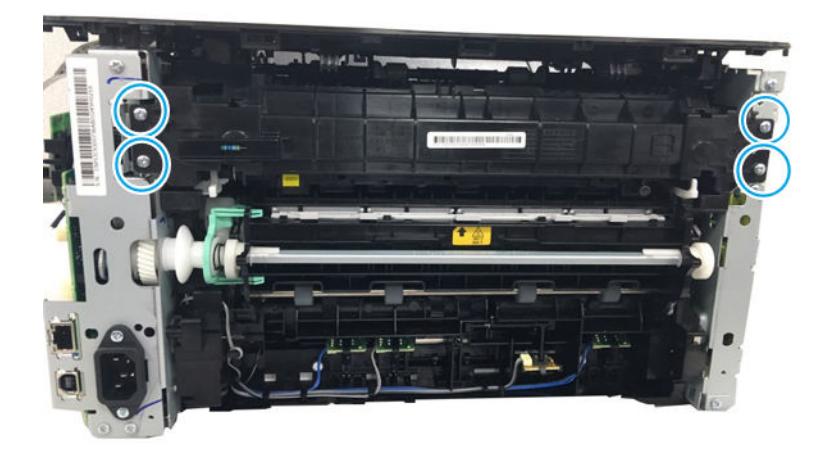

**e.** Release the both fuser fixers.

Figure 1-96 Release the both fuser fixers

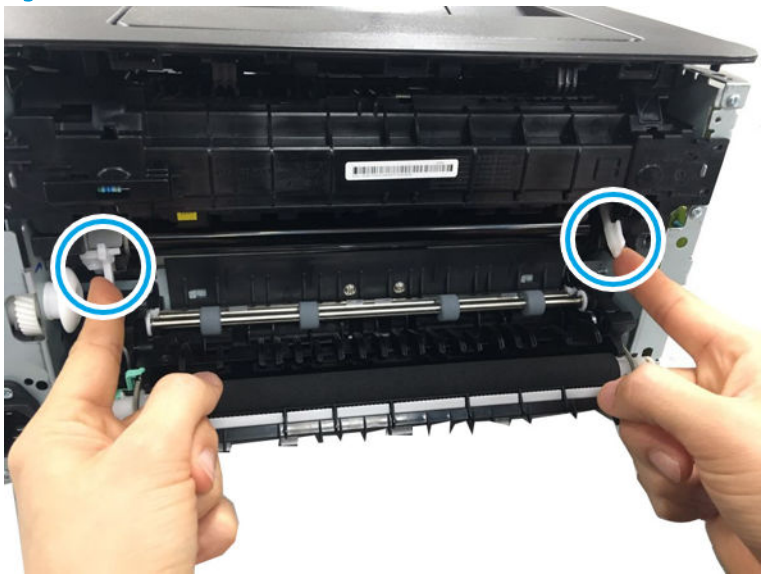

**f.** Remove the fuser assembly.

Figure 1-97 Remove the fuser

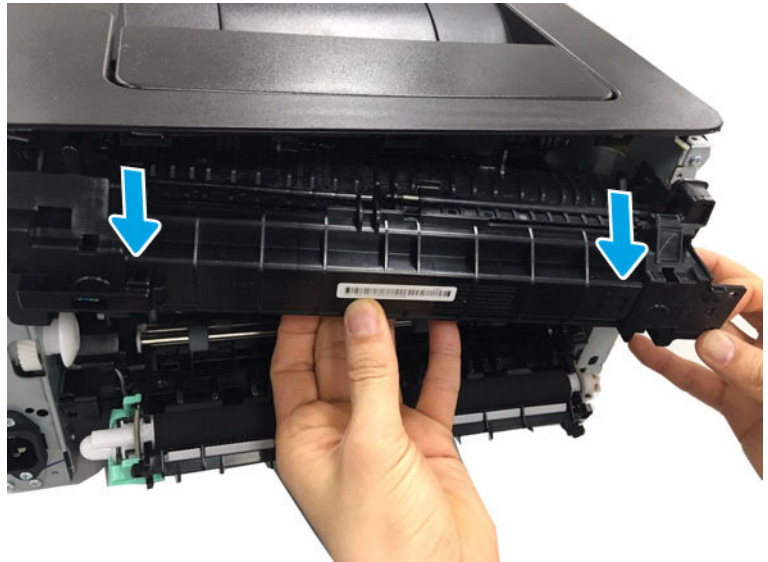

- 4. Unpack the replacement assembly.
  - **a.** Dispose of the defective part.

**NOTE:** HP recommends responsible disposal of the defective part.

http://www8.hp.com/us/en/hp-information/environment/product-recycling.html

- **b.** Unpack the replacement part from the packaging.
- **IMPORTANT:** Make sure that all of the shipping materials (for example shipping tape) are removed from the replacement part prior to installation.
- **c.** To install an assembly, reverse the removal steps.
- NOTE: When applicable, special installation instructions are provided for an assembly at the end of the removal procedure. Always completely read the removal instructions and follow all special installation instructions.

## HP Color Laser MFP 178 179 - Removal and replacement: Fuser

This document provides the procedures to remove and replace the fuser.

Mean time to repair: 7 minutes

Service level: Intermediate

IMPORTANT: When applicable, special installation instructions are provided for an assembly at the end of the removal procedure. Always completely read the removal instructions and follow all special installation instructions.

### Before performing service

• Disconnect the power cable.

MARNING! To avoid damage to the printer, turn the printer off, wait 30 seconds, and then remove the power cable before attempting to service the printer.

Use the table below to identify the correct part number for your printer. To order the part, go to <a href="https://parts.hp.com">https://parts.hp.com</a>

#### Table 1–21 Part information

| Part number | Description |
|-------------|-------------|
| JC91-01080A | FUSER 220V  |
| JC91-01079A | FUSER 110V  |

## **Required tools**

• No special tools are needed to remove or install this assembly.

# After performing service

## Turn the printer power on

- Connect the power cable.
- Use the power switch to turn the power on.

# Post service test

No post service test is available for this assembly.

- 1. Remove the right cover.
  - **a.** Remove four screws from the rear of the machine, and then remove the rear cover.

Figure 1-98 Remove the rear cover

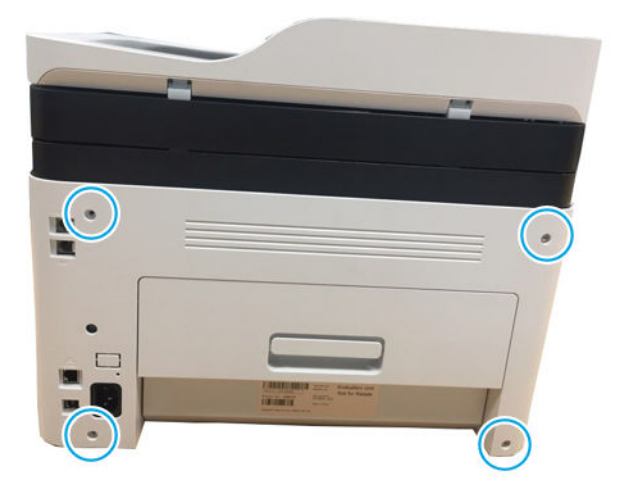

**b.** Open the front cover.

Figure 1-99 Open the front cover

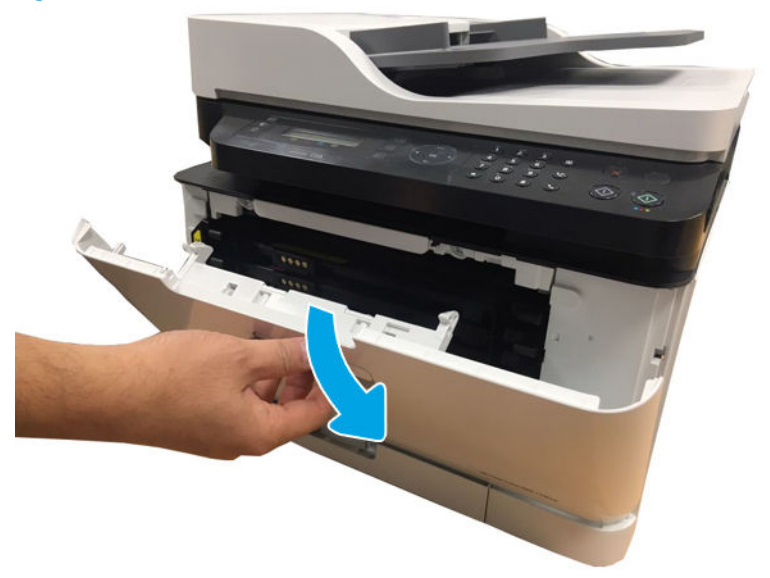

**c.** Remove the right cover.

Figure 1-100 Remove the right cover

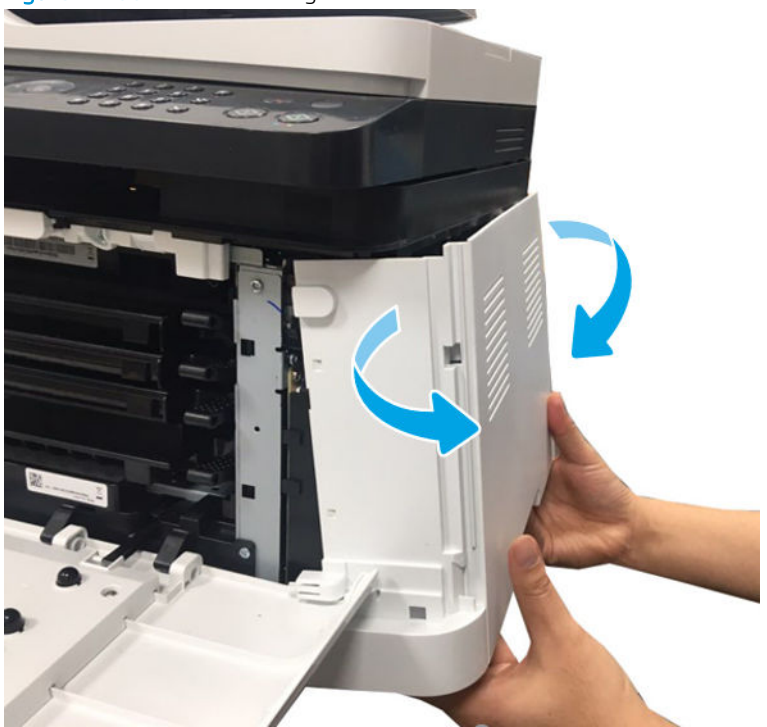

- 2. Remove the fuser assembly.
  - **a.** Remove two screws, and then remove the LVPS cover.

Figure 1-101 Remove the LVPS cover

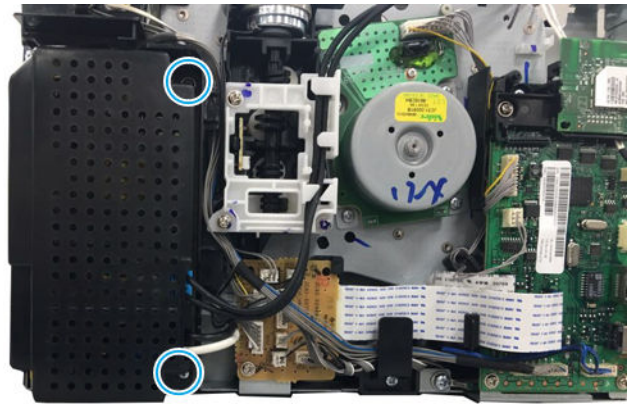

**b.** Disconnect two connectors from the LVPS board and Formatter (Main PCA).

Figure 1-102 Disconnect two connectors

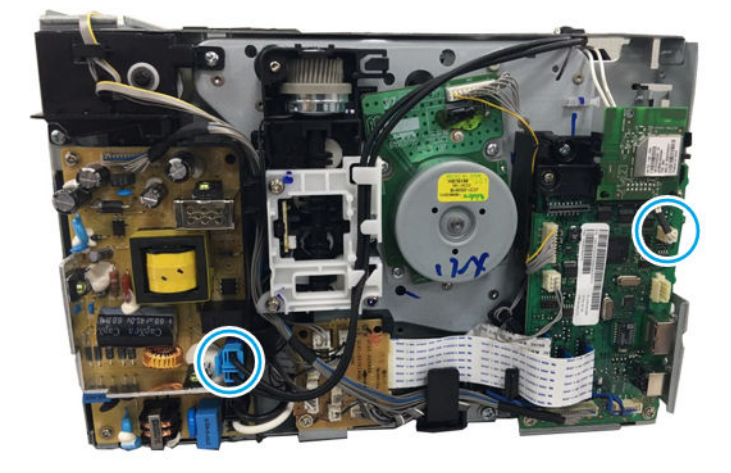

c. Remove two screws, and then remove the Frame-Dummy MFP.

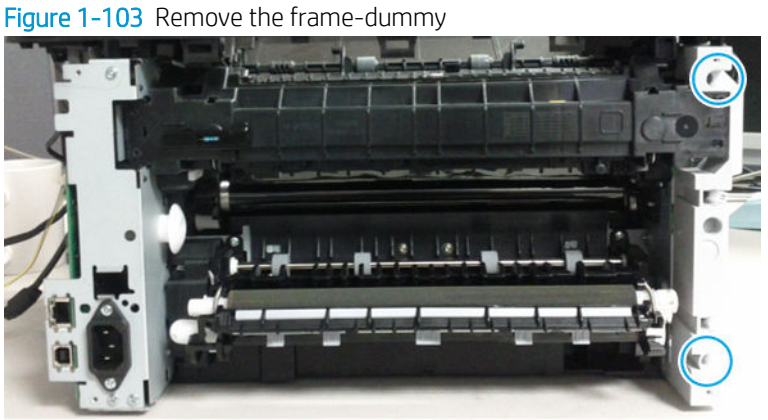

**d.** Release the transfer roller assembly while pushing its left green holder to the right.

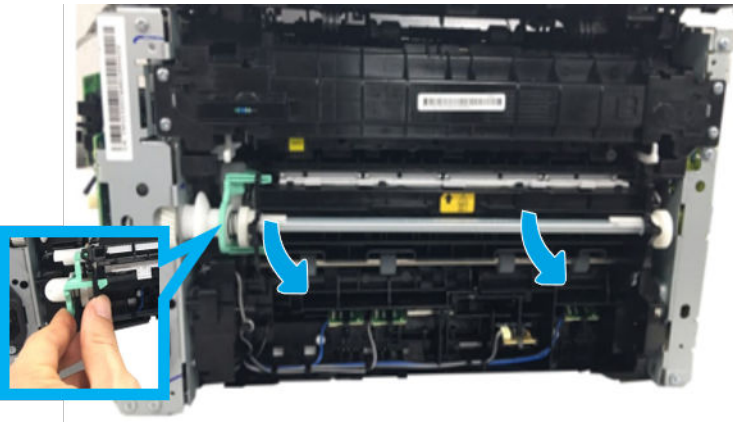

Figure 1-104 Open the transfer roller assembly

**e.** Remove four screws.

Figure 1-105 Remove four screws

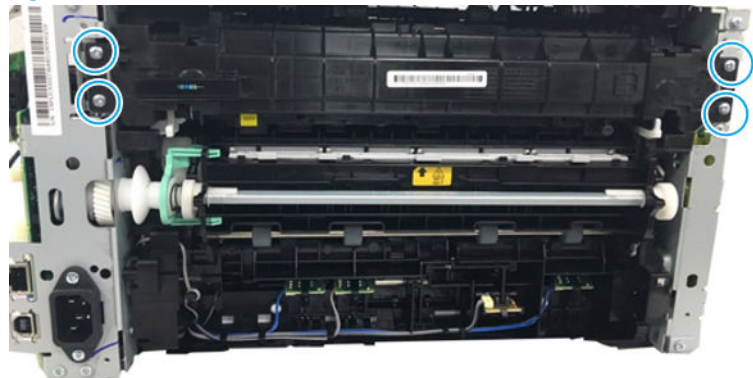

**f.** Release the both fuser fixers.

Figure 1-106 Release the both fuser fixers

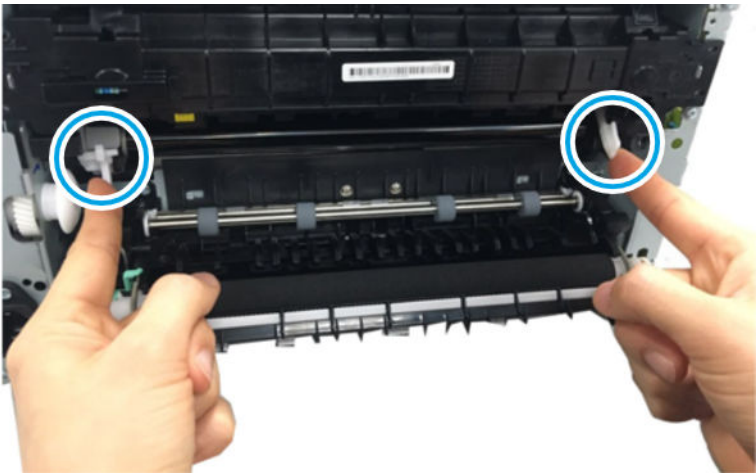

**g.** Remove the fuser assembly.

Figure 1-107 Remove the fuser

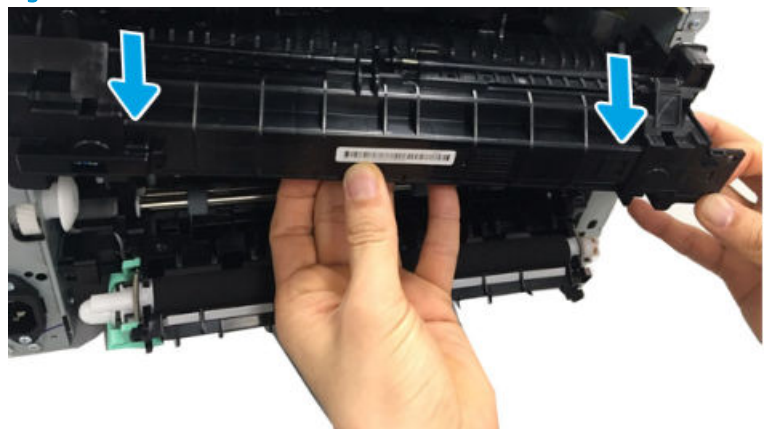

**3.** Unpack the replacement assembly.

**a.** Dispose of the defective part.

**NOTE:** HP recommends responsible disposal of the defective part.

http://www8.hp.com/us/en/hp-information/environment/product-recycling.html

- **b.** Unpack the replacement part from the packaging.
  - **IMPORTANT:** Make sure that all of the shipping materials (for example shipping tape) are removed from the replacement part prior to installation.
- c. To install an assembly, reverse the removal steps.

# HP Color Laser 150 - Removal and replacement: Transfer roller assembly

This document provides the procedures to remove and replace the transfer roller assembly.

Mean time to repair: 2 minutes

Service level: Intermediate

IMPORTANT: When applicable, special installation instructions are provided for an assembly at the end of the removal procedure. Always completely read the removal instructions and follow all special installation instructions.

## Before performing service

• Disconnect the power cable.

WARNING! To avoid damage to the printer, turn the printer off, wait 30 seconds, and then remove the power cable before attempting to service the printer.

Use the table below to identify the correct part number for your printer. To order the part, go to <u>https://parts.hp.com</u>

### Table 1-22 Part information

| Part number | Description              |
|-------------|--------------------------|
| JC93-00708A | Transfer roller assembly |

### **Required tools**

• No special tools are needed to remove or install this assembly.

### After performing service

### Turn the printer power on

- Connect the power cable.
- Use the power switch to turn the power on.

NOTE: When applicable, special installation instructions are provided for an assembly at the end of the removal procedure. Always completely read the removal instructions and follow all special installation instructions.

# Post service test

No post service test is available for this assembly.

- 1. Remove the transfer roller assembly.
  - **a.** Open the rear cover door.

Figure 1-108 Open the rear cover door

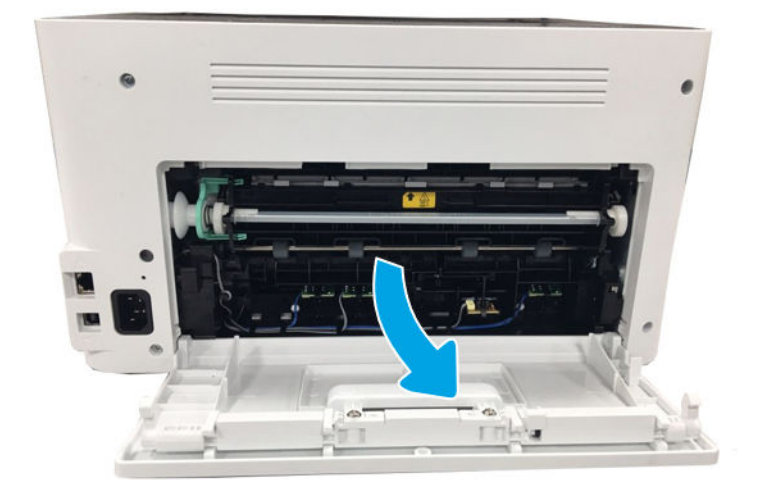

**b.** Release the transfer roller assembly while pushing its left green holder to the right.

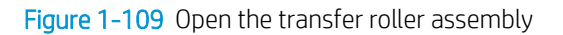

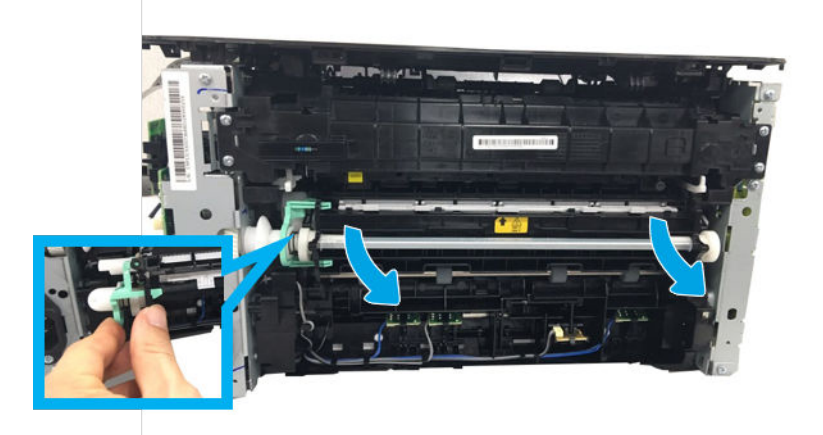

**c.** Pull the transfer roller assembly to the right direction to release its left link arm from the hole. And then, remove it from the frame.

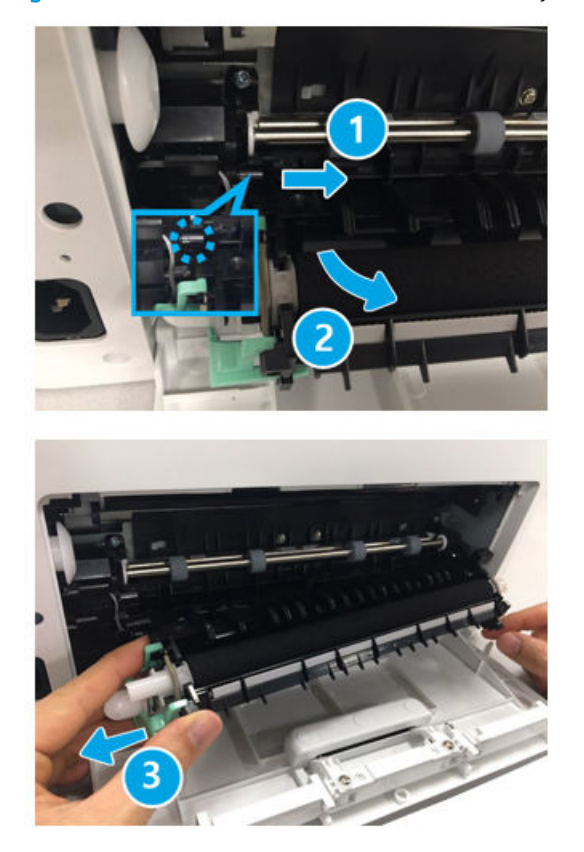

Figure 1–110 Remove the transfer roller assembly

- 2. Unpack the replacement assembly.
  - **a.** Dispose of the defective part.

**NOTE:** HP recommends responsible disposal of the defective part.

http://www8.hp.com/us/en/hp-information/environment/product-recycling.html

- **b.** Unpack the replacement part from the packaging.
- **IMPORTANT:** Make sure that all of the shipping materials (for example shipping tape) are removed from the replacement part prior to installation.
- c. To install an assembly, reverse the removal steps.
  - NOTE: When applicable, special installation instructions are provided for an assembly at the end of the removal procedure. Always completely read the removal instructions and follow all special installation instructions.

# HP Color Laser MFP 178 179 - Removal and replacement: Transfer(T2) roller

This document provides the procedures to remove and replace the transfer(T2) roller.

Mean time to repair: 2 minutes

Service level: Intermediate

**IMPORTANT:** When applicable, special installation instructions are provided for an assembly at the end of the removal procedure. Always completely read the removal instructions and follow all special installation instructions.

# Before performing service

• Disconnect the power cable.

WARNING! To avoid damage to the printer, turn the printer off, wait 30 seconds, and then remove the power cable before attempting to service the printer.

Use the table below to identify the correct part number for your printer. To order the part, go to <u>https://parts.hp.com</u>

## Table 1-23 Part information

| Part number | Description              |
|-------------|--------------------------|
| JC93-00708A | Transfer roller assembly |

## **Required tools**

• No special tools are needed to remove or install this assembly.

# After performing service

## Turn the printer power on

- Connect the power cable.
- Use the power switch to turn the power on.

## Post service test

No post service test is available for this assembly.

- 1. Remove the transfer roller assembly.
  - **a.** Open the rear cover door.

# Figure 1-111 Open the rear cover door

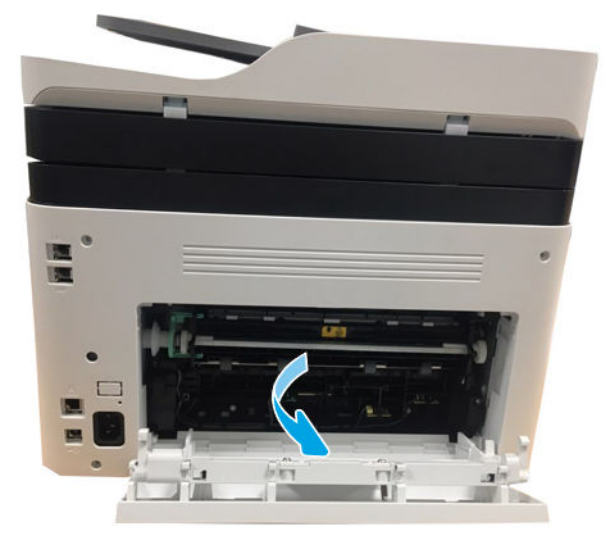

**b.** Release the transfer roller assembly while pushing its left green holder to the right.

Figure 1-112 Open the transfer roller assembly

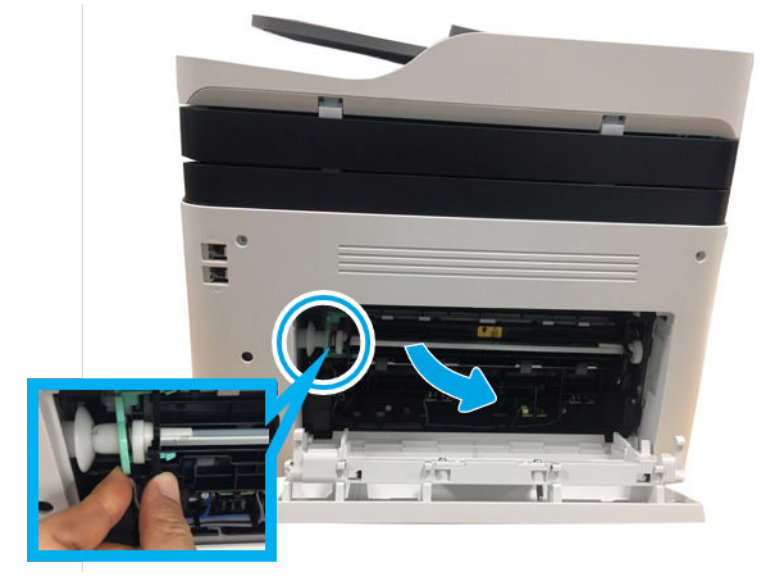

**c.** Pull the transfer roller assembly to the right direction to release its left link arm from the hole. And then, remove it from the frame.

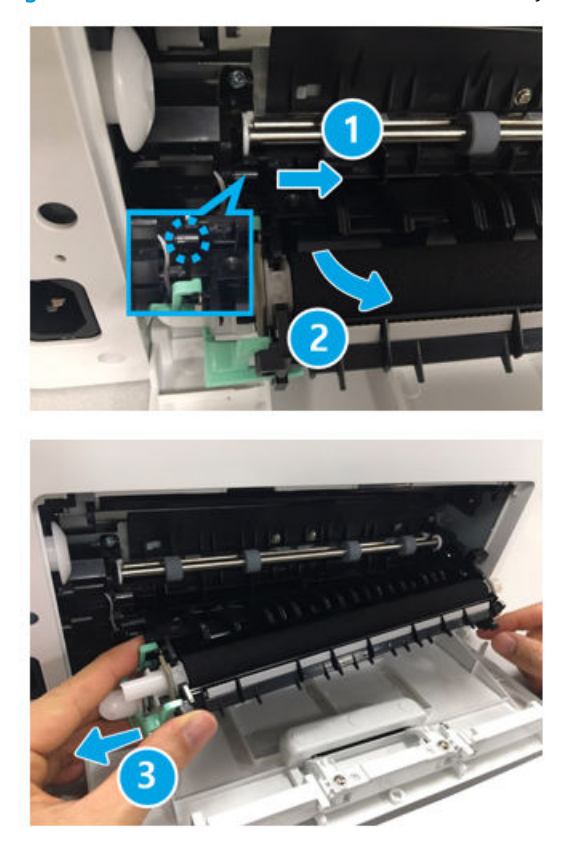

Figure 1-113 Remove the transfer roller assembly

- 2. Unpack the replacement assembly.
  - **a.** Dispose of the defective part.

**NOTE:** HP recommends responsible disposal of the defective part.

http://www8.hp.com/us/en/hp-information/environment/product-recycling.html

- b. Unpack the replacement part from the packaging.
- **IMPORTANT:** Make sure that all of the shipping materials (for example shipping tape) are removed from the replacement part prior to installation.
- **c.** To install an assembly, reverse the removal steps.
- NOTE: When applicable, special installation instructions are provided for an assembly at the end of the removal procedure. Always completely read the removal instructions and follow all special installation instructions.

# HP Color Laser 150 - Removal and replacement: Pick-up roller

This document provides the procedures to remove and replace the pick-up roller.

Mean time to repair: 5 minutes

Service level: Intermediate

**IMPORTANT:** When applicable, special installation instructions are provided for an assembly at the end of the removal procedure. Always completely read the removal instructions and follow all special installation instructions.

## Before performing service

• Disconnect the power cable.

**WARNING!** To avoid damage to the printer, turn the printer off, wait 30 seconds, and then remove the power cable before attempting to service the printer.

• Remove toner, drum, TCU

Use the table below to identify the correct part number for your printer. To order the part, go to <u>https://parts.hp.com</u>

#### Table 1-24 Part information

| Part number | Description            |
|-------------|------------------------|
| JC93-00553A | Pickup roller assembly |

### **Required tools**

• No special tools are needed to remove or install this assembly.

## After performing service

### Turn the printer power on

- Connect the power cable.
- Use the power switch to turn the power on.

### Post service test

No post service test is available for this assembly.

- 1. Remove the pick-up roller.
  - **a.** Remove the cassette.

# Figure 1-114 Remove the cassette

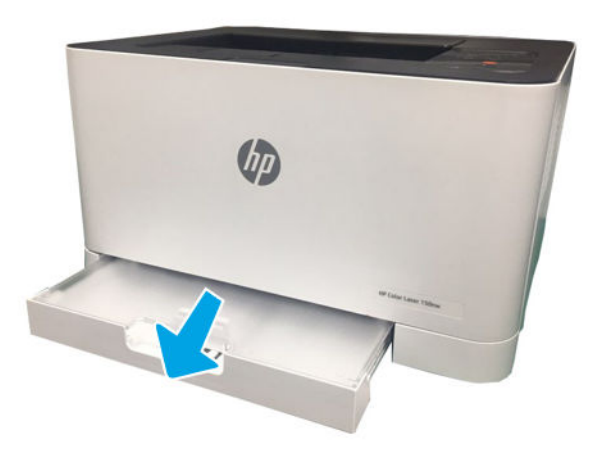

Stand the machine to see the bottom. b.

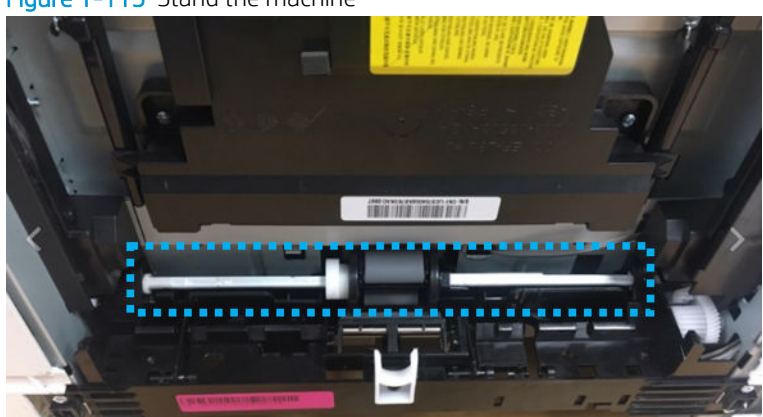

Figure 1-115 Stand the machine

**c.** Move the right stopper(callout 1) to the right while unlocking the latch. Rotate the pickup roller. And then, remove the pickup roller.

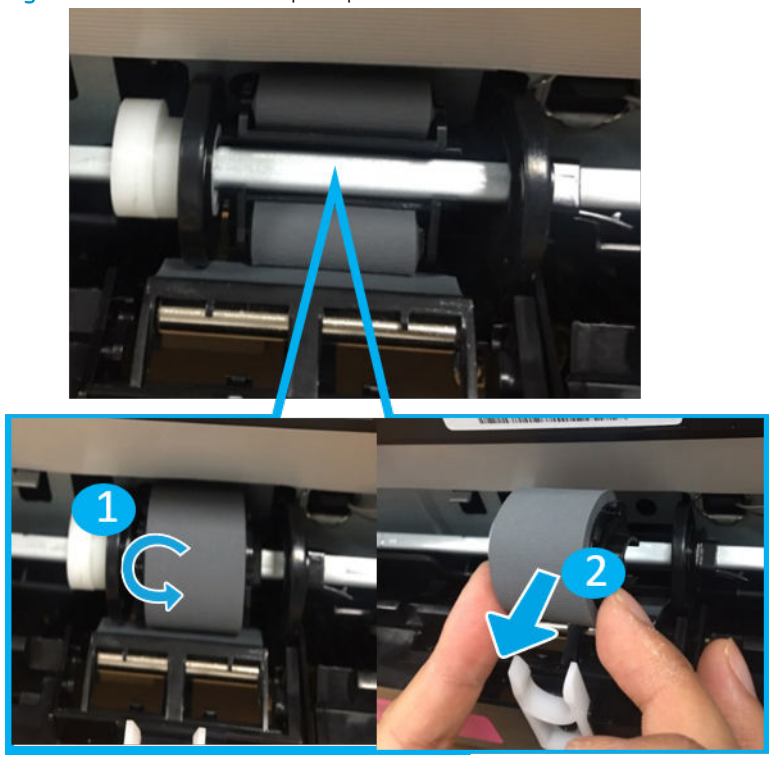

Figure 1-116 Remove the pickup roller

d. Release four hooks from both sides to separtate the pickup roller.

Figure 1-117 Release the hook

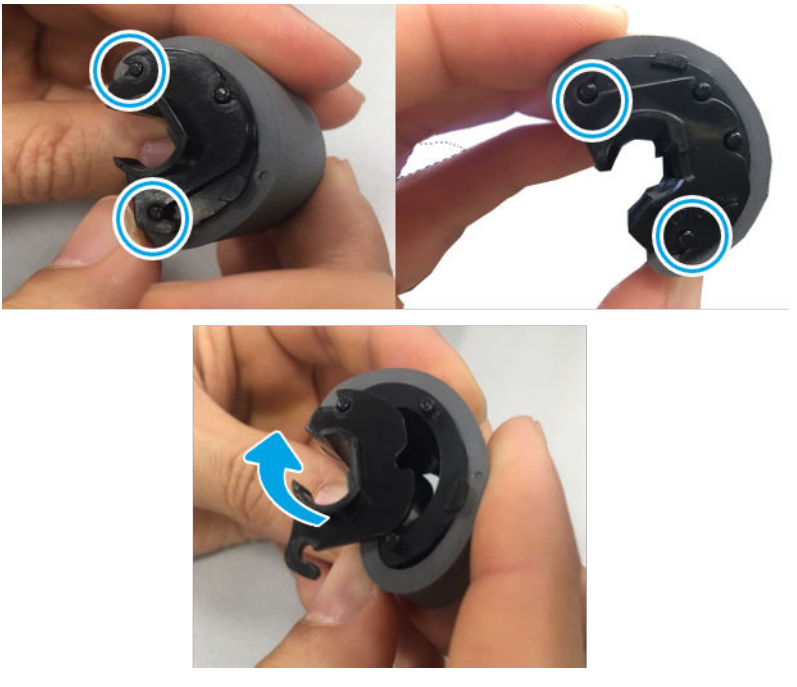

e. Separate the pickup rubber from the pickup housing.

Figure 1-118 Release the rubber

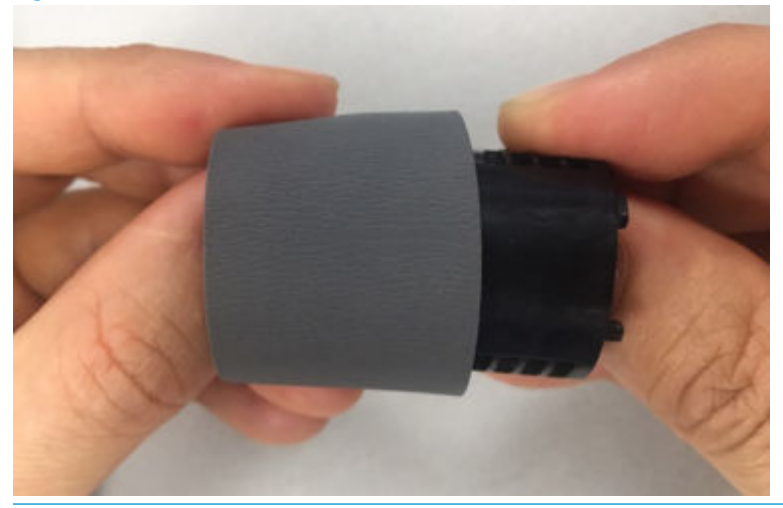

NOTE: When reassembling the pickup rubber, be careful not to change its direction. The side of the rubber that has two circle points must be aligned with three protrusions of the pickup housing.

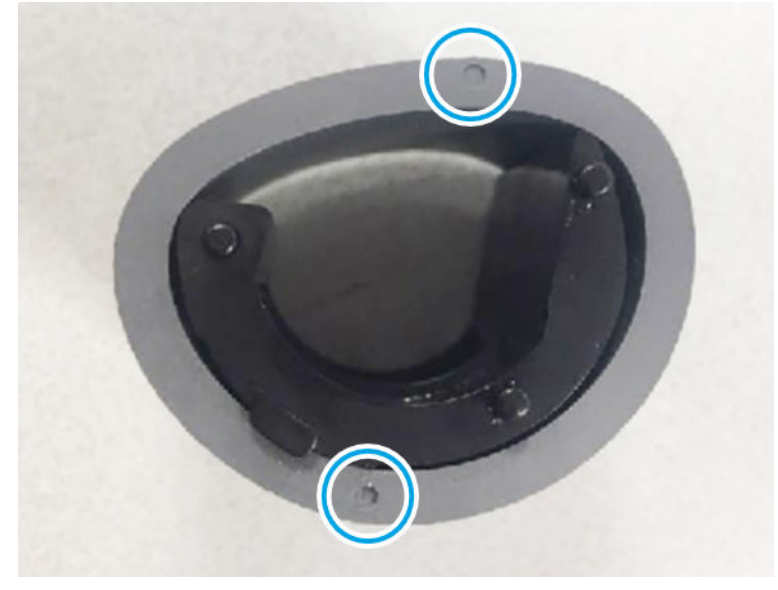

**NOTE:** When reassembling the pickup roller, be careful not to change the direction of the pickup housing. Three protrusions of the pickup housing must be on the right.

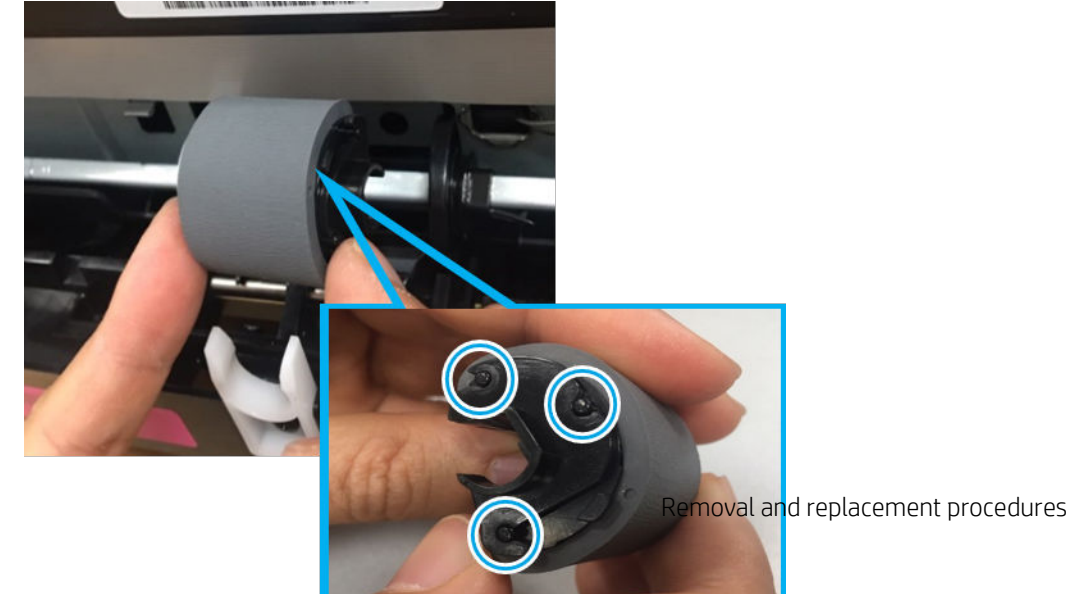

91

- **a.** Dispose of the defective part.
  - **NOTE:** HP recommends responsible disposal of the defective part.

http://www8.hp.com/us/en/hp-information/environment/product-recycling.html

- **b.** Unpack the replacement part from the packaging.
  - **IMPORTANT:** Make sure that all of the shipping materials (for example shipping tape) are removed from the replacement part prior to installation.
- c. To install an assembly, reverse the removal steps.

# HP Color Laser MFP 178 179 - Removal and replacement: Pick-up roller

This document provides the procedures to remove and replace the pick-up roller.

Mean time to repair: 5 minutes

Service level: Intermediate

IMPORTANT: When applicable, special installation instructions are provided for an assembly at the end of the removal procedure. Always completely read the removal instructions and follow all special installation instructions.

## Before performing service

• Disconnect the power cable.

WARNING! To avoid damage to the printer, turn the printer off, wait 30 seconds, and then remove the power cable before attempting to service the printer.

• Remove toner, drum, TCU

Use the table below to identify the correct part number for your printer. To order the part, go to <u>https://parts.hp.com</u>

#### Table 1-25 Part information

| Part number | Description            |
|-------------|------------------------|
| JC93-00553A | Pickup roller assembly |

### **Required tools**

• No special tools are needed to remove or install this assembly.

### After performing service

### Turn the printer power on

NOTE: When applicable, special installation instructions are provided for an assembly at the end of the removal procedure. Always completely read the removal instructions and follow all special installation instructions.

- Connect the power cable.
- Use the power switch to turn the power on.

# Post service test

No post service test is available for this assembly.

- 1. Remove the pickup roller.
  - **a.** Remove the cassette.

Figure 1-119 Remove the cassette

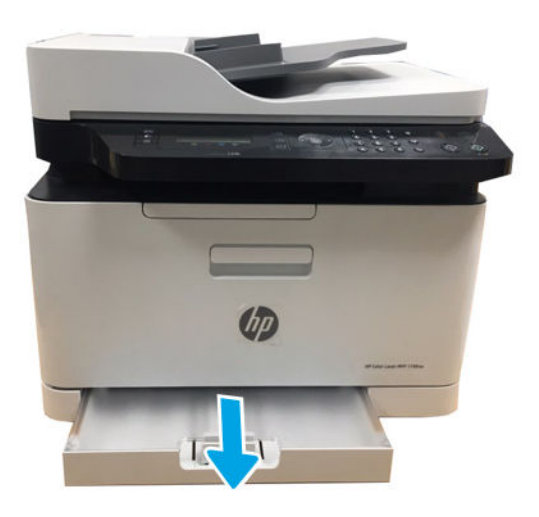

**b.** Stand the machine to see the bottom.

Figure 1-120 Stand the machine

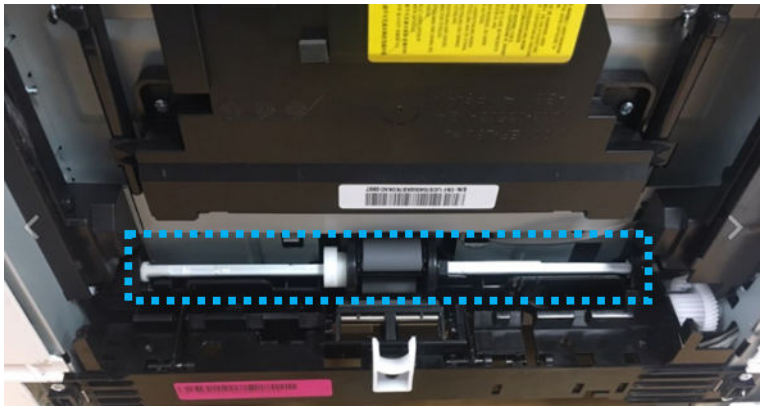

**c.** Move the right stopper(callout 1) to the right while unlocking the latch. Rotate the pickup roller. And then, remove the pickup roller.

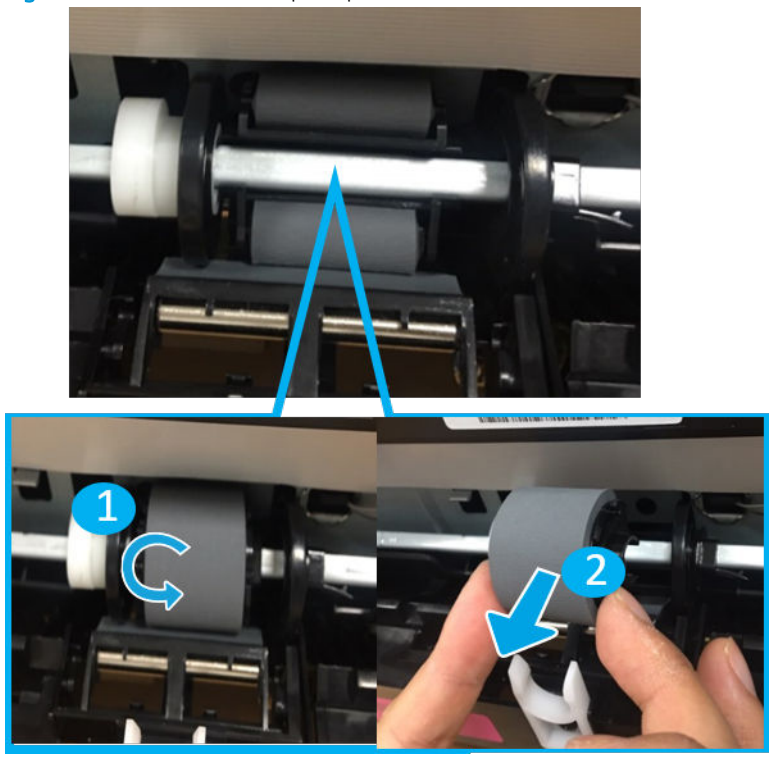

Figure 1-121 Remove the pickup roller

d. Release four hooks from both sides to separtate the pickup roller.

Figure 1-122 Release the hook

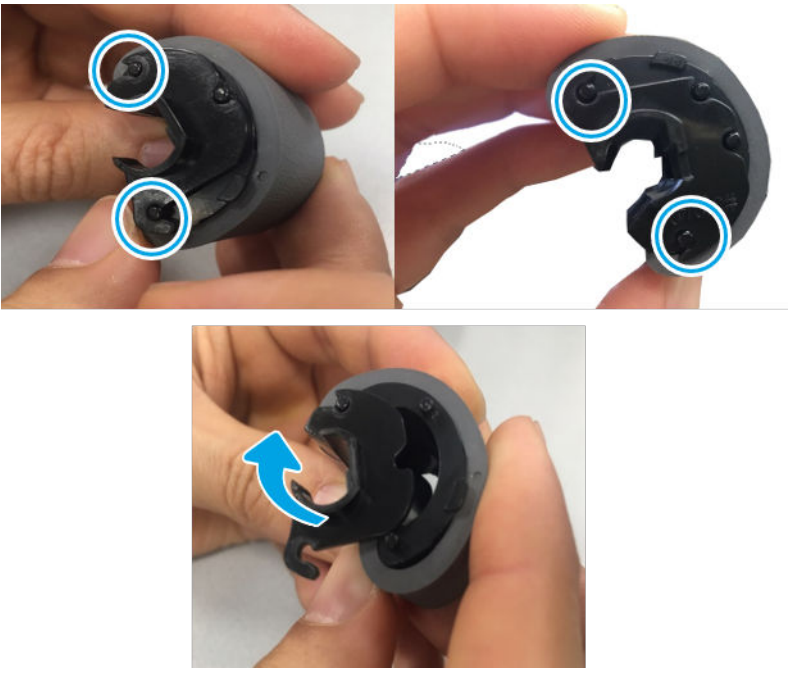

e. Separate the pickup rubber from the pickup housing.

Figure 1-123 Release the rubber

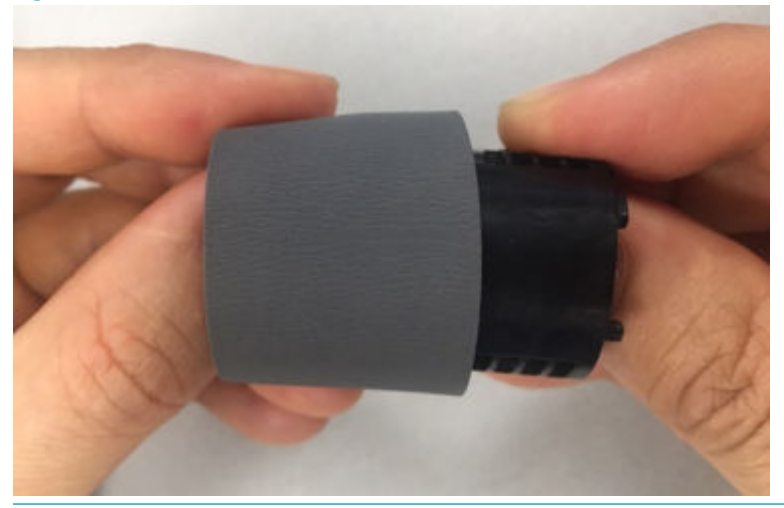

NOTE: When reassembling the pickup rubber, be careful not to change its direction. The side of the rubber that has two circle points must be aligned with three protrusions of the pickup housing.

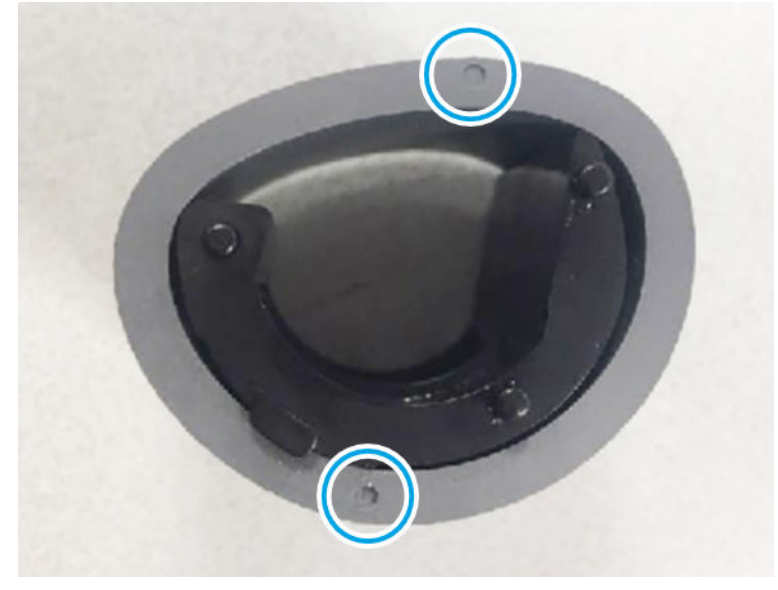

**NOTE:** When reassembling the pickup roller, be careful not to change the direction of the pickup housing. Three protrusions of the pickup housing must be on the right.

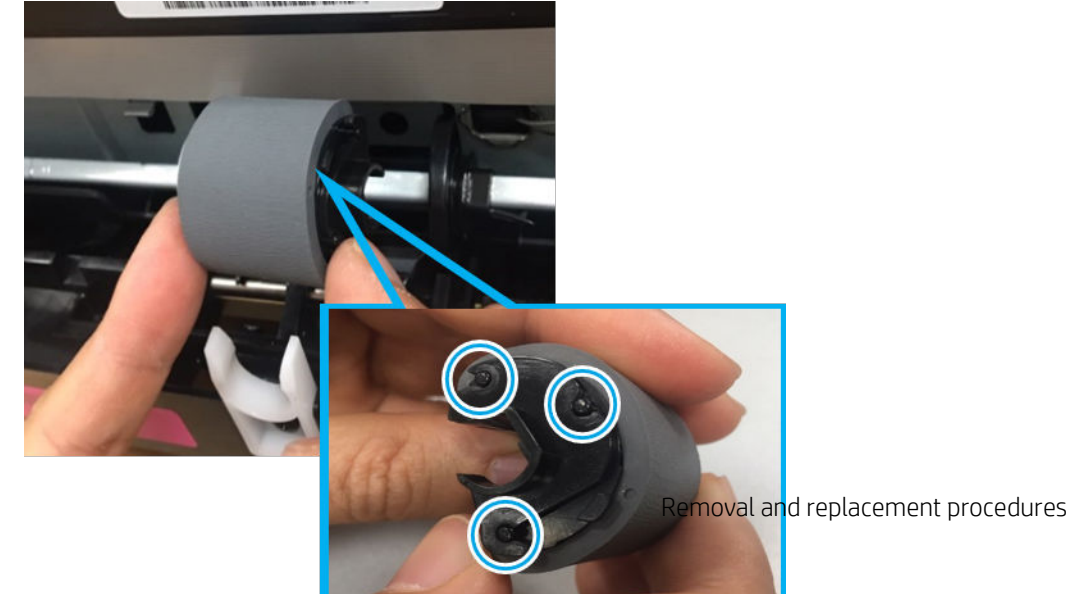

95

- **a.** Dispose of the defective part.
  - **NOTE:** HP recommends responsible disposal of the defective part.

http://www8.hp.com/us/en/hp-information/environment/product-recycling.html

- **b.** Unpack the replacement part from the packaging.
  - **IMPORTANT:** Make sure that all of the shipping materials (for example shipping tape) are removed from the replacement part prior to installation.
- c. To install an assembly, reverse the removal steps.

# HP Color Laser 150 - Removal and replacement: Formatter (Main PCA)

This document provides the procedures to remove and replace the Formatter (Main PCA).

Mean time to repair: 3 minutes

Service level: Intermediate

### Before performing service

• Disconnect the power cable.

WARNING! To avoid damage to the printer, turn the printer off, wait 30 seconds, and then remove the power cable before attempting to service the printer.

Use the table below to identify the correct part number for your printer. To order the part, go to <u>https://parts.hp.com</u>

### Table 1-26 Part information

| Part number | Description                  |
|-------------|------------------------------|
| JC92-03026A | Formatter (Main PCA) (150a)  |
| JC92-03026B | Formatter (Main PCA) (150nw) |

### **Required tools**

• No special tools are needed to remove or install this assembly.

### After performing service

Turn the printer power on

NOTE: When applicable, special installation instructions are provided for an assembly at the end of the removal procedure. Always completely read the removal instructions and follow all special installation instructions.

IMPORTANT: When applicable, special installation instructions are provided for an assembly at the end of the removal procedure. Always completely read the removal instructions and follow all special installation instructions.

- Connect the power cable.
- Use the power switch to turn the power on.

# Post service test

No post service test is available for this assembly.

- 1. Remove the rear cover.
  - ▲ Open the rear door. Remove four screws. And then, release the rear cover.

Figure 1-124 Remove the rear cover

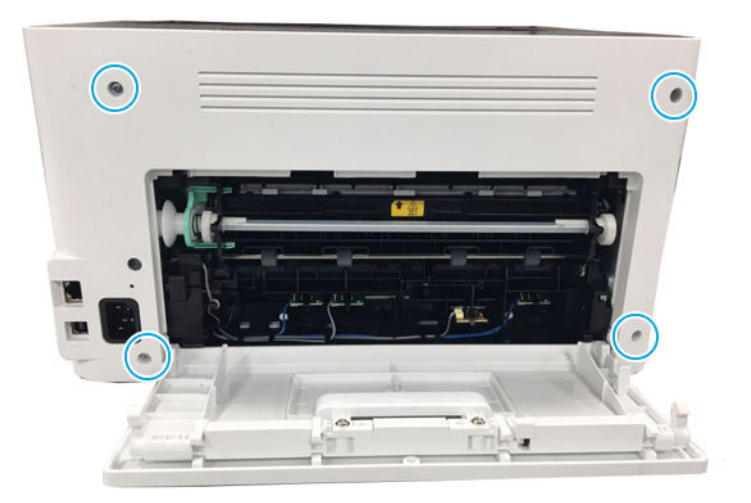

- 2. Remove the right cover.
  - Open the front door, and then remove the right cover by releasing the hooks.

Figure 1-125 Remove the right cover

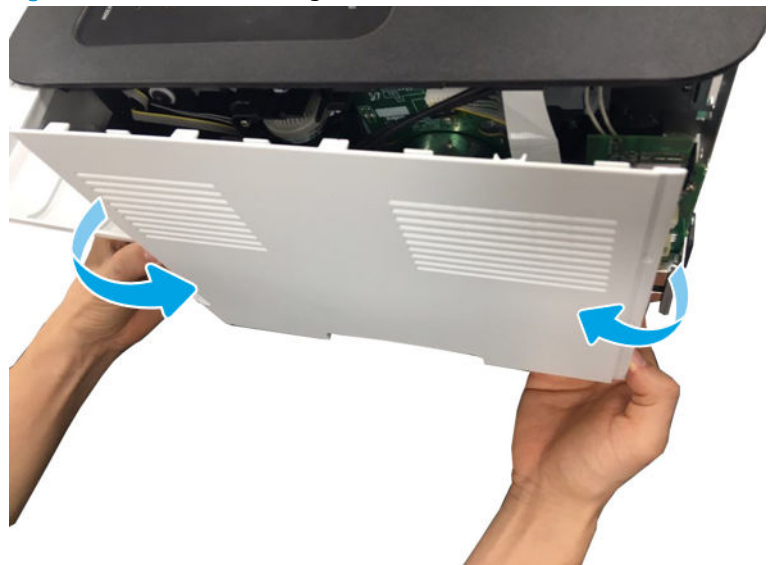

3. Remove the Formatter(Main PCA)

▲ Disconnect all connectors. Remove four screws. And then, remove the Formatter(Main PCA)

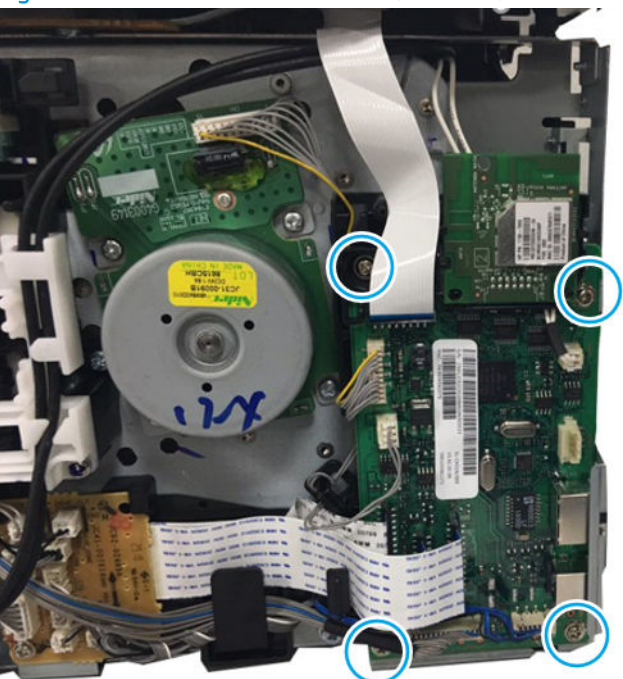

Figure 1-126 Remove theFormatter(Main PCA)

- 4. Unpack the replacement assembly.
  - **a.** Dispose of the defective part.
    - **NOTE:** HP recommends responsible disposal of the defective part.

http://www8.hp.com/us/en/hp-information/environment/product-recycling.html

- **b.** Unpack the replacement part from the packaging.
- **IMPORTANT:** Make sure that all of the shipping materials (for example shipping tape) are removed from the replacement part prior to installation.
- c. To install an assembly, reverse the removal steps.
  - NOTE: When applicable, special installation instructions are provided for an assembly at the end of the removal procedure. Always completely read the removal instructions and follow all special installation instructions.

## HP Color Laser MFP 178 179 - Removal and replacement: Formatter (Main PCA)

This document provides the procedures to remove and replace the main board.

Mean time to repair: 3 minutes

Service level: Intermediate

**IMPORTANT:** When applicable, special installation instructions are provided for an assembly at the end of the removal procedure. Always completely read the removal instructions and follow all special installation instructions.

## Before performing service

- Disconnect the power cable.
  - WARNING! To avoid damage to the printer, turn the printer off, wait 30 seconds, and then remove the power cable before attempting to service the printer.

Use the table below to identify the correct part number for your printer. To order the part, go to <u>https://parts.hp.com</u>

### Table 1-27 Part information

| Part number | Description                          |
|-------------|--------------------------------------|
| JC92-03027A | Formatter (Main PCA) (178nw,178nwg)  |
| JC92-03027B | Formatter (Main PCA) (179fnw,179fwg) |

# **Required tools**

• No special tools are needed to remove or install this assembly.

## After performing service

# Turn the printer power on

- Connect the power cable.
- Use the power switch to turn the power on.

## Post service test

No post service test is available for this assembly.

- 1. Remove the right cover.
  - **a.** Remove four screws from the rear of the machine, and then remove the rear cover.

Figure 1-127 Remove four screws

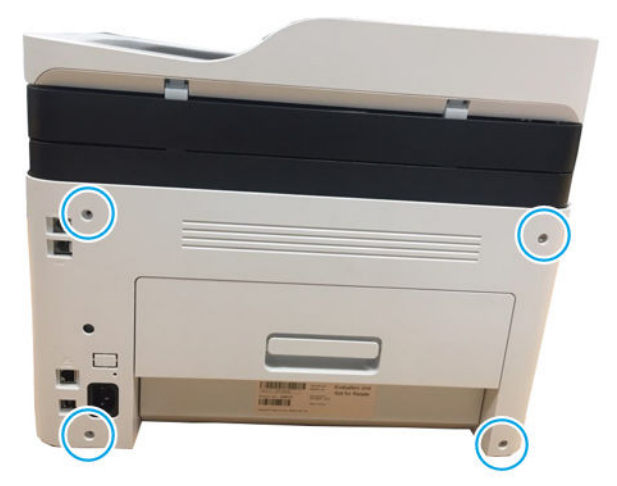

**b.** Open the front cover.

Figure 1-128 Open the front cover

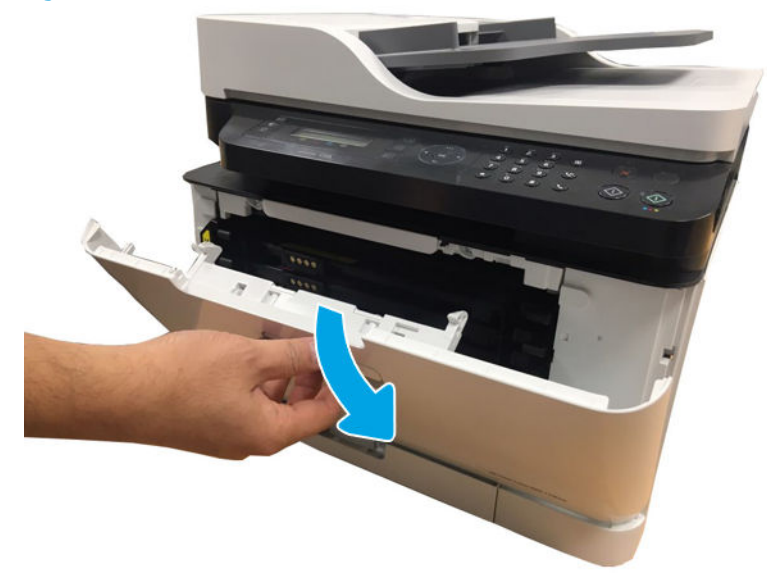

**c.** Release the right cover.

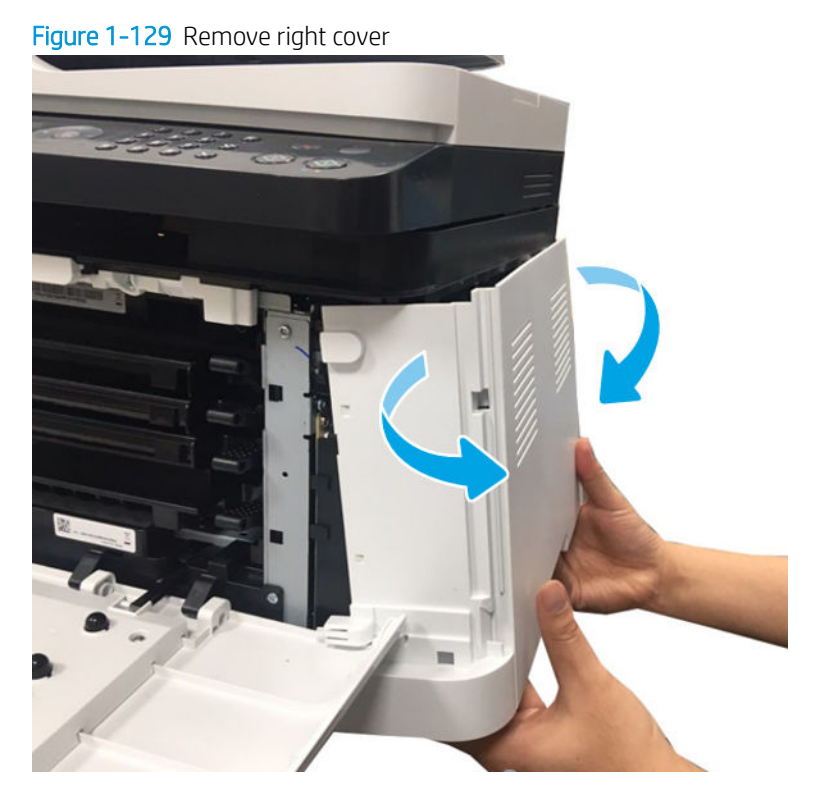

- 2. Remove the formatter (Main PCA).
  - ▲ Disconnect all connectors. Remove four screws. And then, remove the formatter(Main PCA).
Figure 1-130 Remove the formatter (Main PCA)

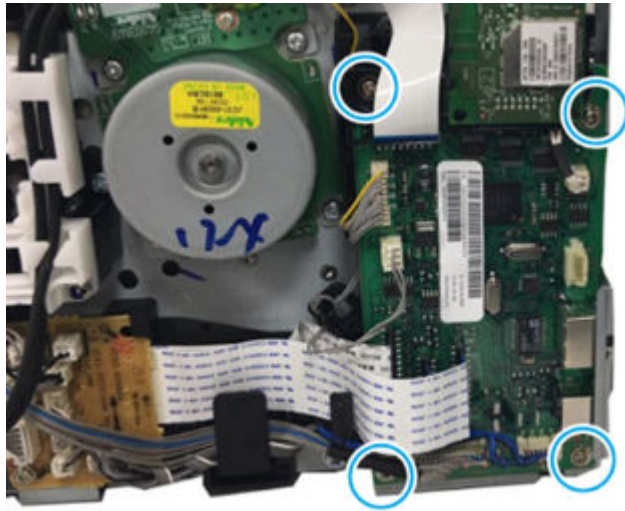

- 3. Unpack the replacement assembly.
  - a. Dispose of the defective part.
    - **NOTE:** HP recommends responsible disposal of the defective part.

http://www8.hp.com/us/en/hp-information/environment/product-recycling.html

- b. Unpack the replacement part from the packaging.
- **IMPORTANT:** Make sure that all of the shipping materials (for example shipping tape) are removed from the replacement part prior to installation.
- c. To install an assembly, reverse the removal steps.
- NOTE: When applicable, special installation instructions are provided for an assembly at the end of the removal procedure. Always completely read the removal instructions and follow all special installation instructions.

# HP Color Laser MFP 178 179 - Removal and replacement: Fax PCA

This document provides the procedures to remove and replace the Fax board.

Mean time to repair: 3 minutes

Service level: Intermediate

IMPORTANT: When applicable, special installation instructions are provided for an assembly at the end of the removal procedure. Always completely read the removal instructions and follow all special installation instructions.

# Before performing service

- Disconnect the power cable.
- MARNING! To avoid damage to the printer, turn the printer off, wait 30 seconds, and then remove the power cable before attempting to service the printer.

Use the table below to identify the correct part number for your printer. To order the part, go to <u>https://parts.hp.com</u>

# Table 1-28 Part information

| Part number | Description             |
|-------------|-------------------------|
| JC92-03045A | Fax PCA (179fnw,179fwg) |

# **Required tools**

• No special tools are needed to remove or install this assembly.

# After performing service

# Turn the printer power on

- Connect the power cable.
- Use the power switch to turn the power on.

# Post service test

No post service test is available for this assembly.

- 1. Remove the right cover.
  - **a.** Remove four screws from the rear of the machine, and then remove the rear cover.

Figure 1–131 Remove four screws

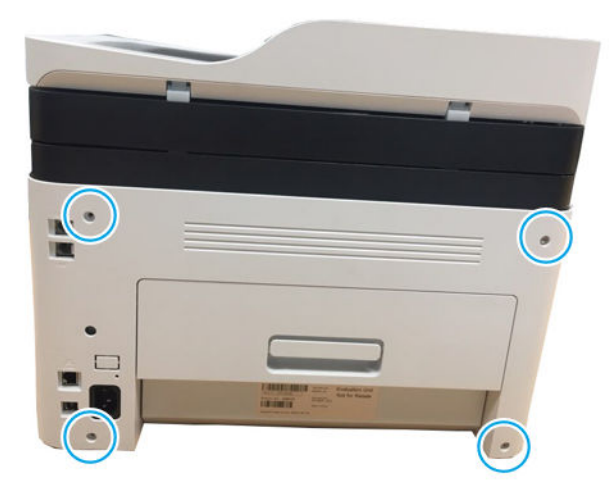

**b.** Open the front cover.

Figure 1-132 Open the front cover

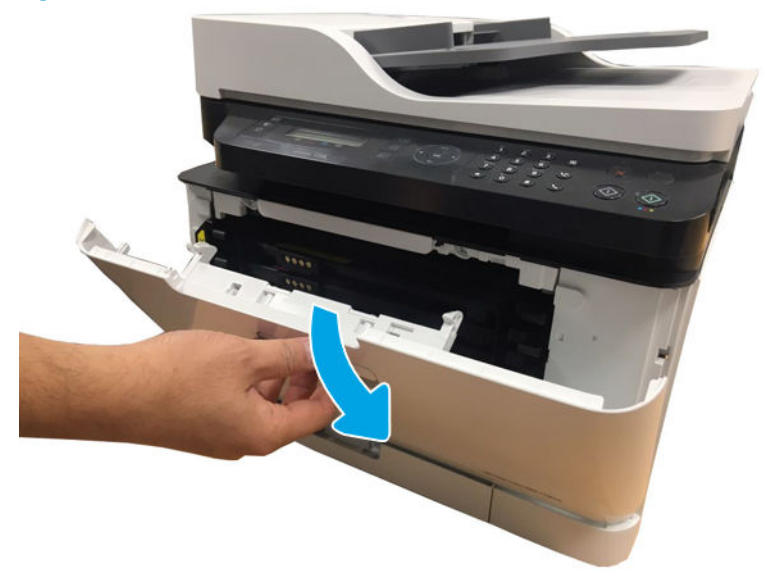

**c.** Release the right cover.

Figure 1-133 Remove right cover

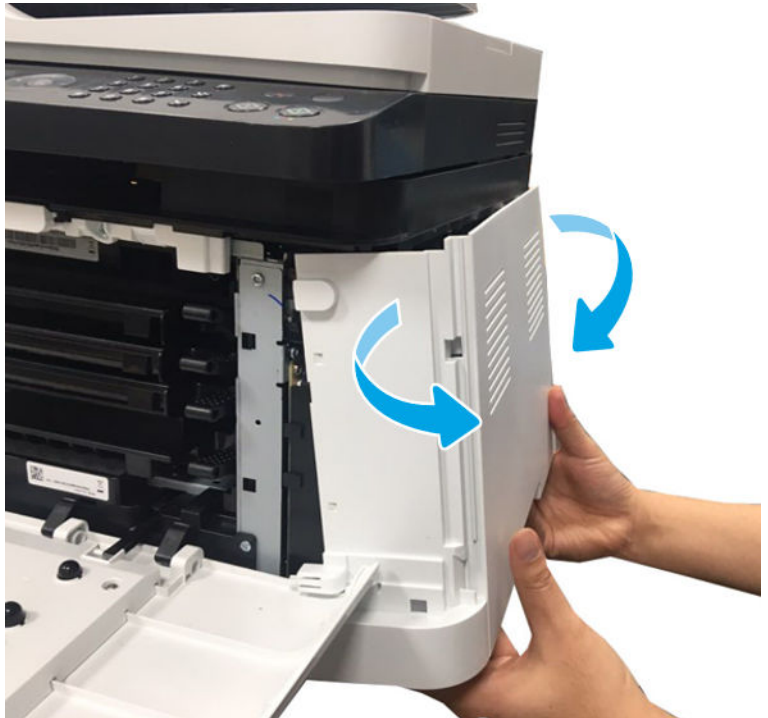

- **2.** Remove the fax PCA.
  - **a.** Release all cables from the cable holder. And then, disconnect the fax FFC on the fax PCA.

# Figure 1-134 Release harness

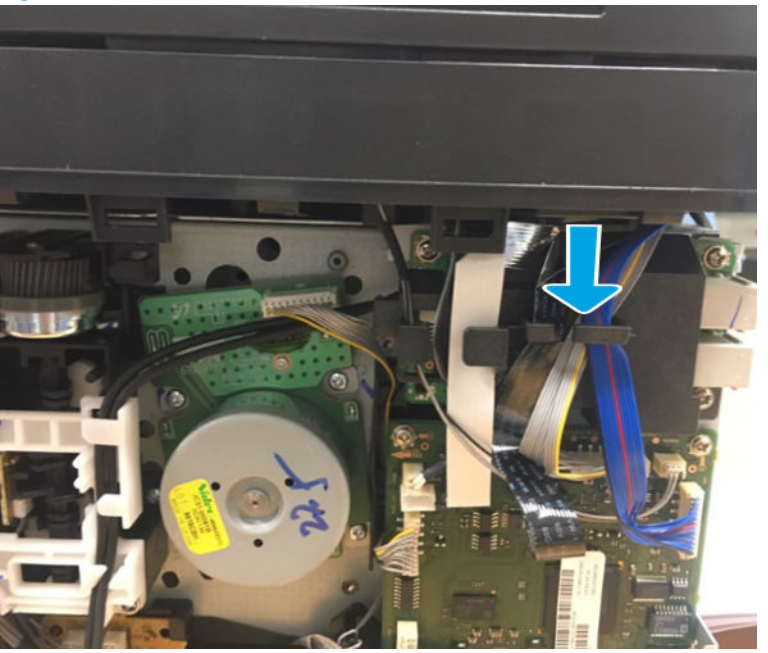

**b.** Remove three screws. And then, remove the fax PCA with the cover.

Figure 1-135 Remove the three screws

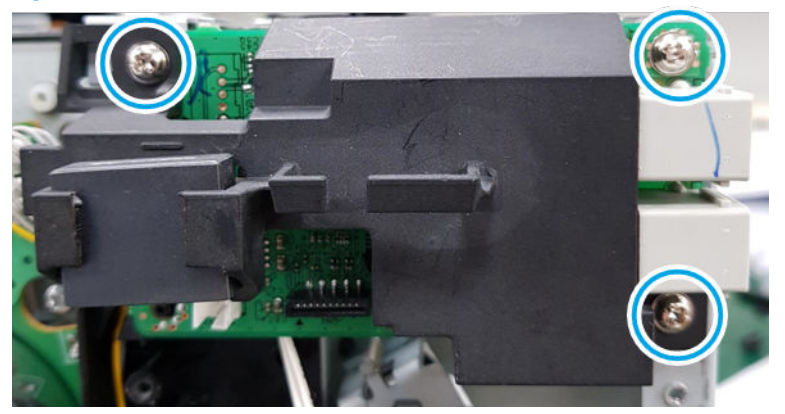

c. Release the hook, and then remove the fax PCA cover.

Figure 1-136 Remove the fax PCA cover

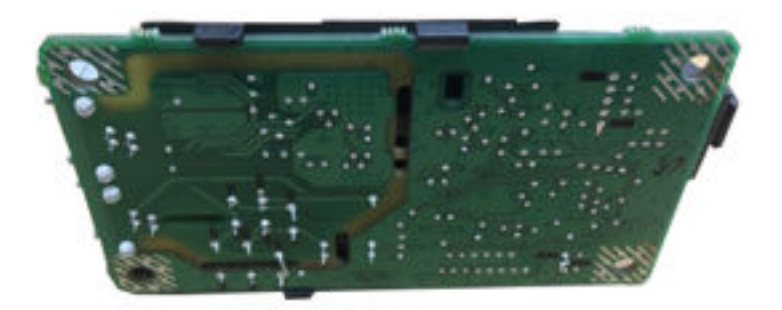

- 3. Unpack the replacement assembly.
  - a. Dispose of the defective part.
    - **WNOTE:** HP recommends responsible disposal of the defective part.

http://www8.hp.com/us/en/hp-information/environment/product-recycling.html

- **b.** Unpack the replacement part from the packaging.
- **IMPORTANT:** Make sure that all of the shipping materials (for example shipping tape) are removed from the replacement part prior to installation.
- **c.** To install an assembly, reverse the removal steps.
- **NOTE:** When applicable, special installation instructions are provided for an assembly at the end of the removal procedure. Always completely read the removal instructions and follow all special installation instructions.

# HP Color Laser 150 - Removal and replacement: LVPS board

This document provides the procedures to remove and replace the LVPS board.

Mean time to repair: 3 minutes

Service level: Intermediate

IMPORTANT: When applicable, special installation instructions are provided for an assembly at the end of the removal procedure. Always completely read the removal instructions and follow all special installation instructions.

# Before performing service

• Disconnect the power cable.

**WARNING!** To avoid damage to the printer, turn the printer off, wait 30 seconds, and then remove the power cable before attempting to service the printer.

Use the table below to identify the correct part number for your printer. To order the part, go to <u>https://parts.hp.com</u>

#### Table 1-29 Part information

| Part number | Description    |
|-------------|----------------|
| JC44-00214A | LVPS-V2 (220V) |
| JC44-00213A | LVPS-V1 (110V) |

#### **Required tools**

• No special tools are needed to remove or install this assembly.

# After performing service

#### Turn the printer power on

- Connect the power cable.
- Use the power switch to turn the power on.

### Post service test

No post service test is available for this assembly.

- 1. Remove the rear cover.
  - ▲ Open the rear door. Remove four screws. And then, release the rear cover.

Figure 1-137 Remove the rear cover

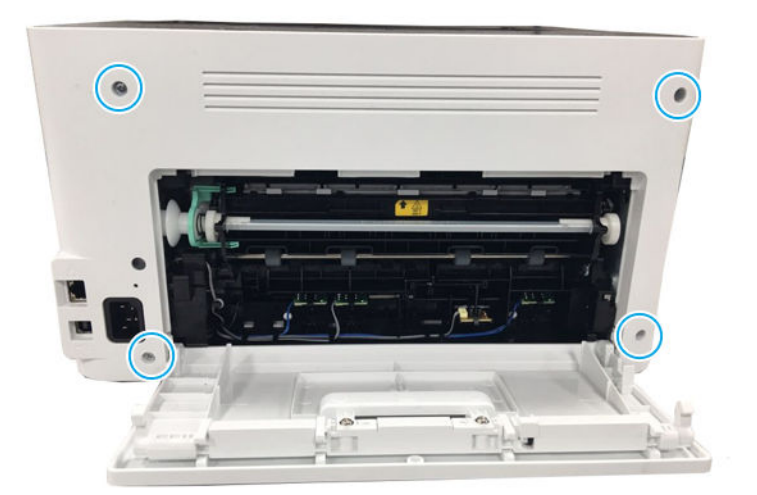

- 2. Remove the right cover.
  - Open the front door, and then remove the right cover by releasing the hooks.

Figure 1-138 Remove the right cover

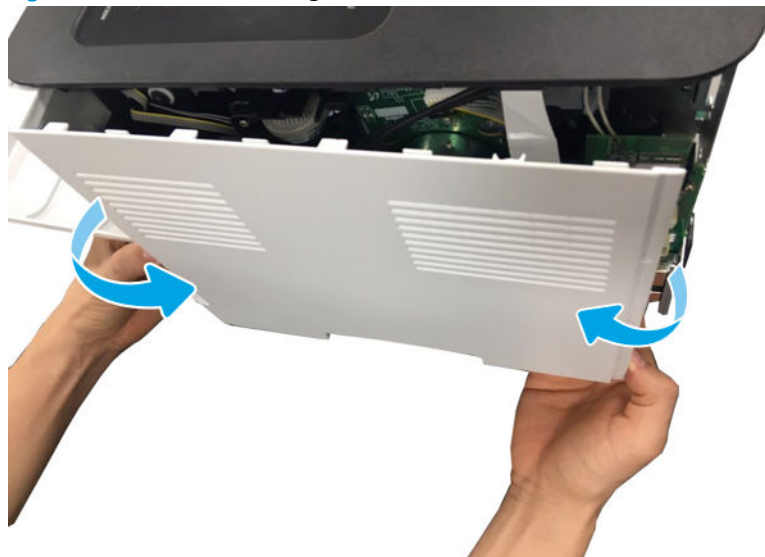

- **3.** Remove the LVPS board.
  - **a.** Remove two screws, and then remove the LVPS cover.

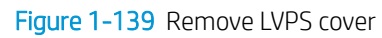

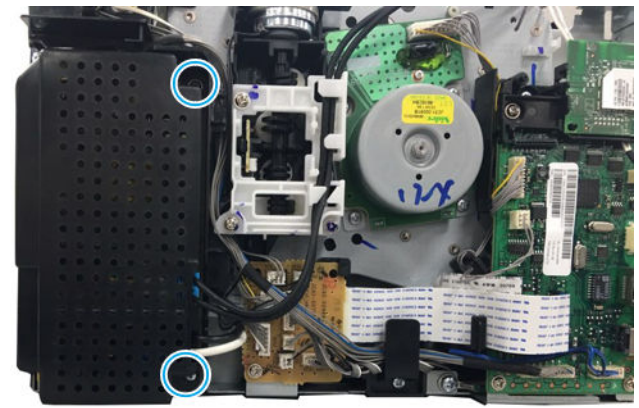

**b.** Disconnect all connectors on LVPS board. Remove two screws. And then, remove the LVPS board.

Figure 1-140 Remove LVPS board

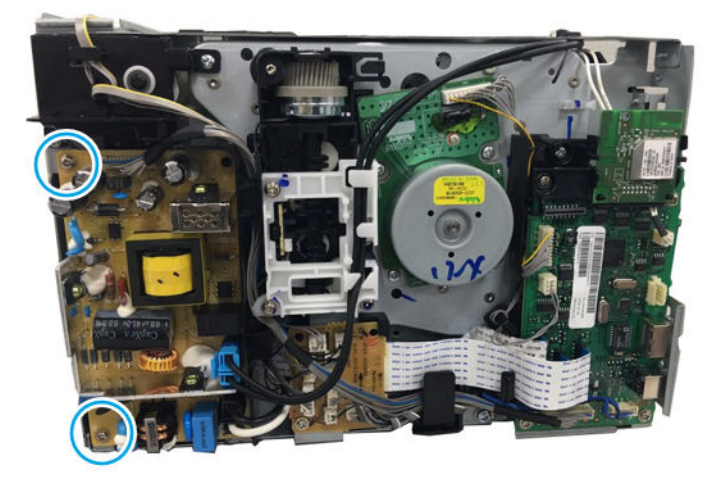

- 4. Unpack the replacement assembly.
  - **a.** Dispose of the defective part.

**WOTE:** HP recommends responsible disposal of the defective part.

http://www8.hp.com/us/en/hp-information/environment/product-recycling.html

- **b.** Unpack the replacement part from the packaging.
- **IMPORTANT:** Make sure that all of the shipping materials (for example shipping tape) are removed from the replacement part prior to installation.
- **c.** To install an assembly, reverse the removal steps.
- NOTE: When applicable, special installation instructions are provided for an assembly at the end of the removal procedure. Always completely read the removal instructions and follow all special installation instructions.

# HP Color Laser MFP 178 179 - Removal and replacement: LVPS board

This document provides the procedures to remove and replace the LVPS board.

Mean time to repair: 3 minutes

Service level: Intermediate

IMPORTANT: When applicable, special installation instructions are provided for an assembly at the end of the removal procedure. Always completely read the removal instructions and follow all special installation instructions.

# Before performing service

• Disconnect the power cable.

WARNING! To avoid damage to the printer, turn the printer off, wait 30 seconds, and then remove the power cable before attempting to service the printer.

Use the table below to identify the correct part number for your printer. To order the part, go to <u>https://parts.hp.com</u>

#### Table 1-30 Part information

| Part number | Description    |
|-------------|----------------|
| JC44-00214A | LVPS-V2 (220V) |
| JC44-00213A | LVPS-V1 (110V) |

## **Required tools**

• No special tools are needed to remove or install this assembly.

# After performing service

#### Turn the printer power on

- Connect the power cable.
- Use the power switch to turn the power on.

# Post service test

No post service test is available for this assembly.

- 1. Remove the right cover.
  - **a.** Remove four screws from the rear of the machine, and then remove the rear cover.

Figure 1-141 Remove four screws

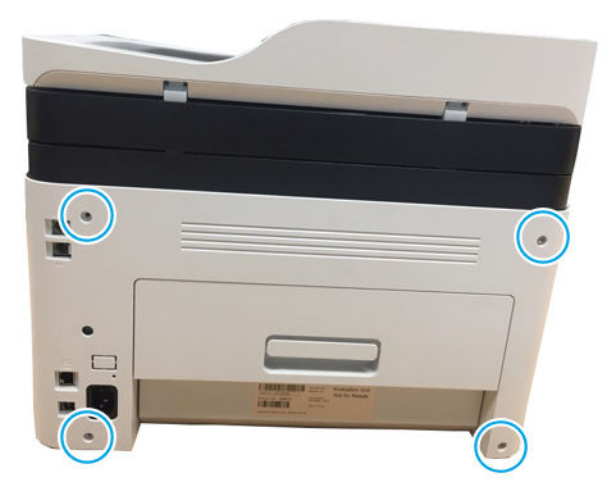

Open the front cover. b.

Figure 1-142 Open the front cover

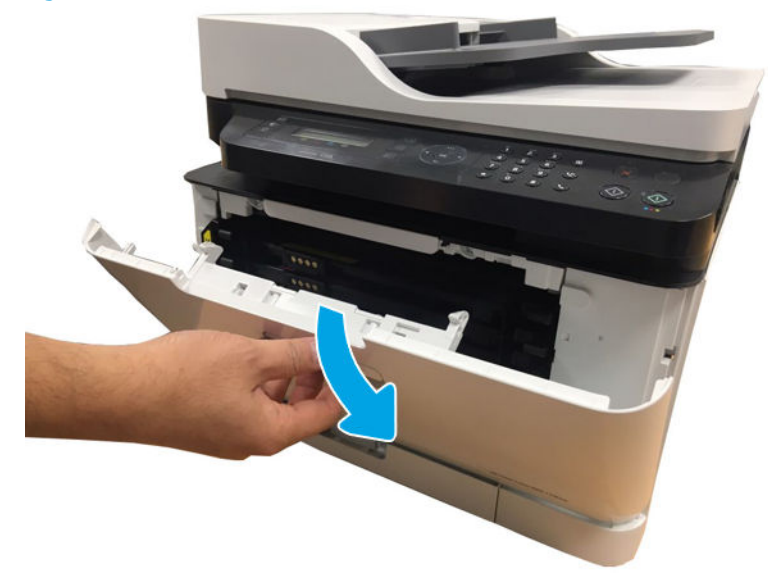

Release the right cover. c.

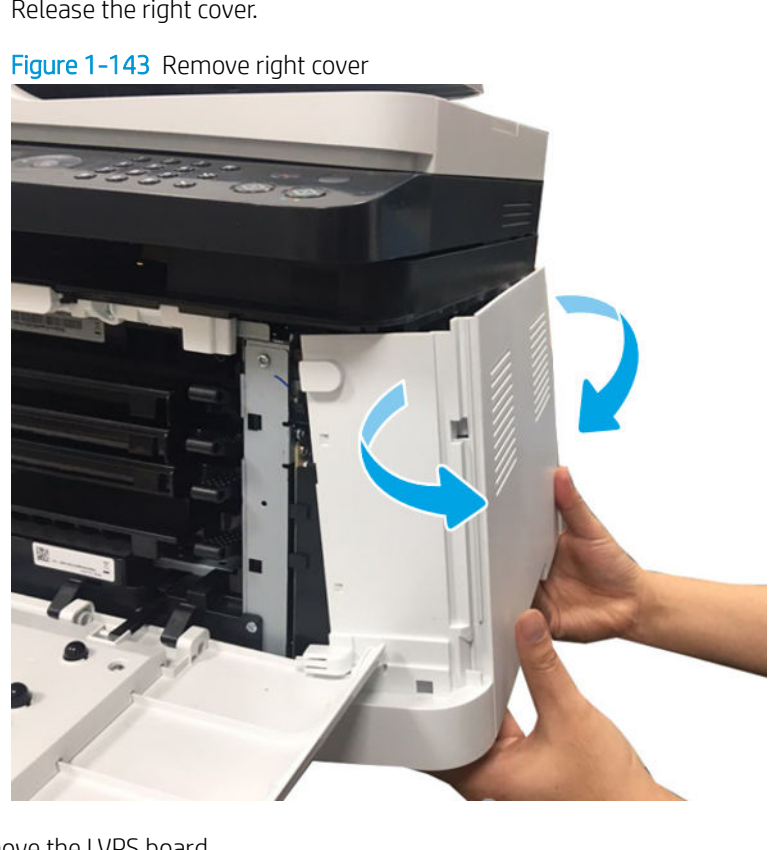

- 2. Remove the LVPS board.
  - Remove two screws, and then remove the LVPS cover. a.

Figure 1-144 Remove LVPS cover

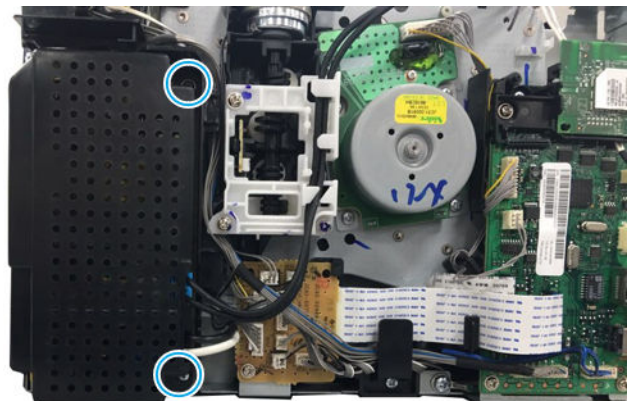

b. Disconnect all connectors on LVPS board. Remove two screws. And then, remove the LVPS board.
Figure 1-145 Remove LVPS board

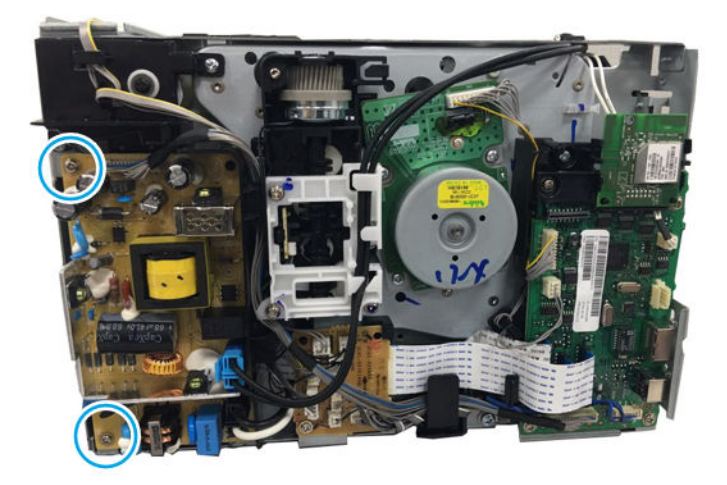

- **3.** Unpack the replacement assembly.
  - **a.** Dispose of the defective part.

**NOTE:** HP recommends responsible disposal of the defective part.

http://www8.hp.com/us/en/hp-information/environment/product-recycling.html

- **b.** Unpack the replacement part from the packaging.
- **IMPORTANT:** Make sure that all of the shipping materials (for example shipping tape) are removed from the replacement part prior to installation.
- **c.** To install an assembly, reverse the removal steps.

NOTE: When applicable, special installation instructions are provided for an assembly at the end of the removal procedure. Always completely read the removal instructions and follow all special installation instructions.

# HP Color Laser 150 - Removal and replacement: HVPS board

This document provides the procedures to remove and replace the HVPS board.

Mean time to repair: 3 minutes

Service level: Intermediate

IMPORTANT: When applicable, special installation instructions are provided for an assembly at the end of the removal procedure. Always completely read the removal instructions and follow all special installation instructions.

# Before performing service

• Disconnect the power cable.

WARNING! To avoid damage to the printer, turn the printer off, wait 30 seconds, and then remove the power cable before attempting to service the printer.

Use the table below to identify the correct part number for your printer. To order the part, go to <u>https://parts.hp.com</u>

#### Table 1-31 Part information

| Part number | Description |
|-------------|-------------|
| JC44-00215B | HVPS board  |

#### **Required tools**

• No special tools are needed to remove or install this assembly.

# After performing service

#### Turn the printer power on

- Connect the power cable.
- Use the power switch to turn the power on.

# Post service test

No post service test is available for this assembly.

- 1. Remove the rear cover.
  - Open the rear door. Remove four screws. And then, release the rear cover.

# Figure 1-146 Remove four screws

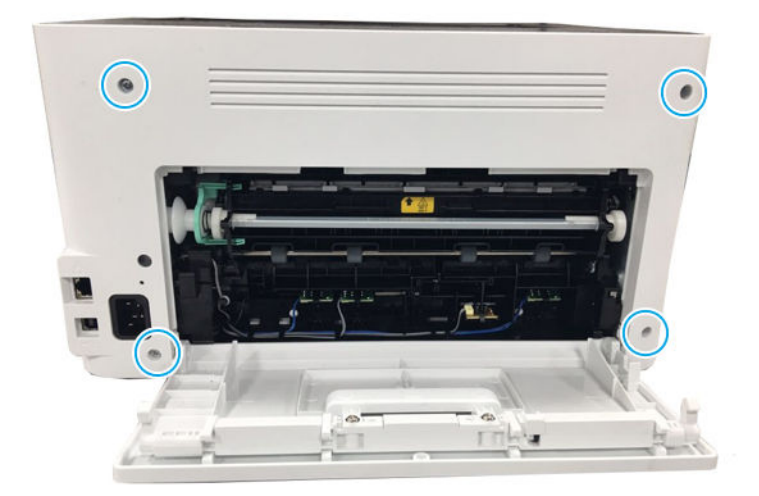

- 2. Remove the left cover.
  - ▲ Open the front door, and then remove the left cover by releasing the hooks.

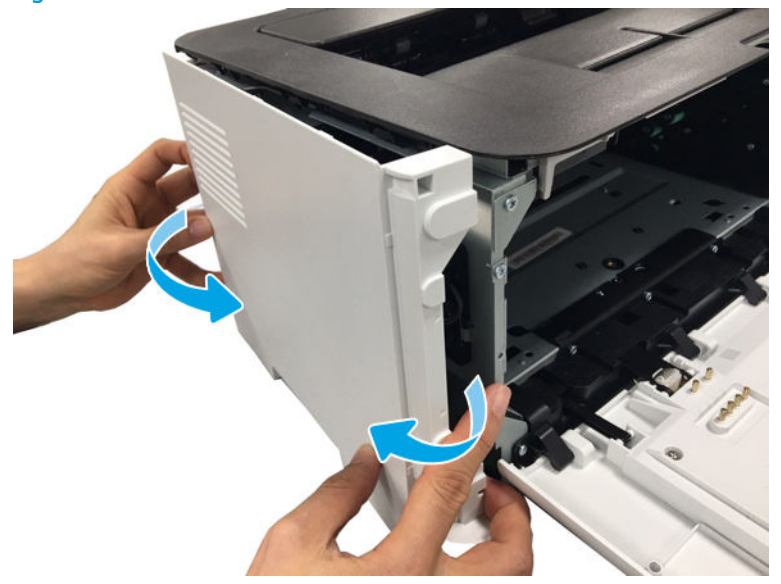

Figure 1-147 Remove the left cover

- **3.** Remove the HVPS board.
  - a. Remove five screws. Release one lock. And then, position the HVPS board down.

Figure 1-148 Remove five screws and one lock

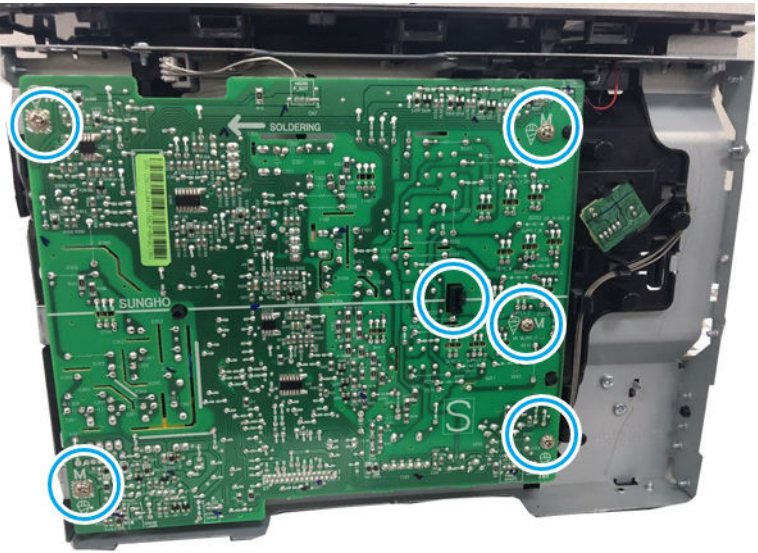

**b.** Remove the two connectors.

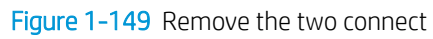

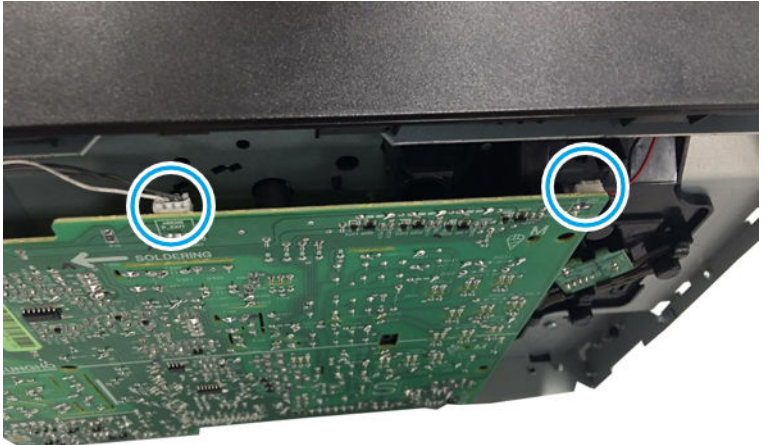

c. Disconnect three conectors, and then remove the HVPS board.

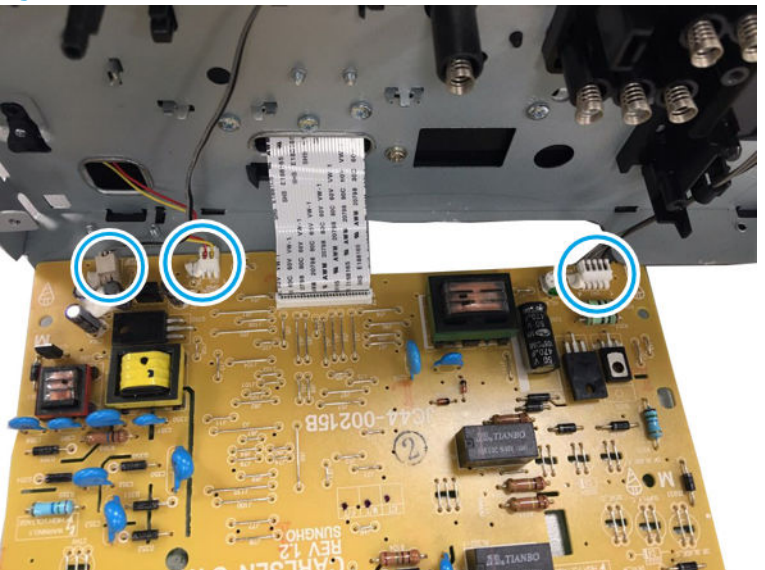

Figure 1-150 Remove the HVPS board

- 4. Unpack the replacement assembly.
  - **a.** Dispose of the defective part.

**NOTE:** HP recommends responsible disposal of the defective part.

http://www8.hp.com/us/en/hp-information/environment/product-recycling.html

- **b.** Unpack the replacement part from the packaging.
- **IMPORTANT:** Make sure that all of the shipping materials (for example shipping tape) are removed from the replacement part prior to installation.
- **c.** To install an assembly, reverse the removal steps.
- NOTE: When applicable, special installation instructions are provided for an assembly at the end of the removal procedure. Always completely read the removal instructions and follow all special installation instructions.

# HP Color Laser MFP 178 179 - Removal and replacement: HVPS board

This document provides the procedures to remove and replace the HVPS board.

Mean time to repair: 3 minutes

Service level: Intermediate

IMPORTANT: When applicable, special installation instructions are provided for an assembly at the end of the removal procedure. Always completely read the removal instructions and follow all special installation instructions.

# Before performing service

• Disconnect the power cable.

**WARNING!** To avoid damage to the printer, turn the printer off, wait 30 seconds, and then remove the power cable before attempting to service the printer.

Use the table below to identify the correct part number for your printer. To order the part, go to <u>https://parts.hp.com</u>

#### Table 1-32 Part information

| Part number | Description |
|-------------|-------------|
| JC44-00215B | HVPS board  |

# Required tools

• No special tools are needed to remove or install this assembly.

# After performing service

### Turn the printer power on

- Connect the power cable.
- Use the power switch to turn the power on.

# Post service test

No post service test is available for this assembly.

- 1. Remove the rear cover.
  - **a.** Open the rear door. Remove four screws. And then, release the rear cover.

Figure 1-151 Remove four screw

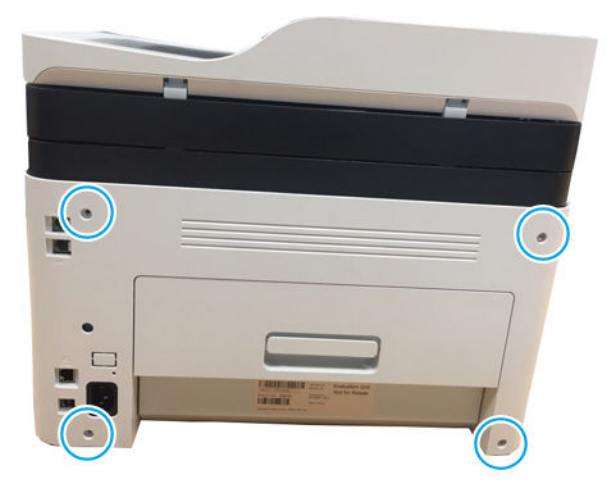

**b.** Open the front cover.

Figure 1-152 Open the front cover

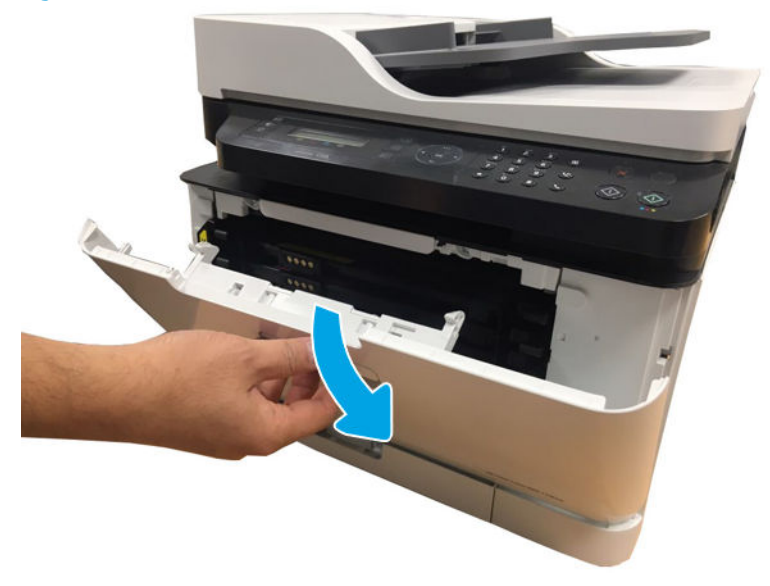

**c.** Remove the left cover by releasing the hooks.

Figure 1-153 Remove left cover

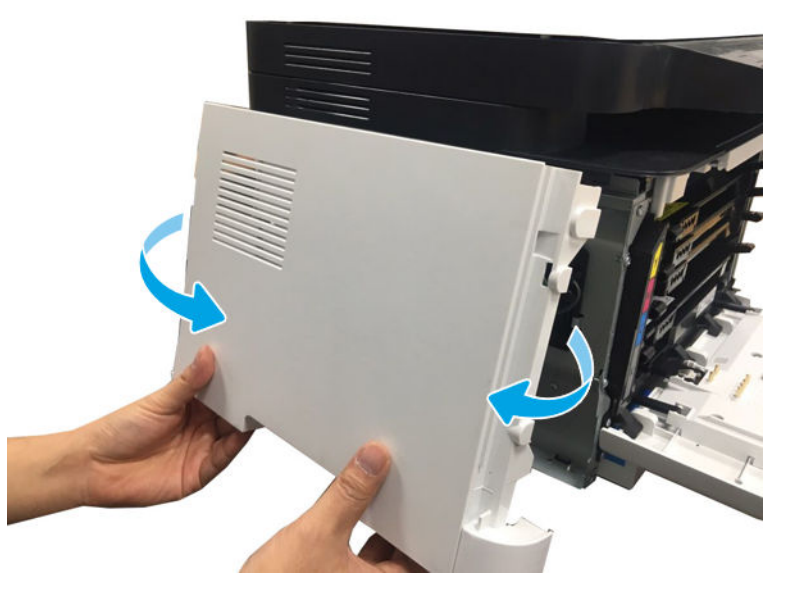

- 2. Remove the HVPS board.
  - **a.** Remove five screws. Release one lock. And then, position the HVPS board down.

Figure 1-154 Remove five screws and one lock

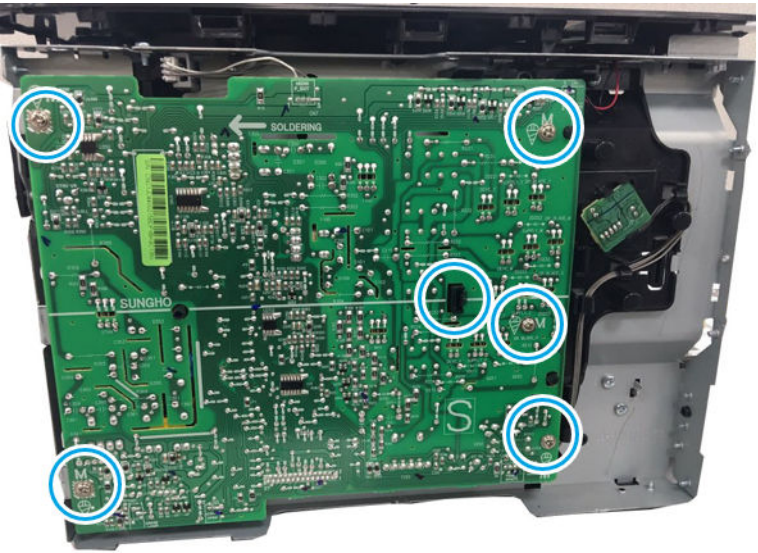

**b.** Remove the two connectors.

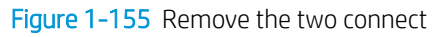

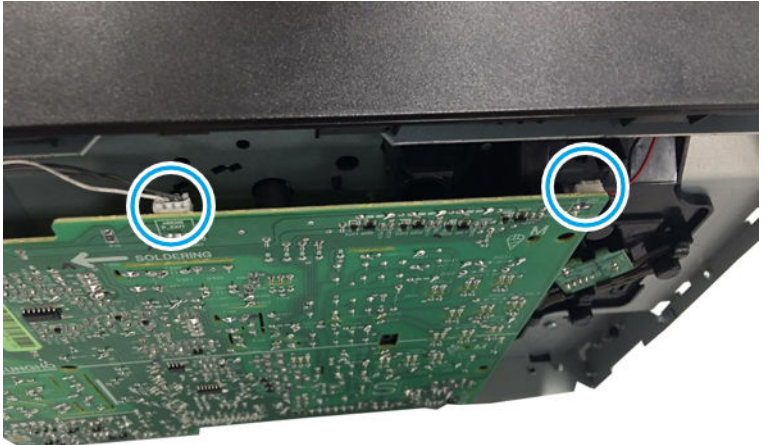

c. Disconnect three conectors, and then remove the HVPS board.

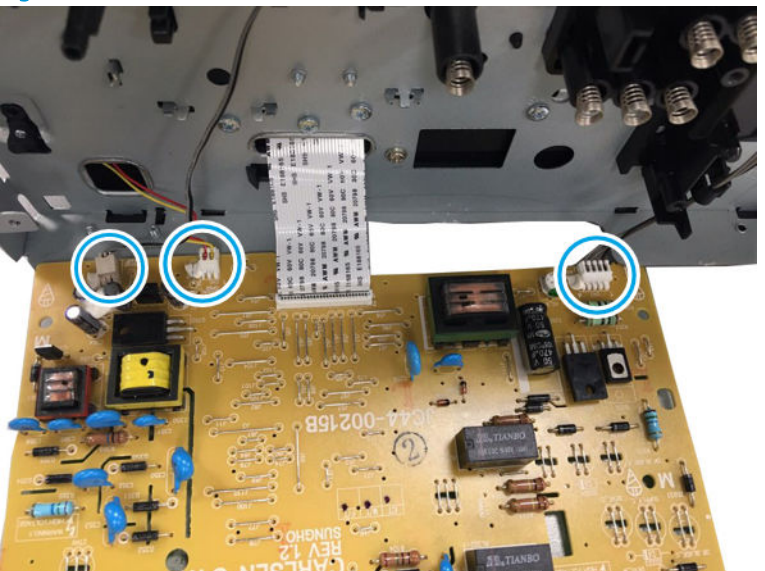

Figure 1-156 Remove the HVPS board

- 3. Unpack the replacement assembly.
  - **a.** Dispose of the defective part.

**WOTE:** HP recommends responsible disposal of the defective part.

http://www8.hp.com/us/en/hp-information/environment/product-recycling.html

- **b.** Unpack the replacement part from the packaging.
- **IMPORTANT:** Make sure that all of the shipping materials (for example shipping tape) are removed from the replacement part prior to installation.
- **c.** To install an assembly, reverse the removal steps.
- **NOTE:** When applicable, special installation instructions are provided for an assembly at the end of the removal procedure. Always completely read the removal instructions and follow all special installation instructions.

#### HP Color Laser 150 - Removal and replacement: LSU

This document provides the procedures to remove and replace the LSU.

Mean time to repair: 2 minutes

Service level: Intermediate

IMPORTANT: When applicable, special installation instructions are provided for an assembly at the end of the removal procedure. Always completely read the removal instructions and follow all special installation instructions.

# Before performing service

• Disconnect the power cable.

**WARNING!** To avoid damage to the printer, turn the printer off, wait 30 seconds, and then remove the power cable before attempting to service the printer.

• Remove toner, drum, TCU

Use the table below to identify the correct part number for your printer. To order the part, go to <u>https://parts.hp.com</u>

# Table 1-33 Part information

| Part number | Description |
|-------------|-------------|
| JC97-04058A | LSU         |

# **Required tools**

• No special tools are needed to remove or install this assembly.

# After performing service

#### Turn the printer power on

- Connect the power cable.
- Use the power switch to turn the power on.

# Post service test

Send a job to the printer, and then verify that print quality is acceptable.

- 1. Remove the LSU.
  - **a.** Remove the cassette.

Figure 1-157 Remove the cassette

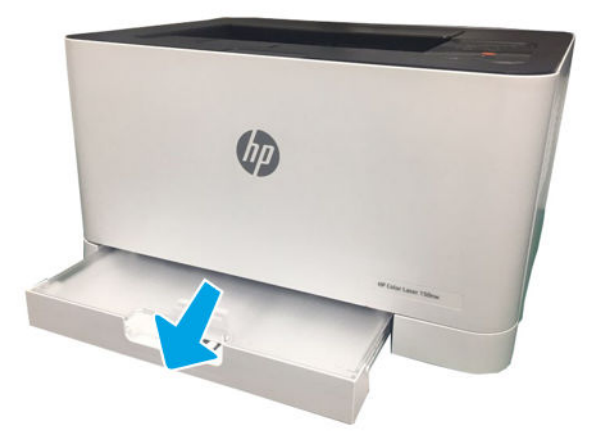

**b.** Position the printer front side down.

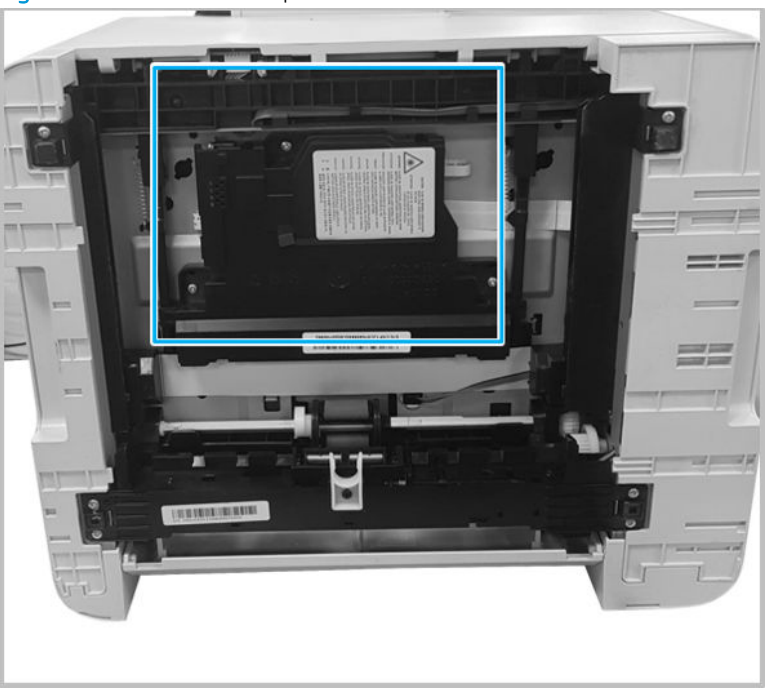

Figure 1-158 Position the printer front side down

c. Remove three screws. Disconnect the flat cable. And then, release the LSU.

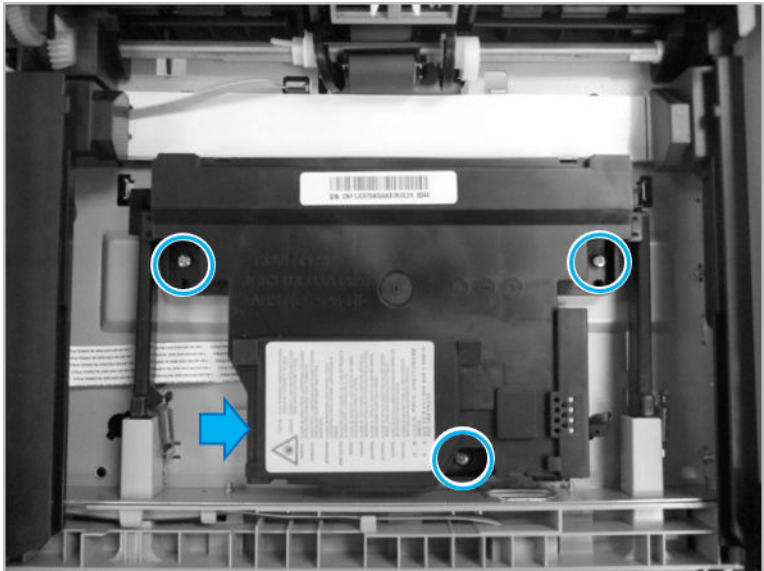

Figure 1-159 Remove LSU

- 2. Unpack the replacement assembly.
  - **a.** Dispose of the defective part.

**NOTE:** HP recommends responsible disposal of the defective part.

http://www8.hp.com/us/en/hp-information/environment/product-recycling.html

- **b.** Unpack the replacement part from the packaging.
- **IMPORTANT:** Make sure that all of the shipping materials (for example shipping tape) are removed from the replacement part prior to installation.
- **c.** To install an assembly, reverse the removal steps.
- NOTE: When applicable, special installation instructions are provided for an assembly at the end of the removal procedure. Always completely read the removal instructions and follow all special installation instructions.

# HP Color Laser MFP 178 179 - Removal and replacement: LSU

This document provides the procedures to remove and replace the LSU.

Mean time to repair: 2 minutes

Service level: Intermediate

IMPORTANT: When applicable, special installation instructions are provided for an assembly at the end of the removal procedure. Always completely read the removal instructions and follow all special installation instructions.

#### Before performing service

• Disconnect the power cable.

WARNING! To avoid damage to the printer, turn the printer off, wait 30 seconds, and then remove the power cable before attempting to service the printer.

• Remove toner, drum, TCU

Use the table below to identify the correct part number for your printer. To order the part, go to <u>https://parts.hp.com</u>

#### Table 1-34 Part information

| Part number | Description |
|-------------|-------------|
| JC97-04058A | LSU         |

#### Required tools

• No special tools are needed to remove or install this assembly.

#### After performing service

# Turn the printer power on

- Connect the power cable.
- Use the power switch to turn the power on.

# Post service test

No post service test is available for this assembly.

- 1. Remove the LSU.
  - **a.** Remove the cassette.

Figure 1-160 Remove the cassette

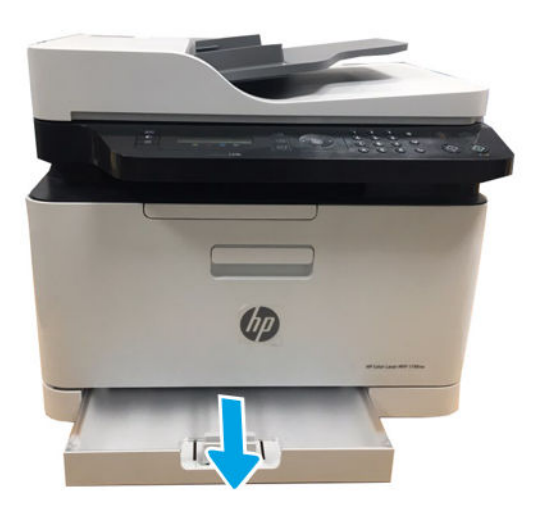

**b.** Stand the machine to see the bottom.

Figure 1-161 Stand the machine

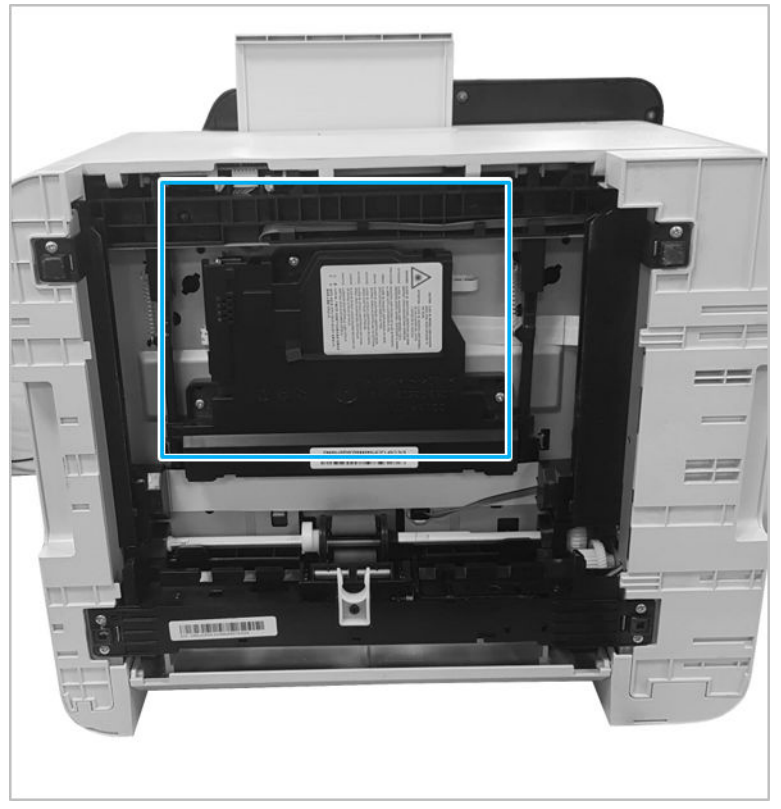

c. Remove three screws. Unplug the flat cable. And release the LSU.

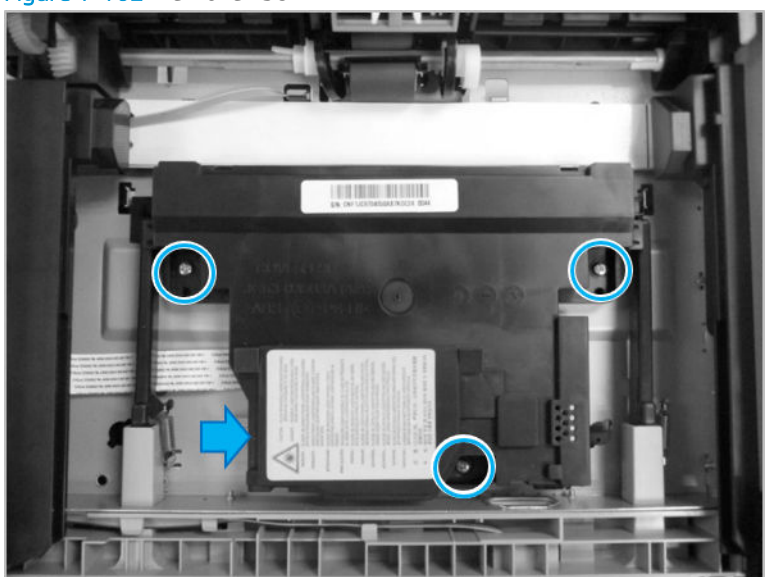

Figure 1-162 Remove LSU

- 2. Unpack the replacement assembly.
  - **a.** Dispose of the defective part.
    - **NOTE:** HP recommends responsible disposal of the defective part.

http://www8.hp.com/us/en/hp-information/environment/product-recycling.html

- **b.** Unpack the replacement part from the packaging.
- **IMPORTANT:** Make sure that all of the shipping materials (for example shipping tape) are removed from the replacement part prior to installation.
- c. To install an assembly, reverse the removal steps.
- **NOTE:** When applicable, special installation instructions are provided for an assembly at the end of the removal procedure. Always completely read the removal instructions and follow all special installation instructions.

# HP Color Laser 150 - Removal and replacement: Paper path assembly

This document provides the procedures to remove and replace the paper path assembly.

Mean time to repair: 10 minutes

Service level: Intermediate

**IMPORTANT:** When applicable, special installation instructions are provided for an assembly at the end of the removal procedure. Always completely read the removal instructions and follow all special installation instructions.

# Before performing service

• Disconnect the power cable.

WARNING! To avoid damage to the printer, turn the printer off, wait 30 seconds, and then remove the power cable before attempting to service the printer.

Use the table below to identify the correct part number for your printer. To order the part, go to <u>https://parts.hp.com</u>

#### Table 1-35 Part information

| Part number | Description                 |
|-------------|-----------------------------|
| JC93-01564A | Paper path assembly (150a)  |
| JC93-01564B | Paper path assembly (150nw) |

# **Required tools**

• No special tools are needed to remove or install this assembly.

# After performing service

#### Turn the printer power on

- Connect the power cable.
- Use the power switch to turn the power on.

# Post service test

No post service test is available for this assembly.

- 1. Remove the transfer roller assembly.
  - **a.** Open the rear cover door.

Figure 1-163 Open the rear cover door

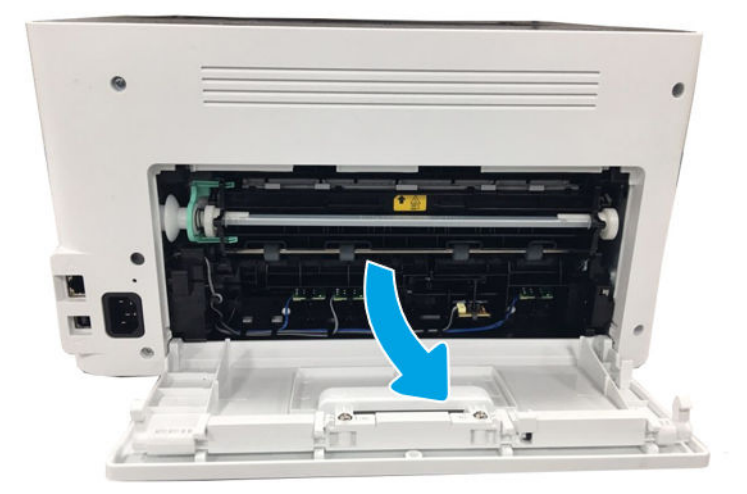

**b.** Release the transfer roller assembly while pushing its left green holder to the right.

Figure 1-164 Open the transfer roller assembly

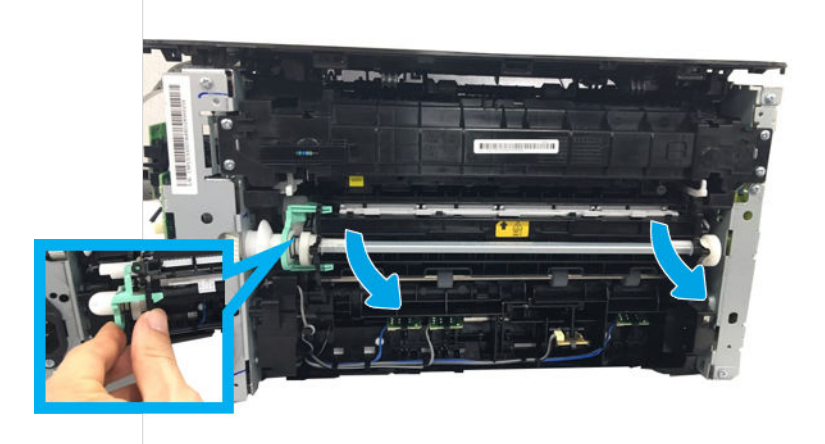

**c.** Pull the transfer roller assembly to the right direction to release its left link arm from the hole. And then, remove it from the frame.

Figure 1-165 Remove the transfer roller assembly

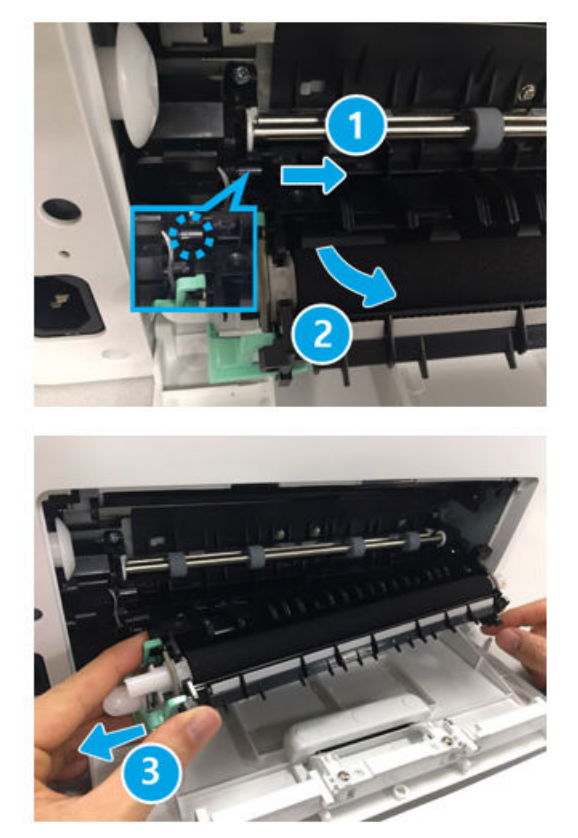

- 2. Remove the rear cover.
  - Open the rear door. Remove four screws. And then, release the rear cover.

# Figure 1-166 Remove the rear cover

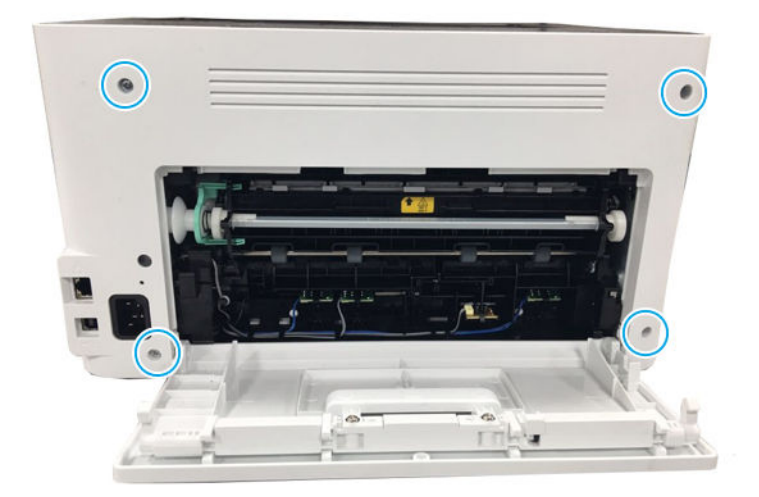

- **3.** Remove the left cover.
  - Open the front door, and then remove the left cover by releasing the hooks.

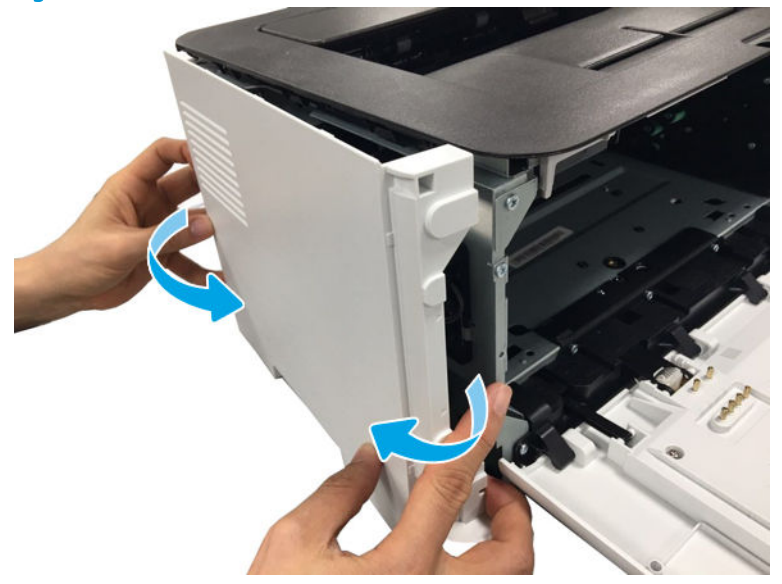

Figure 1-167 Remove the left cover

- 4. Remove the right cover.
  - Open the front door, and then remove the right cover by releasing the hooks.

# Figure 1-168 Remove the right cover

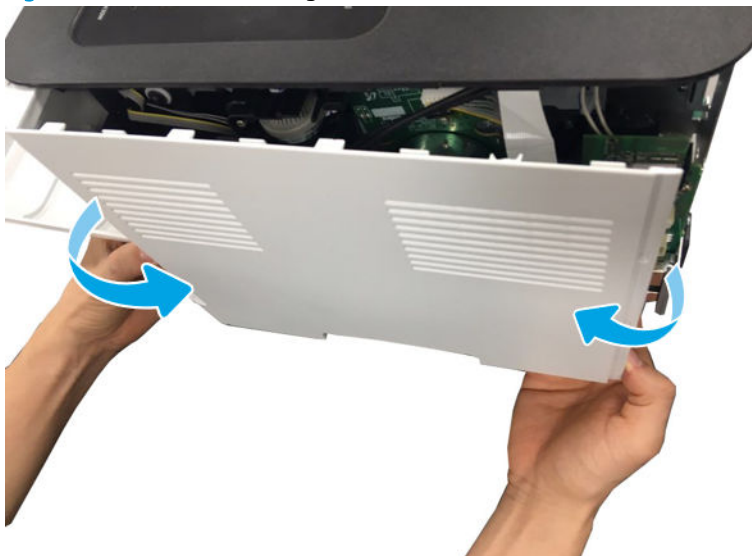

5. Disconnect three connectors from the joint board.

# Figure 1-169 Disconnect three connectors

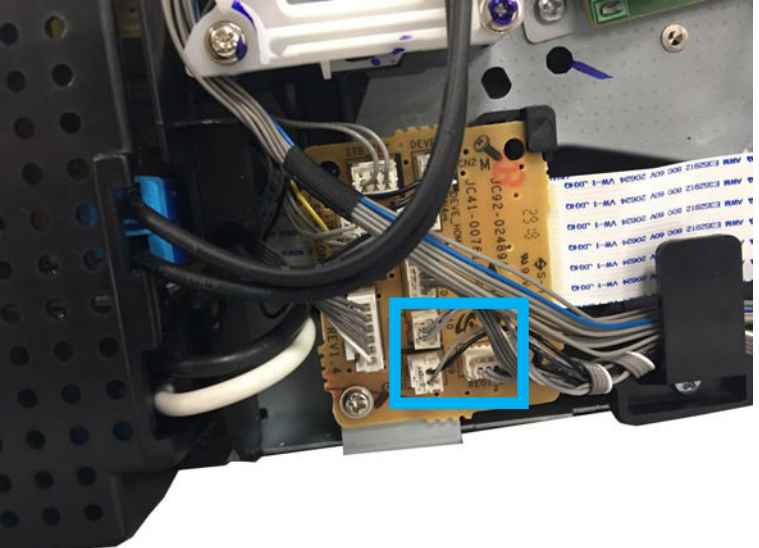

- 6. Remove the Formatter (Main PCA).
  - ▲ Disconnect all connectors. Remove four screws. And then, remove the Formatter (Main PCA).

Figure 1-170 Remove the Formatter (Main PCA)

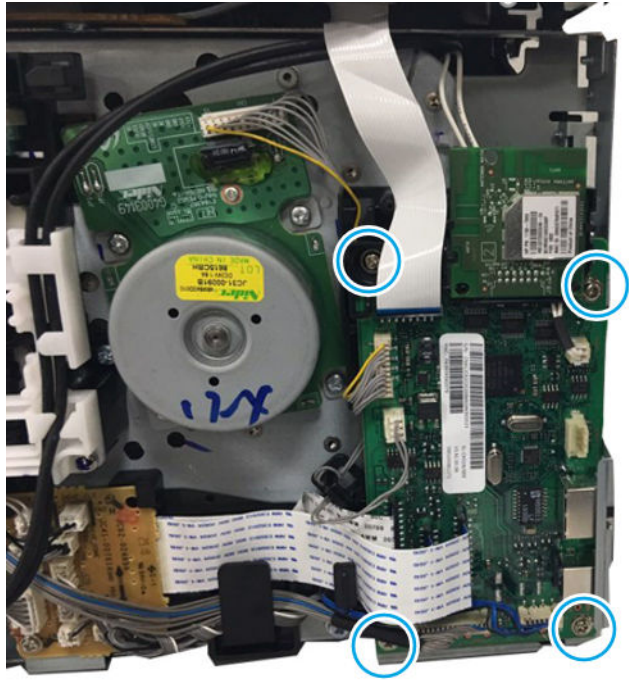

- 7. Remove the paper-path assembly.
  - **a.** Position the printer front side down, and then remove four screws.

Figure 1-171 Remove four screw

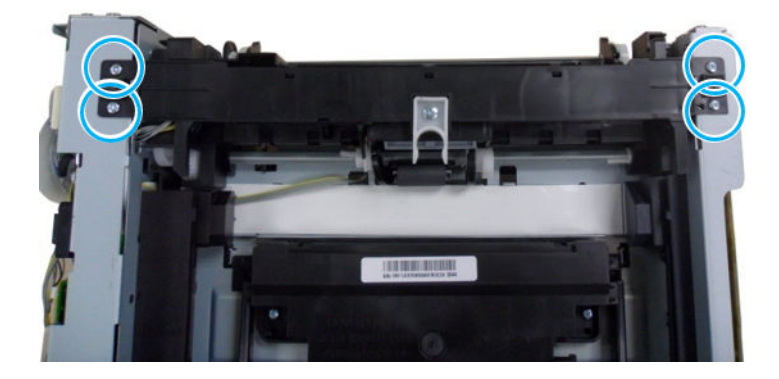

**b.** Remove the two black screws.

Figure 1-172 Remove the two black screws

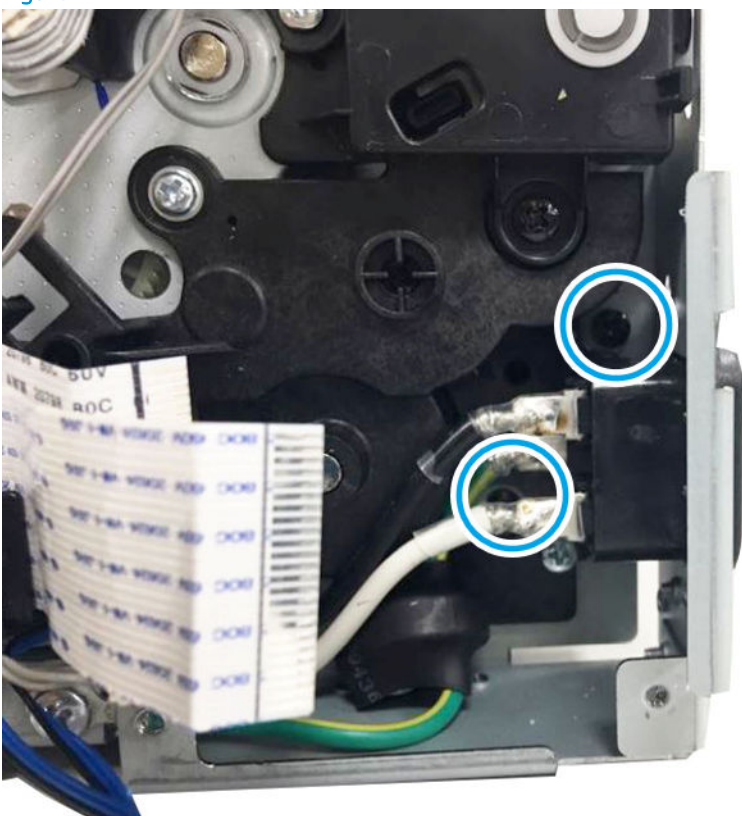

**c.** Remove the HVPS connector.

Figure 1-173 Remove the HVPS connector

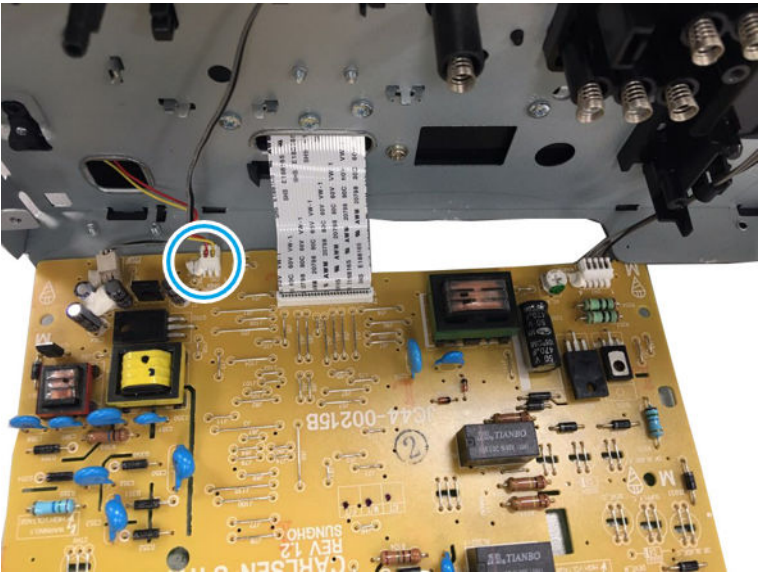

d. Remove two screws, and then remove the paper path assembly.

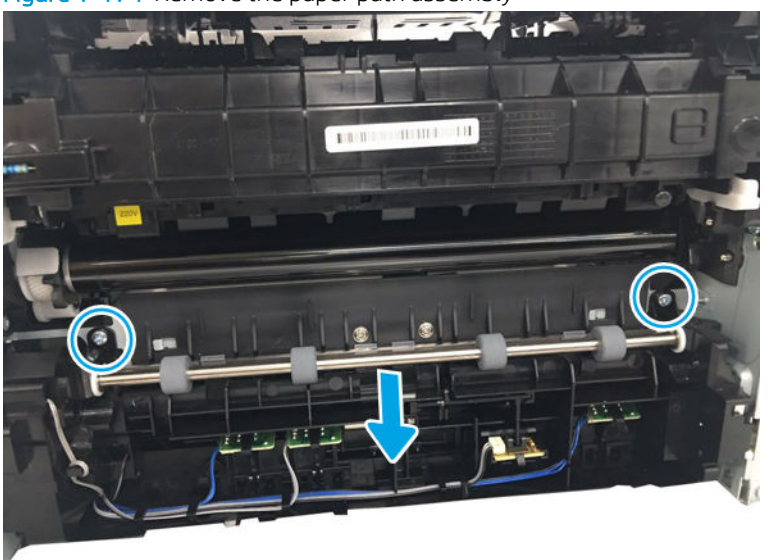

Figure 1-174 Remove the paper path assembly

- 8. Unpack the replacement assembly.
  - a. Dispose of the defective part.

**WOTE:** HP recommends responsible disposal of the defective part.

http://www8.hp.com/us/en/hp-information/environment/product-recycling.html

- **b.** Unpack the replacement part from the packaging.
- **IMPORTANT:** Make sure that all of the shipping materials (for example shipping tape) are removed from the replacement part prior to installation.
- **c.** To install an assembly, reverse the removal steps.
- **NOTE:** When applicable, special installation instructions are provided for an assembly at the end of the removal procedure. Always completely read the removal instructions and follow all special installation instructions.

# HP Color Laser MFP 178 179 - Removal and replacement: Paper path assembly

This document provides the procedures to remove and replace the FRAME BASE-PAPER PATH.

Mean time to repair: 10 minutes

Service level: Intermediate

IMPORTANT: When applicable, special installation instructions are provided for an assembly at the end of the removal procedure. Always completely read the removal instructions and follow all special installation instructions.

# Before performing service

• Disconnect the power cable.

**WARNING!** To avoid damage to the printer, turn the printer off, wait 30 seconds, and then remove the power cable before attempting to service the printer.

Use the table below to identify the correct part number for your printer. To order the part, go to <u>https://parts.hp.com</u>

#### Table 1-36 Part information

| Part number | Description         |
|-------------|---------------------|
| JC93-01564C | Paper path assembly |

# Required tools

• No special tools are needed to remove or install this assembly.

# After performing service

## Turn the printer power on

- Connect the power cable.
- Use the power switch to turn the power on.

# Post service test

No post service test is available for this assembly.

- 1. Remove the transfer roller assembly.
  - **a.** Open the rear cover door.

Figure 1-175 Open the rear cover door

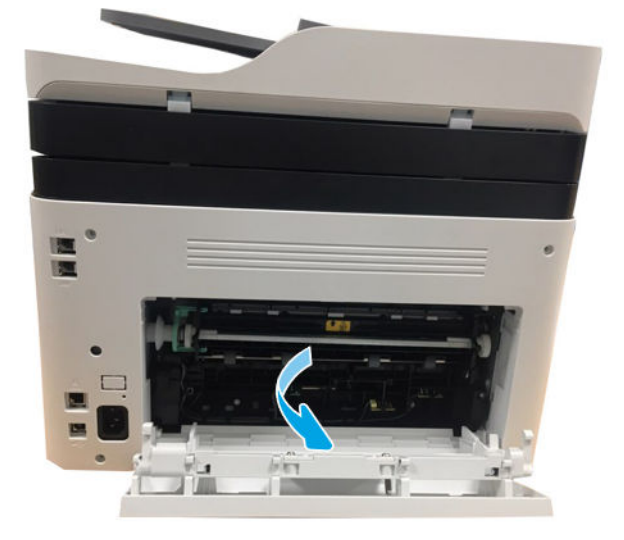

**b.** Release the transfer roller assembly while pushing its left green holder to the right.

Figure 1-176 Open the transfer roller assembly

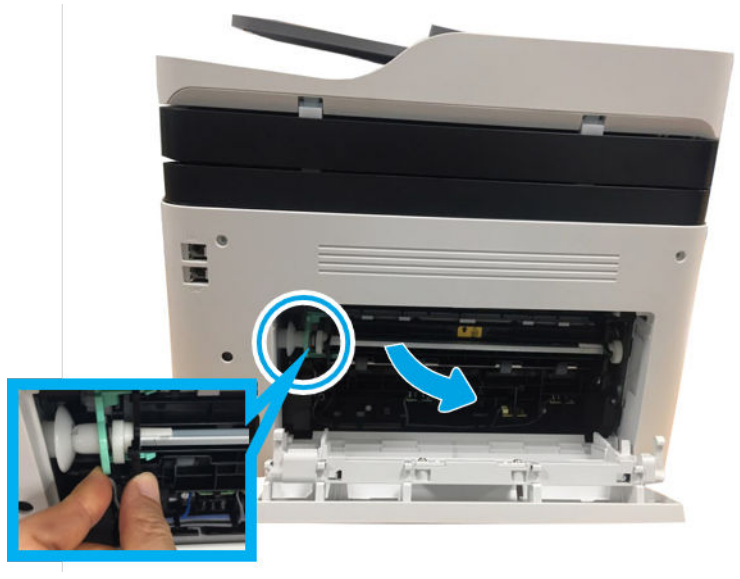

**c.** Pull the transfer roller assembly to the right direction to release its left link arm from the hole. And then, remove it from the frame.

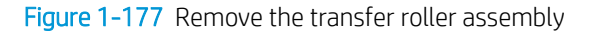

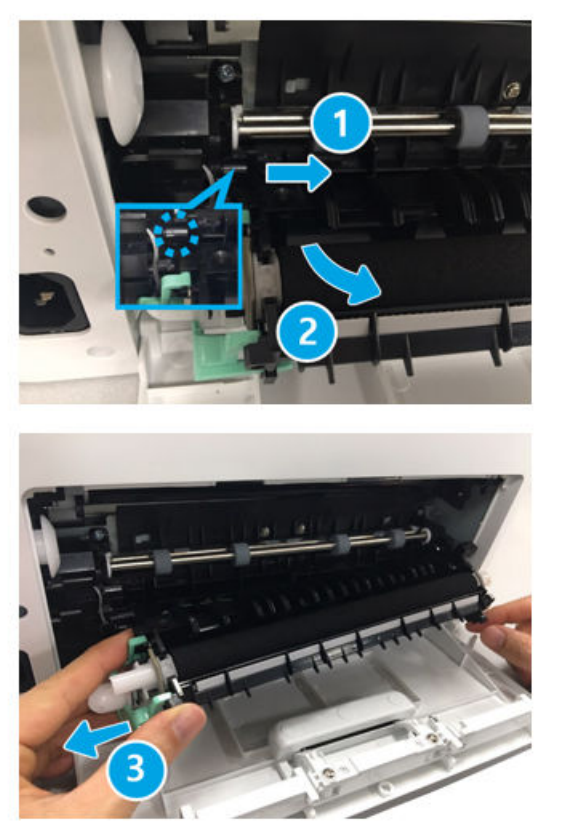

2. Remove the rear cover.

**a.** Open the rear door. Remove four screws. And then, release the rear cover.

Figure 1-178 Remove the rear cover

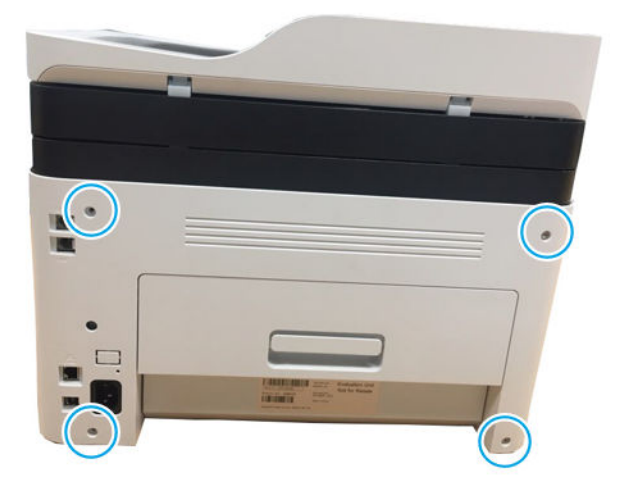

**b.** Open the front cover.

Figure 1-179 Open the front cover

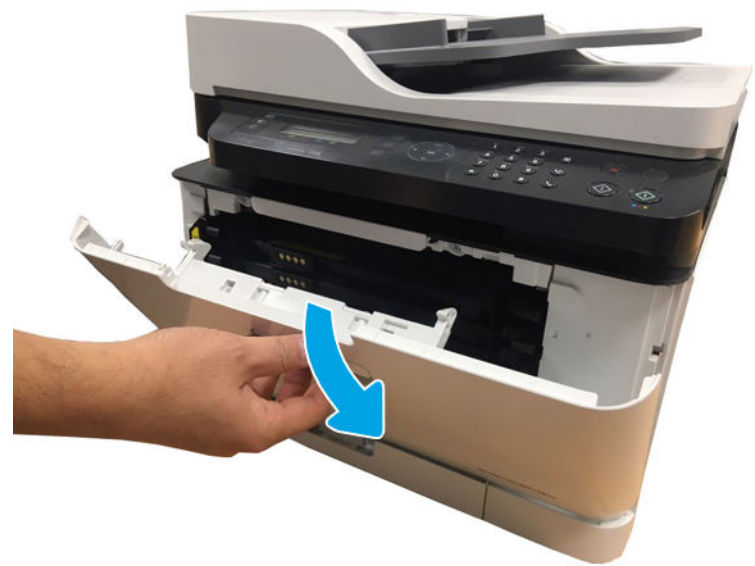

**c.** Remove the left cover by releasing the hooks.

Figure 1-180 Remove left cover

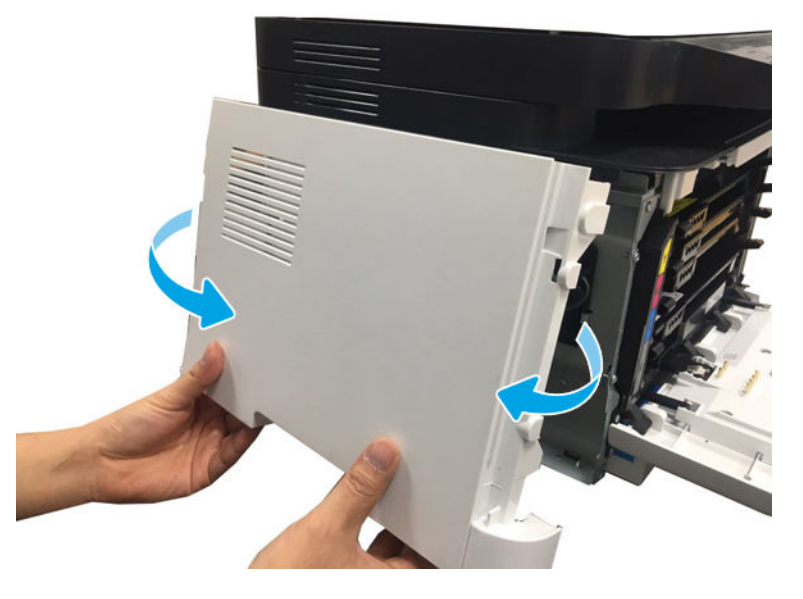

- **3.** Remove the right cover.
  - ▲ Release the right cover.

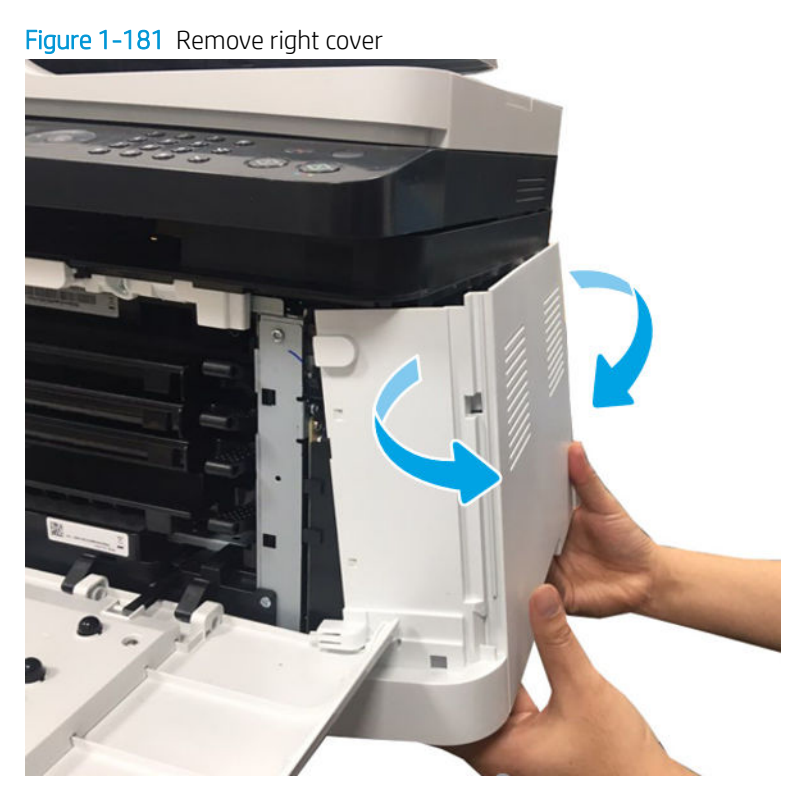

4. Disconnect three connectors from the joint board.

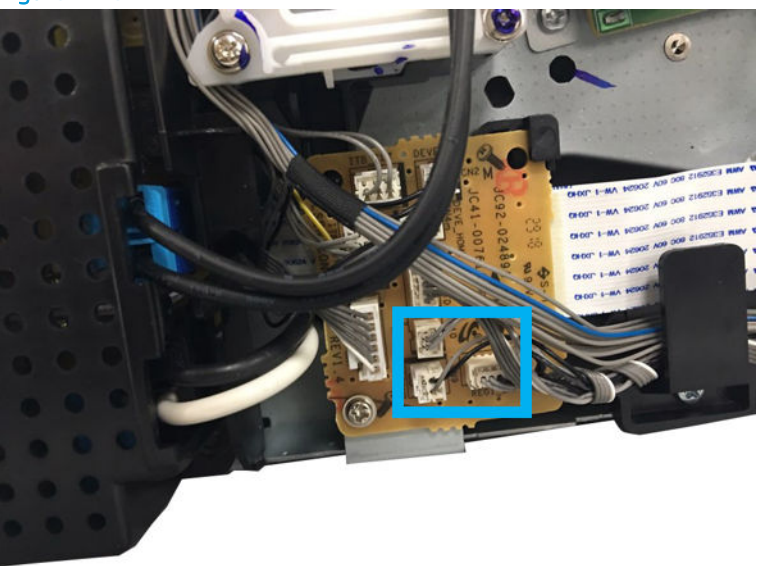

Figure 1–182 Disconnect three connectors

- 5. Remove the Formatter (Main PCA).
  - ▲ Disconnect all connectors. Remove four screws. And then, remove theFormatter (Main PCA).

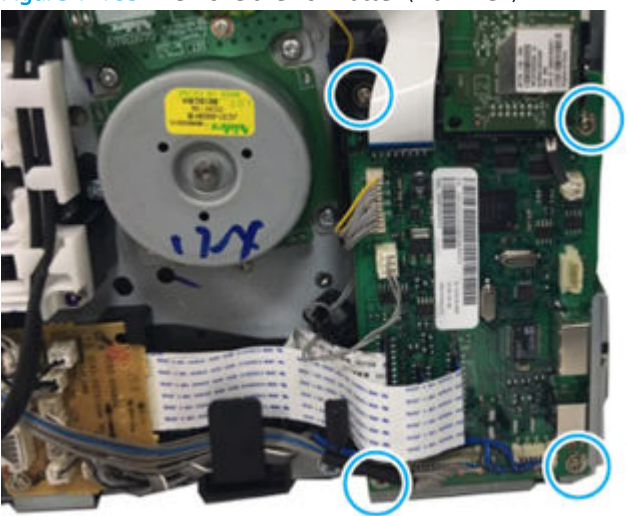

Figure 1-183 Remove the Formatter (Main PCA)

- 6. Remove the paper-path assembly.
  - **a.** Position the printer front side down, and then remove four screws.
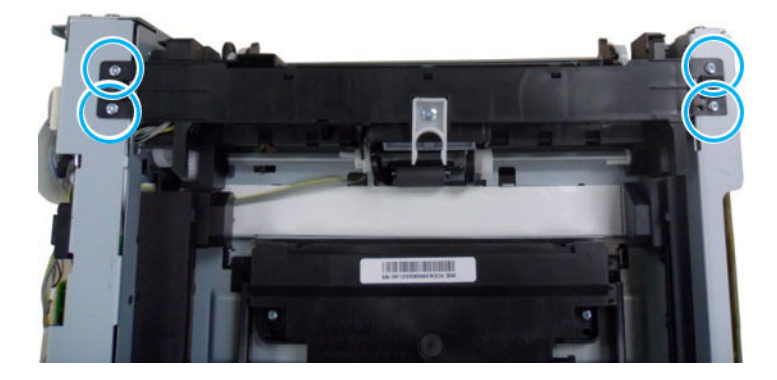

**b.** Remove the two black screws.

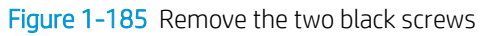

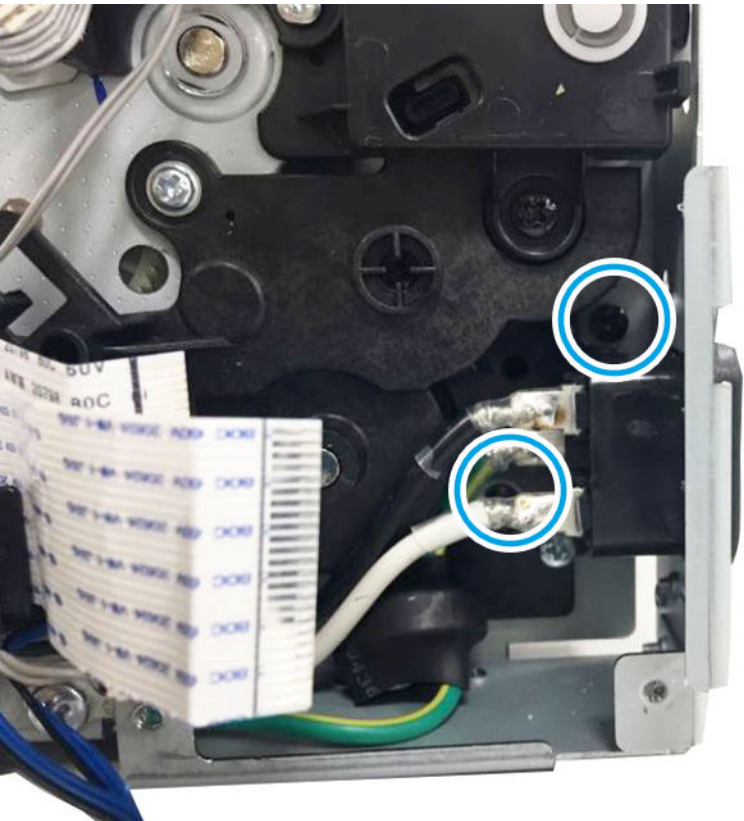

**c.** Remove the HVPS connector.

Figure 1-186 Remove the HVPS connector

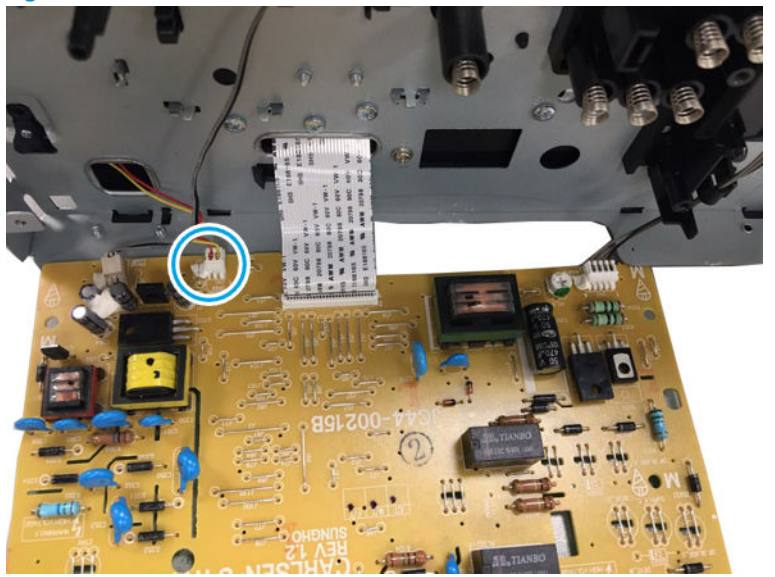

**d.** Remove two screws, and then remove the paper path assembly.

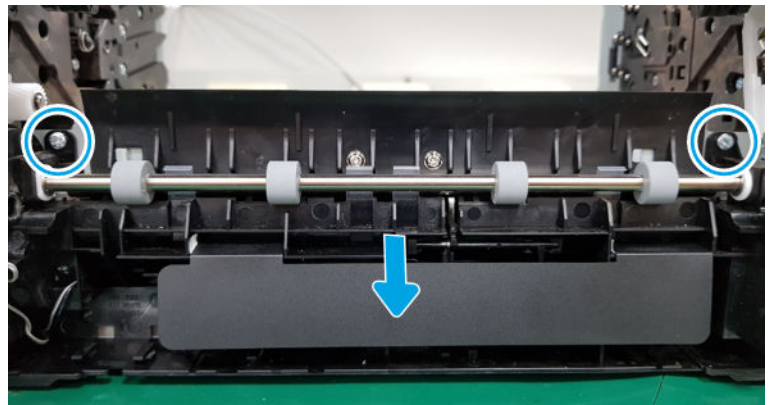

Figure 1-187 Remove the paper path assembly

- 7. Unpack the replacement assembly.
  - **a.** Dispose of the defective part.
  - **NOTE:** HP recommends responsible disposal of the defective part.

http://www8.hp.com/us/en/hp-information/environment/product-recycling.html

- **b.** Unpack the replacement part from the packaging.
- **IMPORTANT:** Make sure that all of the shipping materials (for example shipping tape) are removed from the replacement part prior to installation.
- c. To install an assembly, reverse the removal steps.

NOTE: When applicable, special installation instructions are provided for an assembly at the end of the removal procedure. Always completely read the removal instructions and follow all special installation instructions.

## HP Color Laser 150 - Removal and replacement: Regi clutch and pick up solenoid

This document provides the procedures to remove and replace the regi clutch and pick up solenoid.

Mean time to repair: 10 minutes

Service level: Intermediate

IMPORTANT: When applicable, special installation instructions are provided for an assembly at the end of the removal procedure. Always completely read the removal instructions and follow all special installation instructions.

## Before performing service

• Disconnect the power cable.

MARNING! To avoid damage to the printer, turn the printer off, wait 30 seconds, and then remove the power cable before attempting to service the printer.

Use the table below to identify the correct part number for your printer. To order the part, go to <a href="https://parts.hp.com">https://parts.hp.com</a>

#### Table 1-37 Part information

| Part number | Description      |
|-------------|------------------|
| JC47-00033D | Regi clutch      |
| JC33-00025B | Pick up solenoid |

#### **Required tools**

• No special tools are needed to remove or install this assembly.

#### After performing service

#### Turn the printer power on

- Connect the power cable.
- Use the power switch to turn the power on.

## Post service test

No post service test is available for this assembly.

- 1. Remove the transfer roller assembly.
  - a. Open the rear cover door.

# Figure 1-188 Open the rear cover door

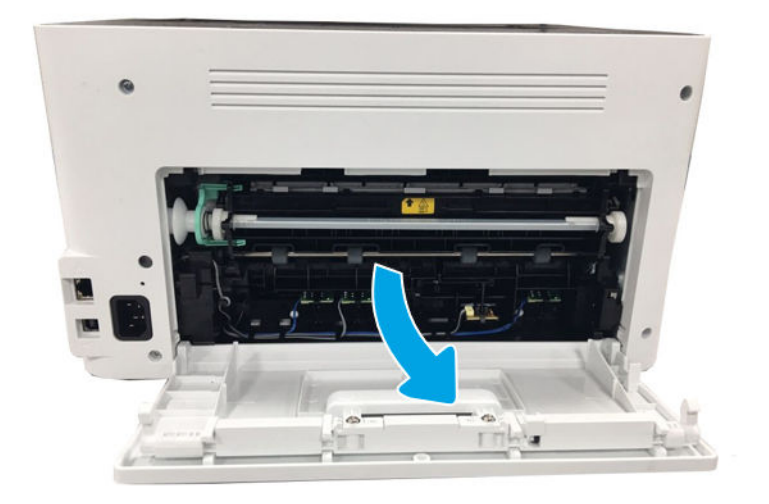

**b.** Release the transfer roller assembly while pushing its left green holder to the right.

Figure 1-189 Open the transfer roller assembly

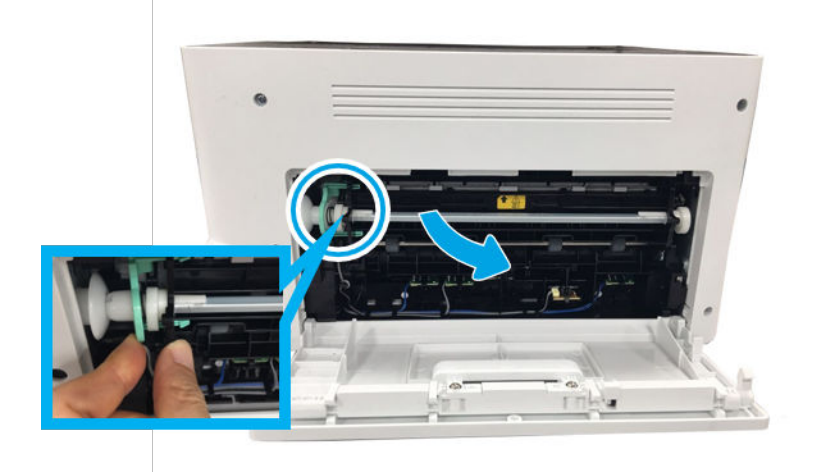

**c.** Pull the transfer roller assembly to the right direction to release its left link arm from the hole. And then, remove it from the frame.

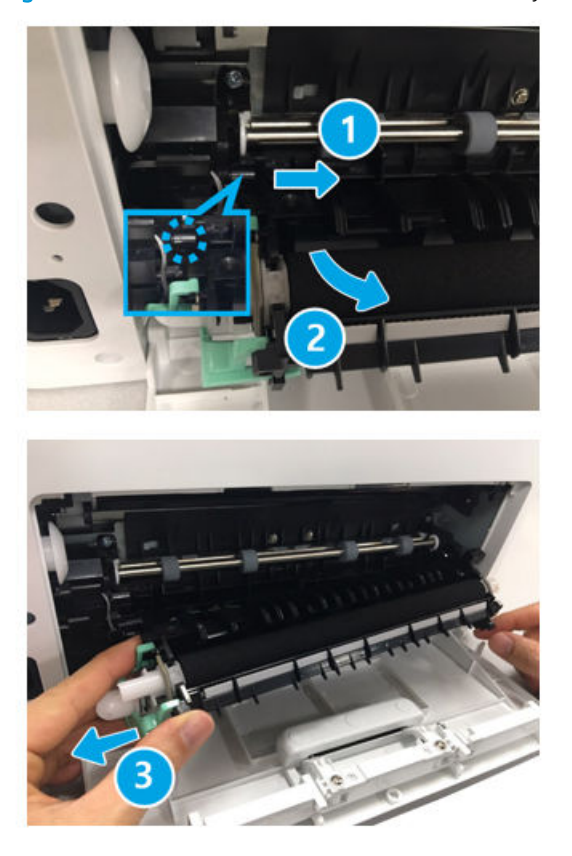

Figure 1-190 Remove the transfer roller assembly

- 2. Remove the rear cover.
  - Open the rear door. Remove four screws. And then, release the rear cover.

Figure 1-191 Remove the rear cover

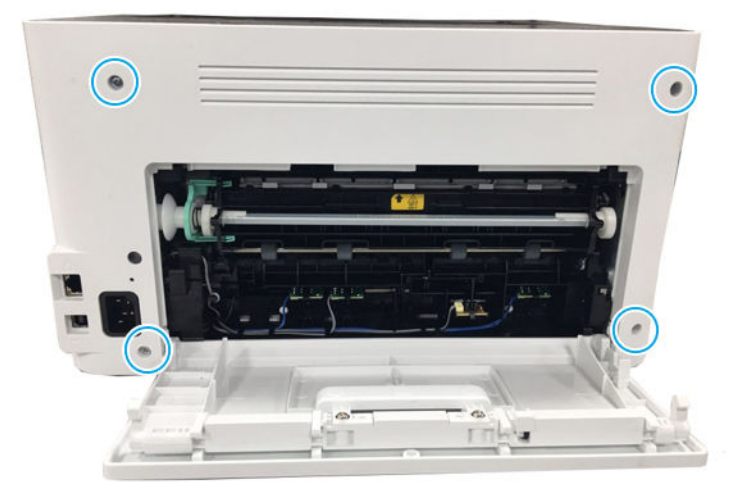

- **3.** Remove the left cover.
  - Open the front door, and then remove the left cover by releasing the hooks.

Figure 1-192 Remove the left cover

- 4. Remove the right cover.
  - Open the front door, and then remove the right cover by releasing the hooks.

Figure 1-193 Remove the right cover

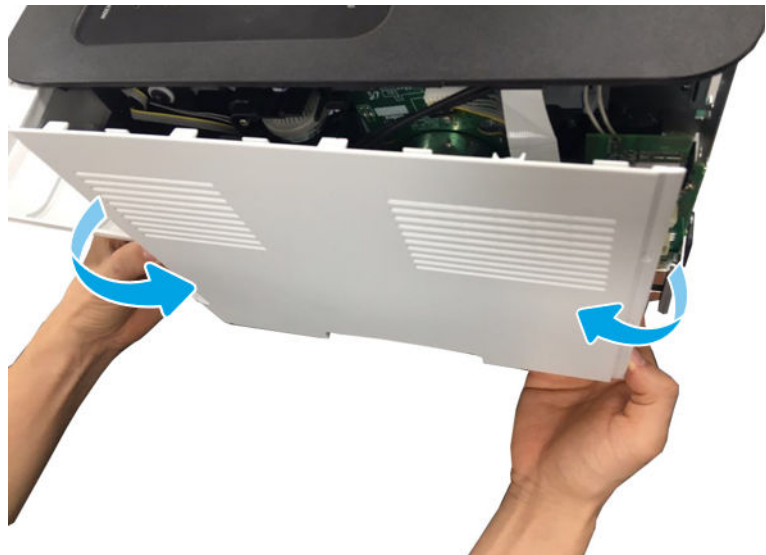

5. Disconnect the connector from the joint board.

Figure 1-194 Disconnect the connector

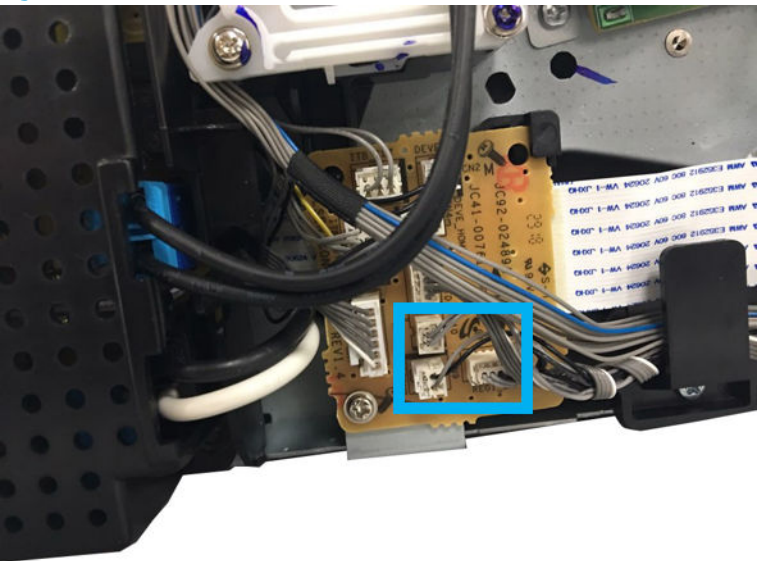

- 6. Remove the Formatter (Main PCA).
  - ▲ Disconnect all connectors. Remove four screws. And then, remove the Formatter (Main PCA).

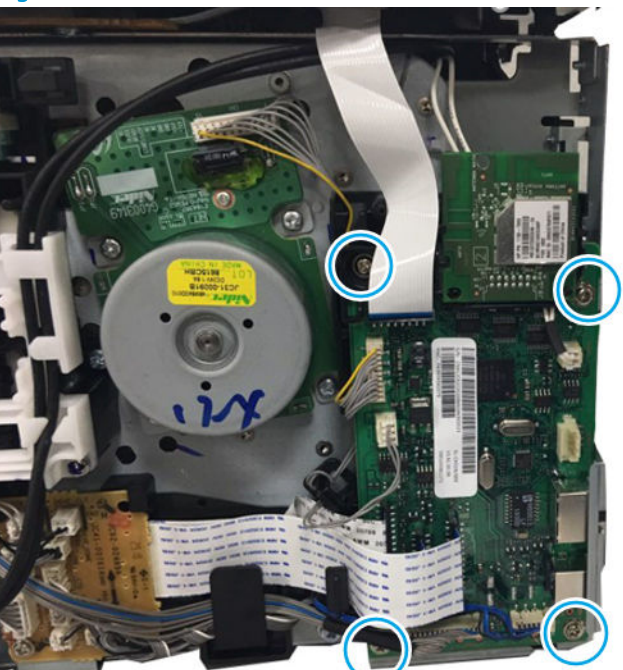

Figure 1-195 Remove the Formatter (Main PCA)

- 7. Remove the paper-path assembly.
  - **a.** Position the printer front side down, and then remove four screws.

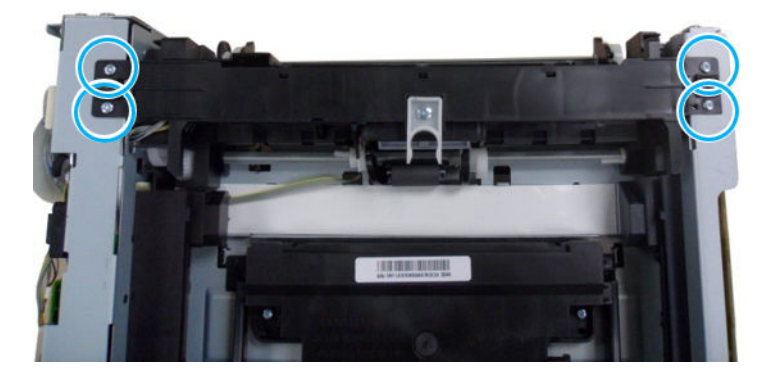

**b.** Remove the two black screws.

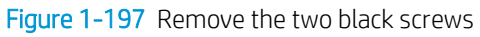

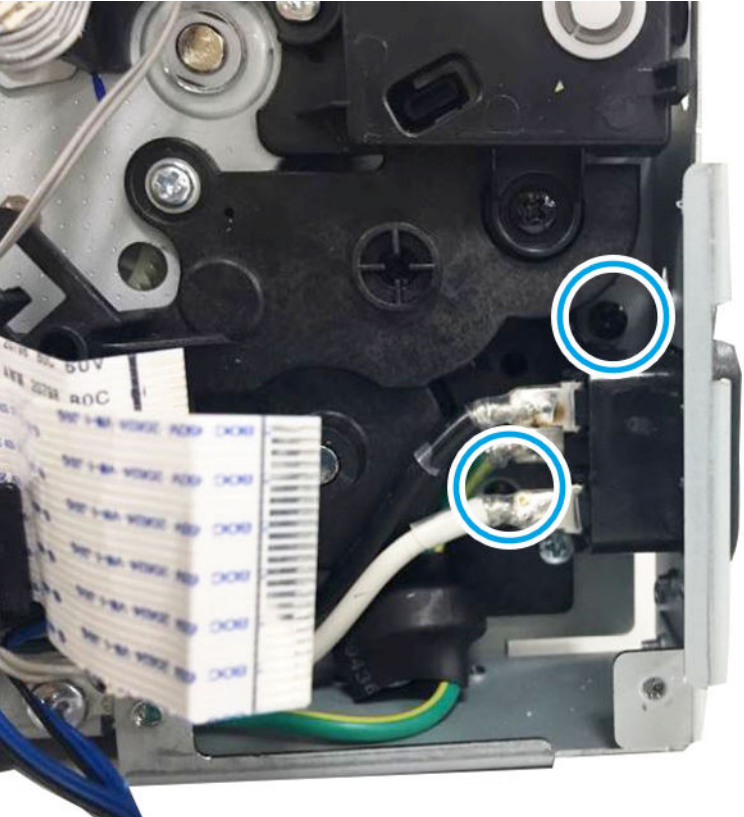

**c.** Remove the HVPS connector.

Figure 1-198 Remove the HVPS connector

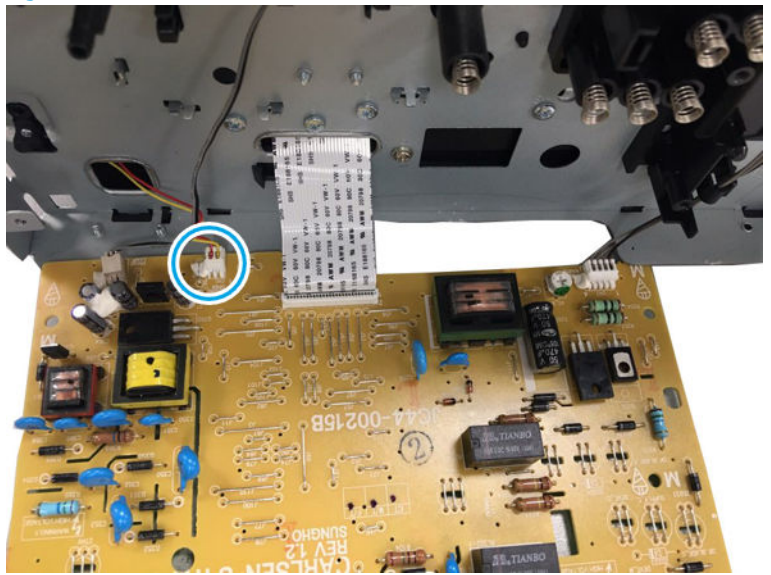

**d.** Remove the two black screws.

Figure 1-199 Remove the two black screws

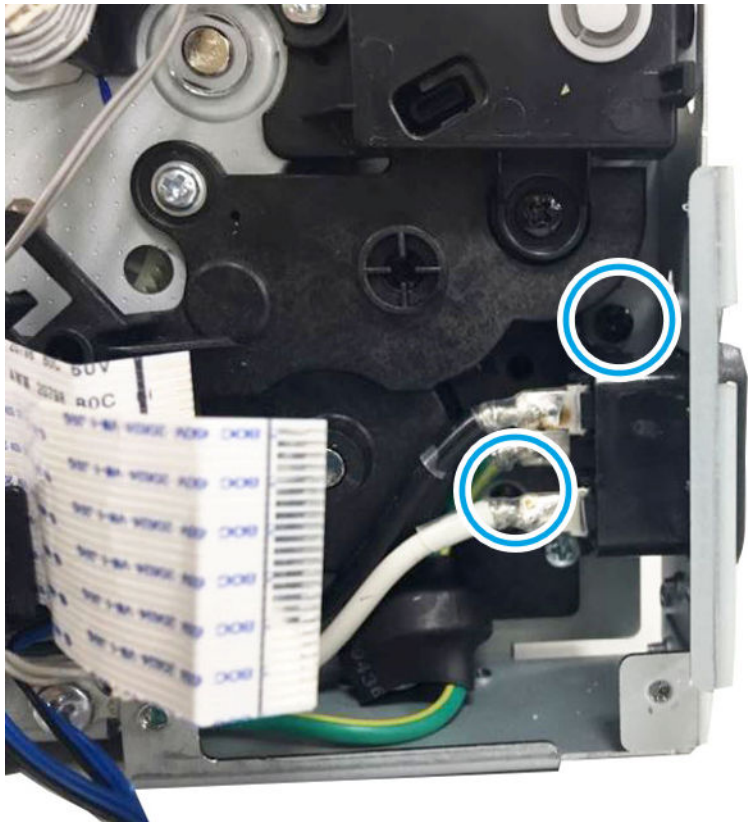

Remove the HVPS connector. e.

Figure 1-200 Remove the HVPS connector

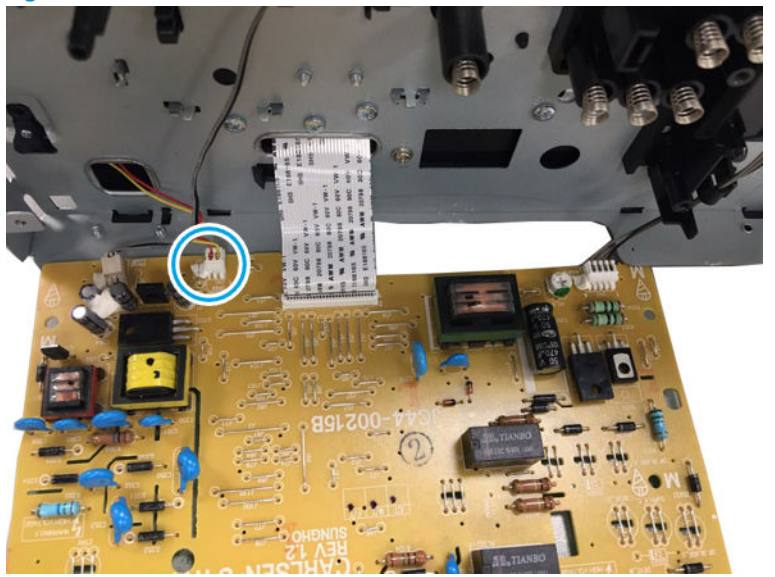

f. Remove two screws, and then remove the paper path assembly.

Figure 1-201 Remove the paper path assembly CHI Links. IIIIIIIIIIIIIIIII 100

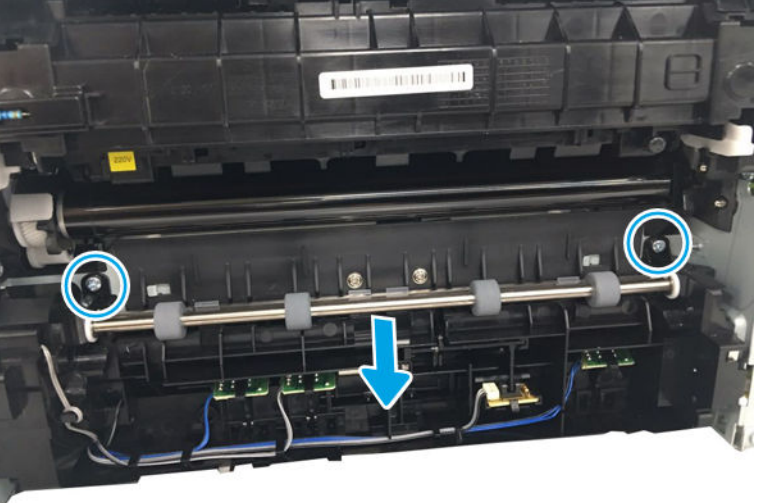

- 8. Remove Regi clutch and Pick up solenoid.
  - Remove the WASHER-PLAIN(Callout 1), Regi clutch(Callout 2), and four gears(Callout 4) in sequence. Remove one screw(Callout 3), and then remove the pick up solenoid(Callout 5).

Figure 1–202 Remove clutch and solenoid

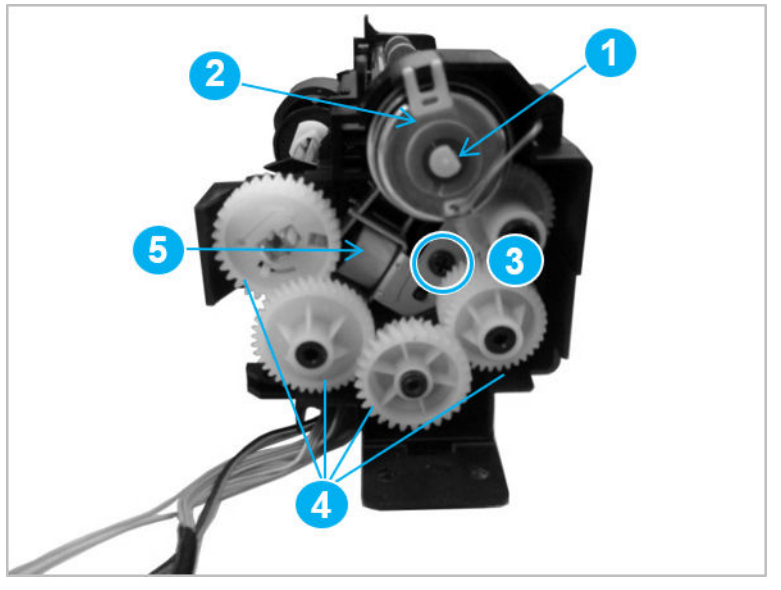

- 9. Unpack the replacement assembly.
  - **a.** Dispose of the defective part.

**NOTE:** HP recommends responsible disposal of the defective part.

http://www8.hp.com/us/en/hp-information/environment/product-recycling.html

- **b.** Unpack the replacement part from the packaging.
- **IMPORTANT:** Make sure that all of the shipping materials (for example shipping tape) are removed from the replacement part prior to installation.
- c. To install an assembly, reverse the removal steps.
- **NOTE:** When applicable, special installation instructions are provided for an assembly at the end of the removal procedure. Always completely read the removal instructions and follow all special installation instructions.

#### HP Color Laser MFP 178 179 - Removal and replacement: Regi clutch and Pick up solenoid

This document provides the procedures to remove and replace the Regi clutch and Pick up solenoid.

Mean time to repair: 10 minutes

Service level: Intermediate

IMPORTANT: When applicable, special installation instructions are provided for an assembly at the end of the removal procedure. Always completely read the removal instructions and follow all special installation instructions.

### Before performing service

• Disconnect the power cable.

**WARNING!** To avoid damage to the printer, turn the printer off, wait 30 seconds, and then remove the power cable before attempting to service the printer.

Use the table below to identify the correct part number for your printer. To order the part, go to <u>https://parts.hp.com</u>

#### Table 1-38 Part information

| Part number | Description      |
|-------------|------------------|
| JC47-00033D | Regi clutch      |
| JC33-00025B | Pick up solenoid |

# **Required tools**

• No special tools are needed to remove or install this assembly.

## After performing service

### Turn the printer power on

- Connect the power cable.
- Use the power switch to turn the power on.

# Post service test

No post service test is available for this assembly.

- 1. Remove the transfer roller assembly.
  - a. Open the rear cover door.

Figure 1-203 Open the rear cover door

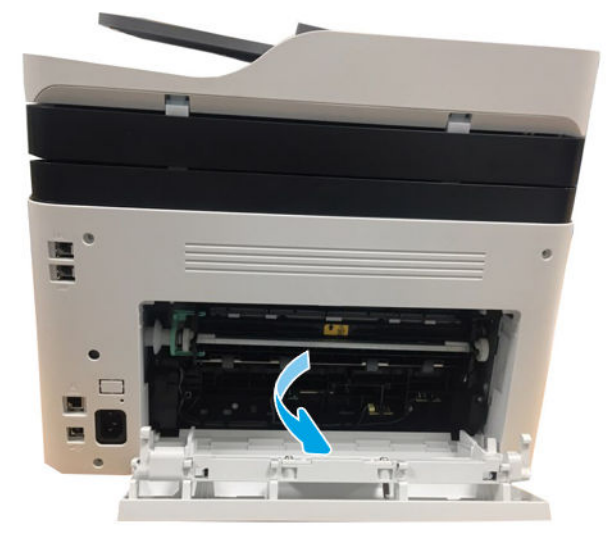

**b.** Open the transfer roller assembly while pushing the green lever from the left.

Figure 1-204 Open the transfer roller assembly

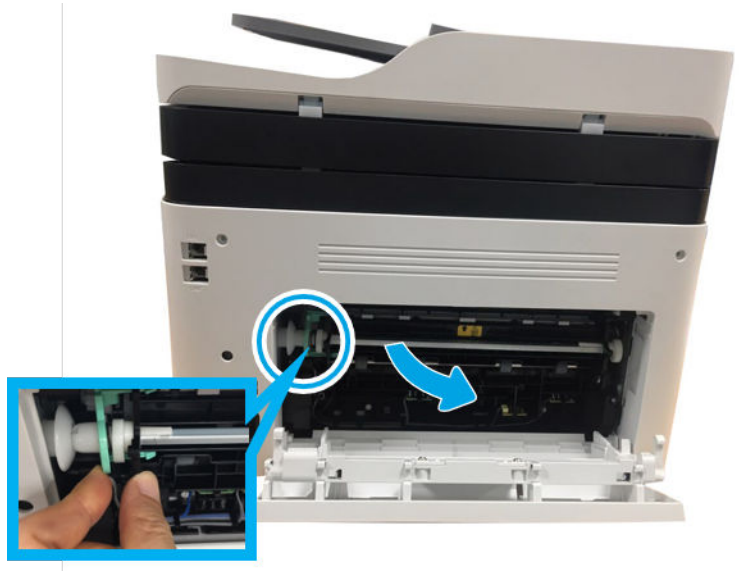

**c.** Pull the transfer roller assembly to the right direction to release its left link arm from the hole. And then, remove it from the frame.

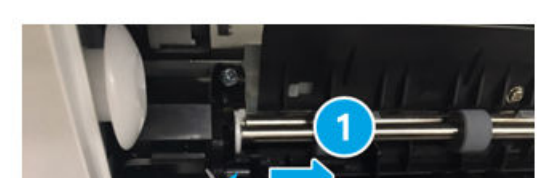

Figure 1-205 Remove the transfer roller assembly

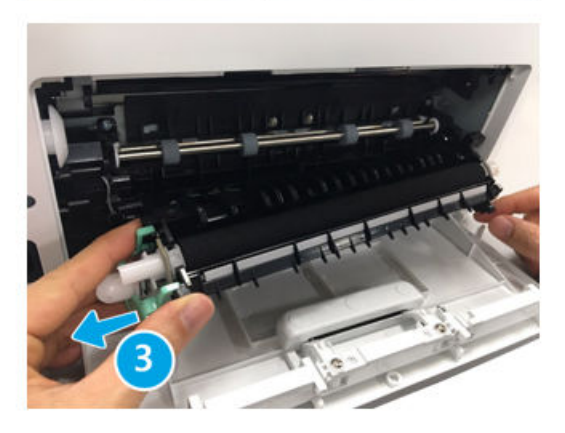

2. Remove the rear cover.

**a.** Open the rear door. Remove four screws. And then, release the rear cover.

Figure 1-206 Remove four screws

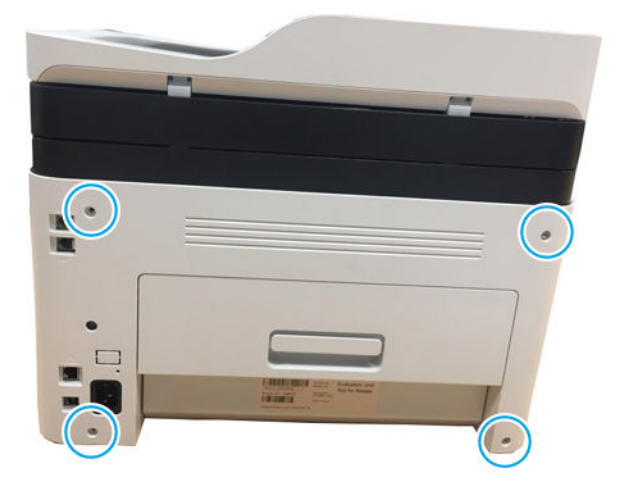

**b.** Open the front cover.

Figure 1-207 Open the front cover

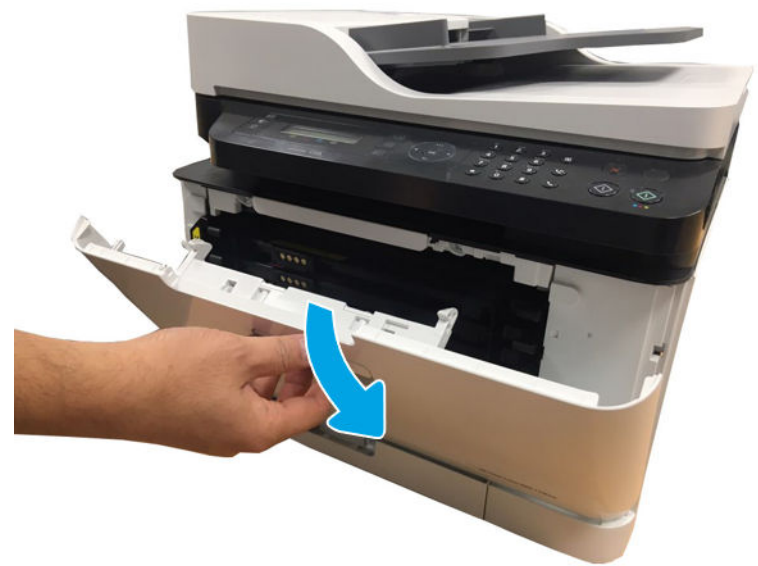

**c.** Remove the left cover by releasing the hooks.

Figure 1-208 Remove left cover

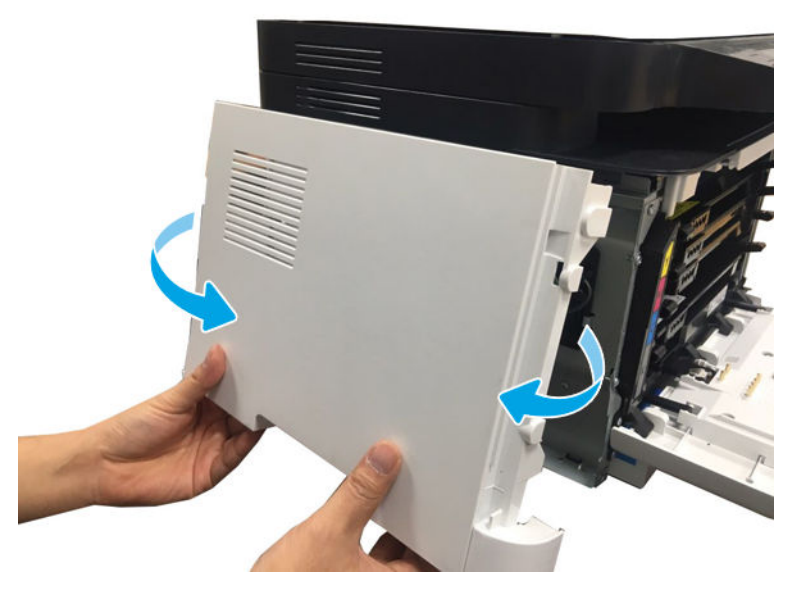

- **3.** Remove the right cover.
  - ▲ Release the right cover.

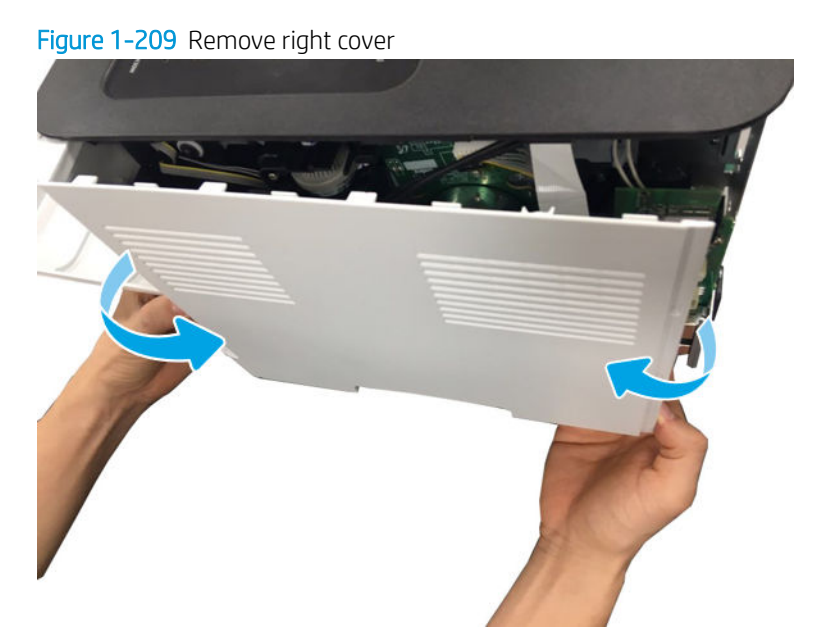

4. Disconnect the connector from the joint board.

Type P 2 to bloch it ce the connector

Figure 1-210 Disconnect the connector

- 5. Remove the Formatter (Main PCA).
  - ▲ Disconnect all connectors. Remove four screws. And then, remove theFormatter (Main PCA).

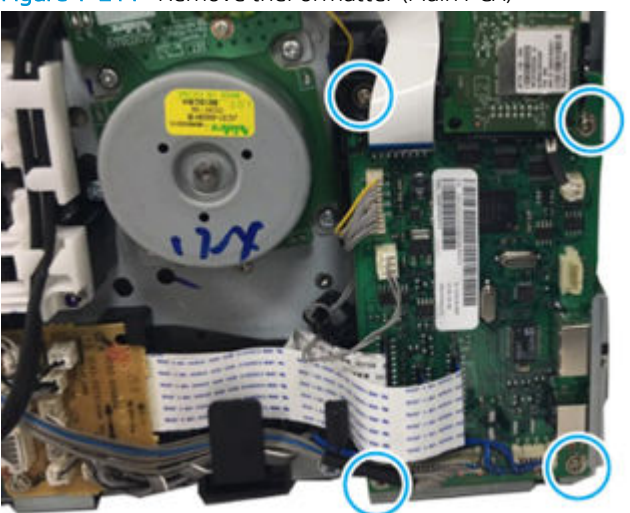

Figure 1-211 Remove the Formatter (Main PCA)

- 6. Remove the paper-path assembly.
  - **a.** Position the printer front side down, and then remove four screws.

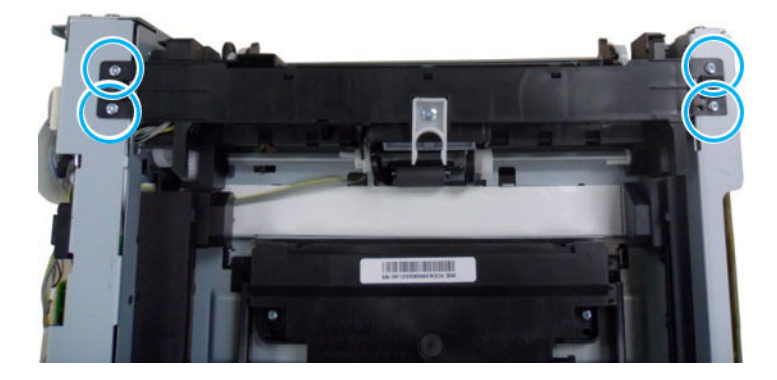

**b.** Remove the two black screws.

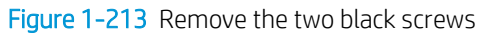

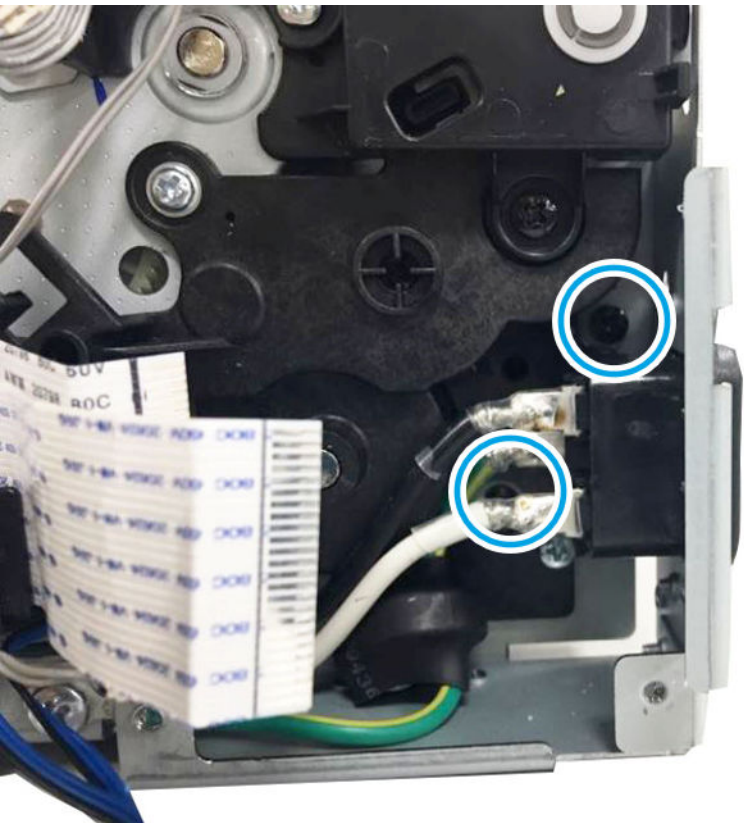

**c.** Remove the HVPS connector.

Figure 1-214 Remove the HVPS connector

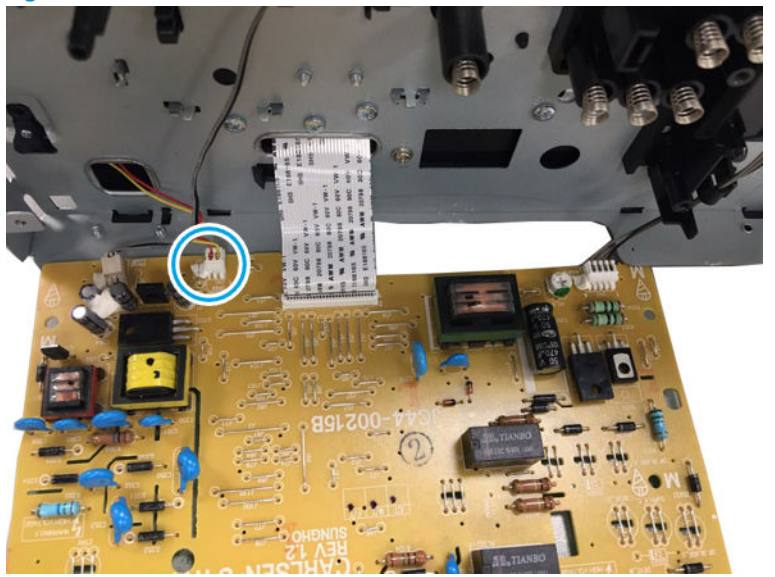

**d.** Remove two screws, and then remove the paper path assembly.

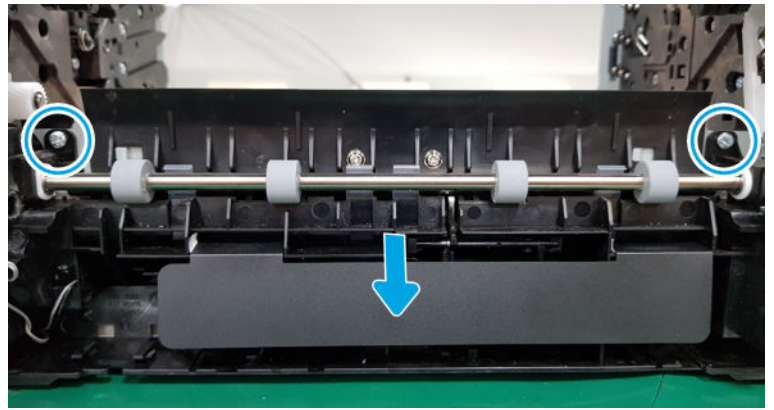

Figure 1-215 Remove the paper path assembly

- 7. Remove Regi clutch and Pick up solenoid.
  - ▲ Remove the WASHER-PLAIN(Callout 1), Regi clutch(Callout 2), and four gears(Callout 4) in sequence. Remove one screw(Callout 3), and then remove the pick up solenoid(Callout 5).

Figure 1-216 Remove clutch and solenoid

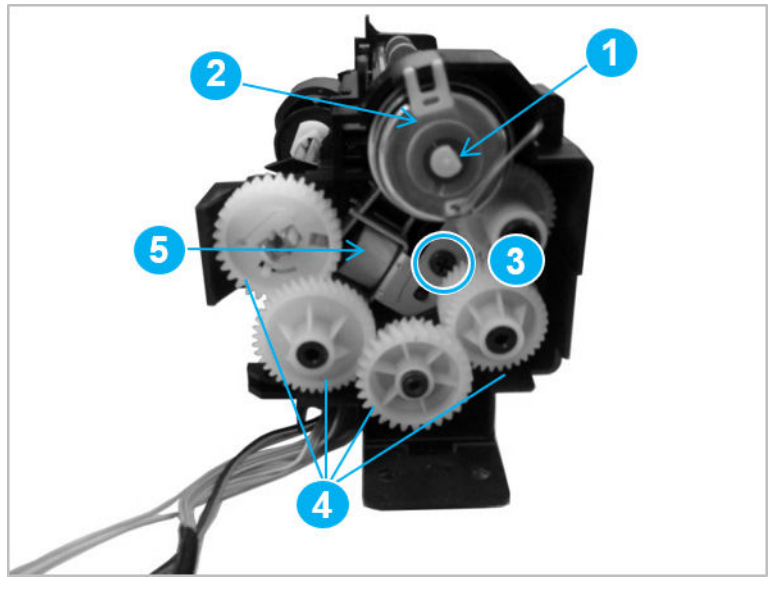

- 8. Unpack the replacement assembly.
  - **a.** Dispose of the defective part.

**NOTE:** HP recommends responsible disposal of the defective part.

http://www8.hp.com/us/en/hp-information/environment/product-recycling.html

- **b.** Unpack the replacement part from the packaging.
- **IMPORTANT:** Make sure that all of the shipping materials (for example shipping tape) are removed from the replacement part prior to installation.
- c. To install an assembly, reverse the removal steps.
- **NOTE:** When applicable, special installation instructions are provided for an assembly at the end of the removal procedure. Always completely read the removal instructions and follow all special installation instructions.

#### HP Color Laser 150 - Removal and replacement: Feed sensor and empty sensor

This document provides the procedures to remove and replace the feed sensor and empty sensor.

Mean time to repair: 10 minutes

Service level: Intermediate

IMPORTANT: When applicable, special installation instructions are provided for an assembly at the end of the removal procedure. Always completely read the removal instructions and follow all special installation instructions.

## Before performing service

• Disconnect the power cable.

**WARNING!** To avoid damage to the printer, turn the printer off, wait 30 seconds, and then remove the power cable before attempting to service the printer.

Use the table below to identify the correct part number for your printer. To order the part, go to <u>https://parts.hp.com</u>

#### Table 1-39 Part information

| Part number | Description                                        |
|-------------|----------------------------------------------------|
| JC98-01960A | Empty sensor PCA                                   |
| JC98-05690A | Paper size sensor PCA (150a)                       |
| JC98-05683A | Paper size sensor PCA (150nw)                      |
| JC98-05689A | Paper size sensor PCA (178nw,179fnw,178nwg,179fwg) |

# **Required tools**

• No special tools are needed to remove or install this assembly.

### After performing service

## Turn the printer power on

- Connect the power cable.
- Use the power switch to turn the power on.

## Post service test

No post service test is available for this assembly.

- 1. Remove the transfer roller assembly.
  - **a.** Open the rear cover door.

Figure 1-217 Open the rear cover door

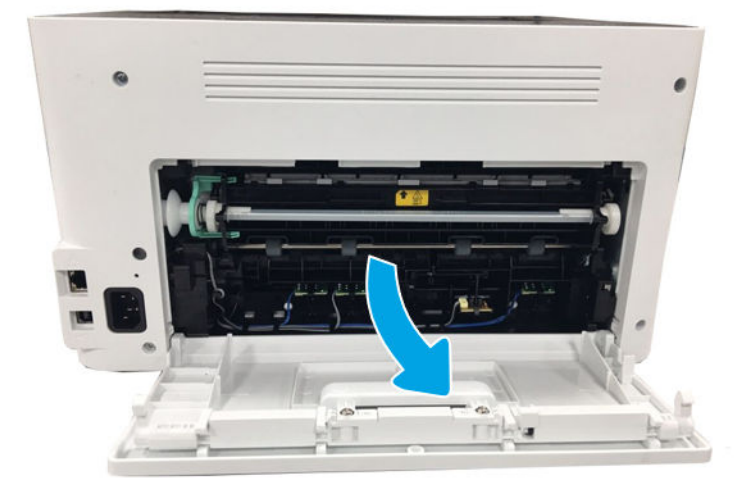

**b.** Release the transfer roller assembly while pushing its left green holder to the right.

Figure 1-218 Open the transfer roller assembly

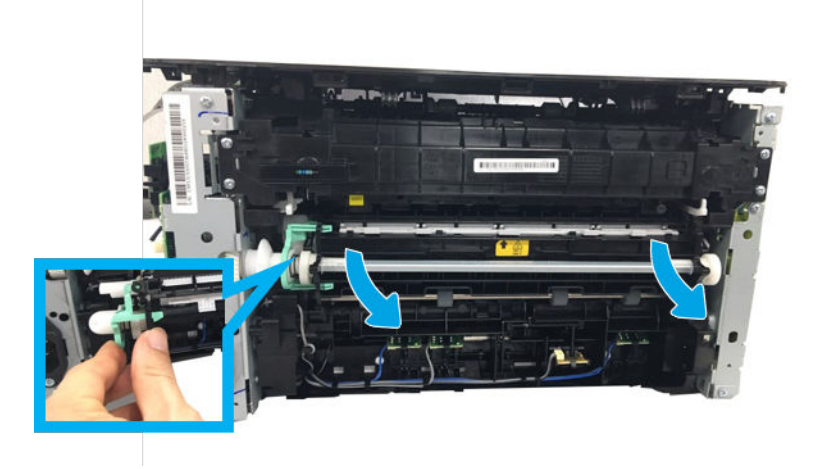

**c.** Pull the transfer roller assembly to the right direction to release its left link arm from the hole. And then, remove it from the frame.

Figure 1-219 Remove the transfer roller assembly

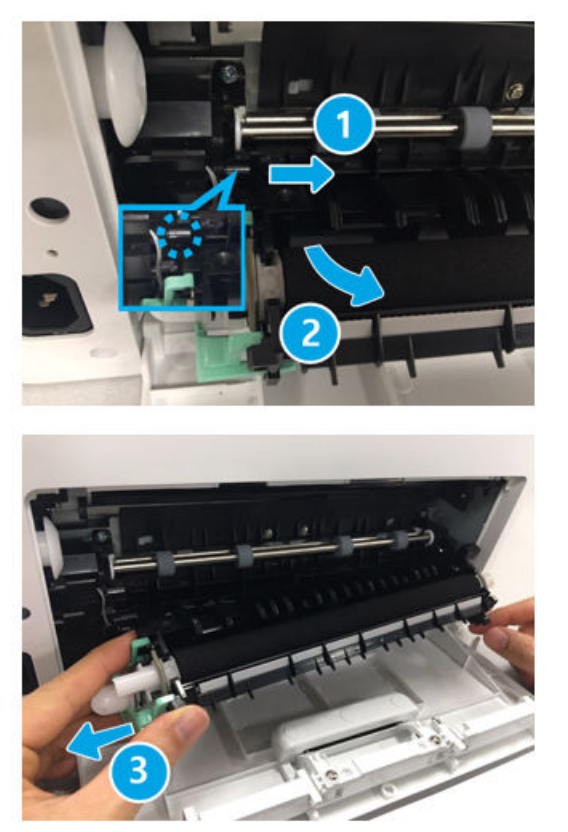

- 2. Remove the rear cover.
  - Open the rear door. Remove four screws. And then, release the rear cover.

# Figure 1-220 Remove the rear cover

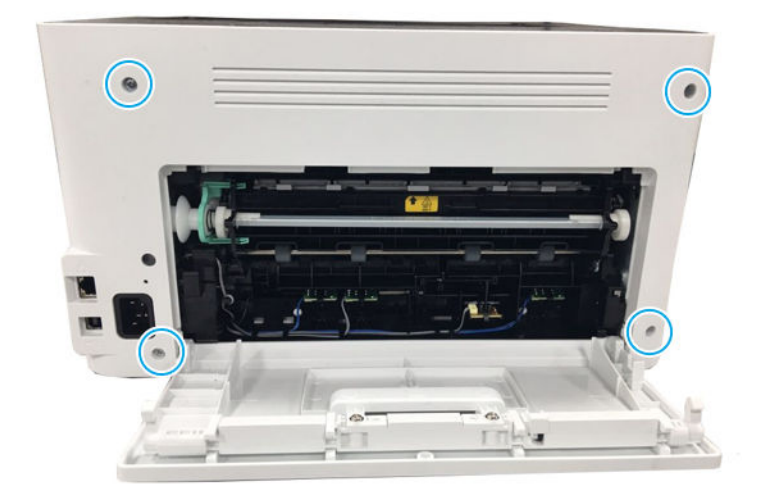

- **3.** Remove the left cover.
  - Open the front door, and then remove the left cover by releasing the hooks.

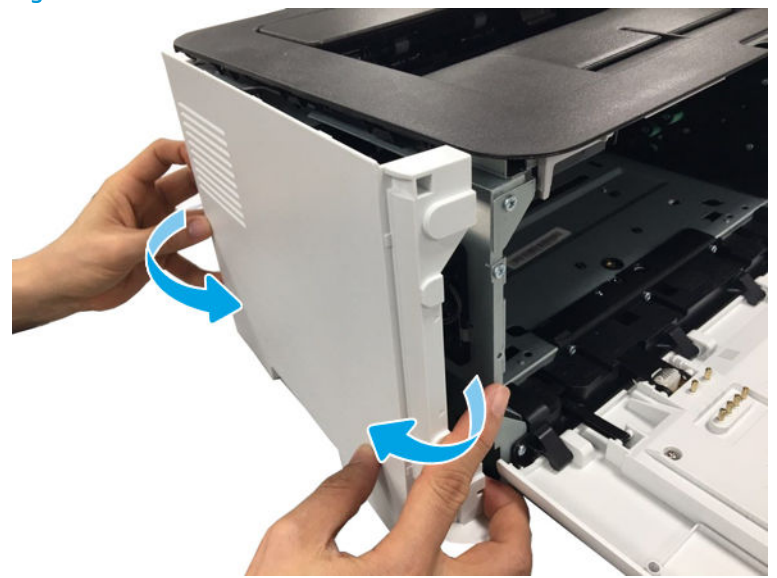

Figure 1-221 Remove the left cover

- **4.** Remove the right cover.
  - Open the front door, and then remove the right cover by releasing the hooks.

Figure 1–222 Remove the right cover

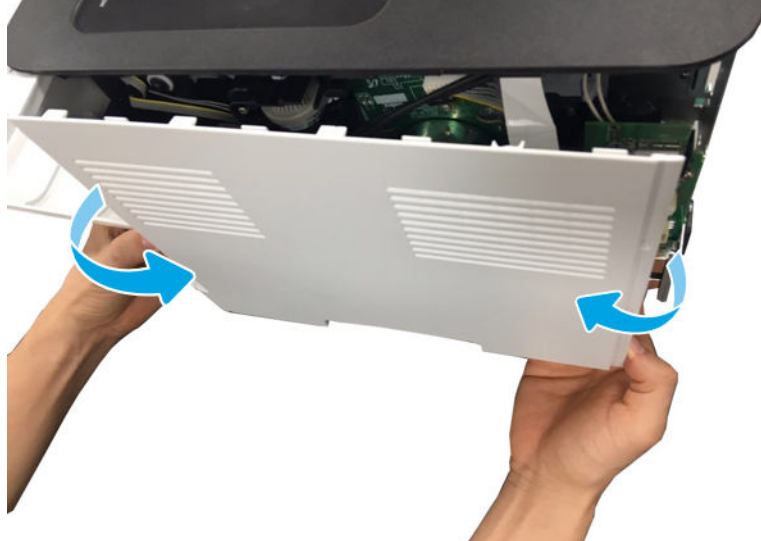

5. Disconnect three connectors from the joint board.

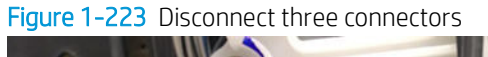

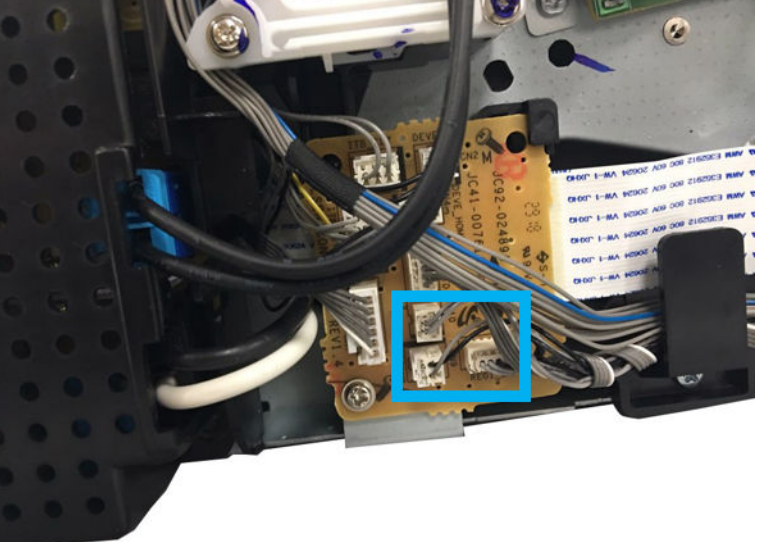

- 6. Remove the Formatter (Main PCA).
  - ▲ Disconnect all connectors. Remove four screws. And then, remove the Formatter (Main PCA).

Figure 1-224 Remove the Formatter (Main PCA)

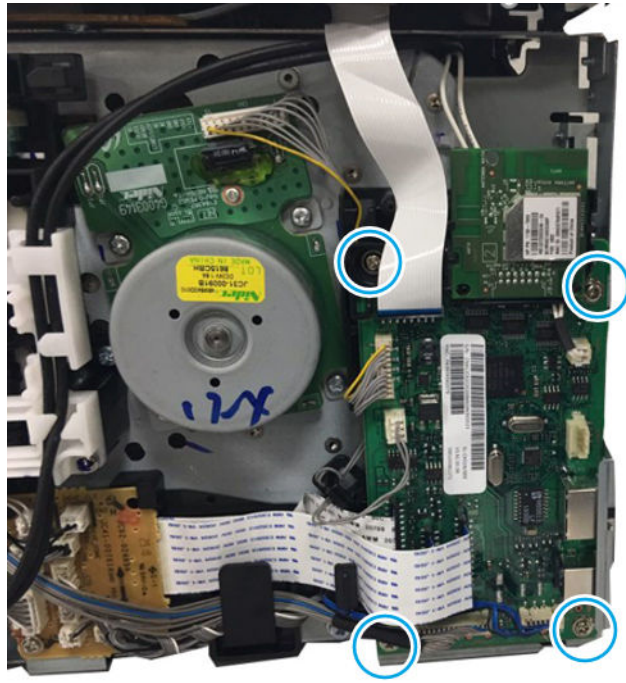

- 7. Remove the paper-path assembly.
  - **a.** Position the printer front side down, and then remove four screws.

Figure 1-225 Remove four screw

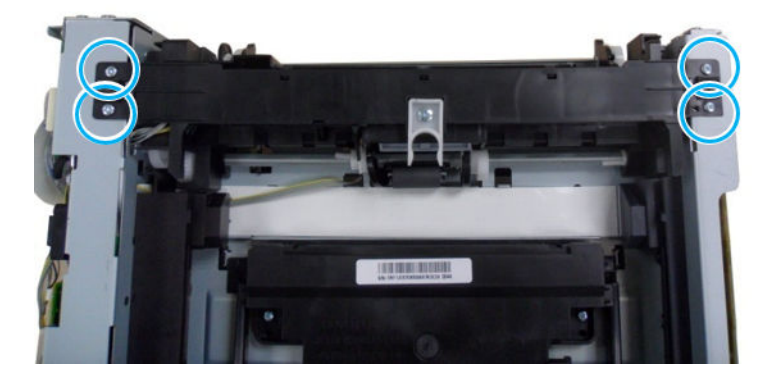

**b.** Remove the two black screws.

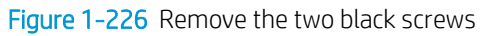

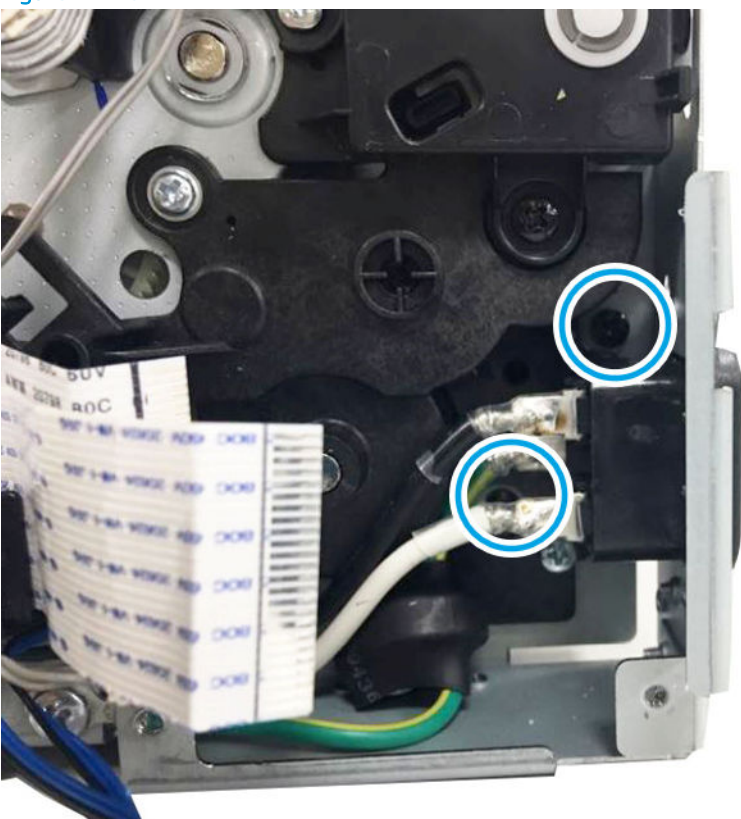

**c.** Remove the HVPS connector.

Figure 1-227 Remove the HVPS connector

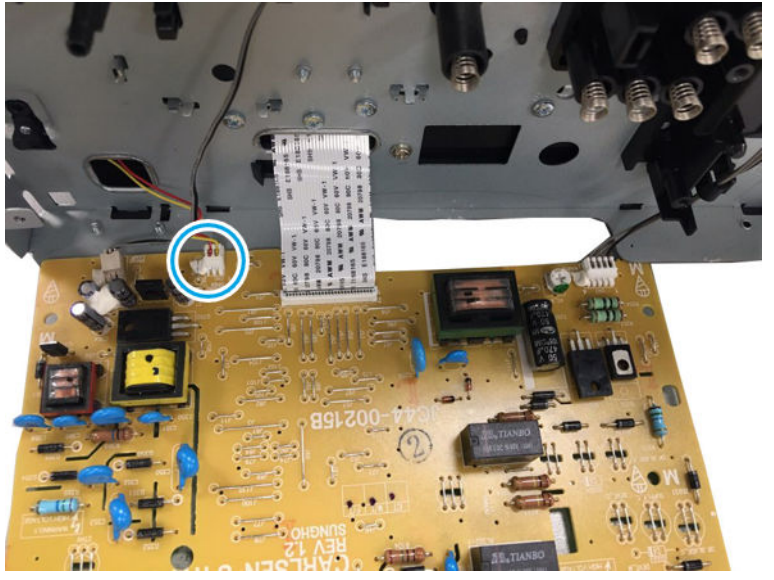

d. Remove two screws, and then remove the paper path assembly.

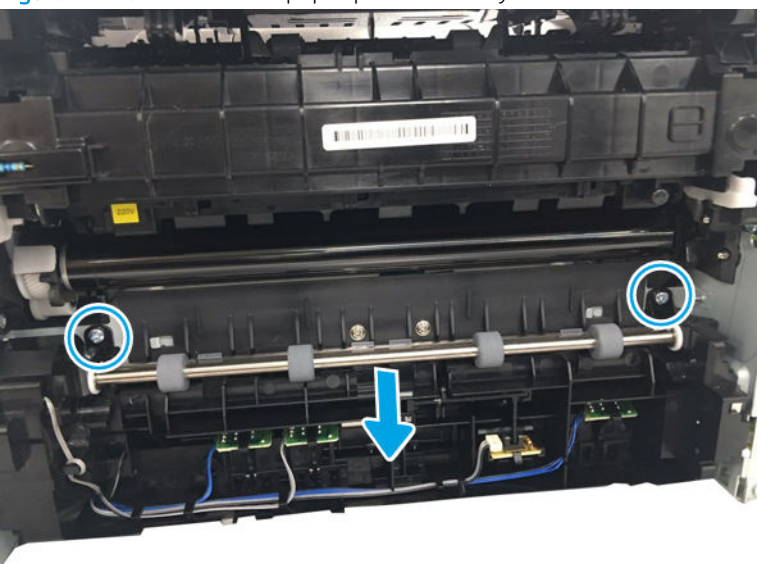

Figure 1-228 Remove the paper path assembly

- 8. Remove the Empty sensor PCA and Paper size sensor PCA.
  - ▲ Remove the Empty sensor PCA and Paper size sensor PCA from their holders.

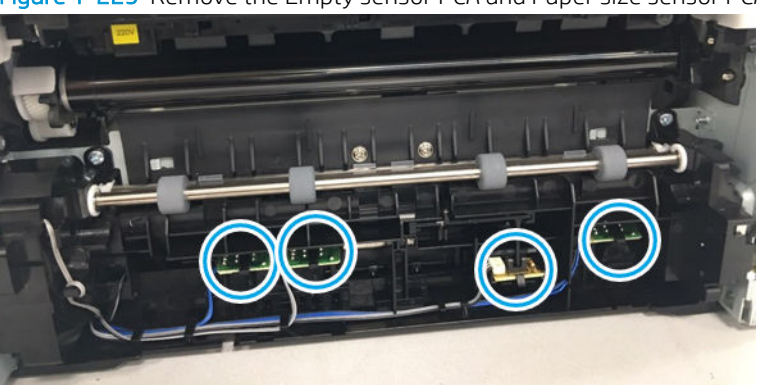

Figure 1-229 Remove the Empty sensor PCA and Paper size sensor PCA

- 9. Unpack the replacement assembly.
  - **a.** Dispose of the defective part.

**WOTE:** HP recommends responsible disposal of the defective part.

http://www8.hp.com/us/en/hp-information/environment/product-recycling.html

- **b.** Unpack the replacement part from the packaging.
- **IMPORTANT:** Make sure that all of the shipping materials (for example shipping tape) are removed from the replacement part prior to installation.
- **c.** To install an assembly, reverse the removal steps.

NOTE: When applicable, special installation instructions are provided for an assembly at the end of the removal procedure. Always completely read the removal instructions and follow all special installation instructions.

## HP Color Laser MFP 178 179 - Removal and replacement: Feed sensor and Empty sensor

This document provides the procedures to remove and replace the Feed sensor and Empty sensor.

Mean time to repair: 10 minutes

Service level: Intermediate

IMPORTANT: When applicable, special installation instructions are provided for an assembly at the end of the removal procedure. Always completely read the removal instructions and follow all special installation instructions.

## Before performing service

• Disconnect the power cable.

MARNING! To avoid damage to the printer, turn the printer off, wait 30 seconds, and then remove the power cable before attempting to service the printer.

Use the table below to identify the correct part number for your printer. To order the part, go to <a href="https://parts.hp.com">https://parts.hp.com</a>

#### Table 1-40 Part information

| Part number | Description                                        |
|-------------|----------------------------------------------------|
| JC98-01960A | Empty sensor PCA                                   |
| JC98-05690A | Paper size sensor PCA (150a)                       |
| JC98-05683A | Paper size sensor PCA (150nw)                      |
| JC98-05689A | Paper size sensor PCA (178nw,179fnw,178nwg,179fwg) |

## **Required tools**

• No special tools are needed to remove or install this assembly.

## After performing service

#### Turn the printer power on

- Connect the power cable.
- Use the power switch to turn the power on.

#### Post service test

No post service test is available for this assembly.

- 1. Remove the transfer roller assembly.
  - **a.** Open the rear cover door.

# Figure 1-230 Open the rear cover door

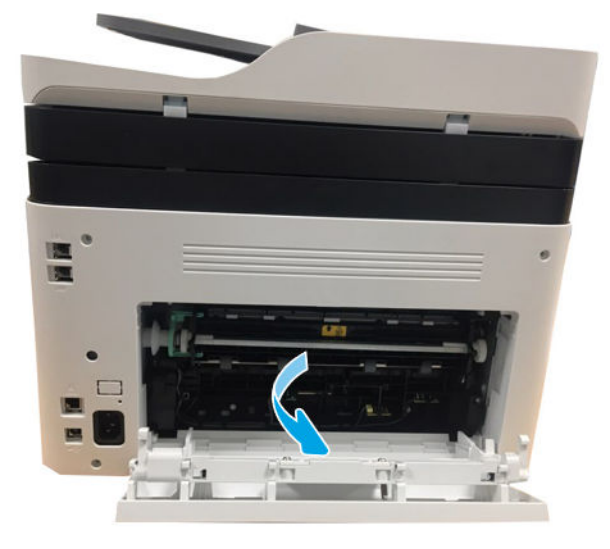

**b.** Release the transfer roller assembly while pushing its left green holder to the right.

Figure 1-231 Open the transfer roller assembly

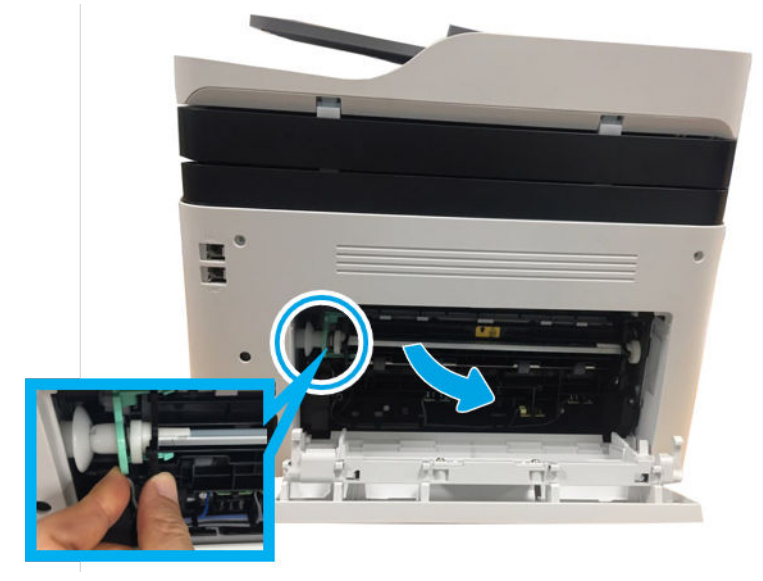

**c.** Pull the transfer roller assembly to the right direction to release its left link arm from the hole. And then, remove it from the frame.

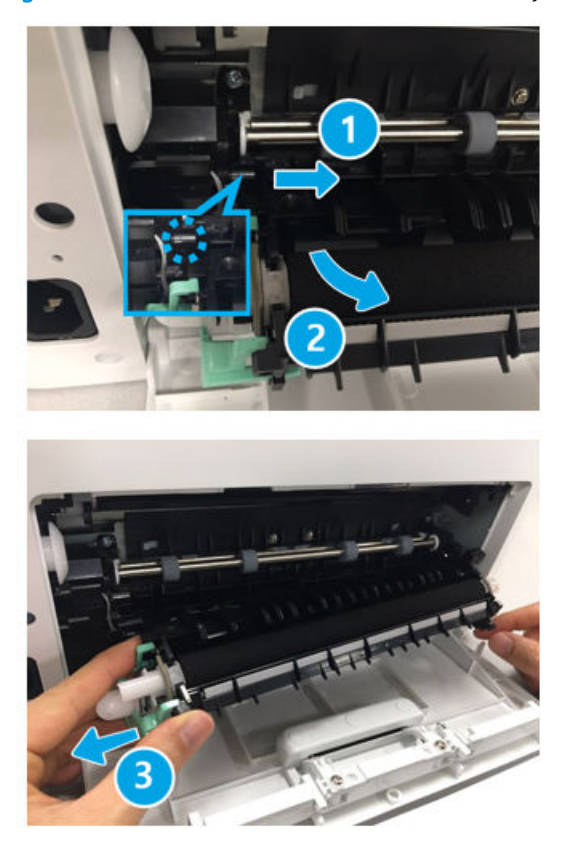

Figure 1-232 Remove the transfer roller assembly

- 2. Remove the rear cover.
  - **a.** Open the rear door. Remove four screws. And then, release the rear cover.

Figure 1-233 Remove the rear cover

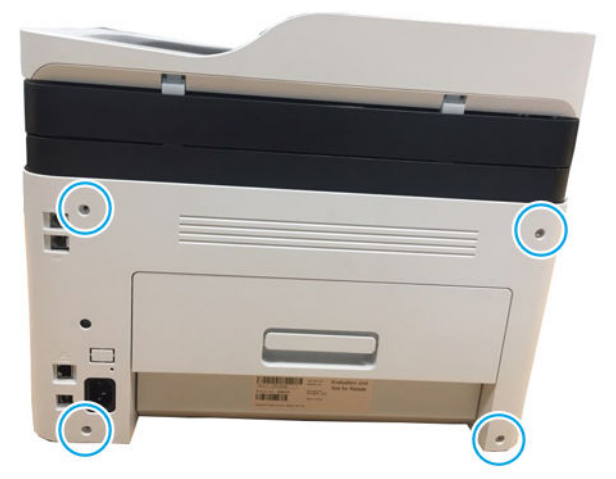

**b.** Open the front cover.

Figure 1-234 Open the front cover

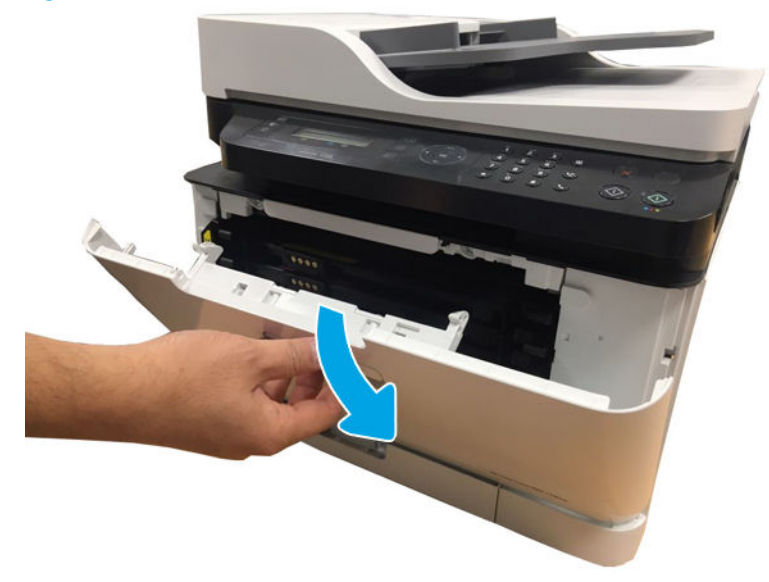

**c.** Remove the left cover by releasing the hooks.

Figure 1-235 Remove left cover

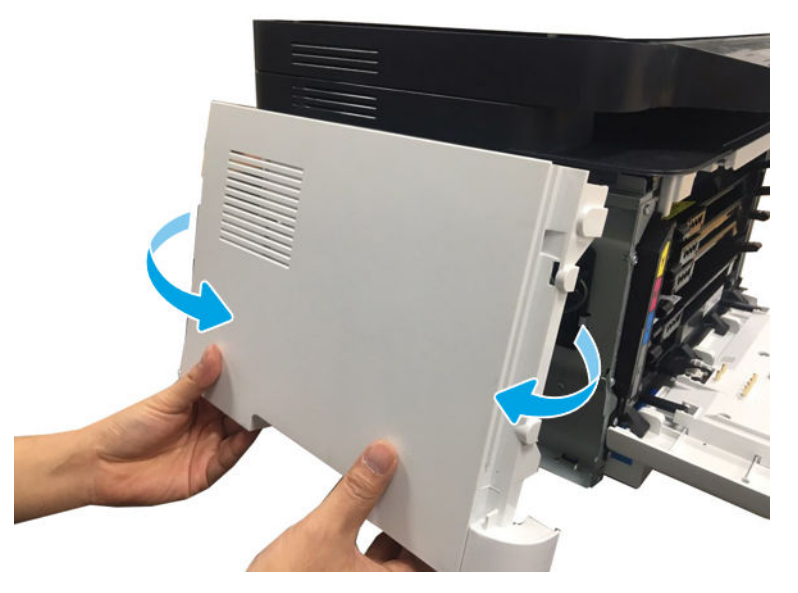

- **3.** Remove the right cover.
  - ▲ Release the right cover.

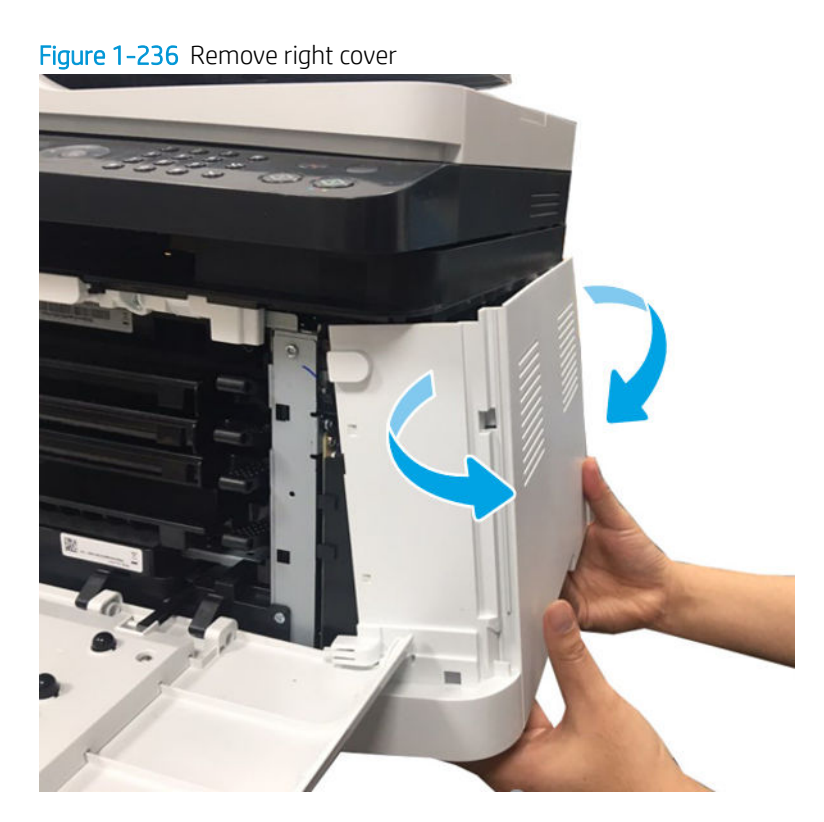

4. Disconnect three connectors from the joint board.

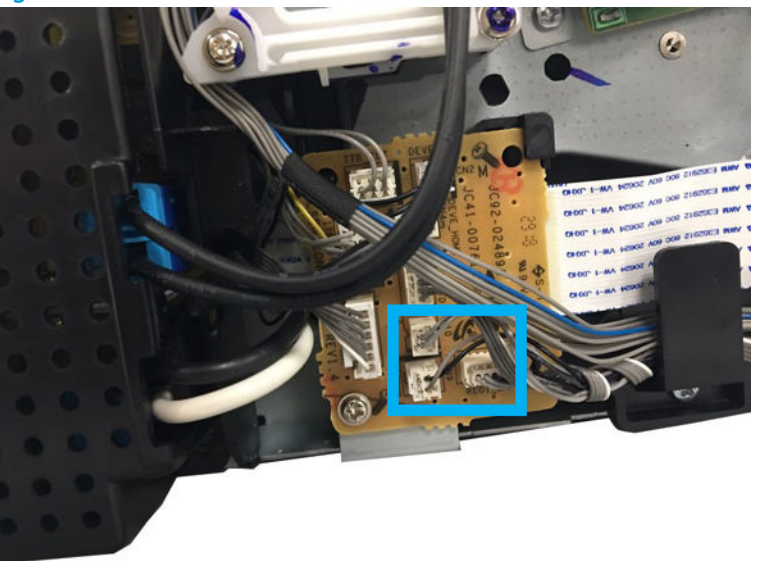

Figure 1-237 Disconnect three connectors

- 5. Remove the Formatter (Main PCA).
  - ▲ Disconnect all connectors. Remove four screws. And then, remove theFormatter (Main PCA).

Figure 1-238 Remove the Formatter (Main PCA)

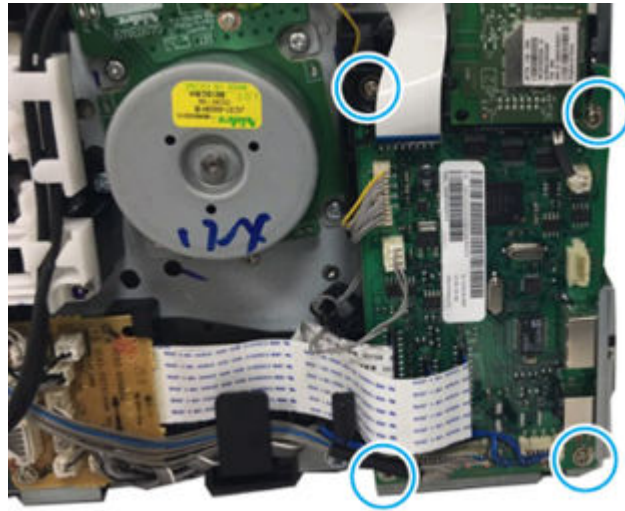

- 6. Remove the paper-path assembly.
  - **a.** Position the printer front side down, and then remove four screws.

Figure 1-239 Remove four screw

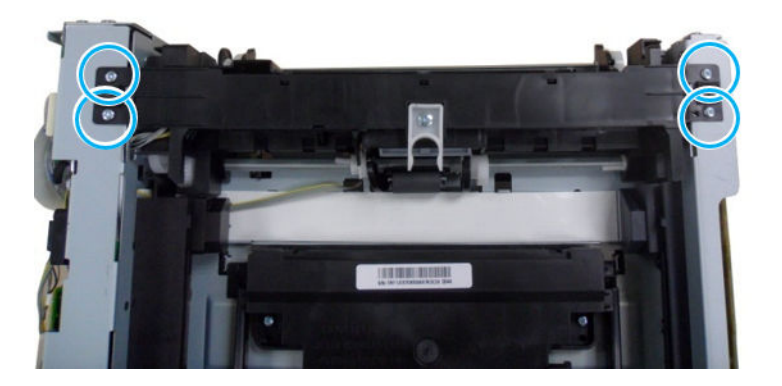

**b.** Remove the two black screws.

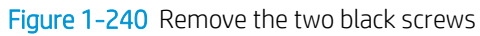

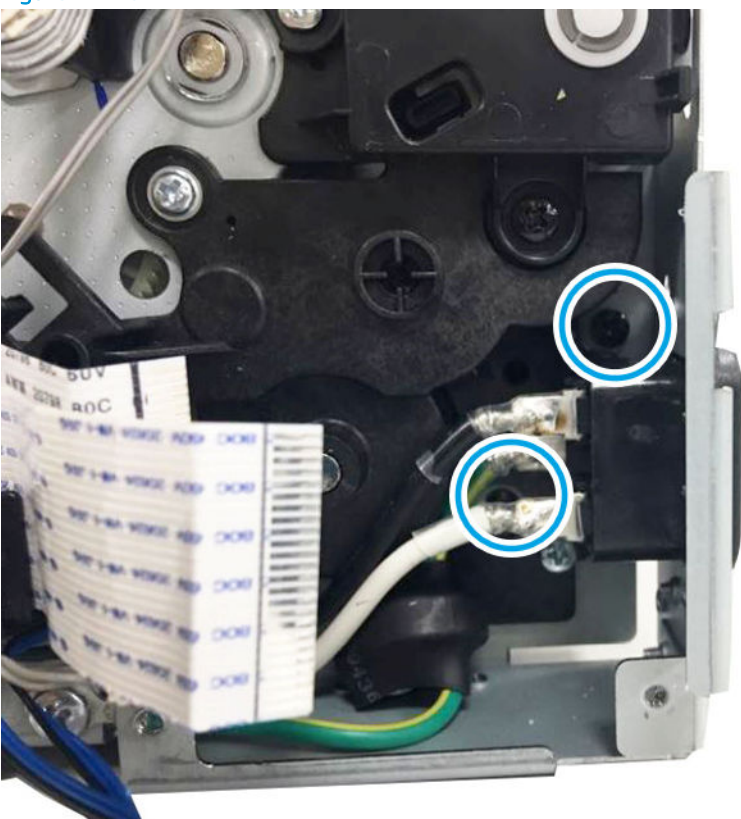

**c.** Remove the HVPS connector.

Figure 1-241 Remove the HVPS connector

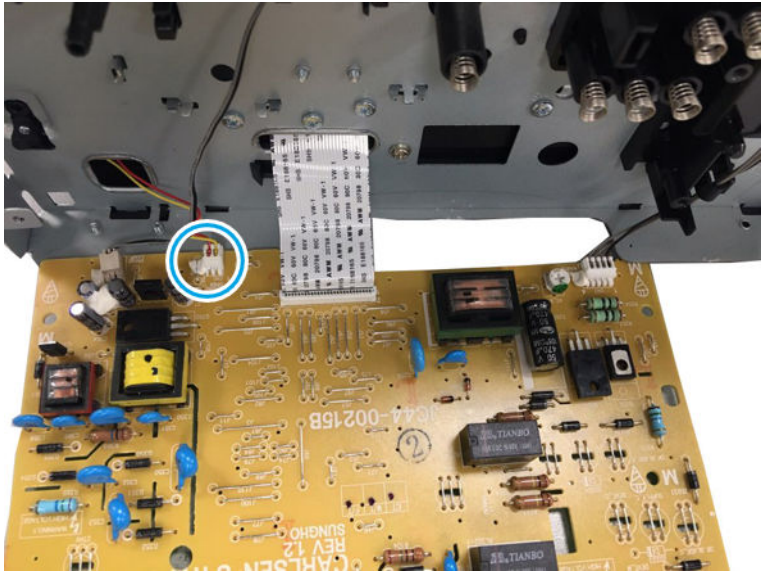

d. Remove two screws, and then remove the paper path assembly.

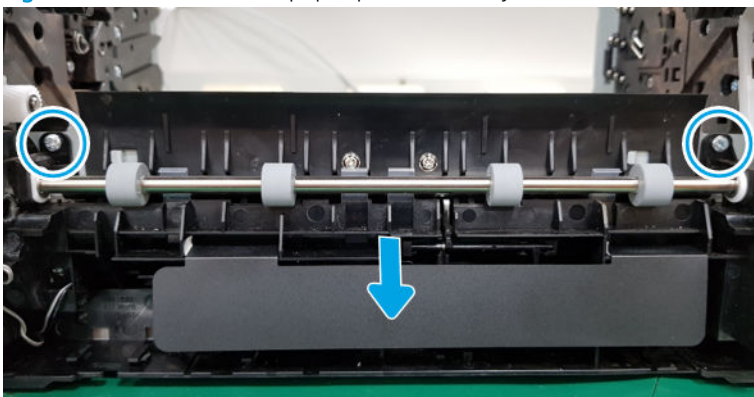

Figure 1-242 Remove the paper path assembly

- 7. Remove the Empty sensor PCA and Paper size sensor PCA.
  - ▲ Remove the Empty sensor PCA and Paper size sensor PCA from their holders.

Figure 1-243 Remove the Empty sensor PCA and Paper size sensor PCA

- 8. Unpack the replacement assembly.
  - **a.** Dispose of the defective part.
    - ${\ensuremath{\overline{\mathbb{B}}}}$  NOTE: HP recommends responsible disposal of the defective part.

http://www8.hp.com/us/en/hp-information/environment/product-recycling.html

- **b.** Unpack the replacement part from the packaging.
- **IMPORTANT:** Make sure that all of the shipping materials (for example shipping tape) are removed from the replacement part prior to installation.
- **c.** To install an assembly, reverse the removal steps.

NOTE: When applicable, special installation instructions are provided for an assembly at the end of the removal procedure. Always completely read the removal instructions and follow all special installation instructions.

## HP Color Laser 150 - Removal and replacement: ITB CAM clutch

This document provides the procedures to remove and replace the ITB Cam solenoid.

Mean time to repair: 5 minutes

Service level: Intermediate

IMPORTANT: When applicable, special installation instructions are provided for an assembly at the end of the removal procedure. Always completely read the removal instructions and follow all special installation instructions.

## Before performing service

• Disconnect the power cable.

MARNING! To avoid damage to the printer, turn the printer off, wait 30 seconds, and then remove the power cable before attempting to service the printer.

Use the table below to identify the correct part number for your printer. To order the part, go to <a href="https://parts.hp.com">https://parts.hp.com</a>

#### Table 1-41 Part information

| Part number | Description    |
|-------------|----------------|
| JC47-00007F | ITB CAM clutch |

## **Required tools**

• No special tools are needed to remove or install this assembly.

### After performing service

#### Turn the printer power on

- Connect the power cable.
- Use the power switch to turn the power on.

### Post service test

No post service test is available for this assembly.

- 1. Remove the rear cover.
  - ▲ Open the rear door. Remove four screws. And then, release the rear cover.

# Figure 1-244 Remove the rear cover

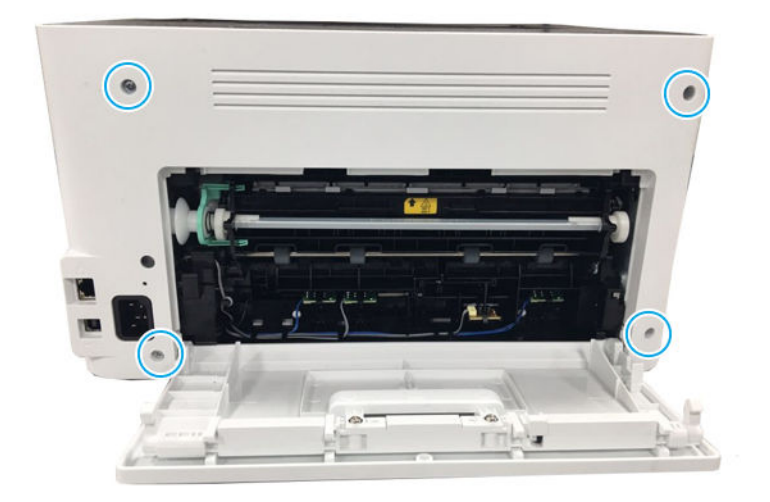

- 2. Remove the right cover.
  - Open the front door, and then remove the right cover by releasing the hooks.

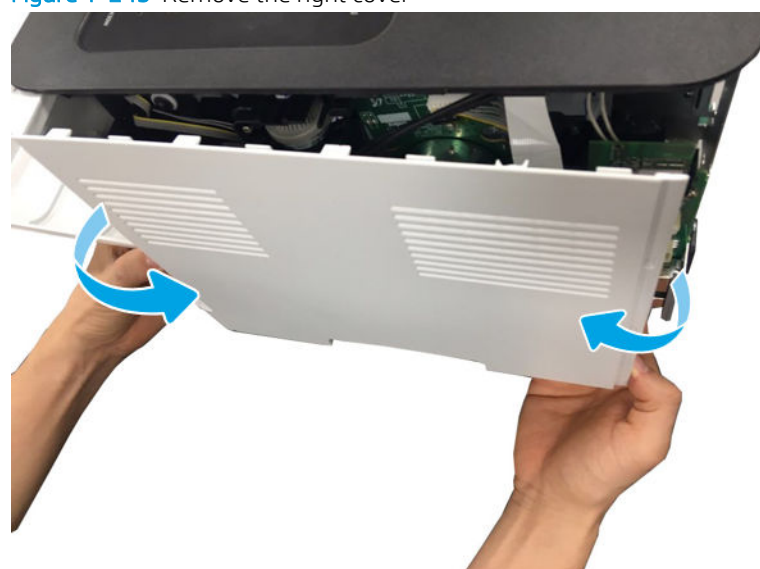

Figure 1-245 Remove the right cover

- **3.** Remove the top cover.
  - ▲ Disconnect the control panel connector from the Formatter (Main PCA). Remove two screws. And then, lift up and release the top cover.
#### Figure 1-246 Remove the top cover

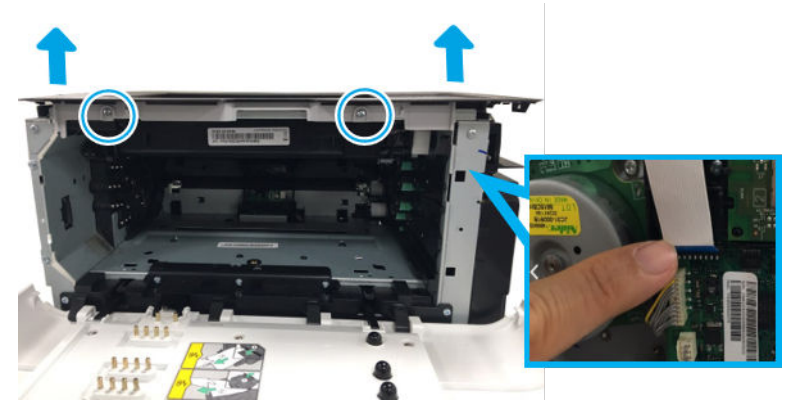

- 4. Remove one connector from the upper frame.
  - **a.** Remove the connector upper the frame.

Figure 1-247 Remove the connector

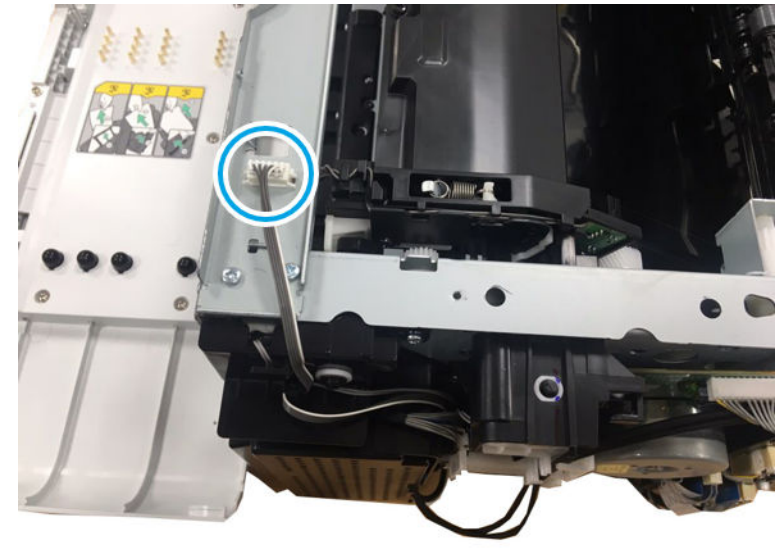

**b.** Remove the connector.

Figure 1-248 Remove the connector

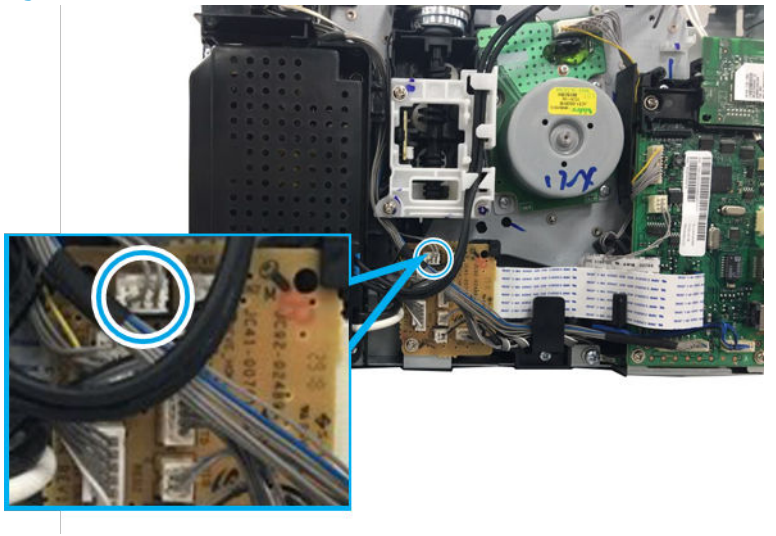

**c.** Remove the two screws.

Figure 1-249 Remove the two screws

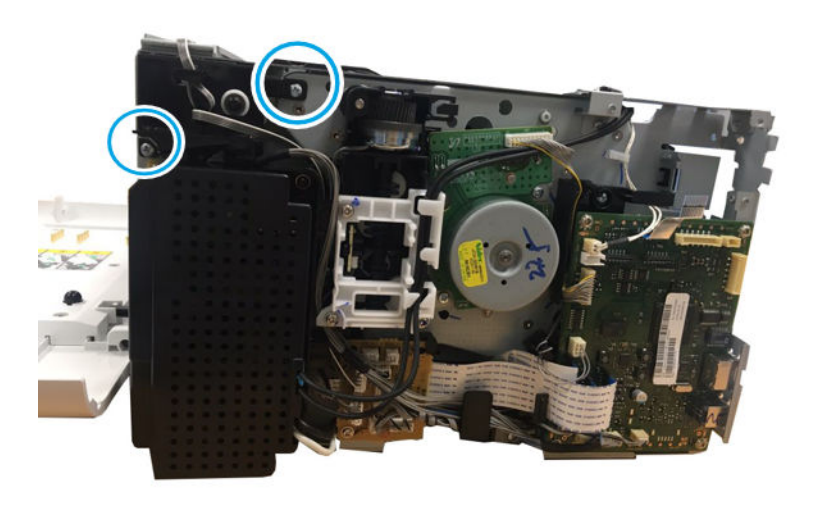

d. Remove the washer(callout 1), bush(callout 2), and ITB cam clutch cover(callout 3)

Figure 1-250 Remove the washer, bush, solenoid cover

e. Push the hook with tweezers. And then, remove ITB cam clutch and its holder shaft.

Figure 1-251 Remove Cam Solenoid

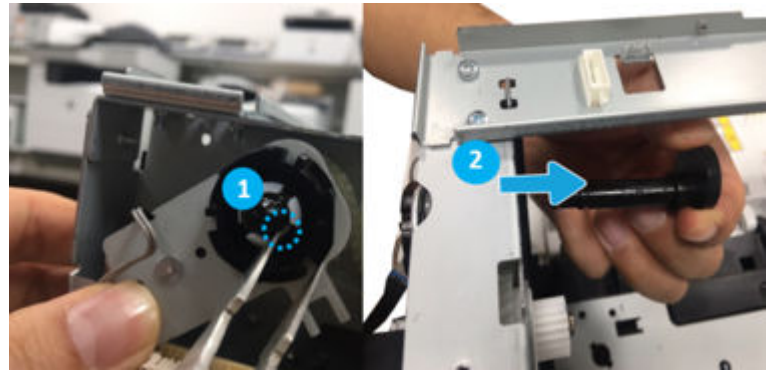

- 5. Unpack the replacement assembly.
  - **a.** Dispose of the defective part.
    - **NOTE:** HP recommends responsible disposal of the defective part.

http://www8.hp.com/us/en/hp-information/environment/product-recycling.html

- **b.** Unpack the replacement part from the packaging.
  - **IMPORTANT:** Make sure that all of the shipping materials (for example shipping tape) are removed from the replacement part prior to installation.
- c. To install an assembly, reverse the removal steps.
  - NOTE: When applicable, special installation instructions are provided for an assembly at the end of the removal procedure. Always completely read the removal instructions and follow all special installation instructions.

#### HP Color Laser MFP 178 179 - Removal and replacement: ITB CAM clutch

This document provides the procedures to remove and replace the Cam Solenoid.

Mean time to repair: 8 minutes

Service level: Intermediate

**IMPORTANT:** When applicable, special installation instructions are provided for an assembly at the end of the removal procedure. Always completely read the removal instructions and follow all special installation instructions.

#### Before performing service

• Disconnect the power cable.

**WARNING!** To avoid damage to the printer, turn the printer off, wait 30 seconds, and then remove the power cable before attempting to service the printer.

Use the table below to identify the correct part number for your printer. To order the part, go to <a href="https://parts.hp.com">https://parts.hp.com</a>

#### Table 1-42 Part information

| Part number | Description    |
|-------------|----------------|
| JC47-00007F | ITB CAM clutch |

#### **Required tools**

• No special tools are needed to remove or install this assembly.

#### After performing service

#### Turn the printer power on

- Connect the power cable.
- Use the power switch to turn the power on.

#### Post service test

No post service test is available for this assembly.

- 1. Remove the left cover.
  - **a.** Remove four screw from the rear of the machine.

#### Figure 1-252 Remove the rear cover

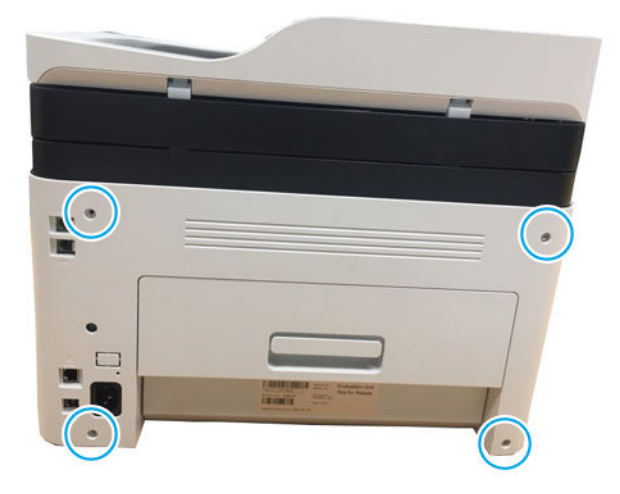

**b.** Open the front cover.

Figure 1-253 Open the front cover

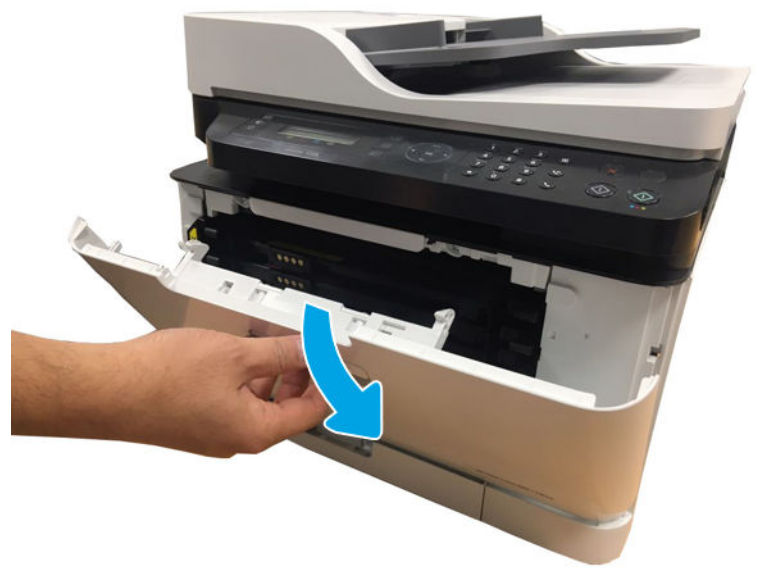

**c.** Remove the left cover by releasing the hooks.

Figure 1-254 Remove left cover

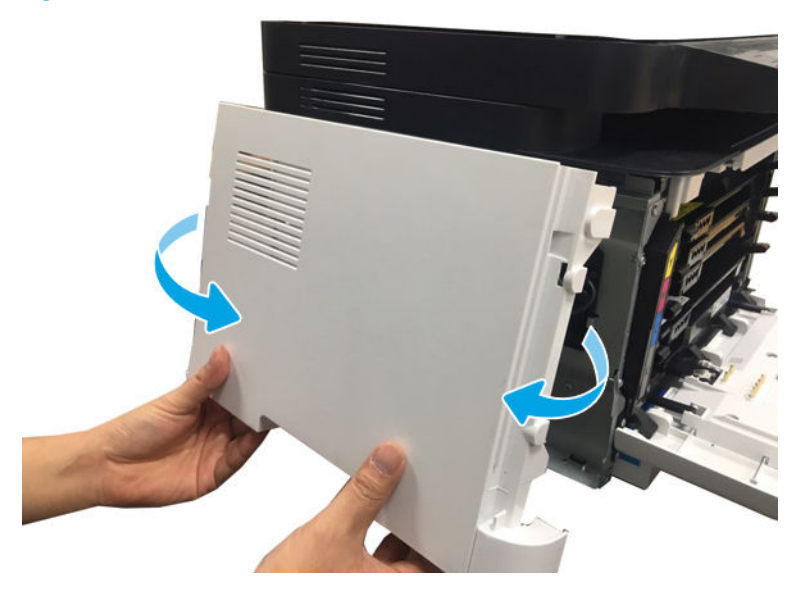

- 2. Remove the right cover.
  - ▲ Release the right cover.

Figure 1-255 Remove right cover

- **3.** Remove the Flabed scanner assembly unit.
  - **a.** Disconnect the scan connectors from the Formatter(Main PCA).

Figure 1-256 Disconnect the scan connectors

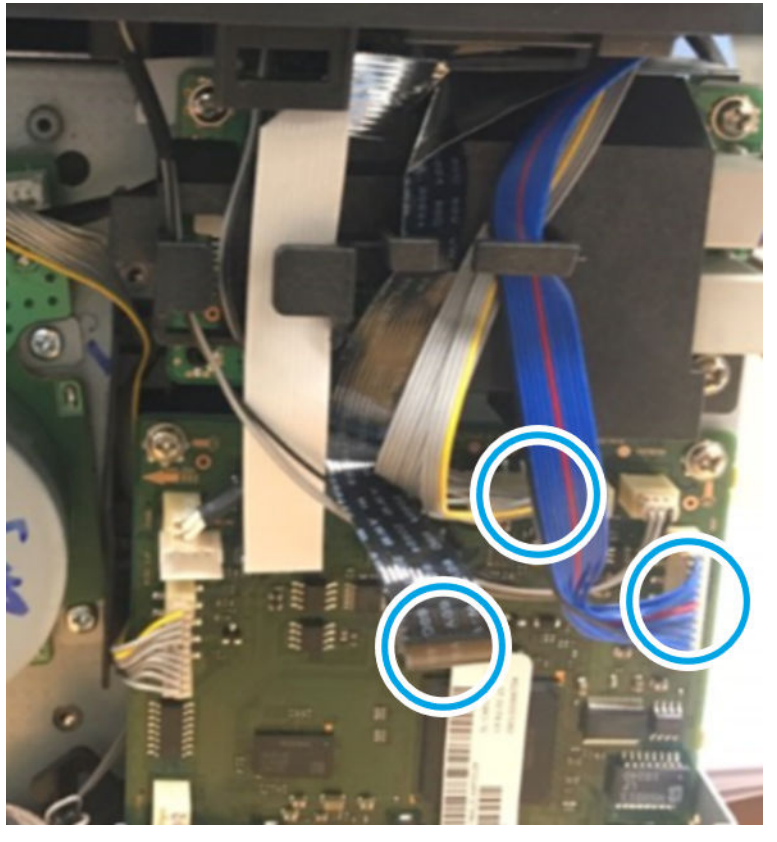

**b.** Remove one screw and then remove the ground in rear side.

Figure 1-257 Remove the ground in rear side

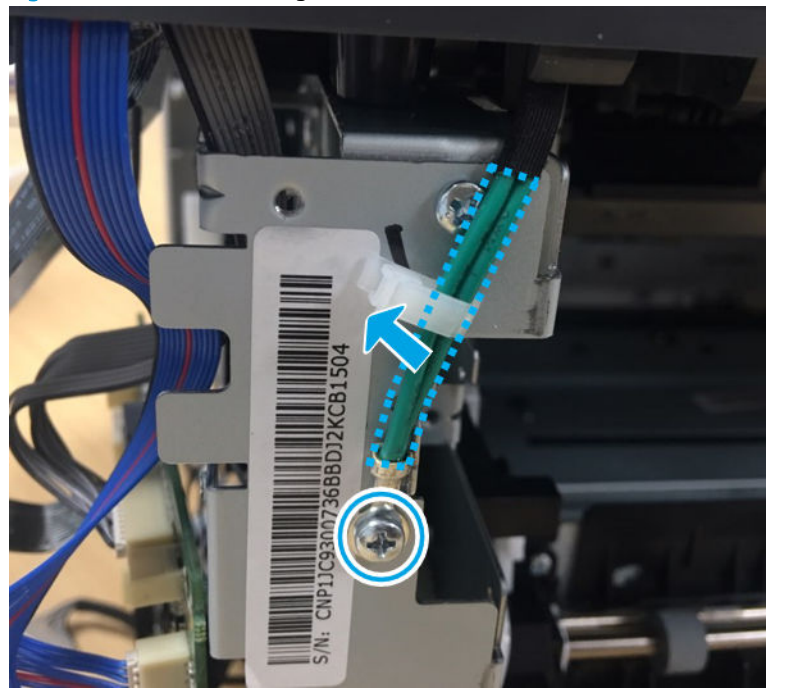

c. Open the platen unit. Release the Scanner Hinge unit.

Figure 1-258 Release the Scanner Hinge

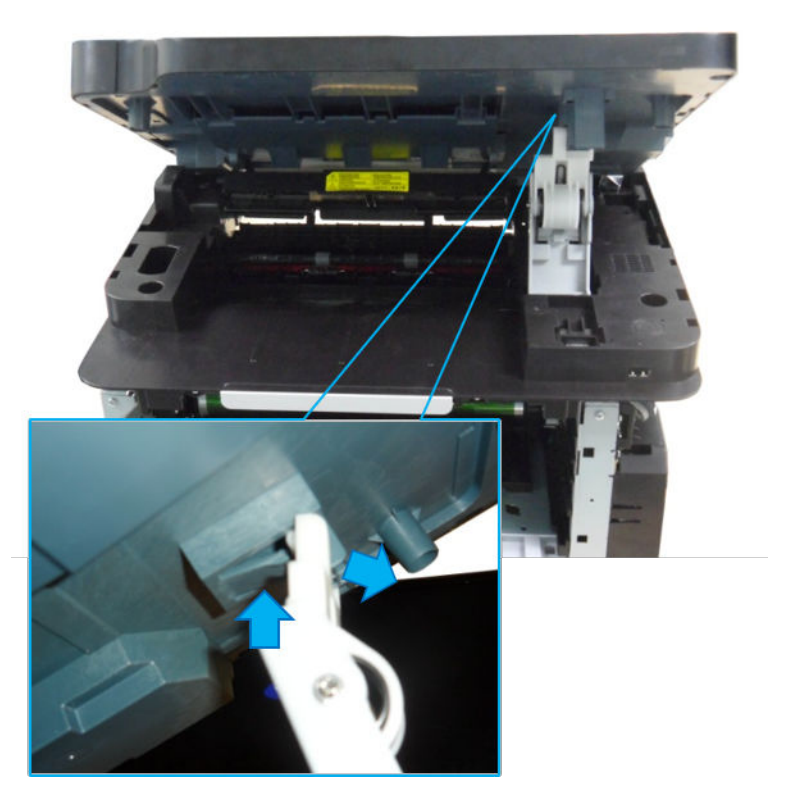

**d.** Lift up and release the platen unit.

Figure 1-259 Remove the Flabed scanner assembly

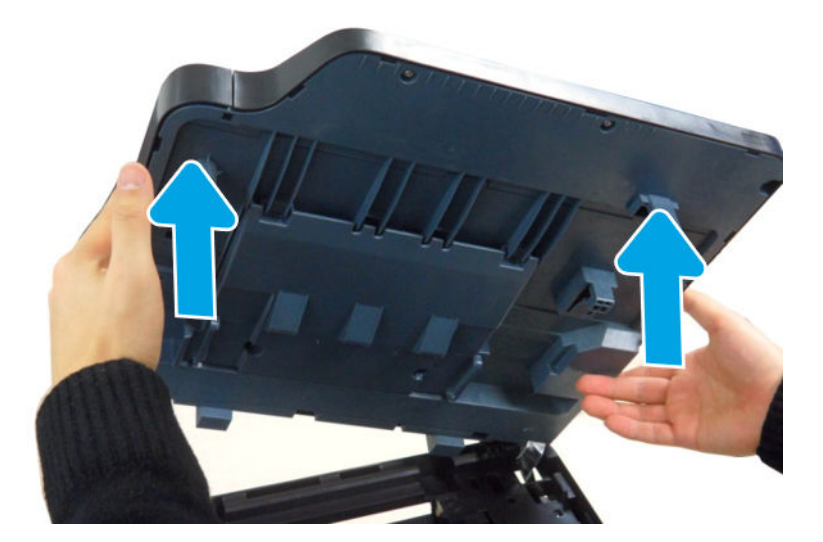

- 4. Remove the middle cover
  - **a.** Remove the hinge

Figure 1-260 Remove the hinge

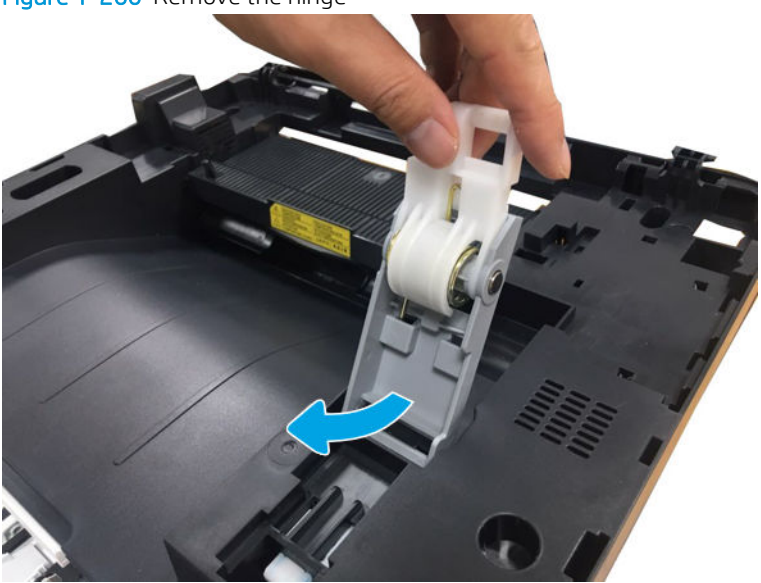

**b.** Remove two screws from the front.

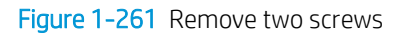

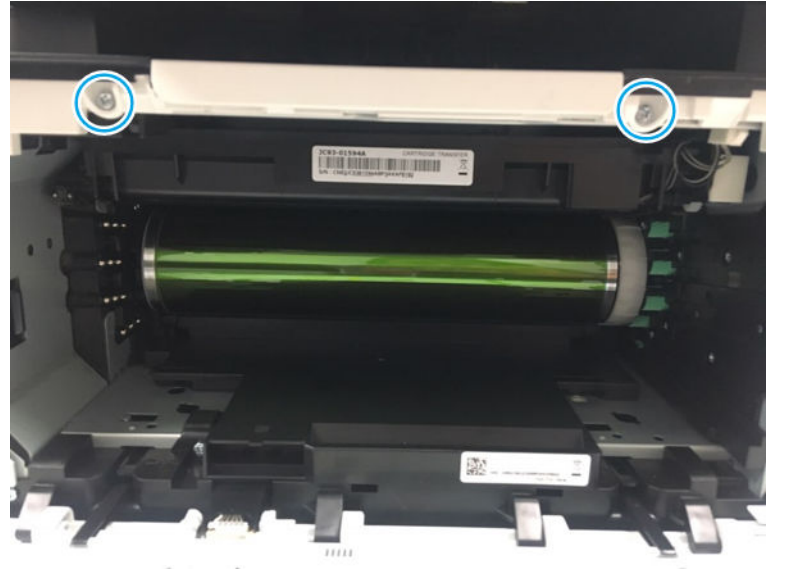

**c.** Unplug two connector and one FFC cable.

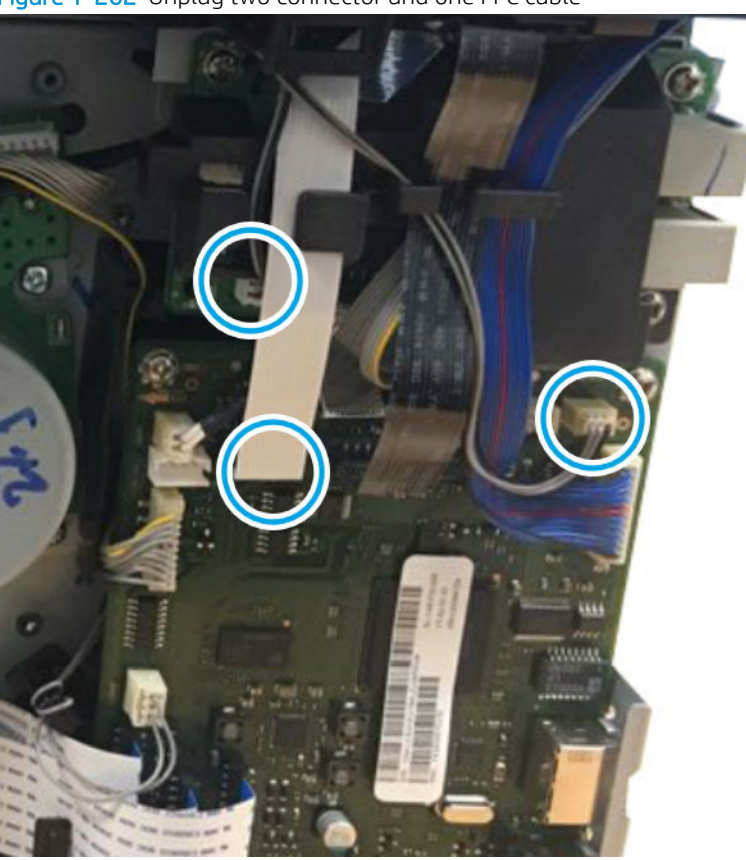

Figure 1-262 Unplug two connector and one FFC cable

**d.** Remove four screws, and then lift up the middle cover to remove it.

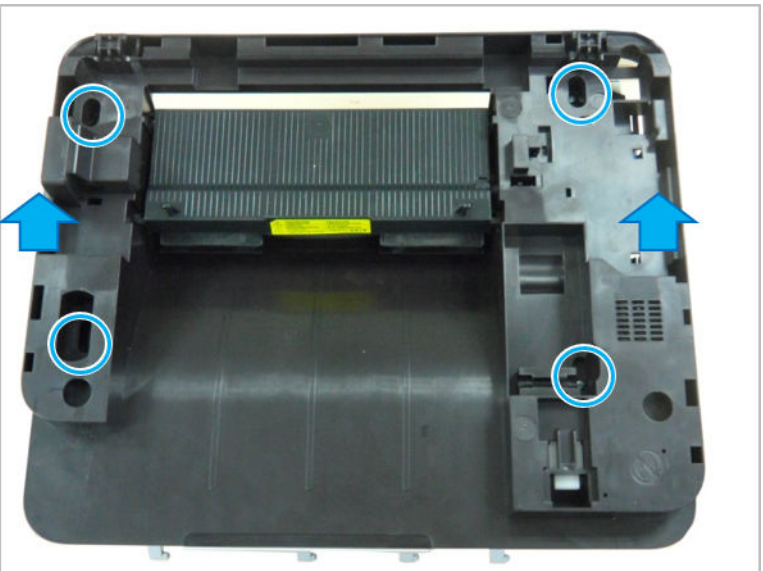

Figure 1-263 Release the middle cover

- 5. Remove the ITB cam clutch.
  - **a.** Remove one connector from the upper frame.

Figure 1-264 Remove the connector

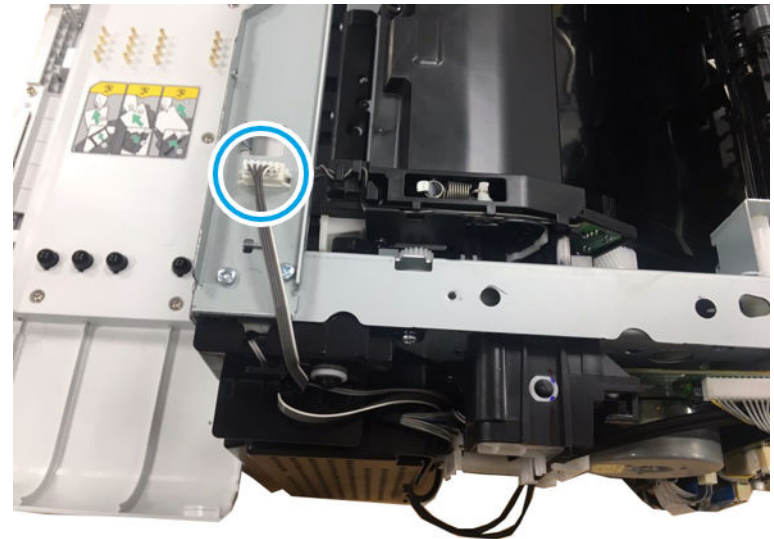

**b.** Remove the connector.

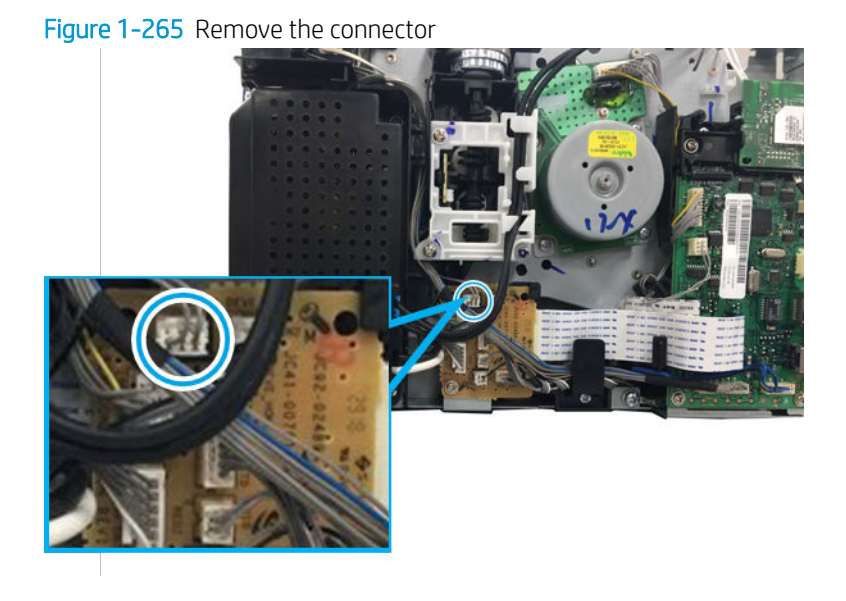

**c.** Remove the two screws.

Figure 1-266 Remove the two screws

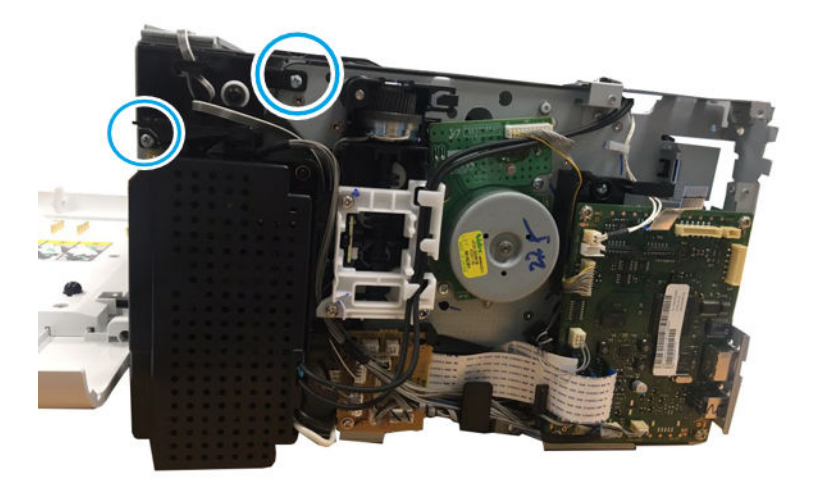

d. Remove the washer(callout 1), bush(callout 2), and ITB cam clutch cover (callout 3)

Figure 1-267 Remove the washer, bush, ITB cam clutch cover

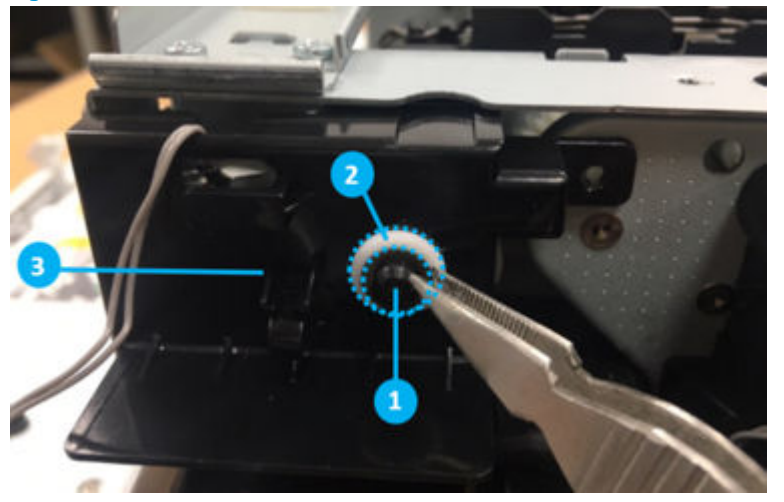

e. Push the hook with tweezers. And then, remove ITB cam clutch and its holder shaft.

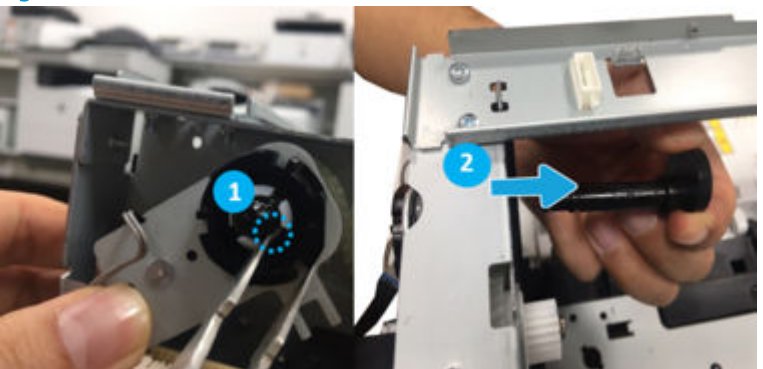

Figure 1-268 Remove ITB cam clutch

- 6. Unpack the replacement assembly.
  - a. Dispose of the defective part.

**NOTE:** HP recommends responsible disposal of the defective part.

http://www8.hp.com/us/en/hp-information/environment/product-recycling.html

- **b.** Unpack the replacement part from the packaging.
- **IMPORTANT:** Make sure that all of the shipping materials (for example shipping tape) are removed from the replacement part prior to installation.
- **c.** To install an assembly, reverse the removal steps.

NOTE: When applicable, special installation instructions are provided for an assembly at the end of the removal procedure. Always completely read the removal instructions and follow all special installation instructions.

#### HP Color Laser 150 - Removal and replacement: Drive assembly

This document provides the procedures to remove and replace the Main drive unit.

Mean time to repair: 10 minutes

Service level: Intermediate

#### Before performing service

Disconnect the power cable.

WARNING! To avoid damage to the printer, turn the printer off, wait 30 seconds, and then remove the power cable before attempting to service the printer.

Use the table below to identify the correct part number for your printer. To order the part, go to <u>https://parts.hp.com</u>

IMPORTANT: When applicable, special installation instructions are provided for an assembly at the end of the removal procedure. Always completely read the removal instructions and follow all special installation instructions.

#### Table 1-43 Part information

| Part number | Description    |
|-------------|----------------|
| JC93-00714A | Drive assembly |

#### **Required tools**

• No special tools are needed to remove or install this assembly.

#### After performing service

#### Turn the printer power on

- Connect the power cable.
- Use the power switch to turn the power on.

#### Post service test

No post service test is available for this assembly.

- 1. Remove the rear cover.
  - Open the rear door. Remove four screws. And then, release the rear cover.

Figure 1-269 Remove the rear cover

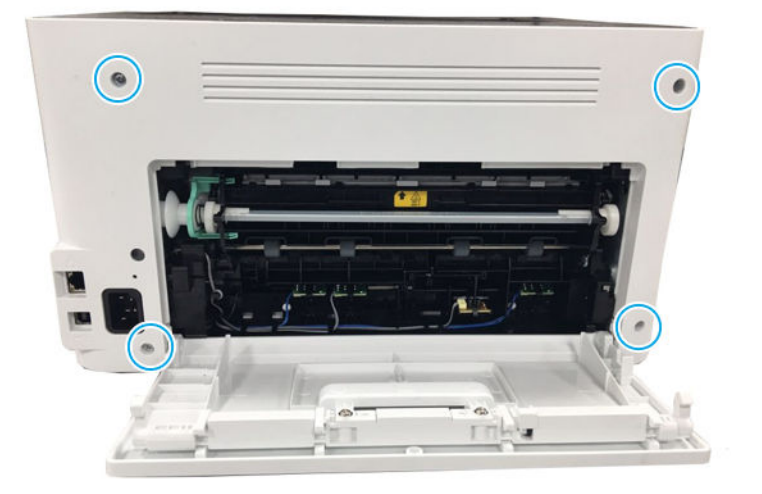

- 2. Remove the right cover.
  - Open the front door, and then remove the right cover by releasing the hooks.

Figure 1–270 Remove the right cover

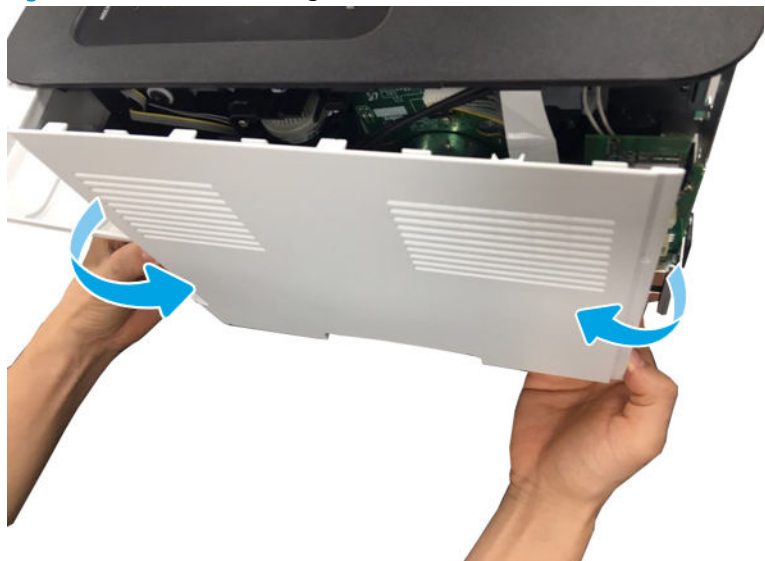

- 3. Remove the Formatter(Main PCA).
  - ▲ Disconnect all connectors. Remove four screws. And then, remove the Formatter(Main PCA).

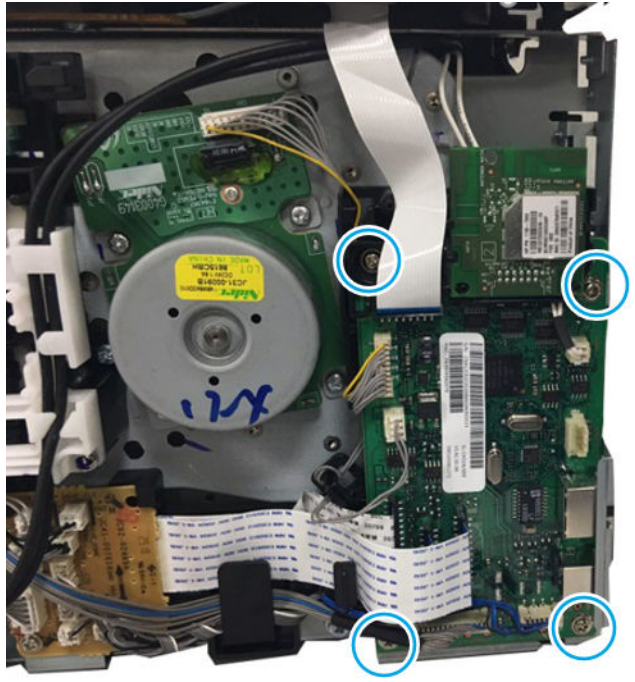

Figure 1-271 Remove the Formatter(Main PCA)

- 4. Remove the main drive unit.
  - **a.** Remove four screws, and then remove the Holder-Clutch and Holder-Gear.

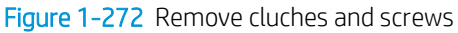

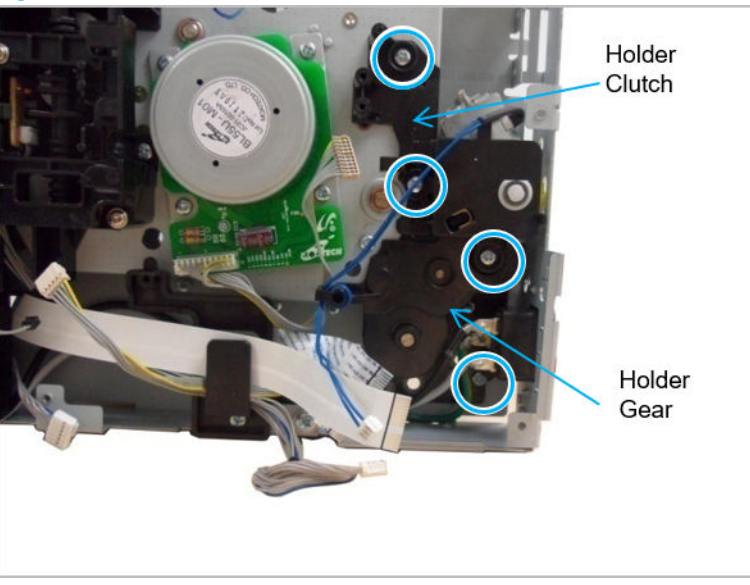

**b.** Remove four screws, and then remove two gears from the the right frame.

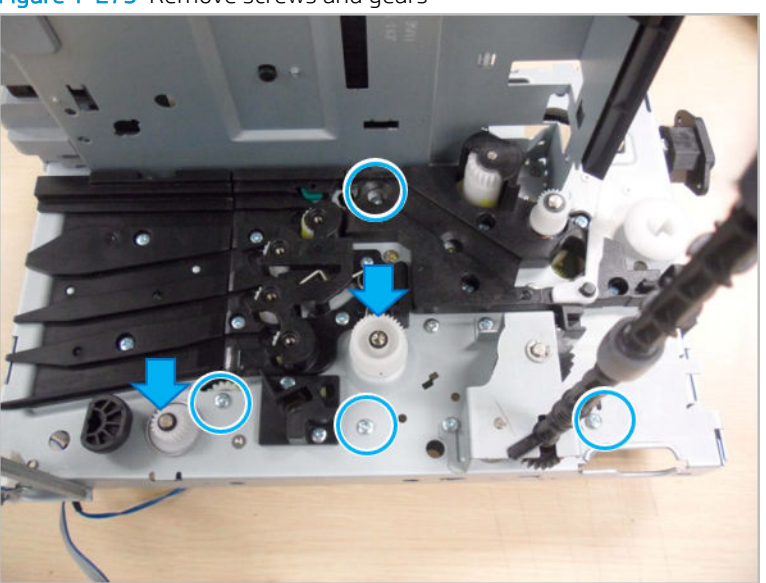

Figure 1-273 Remove screws and gears

**c.** Remove the main drive unit.

Figure 1-274 Remove the main drive unit

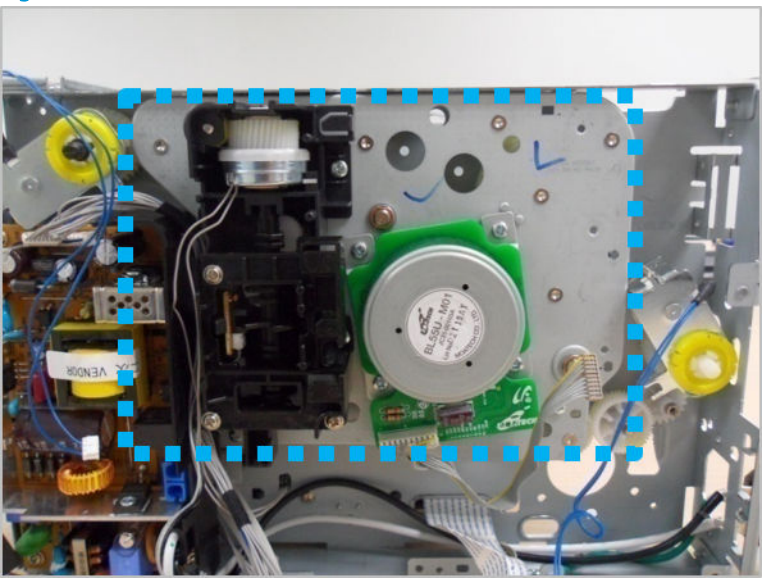

- 5. Unpack the replacement assembly.
  - **a.** Dispose of the defective part.

**WOTE:** HP recommends responsible disposal of the defective part.

http://www8.hp.com/us/en/hp-information/environment/product-recycling.html

- **b.** Unpack the replacement part from the packaging.
- **IMPORTANT:** Make sure that all of the shipping materials (for example shipping tape) are removed from the replacement part prior to installation.
- **c.** To install an assembly, reverse the removal steps.
- **NOTE:** When applicable, special installation instructions are provided for an assembly at the end of the removal procedure. Always completely read the removal instructions and follow all special installation instructions.

#### HP Color Laser MFP 178 179 - Removal and replacement: Drive assembly

This document provides the procedures to remove and replace the Main Drive.

Mean time to repair: 10 minutes

Service level: Intermediate

IMPORTANT: When applicable, special installation instructions are provided for an assembly at the end of the removal procedure. Always completely read the removal instructions and follow all special installation instructions.

#### Before performing service

• Disconnect the power cable.

**WARNING!** To avoid damage to the printer, turn the printer off, wait 30 seconds, and then remove the power cable before attempting to service the printer.

Use the table below to identify the correct part number for your printer. To order the part, go to <u>https://parts.hp.com</u>

#### Table 1-44 Part information

| Part number | Description    |
|-------------|----------------|
| JC93-00714A | Drive assembly |

#### Required tools

• No special tools are needed to remove or install this assembly.

#### After performing service

#### Turn the printer power on

- Connect the power cable.
- Use the power switch to turn the power on.

#### Post service test

No post service test is available for this assembly.

- 1. Remove the right cover.
  - **a.** Remove four screws from the rear of the machine, and then remove the rear cover.

Figure 1-275 Remove four screws

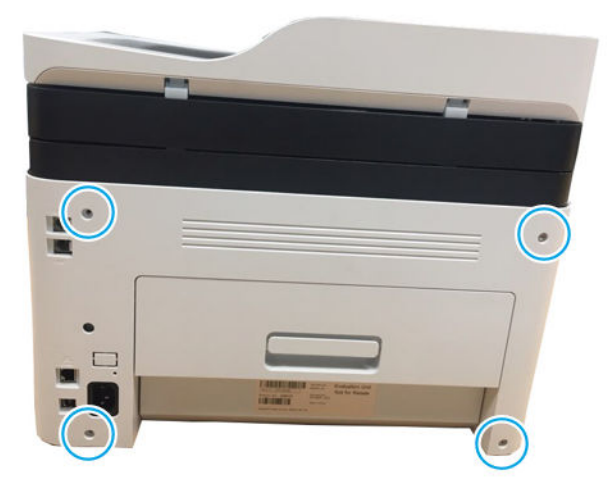

**b.** Open the front cover.

Figure 1-276 Open the front cover

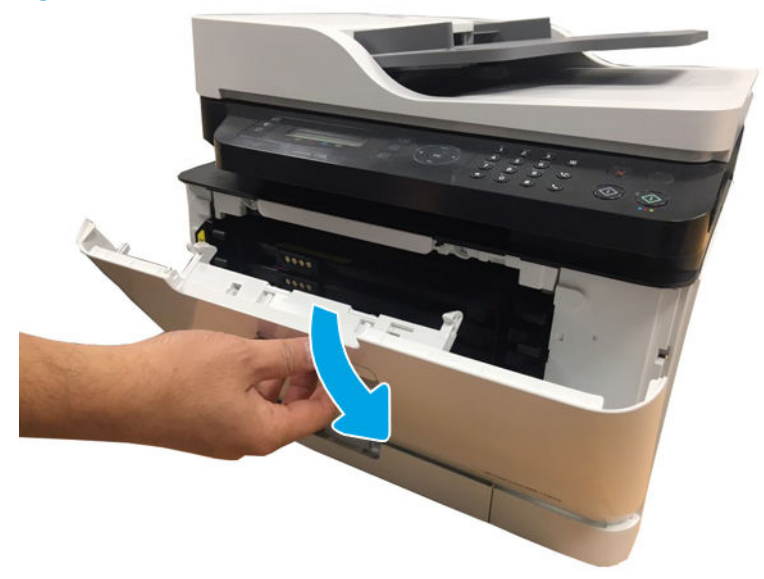

**c.** Release the right cover.

Figure 1-277 Remove right cover

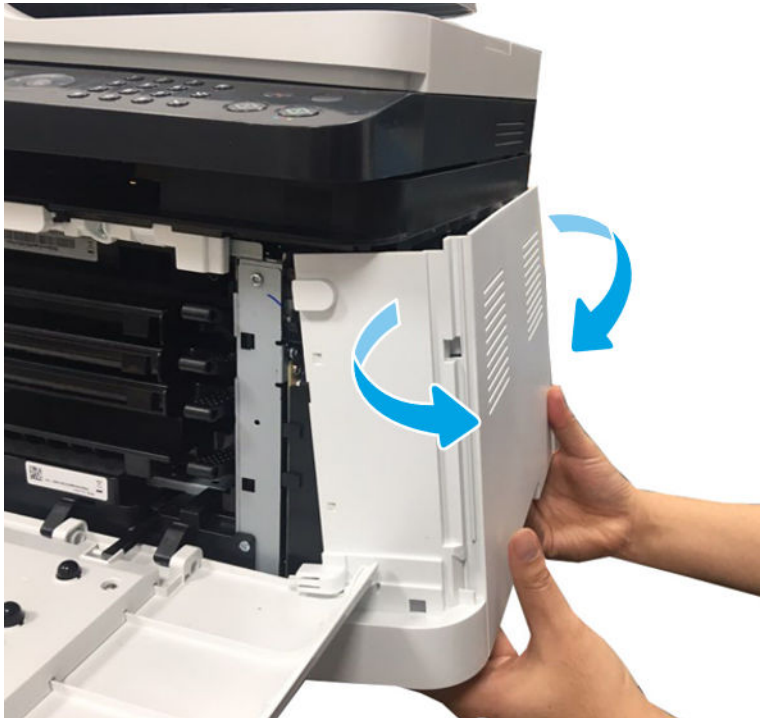

- 2. Remove the fax PCA.
  - **a.** Release all cables from the cable holder. And then, disconnect the fax FFC on the fax PCA.

Figure 1-278 Release harness

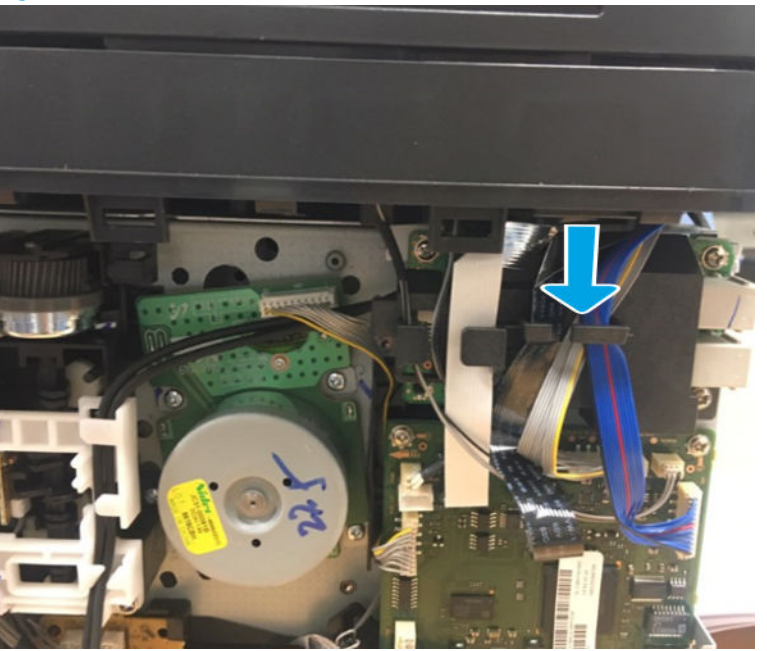

**b.** Remove three screws. And then, remove the fax PCA with the cover.

Figure 1–279 Remove the three screws

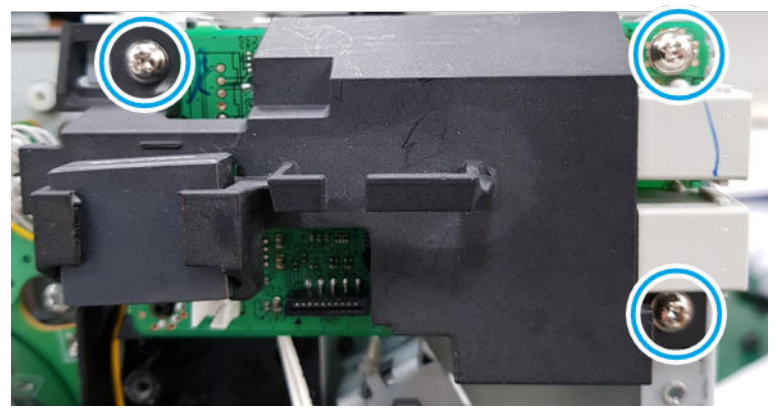

c. Release the hook, and then remove the fax PCA cover.

Figure 1-280 Remove the fax board cover

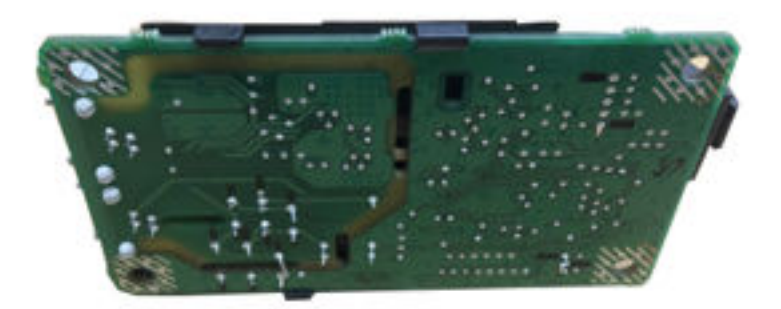

- **3.** Remove the formatter (Main PCA).
  - ▲ Unplug all connector. Remove four screws. And remove the formatter (Main PCA).

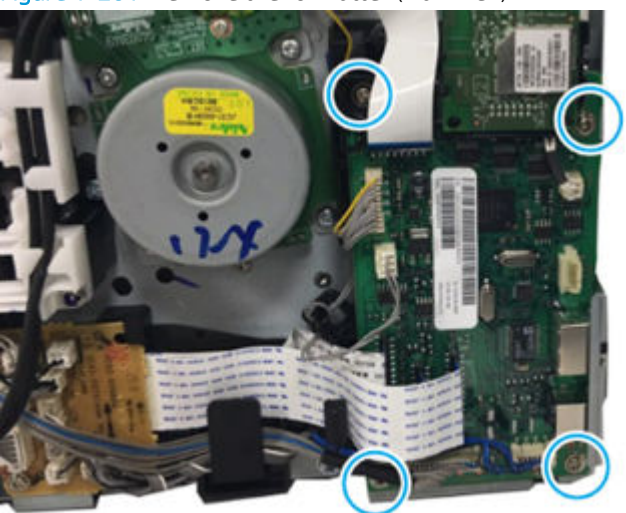

Figure 1-281 Remove the formatter (Main PCA)

- 4. Remove the Main Drive.
  - **a.** Remove four screws, and then remove the Holder-Clutch and Holder-Gear.

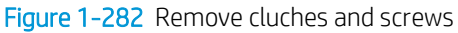

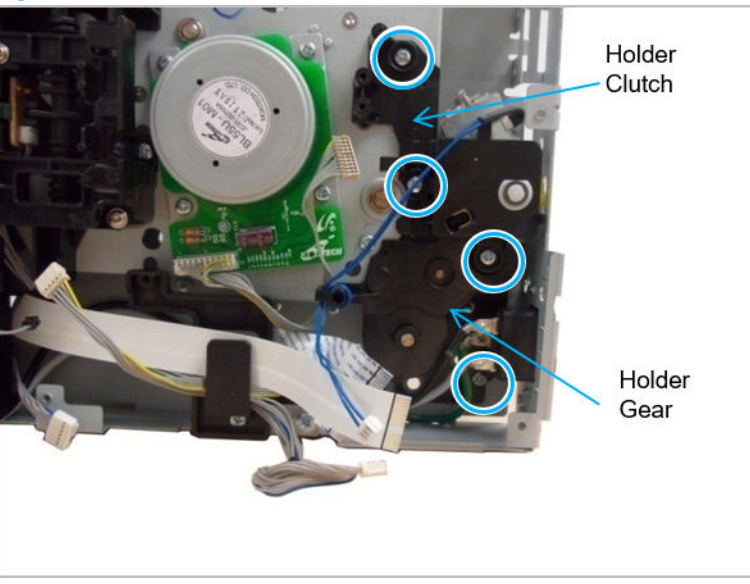

**b.** Remove four screws, and then remove two gears from the the right frame.

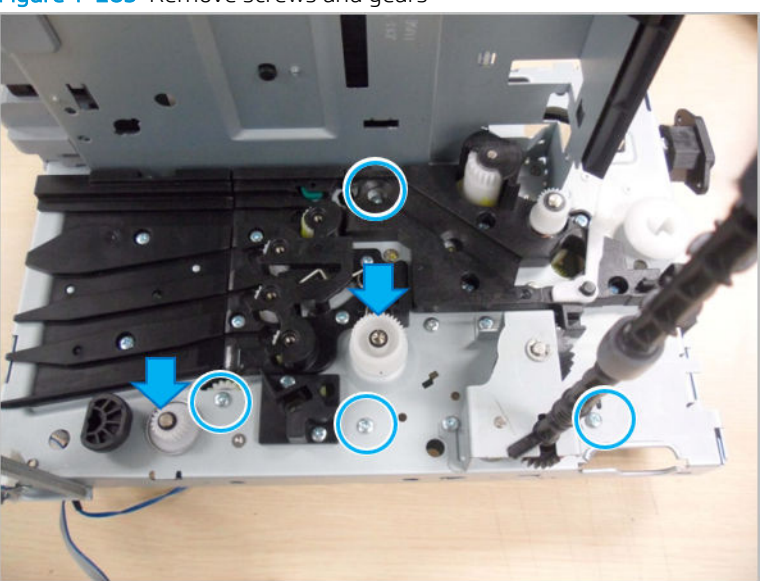

Figure 1-283 Remove screws and gears

**c.** Remove the main drive unit.

Figure 1-284 Remove the main drive unit

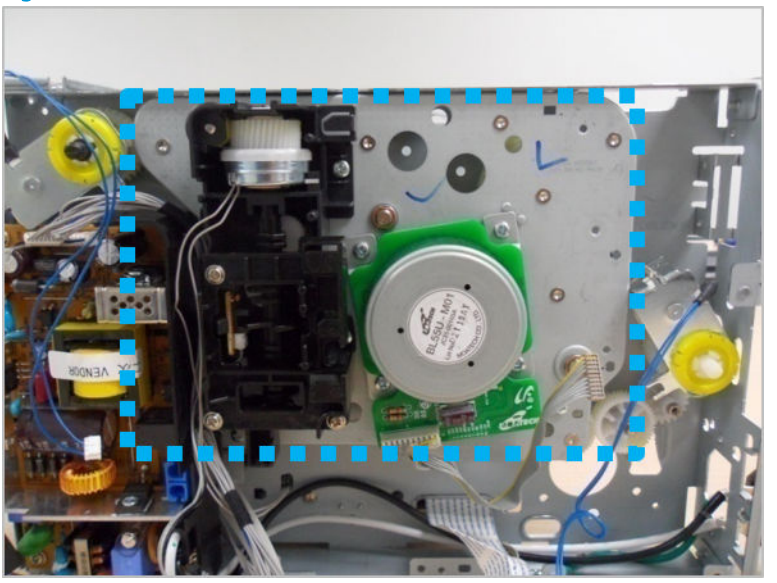

- 5. Unpack the replacement assembly.
  - **a.** Dispose of the defective part.

**WOTE:** HP recommends responsible disposal of the defective part.

http://www8.hp.com/us/en/hp-information/environment/product-recycling.html

- **b.** Unpack the replacement part from the packaging.
- **IMPORTANT:** Make sure that all of the shipping materials (for example shipping tape) are removed from the replacement part prior to installation.
- c. To install an assembly, reverse the removal steps.
- **NOTE:** When applicable, special installation instructions are provided for an assembly at the end of the removal procedure. Always completely read the removal instructions and follow all special installation instructions.

#### HP Color Laser MFP 178 179 - Removal and replacement: Wireless PCA

This document provides the procedures to remove and replace the wireless PCA.

Mean time to repair: 10 minutes

Service level: Intermediate

IMPORTANT: When applicable, special installation instructions are provided for an assembly at the end of the removal procedure. Always completely read the removal instructions and follow all special installation instructions.

#### Before performing service

• Disconnect the power cable.

**WARNING!** To avoid damage to the printer, turn the printer off, wait 30 seconds, and then remove the power cable before attempting to service the printer.

Use the table below to identify the correct part number for your printer. To order the part, go to <u>https://parts.hp.com</u>

#### Table 1-45 Part information

| Part number | Description                               |
|-------------|-------------------------------------------|
| JC98-05711A | Wireless PCA (178nw,179fnw,178nwg,179fwg) |

#### Required tools

• No special tools are needed to remove or install this assembly.

#### After performing service

#### Turn the printer power on

- Connect the power cable.
- Use the power switch to turn the power on.

#### Post service test

No post service test is available for this assembly.

- 1. Remove the left cover.
  - **a.** Remove four screws from the rear of the machine, and then remove the rear cover.

Figure 1-285 Remove four screws

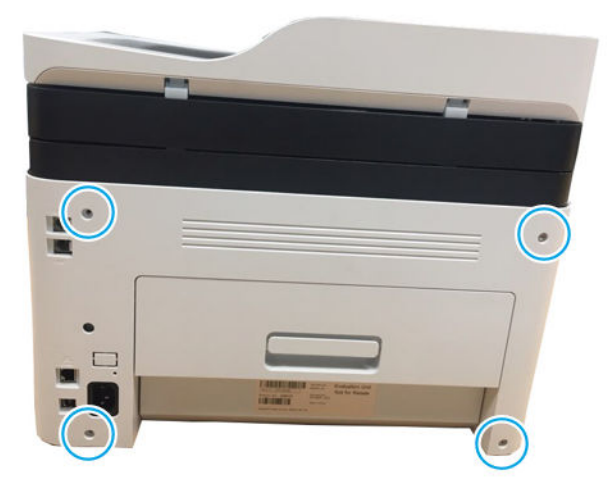

**b.** Open the front cover.

Figure 1-286 Open the front cover

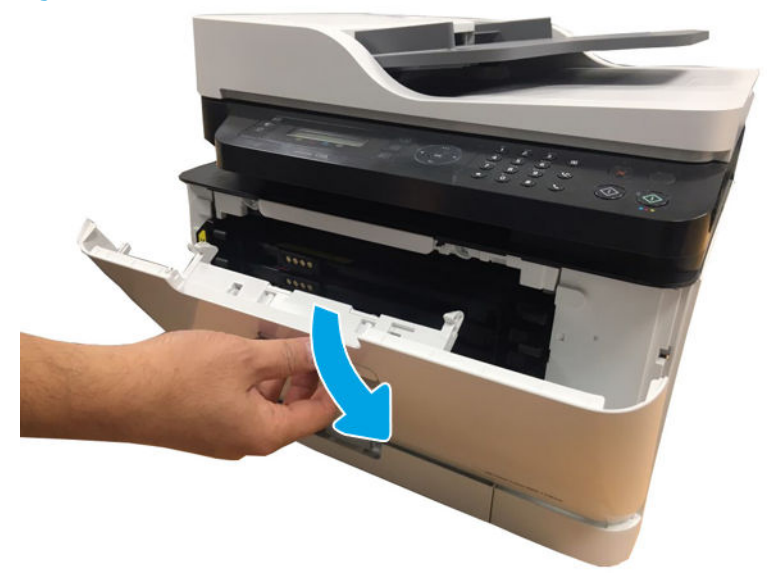

**c.** Release the left cover.

Figure 1-287 Remove left cover

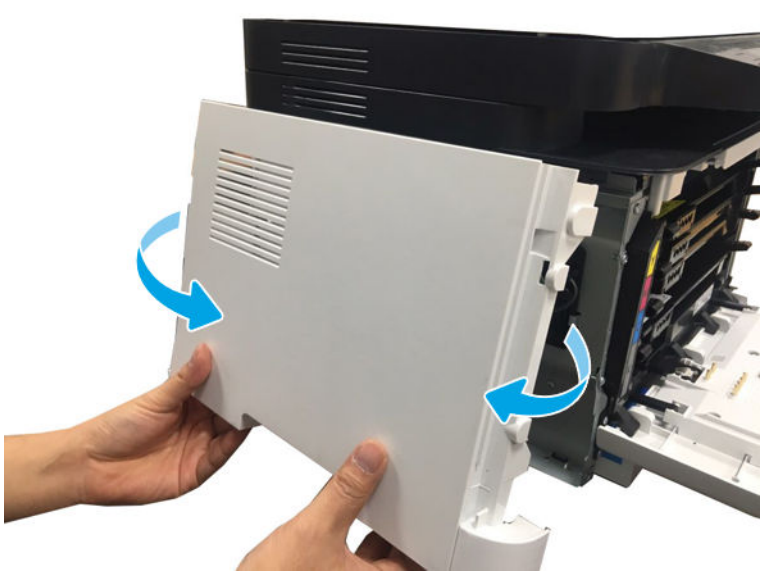

- 2. Remove the right cover.
  - ▲ Release the right cover.

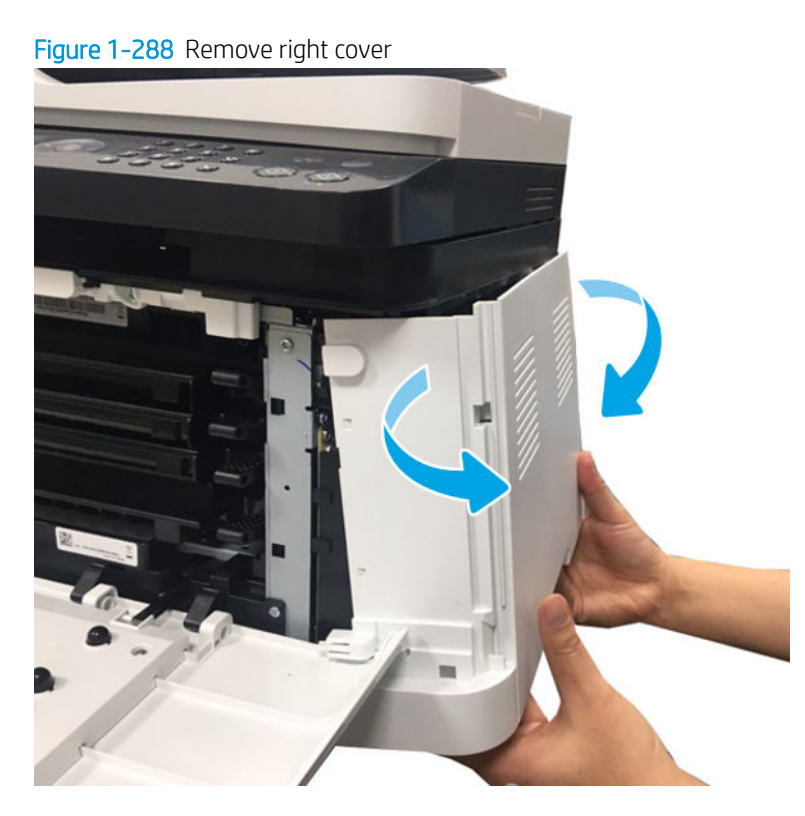

- 3. Remove the platen unit.
  - **a.** Disconnect the scan connectors from the Formatter(Main PCA).

Figure 1-289 Disconnect the scan connectors

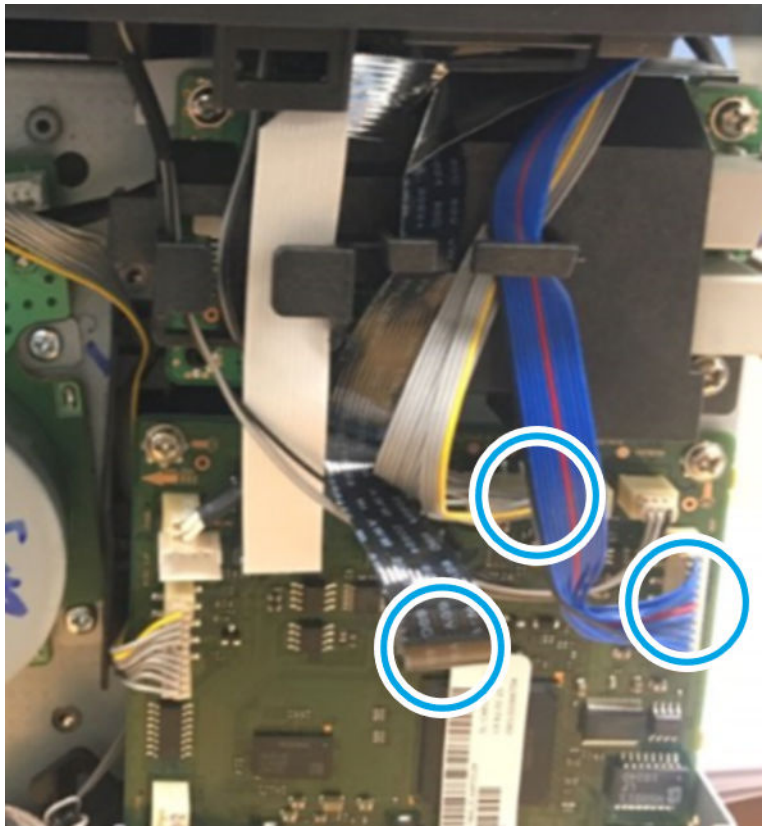

**b.** Open the platen unit. Release the Scanner Hinge unit.

Figure 1-290 Release the Scanner Hinge

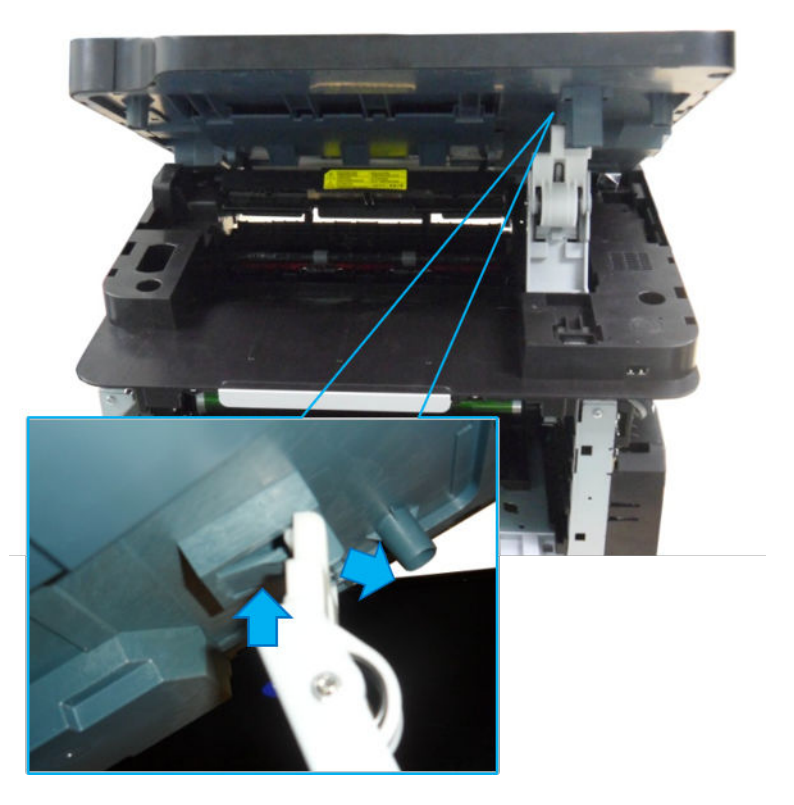

**c.** Lift up and release the platen unit.

Figure 1-291 Remove the platen

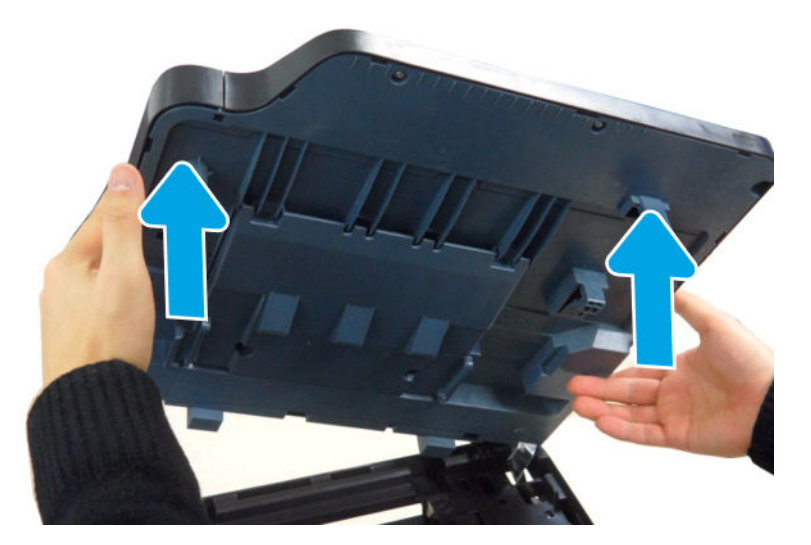

- 4. Remove the middle cover.
  - **a.** Remove the Scanner Hinge unit.

Figure 1-292 Remove the Scanner Hinge unit.

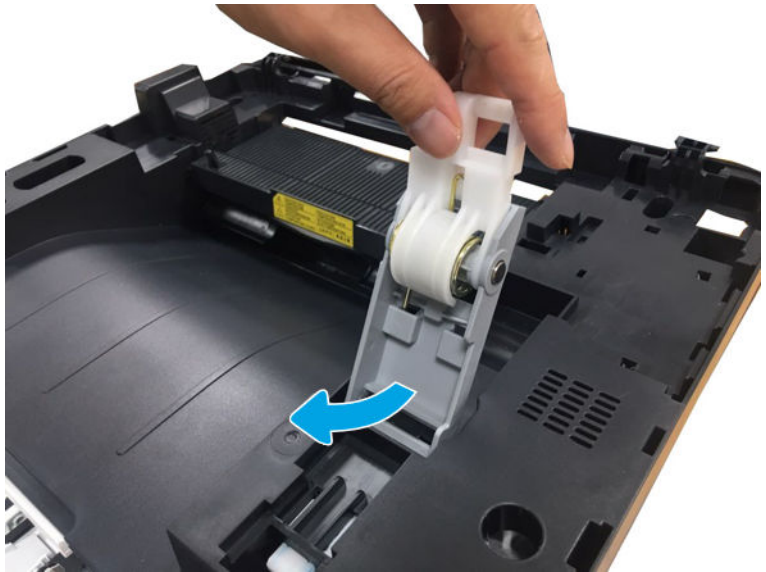

b. Remove two screws from the front.

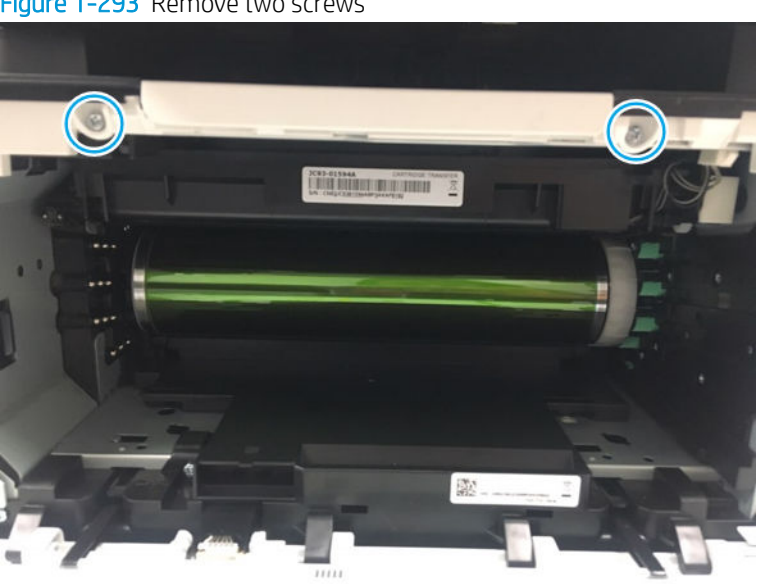

Figure 1-293 Remove two screws

c. Remove four screws, and then lift up the middle cover to remove it.

Figure 1-294 Release the middle cover

- 5. Remove the wireless PCA.
  - **a.** Remove one screw on the back of the middle cover.

Figure 1-295 Remove one screw

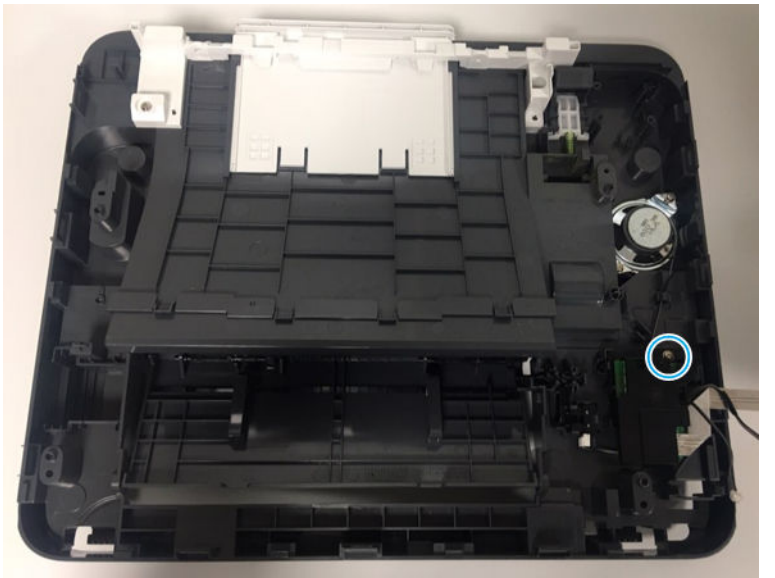

**b.** Remove the wireless PCA cover.

Figure 1-296 Remove the wireless PCA cover

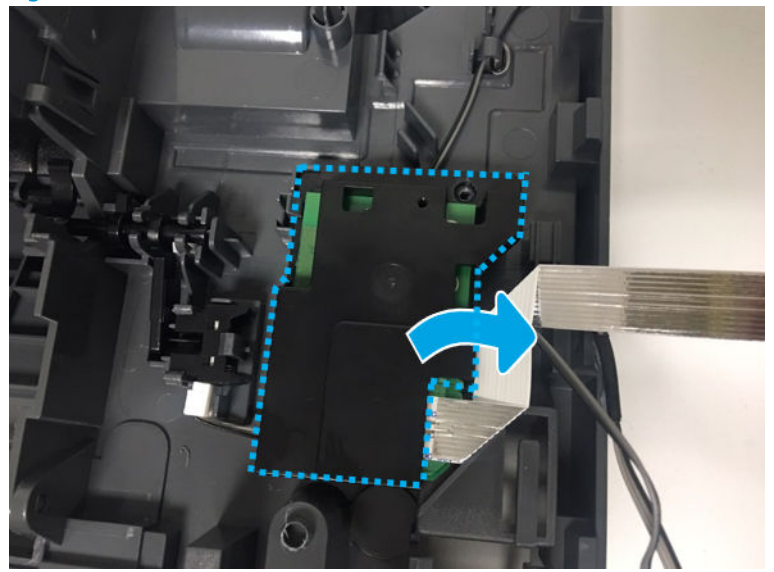

c. Remove the hook and then remove the wireless PCA.

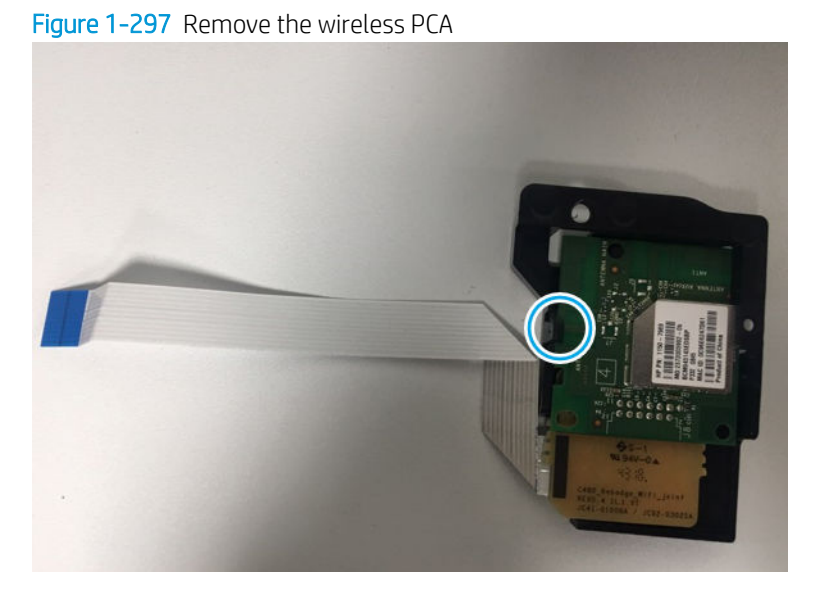

- 6. Unpack the replacement assembly.
  - **a.** Dispose of the defective part.

**WOTE:** HP recommends responsible disposal of the defective part.

http://www8.hp.com/us/en/hp-information/environment/product-recycling.html

- **b.** Unpack the replacement part from the packaging.
  - **IMPORTANT:** Make sure that all of the shipping materials (for example shipping tape) are removed from the replacement part prior to installation.
- **c.** To install an assembly, reverse the removal steps.

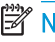

NOTE: When applicable, special installation instructions are provided for an assembly at the end of the removal procedure. Always completely read the removal instructions and follow all special installation instructions.

# 2 Parts and diagrams

## For additional service and support

HP service personnel, go to one of the following Web-based Interactive Search Engines (WISE) sites:

#### AMS

- <u>https://support.hp.com/wise/home/ams-en</u>
- <u>https://support.hp.com/wise/home/ams-es</u>
- <u>https://support.hp.com/wise/home/ams-pt</u>

#### APJ

- <u>https://support.hp.com/wise/home/apj-en</u>
- <u>https://support.hp.com/wise/home/apj-ja</u>
- <u>https://support.hp.com/wise/home/apj-ko</u>
- <u>https://support.hp.com/wise/home/apj-zh-Hans</u>
- <u>https://support.hp.com/wise/home/apj-zh-Hant</u>

#### **EMEA**

• <u>https://support.hp.com/wise/home/emea-en</u>

Channel partners, go to HP Channel Services Network (CSN) at <a href="http://www.hp.com/partners/csn">http://www.hp.com/partners/csn</a>.

At these locations, find information on the following topics:

- Install and configure
- Printer specifications
- Up-to-date control panel message (CPMD) troubleshooting
- Solutions for printer issues and emerging issues
- Remove and replace part instructions and videos

- Service advisories
- Warranty and regulatory information

Channel partners, access training materials in the HP University and Partner Learning Center at <u>https://content.ext.hp.com/sites/LMS/HPU.page</u>.

To access HP PartSurfer information from any mobile device, go to <u>http://partsurfermobile.hp.com/</u> or scan the Quick Response (QR) code below.

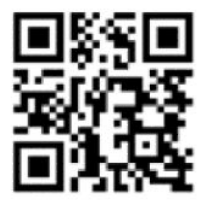

## Order parts by authorized service providers

## Ordering

#### Table 2-1 Ordering

| ltem                                       | Description                                           |
|--------------------------------------------|-------------------------------------------------------|
| Order supplies and paper                   | http://www.hp.com/go/suresupply                       |
| Order genuine HP parts or accessories      | https://parts.hp.com                                  |
| Order through service or support providers | Contact an HP-authorized service or support provider. |

### Orderable parts

Not all parts can be ordered. Refer to the parts table following the exploded diagram in the parts chapter to determine if a part is orderable.

### Whole unit replacement (WUR)

#### Table 2-2 Whole unit replacement (WUR)

| HP Laser model                     | Whole unit replacement part number |
|------------------------------------|------------------------------------|
| Product-Exchange 220V 150a EU      | 4ZB94-69001                        |
| Product-Replacement 220V 150a AP   | 4ZB94-67002                        |
| Product-Exchange 220V 150nw EU     | 4ZB95-69001                        |
| Product-Replacement 220V 150nw AP  | 4ZB95-67002                        |
| Product-Exchange 110V 178nw NA/TW  | 4ZB96-69001                        |
| Product-Exchange 220V 178nw EU     | 4ZB96-69002                        |
| Product-Replacement 220V 178nw AP  | 4ZB96-67003                        |
| Product-Exchange 110V 179fnw NA/TW | 4ZB97-69001                        |
| Product-Exchange 220V 179fnw EU    | 4ZB97-69002                        |
| Product-Replacement 220V 179fnw AP | 4ZB97-67003                        |

## Supplies and accessories

| Toner cartridge part numbers       |                                              |
|------------------------------------|----------------------------------------------|
| North America, Latin America only: |                                              |
| W2060A                             | HP 116A Black Original Laser Toner Cartridge |
| W2061A                             | HP 116A Cyan Original Laser Toner Cartridge  |

| Toner cartridge part numbers                           |                                                |  |
|--------------------------------------------------------|------------------------------------------------|--|
| W2062A                                                 | HP 116A Yellow Original Laser Toner Cartridge  |  |
| W2063A                                                 | HP 116A Magenta Original Laser Toner Cartridge |  |
| Europe, Russia, CIS, Middle East, and Africa only:     |                                                |  |
| W2070A                                                 | HP 117A Black Original Laser Toner Cartridge   |  |
| W2071A                                                 | HP 117A Cyan Original Laser Toner Cartridge    |  |
| W2072A                                                 | HP 117A Yellow Original Laser Toner Cartridge  |  |
| W2073A                                                 | HP 117A Magenta Original Laser Toner Cartridge |  |
| China only:                                            |                                                |  |
| W2080A                                                 | HP 118A Black Original Laser Toner Cartridge   |  |
| W2081A                                                 | HP 118A Cyan Original Laser Toner Cartridge    |  |
| W2082A                                                 | HP 118A Yellow Original Laser Toner Cartridge  |  |
| W2083A                                                 | HP 118A Magenta Original Laser Toner Cartridge |  |
| Asia Pacific Countries/Regions (excluding China) only: |                                                |  |
| W2090A                                                 | HP 119A Black Original Laser Toner Cartridge   |  |
| W2091A                                                 | HP 119A Cyan Original Laser Toner Cartridge    |  |
| W2092A                                                 | HP 119A Yellow Original Laser Toner Cartridge  |  |
| W2093A                                                 | HP 119A Magenta Original Laser Toner Cartridge |  |

## Related documentation and software

HP service personnel, go to one of the following Web-based Interactive Search Engines (WISE) sites:

AMS

- <u>https://support.hp.com/wise/home/ams-en</u>
- <u>https://support.hp.com/wise/home/ams-es</u>
- <u>https://support.hp.com/wise/home/ams-pt</u>

APJ

- <u>https://support.hp.com/wise/home/apj-en</u>
- <u>https://support.hp.com/wise/home/apj-ja</u>
- <u>https://support.hp.com/wise/home/apj-ko</u>
- <u>https://support.hp.com/wise/home/apj-zh-Hans</u>
- <u>https://support.hp.com/wise/home/apj-zh-Hant</u>
### • <u>https://support.hp.com/wise/home/emea-en</u>

Channel partners, go to HP Channel Services Network (CSN) at <u>http://www.hp.com/partners/csn</u>.

Channel partners, access training materials in the HP University and Partner Learning Center at <u>https://content.ext.hp.com/sites/LMS/HPU.page</u>.

#### Order parts by authorized service providers 209

#### EMEA

# Assembly locations

### External panels, doors, and covers

#### HP Color Laser 150

Figure 2-1 External panels, doors, and covers (HP HP Color Laser 150)

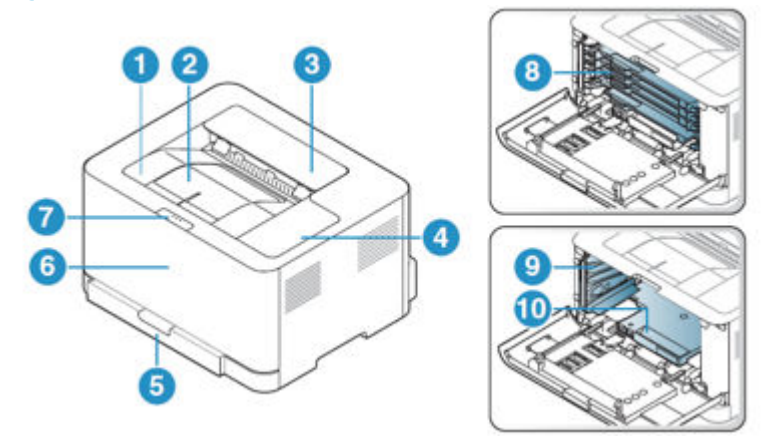

| No. | Name           | No. | Name                       |
|-----|----------------|-----|----------------------------|
| 1   | Output tray    | 6   | Front cover                |
| 2   | Output support | 7   | Front cover release button |
| 3   | Top cover      | 8   | Toner cartridges           |
| 4   | Control Panel  | 9   | Toner Collection Unit      |
| 5   | Тгау           | 10  | Imaging drum               |

#### HP Color Laser MFP 178

Figure 2-2 External panels, doors, and covers (HP Color Laser MFP 178)

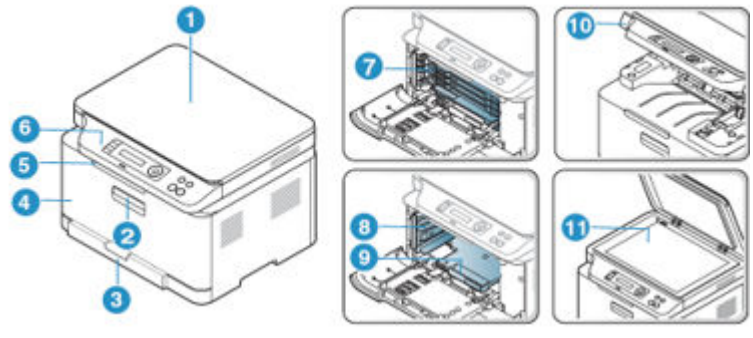

| No. | Item         | No. | Item                  |
|-----|--------------|-----|-----------------------|
| 1   | Scanner lid  | 7   | Toner cartridges      |
| 2   | Front handle | 8   | Toner Collection Unit |

| No. | ltem           | No. | ltem                    |
|-----|----------------|-----|-------------------------|
| 3   | Tray           | 9   | Imaging unit            |
| 4   | Front door     | 10  | Scan unit <sup>ab</sup> |
| 5   | Output support | 11  | Scanner glass           |
| 6   | Control panel  |     |                         |

<sup>a</sup> Close the scanner lid before opening the scan unit.

<sup>b</sup> Be careful not to pinch your fingers.

#### HP Color Laser MFP 179

Figure 2-3 External panels, doors, and covers (HP Color Laser MFP 179)

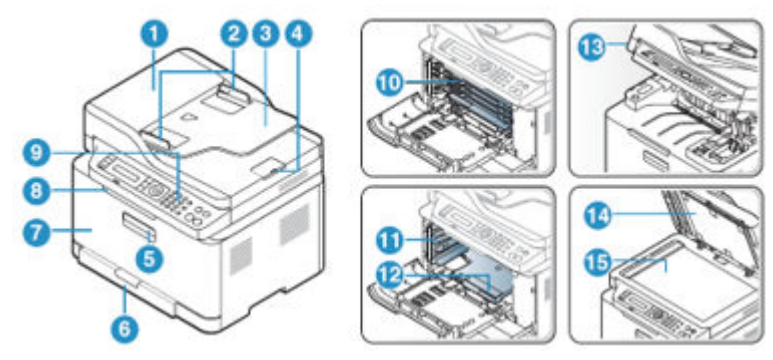

| No. | Item                           | No. | ltem                    |
|-----|--------------------------------|-----|-------------------------|
| 1   | Document feeder cover          | 9   | Control panel           |
| 2   | Document feeder width guide    | 10  | Toner cartridges        |
| 3   | Document feeder input tray     | 11  | Toner collection unit   |
| 4   | Document feeder output support | 12  | Imaging unit            |
| 5   | Front handle                   | 13  | Scan unit <sup>ab</sup> |
| 6   | Tray                           | 14  | Scanner lid             |
| 7   | Front cover                    | 15  | Scanner glass           |
| 8   | Output support                 |     |                         |

<sup>a</sup> Close the scanner lid before opening the scan unit.

<sup>b</sup> Be careful not to pinch your fingers.

## How to use the parts lists and diagrams

The figures in this chapter show the major subassemblies in the printer and their component parts. A parts list table follows each exploded view assembly diagram. Each table lists the item number, the associated part number, and the description of each part. If a part is not listed in the table, then it is not a field replacement unit (FRU).

▲ CAUTION: Be sure to order the correct part. When looking for part numbers for electrical components, pay careful attention to the voltage that is listed in the description column. Doing so will ensure that the part number selected is for the correct model.

NOTE: In this manual, the abbreviation "PCA" stands for "printed circuit-board assembly." Components described as a PCA might consist of a single circuit board or a circuit board plus other parts, such as cables and sensors.

# Parts and diagrams: Covers

## Cover (HP Color Laser 150a, 150nw)

Figure 2-4 Cover (HP Color Laser 150a, 150nw)

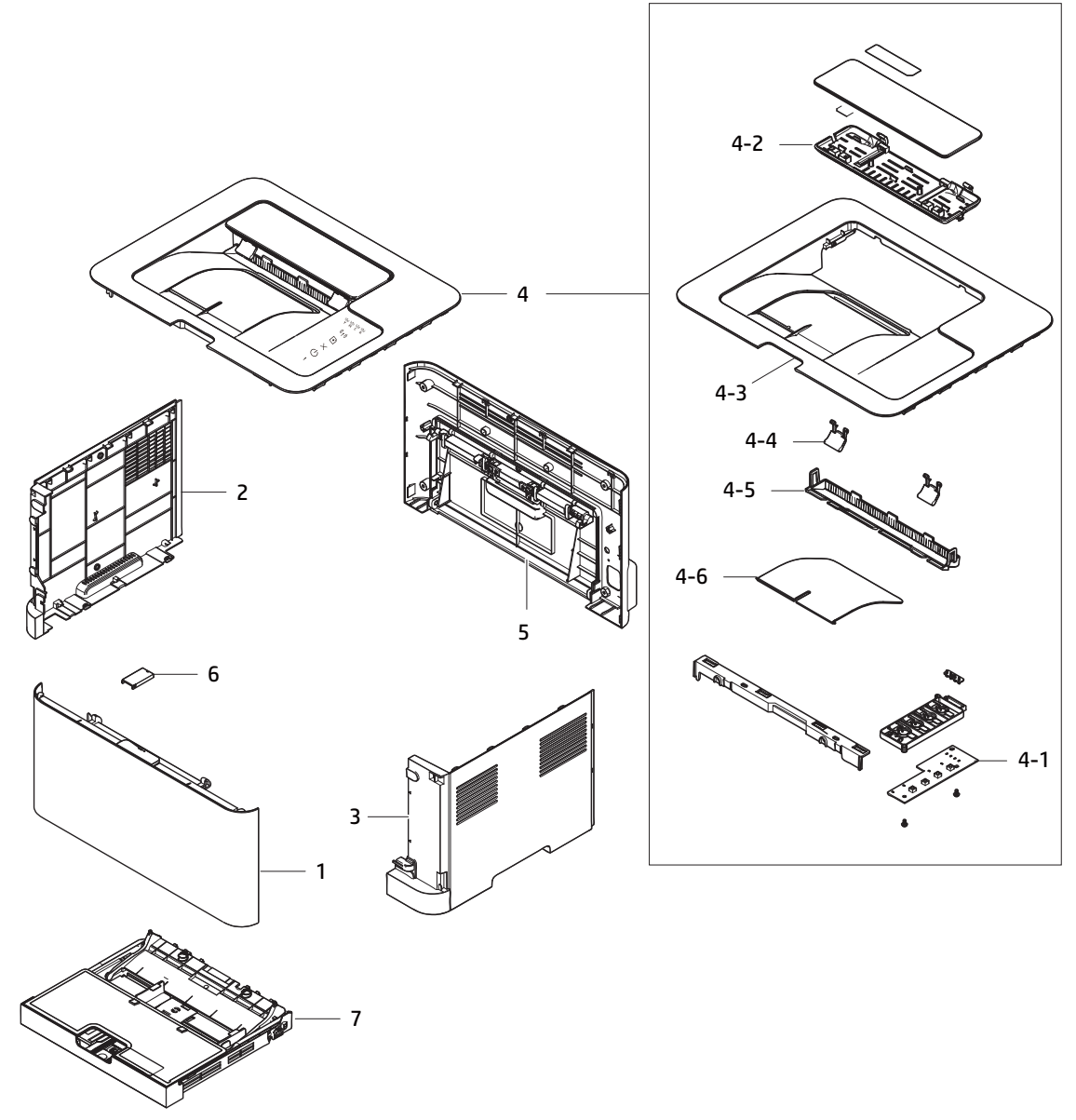

Table 2-3 Cover (HP Color Laser 150a, 150nw)

| Ref | Description              | Part Number(*) | Qty |
|-----|--------------------------|----------------|-----|
| 1   | Front cover              | JC95-02227A(*) | 1   |
| 2   | Left cover               | JC63-03531C(*) | 1   |
| 3   | Right cover              | JC63-03567C(*) | 1   |
| 4   | Top cover assembly(150a) | JC95-02228A(*) | 1   |

| Ref | Description               | Part Number(*) | Qty |
|-----|---------------------------|----------------|-----|
| 4   | Top cover assembly(150nw) | JC95-02228B(*) | 1   |
| 4-1 | Control panel PCA (150a)  | JC92-02826C(*) | 1   |
| 4-1 | Control panel PCA (150nw) | JC92-02826D(*) | 1   |
| 4-2 | Jam cover                 | JC63-03534D    | 1   |
| 4-3 | Top cover                 | JC63-06090A    | 1   |
| 4-4 | Stacker PMO sub           | JC67-00603A    | 1   |
| 4-5 | Exit cover                | JC63-03569D    | 1   |
| 4-6 | Tray stacker              | JC61-05006D    | 1   |
| 5   | Rear cover                | JC95-01588F(*) | 1   |
| 5   | Rear cover                | JC95-01588G(*) | 1   |
| 6   | Harness cover             | JC63-01574A    | 1   |
| 7   | Cassette tray             | JC90-01142F(*) | 1   |

Table 2-3 Cover (HP Color Laser 150a, 150nw) (continued)

### Cover (HP Color Laser MFP 178nw, 179fnw, 178nwg, 179fwg)

Figure 2-5 Cover (HP Color Laser MFP 178nw, 179fnw, 178nwg, 179fwg)

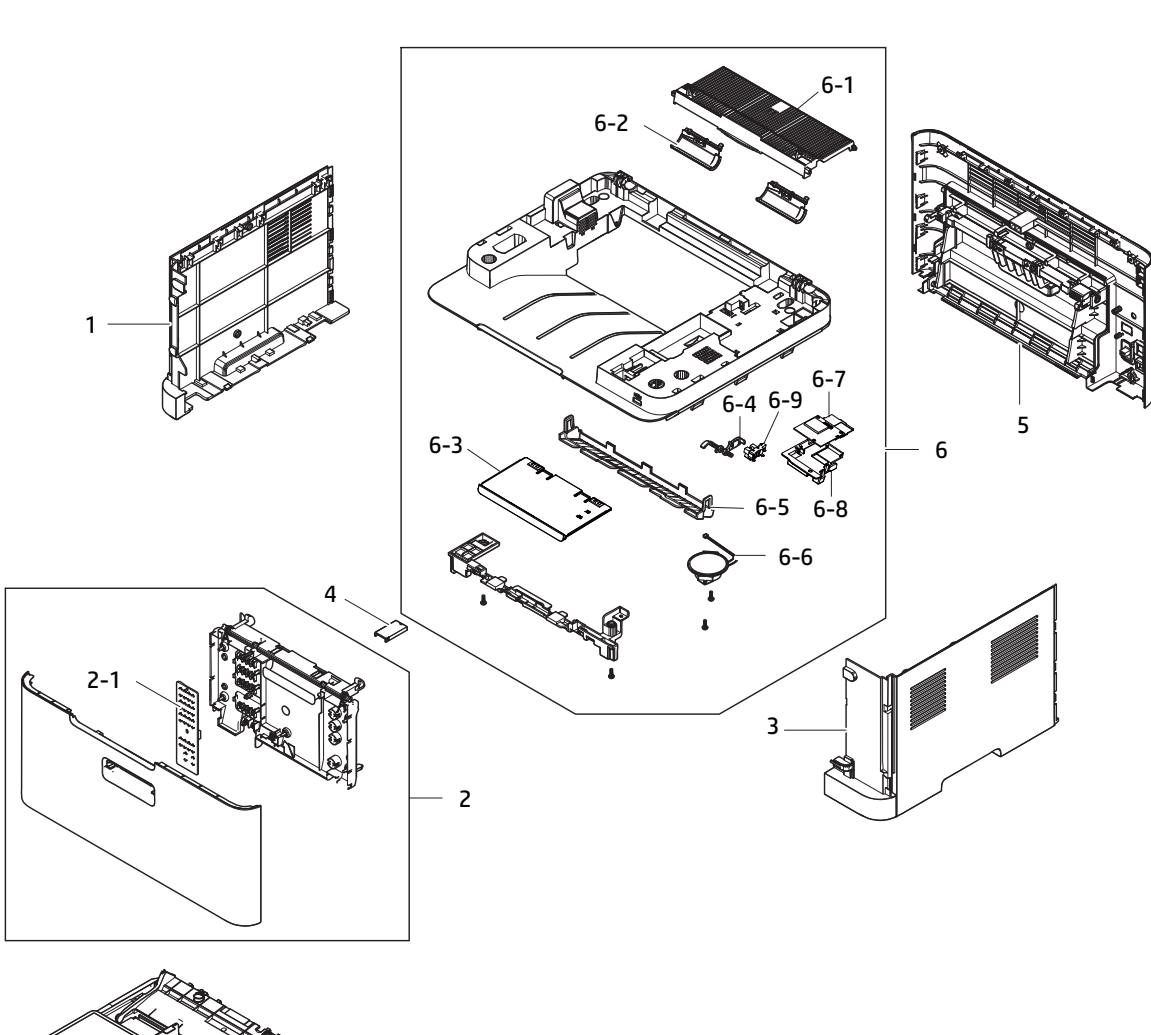

7

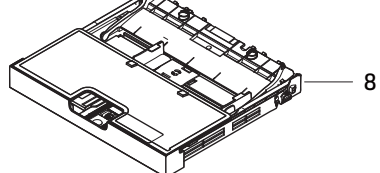

| Table 2-4 Cover (HP Color Laser MFP 178 | 8nw, 179fnw, 178nwg, 179fwg) |
|-----------------------------------------|------------------------------|
|-----------------------------------------|------------------------------|

| Ref | Description                | Part Number(*) | Qty |
|-----|----------------------------|----------------|-----|
| 1   | Left cover                 | JC63-03548C(*) | 1   |
| 2   | Front cover                | JC95-02230A(*) | 1   |
| 3   | Right cover                | JC63-03552C(*) | 1   |
| 4   | Harness cover              | JC63-01574A    | 1   |
| 5   | Rear cover (179fnw,179fwg) | JC95-01596J(*) | 1   |
| 5   | Rear cover (178nw,178nwg)  | JC95-01596H(*) | 1   |

| Ref | Description                                           | Part Number(*) | Qty |
|-----|-------------------------------------------------------|----------------|-----|
| 6   | Middle cover (179fnw,179fwg)                          | JC95-01590J(*) | 1   |
| 6   | Middle cover (178nw,178nwg)                           | JC95-01590H(*) | 1   |
| 6-1 | Jam cover                                             | JC63-03541D    | 1   |
| 6-2 | Stacker actuator                                      | JC66-02748A    | 2   |
| 6-3 | Extension tray                                        | JC61-05008C    | 1   |
| 6-4 | Outbin full actuator                                  | JC66-03362A    | 1   |
| 6-5 | Exit cover                                            | JC63-03570D    | 1   |
| 6-6 | Speaker                                               | 3001-002207(*) | 1   |
| 6-7 | Wireless PCA (150nw)                                  | JC92-03037A(*) | 1   |
| 6-7 | Wireless PCA assembly<br>(178nw,179fnw,178nwg,179fwg) | JC98-05711A(*) | 1   |
| 6-8 | Wireless PCA holder                                   | JC61-08565A    | 1   |
| 6-9 | Photo-interrupter                                     | 0604-001415(*) | 1   |
| 7   | Scanner hinge (179fnw,179fwg)                         | JC93-00528B(*) | 1   |
| 7   | Scanner hinge (178nw,178nwg)                          | JC93-00528A(*) | 1   |
| 8   | Cassette tray                                         | JC90-01142F(*) | 1   |

Table 2-4 Cover (HP Color Laser MFP 178nw, 179fnw, 178nwg, 179fwg) (continued)

# Parts and diagrams: Control panel assembly

### Control panel assembly (HP Color Laser MFP 178nw,178nwg)

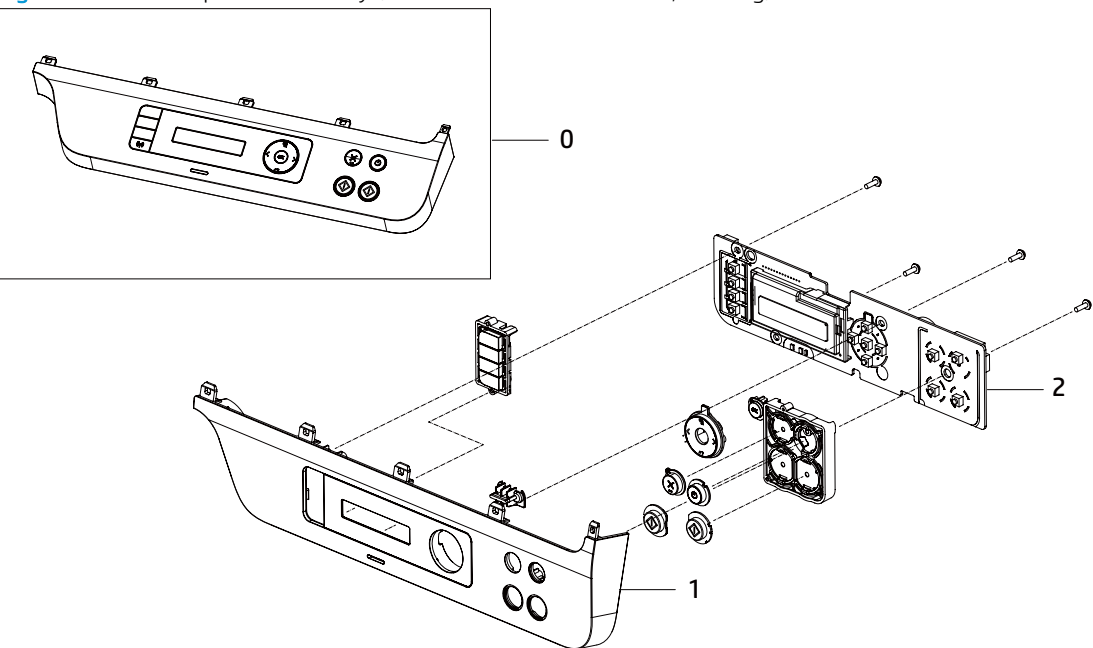

Figure 2-6 Control panel assembly (HP Color Laser MFP 178nw,178nwg)

#### Table 2-5 Control panel assembly (HP Color Laser MFP 178nw, 178nwg)

| Ref | Description                                        | Part Number(*) | Qty |
|-----|----------------------------------------------------|----------------|-----|
| 0   | Control panel assembly (Worldwide except<br>China) | JC97-05100A(*) | 1   |
| 0   | Control panel assembly (China only)                | JC97-05100B(*) | 1   |
| 1   | Control panel cover                                | JC63-06102A(*) | 1   |
| 2   | Control panel PCA (Worldwide except China)         | JC92-02496E(*) | 1   |
| 2   | Control panel PCA (China only)                     | JC92-02496K(*) | 1   |

## Control panel assembly (HP Color Laser MFP 179fnw,179fwg)

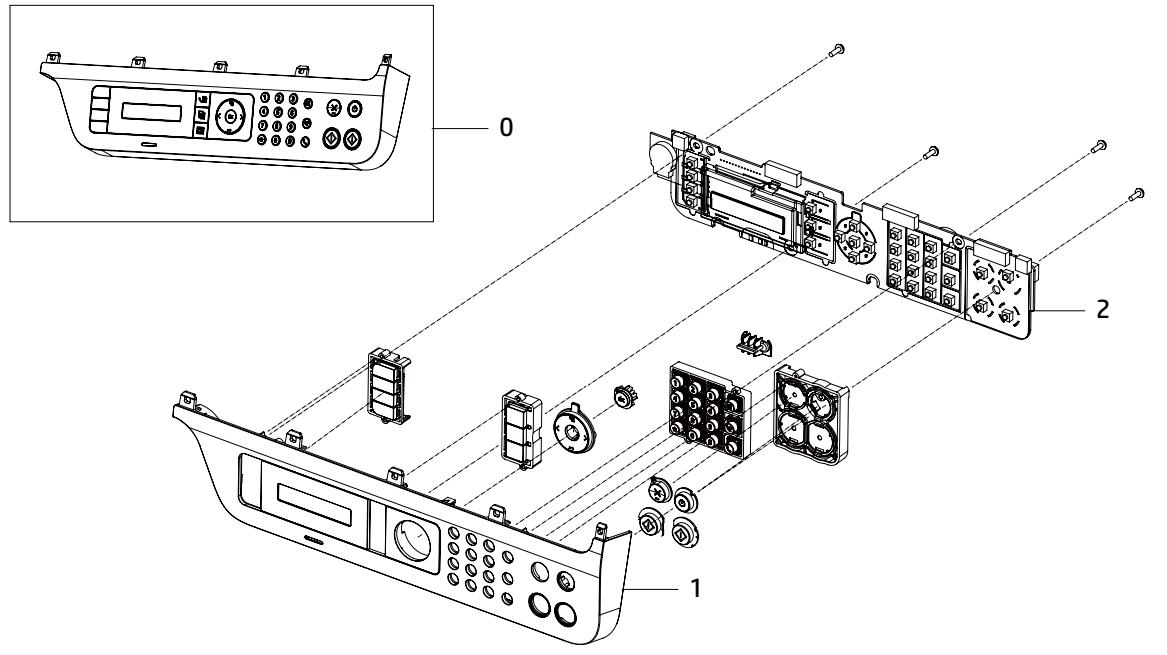

Figure 2-7 Control panel assembly (HP Color Laser MFP 179fnw, 179fwg)

| Table 2-6 Control | l panel assembly | (HP Color Laser | MFP 179fnw,179fwg) |
|-------------------|------------------|-----------------|--------------------|
|-------------------|------------------|-----------------|--------------------|

| Ref | Description                                       | Part Number(*) | Qty |
|-----|---------------------------------------------------|----------------|-----|
| 0   | Control panel assembly (Worldwid except<br>China) | JC97-05062A(*) | 1   |
| 0   | Control panel assembly (China only)               | JC97-05062B(*) | 1   |
| 1   | Control panel cover                               | JC63-06103A(*) | 1   |
| 2   | Control panel PCA (Worldwid except China)         | JC92-02497E(*) | 1   |
| 2   | Control panel PCA (China only)                    | JC92-02497K(*) | 1   |

## Parts and diagrams: Document feeder and scanner assemblies

### Automatic Document Feeder(ADF) & Document feeder lid

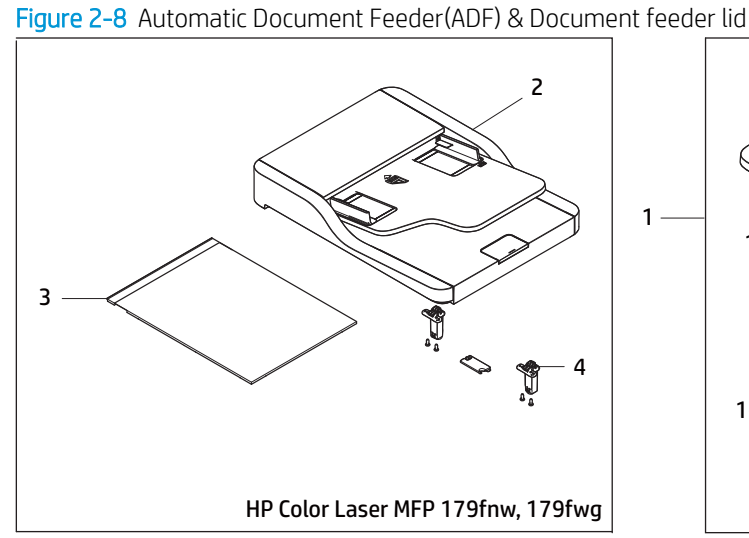

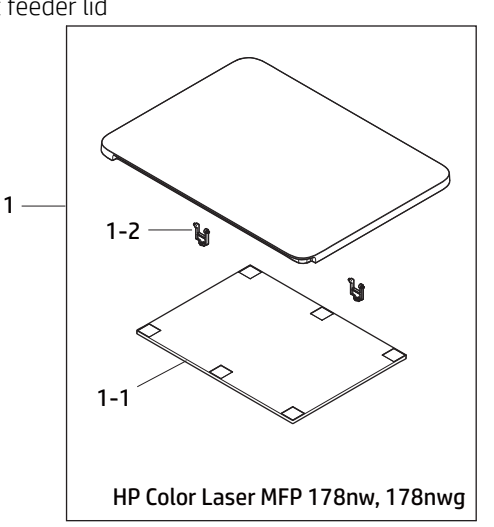

Table 2-7 Automatic Document Feeder(ADF) & Document feeder

| Ref | Description                                       | Part Number(*) | Qty |
|-----|---------------------------------------------------|----------------|-----|
| 1   | Document lid assembly (178nw,178nwg)              | JC97-05046A(*) | 1   |
| 1-1 | White sponge sheet (178nw,178nwg)                 | JC63-00209A    | 1   |
| 1-2 | Document lid hinge (178nw,178nwg)                 | JC61-00929A(*) | 2   |
| 2   | Automatic Document Feeder(ADF)<br>(179fnw,179fwg) | JC97-04067C(*) | 1   |
| 3   | White sponge sheet (179fnw,179fwg)                | JC63-02569A(*) | 1   |
| 4   | ADF hinge (179fnw,179fwg)                         | JC97-05056A(*) | 2   |

### Flatbed scanner assembly (HP Color Laser MFP 178nw, 179fnw, 178nwg, 179fwg)

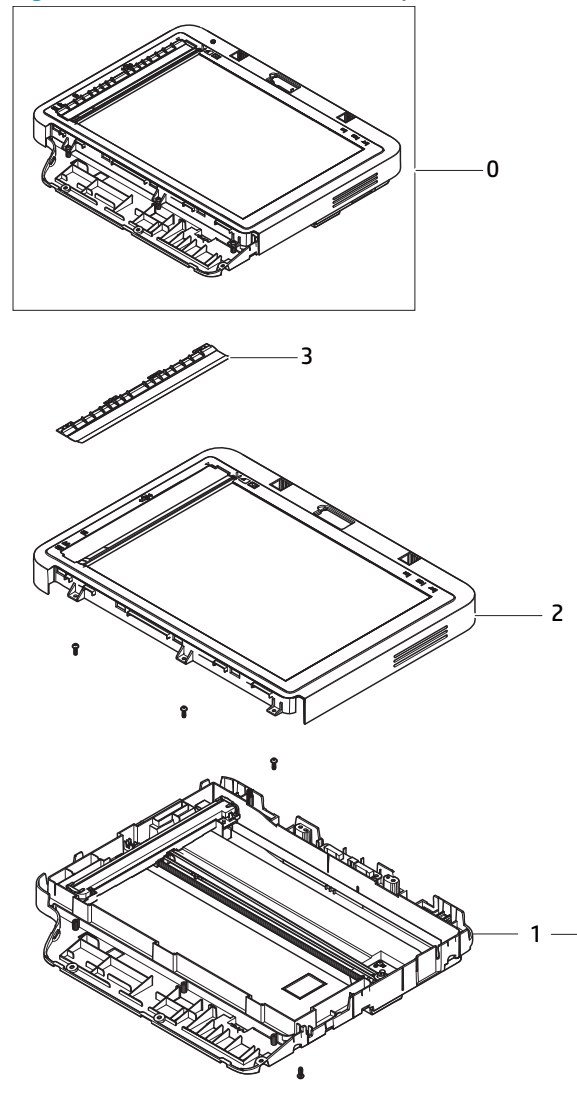

Figure 2-9 Flatbed scanner assembly (HP Color Laser MFP 178nw, 179fnw, 178nwg, 179fwg)

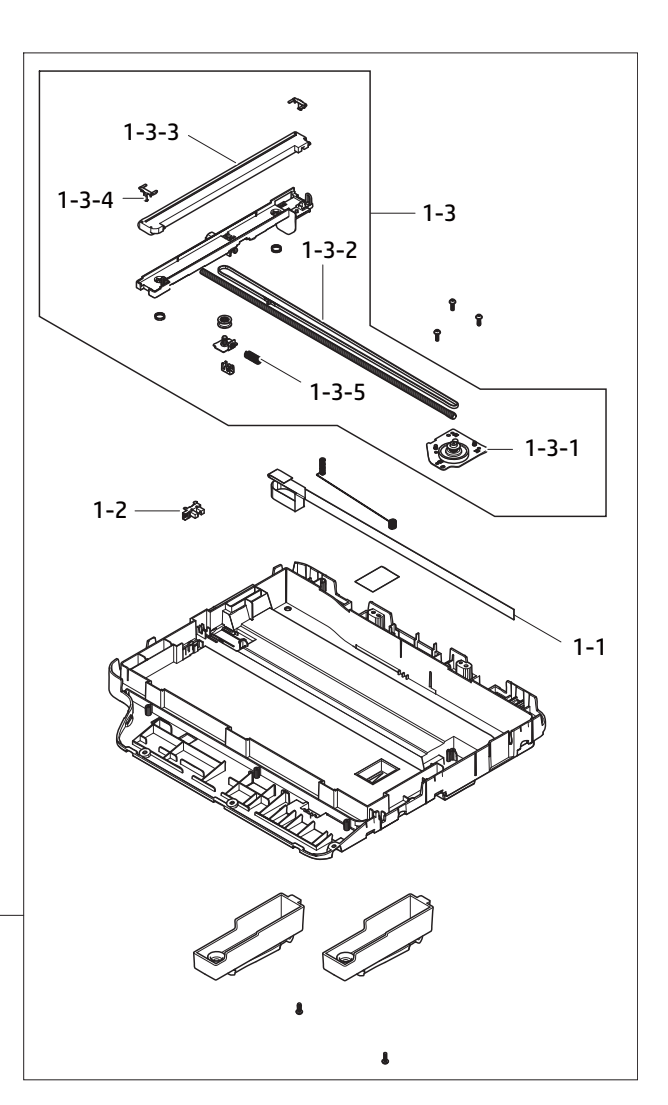

|                           |                            |       | 170 . 170( .)          |
|---------------------------|----------------------------|-------|------------------------|
| Table 2-8 Flatbed scanner | assembly (HP Color Laser M | 179fn | w. i / 8nwq. 1 / 9twq) |

| Ref   | Description                             | Part Number(*) | Qty |
|-------|-----------------------------------------|----------------|-----|
| 0     | Flabed scanner assembly (179fnw,179fwg) | JC97-05047A(*) | 1   |
| 0     | Flabed scanner assembly (178nw,178nwg)  | JC97-05045A(*) | 1   |
| 1     | Scanner lower assembly(179fnw)          | JC97-05057A(*) | 1   |
| 1     | Scanner lower assembly(178nw)           | JC97-05058A(*) | 1   |
| 1-1   | CIS FFC                                 | JC39-02676A(*) | 1   |
| 1-2   | Photo-Interrupter                       | 0604-001415(*) | 1   |
| 1-3   | CIS carriage assembly                   | JC97-04862A    | 1   |
| 1-3-1 | Scanner drive assembly                  | JC93-00712A(*) | 1   |

| Ref   | Description                | Part Number(*) | Qty |
|-------|----------------------------|----------------|-----|
| 1-3-2 | Scanner gear belt          | 6602-001637    | 1   |
| 1-3-3 | Contact Image Sensor (CIS) | 0609-001409(*) | 1   |
| 1-3-4 | CIS slider                 | JC66-01580A    | 1   |
| 1-3-5 | Spring, CS                 | 6107-001194    | 1   |
| 2     | Scanner upper assembly     | JC97-05049A    | 1   |
| 3     | Scanner ADF sheet          | JC97-05048A(*) | 1   |

Table 2-8 Flatbed scanner assembly (HP Color Laser MFP 178nw, 179fnw, 178nwg, 179fwg) (continued)

# Parts and diagrams: Internal assemblies

## Frame assembly 1

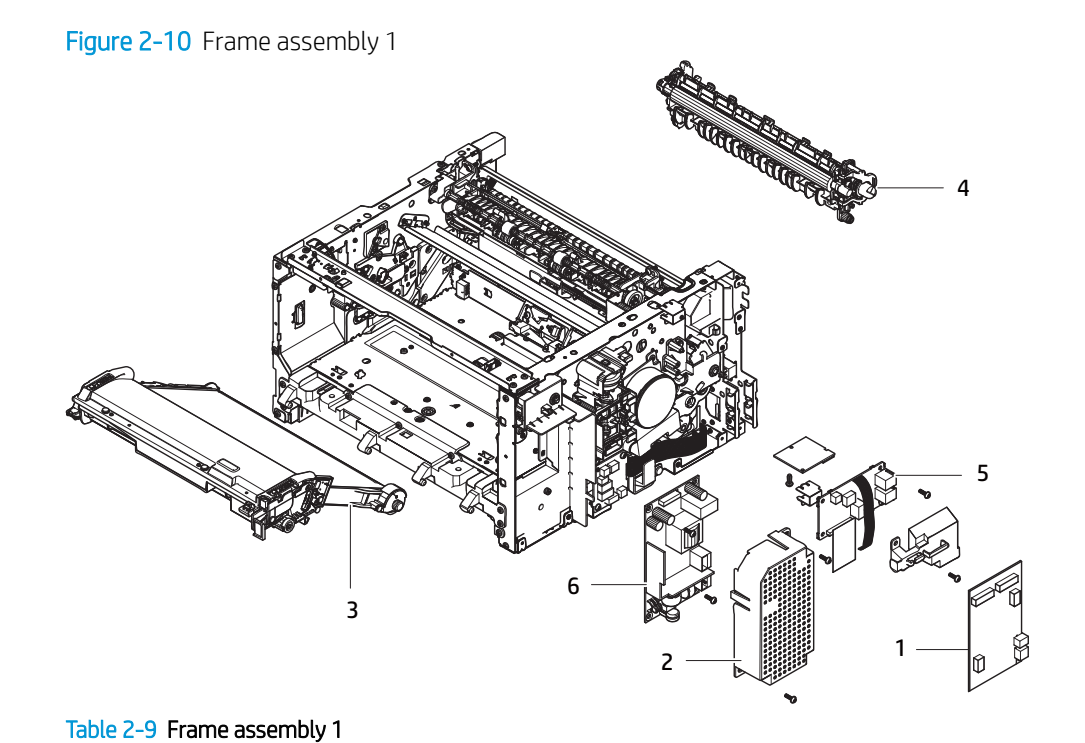

| Ref | Description                          | Part Number(*) | Qty |
|-----|--------------------------------------|----------------|-----|
| 1   | Formatter (Main PCA) (150a)          | JC92-03026A(*) | 1   |
| 1   | Formatter (Main PCA) (150nw)         | JC92-03026B(*) | 1   |
| 1   | Formatter (Main PCA) (178nw,178nwg)  | JC92-03027A(*) | 1   |
| 1   | Formatter (Main PCA) (179fnw,179fwg) | JC92-03027B(*) | 1   |
| 2   | LVPS                                 | JC63-03861A    | 1   |
| 3   | ITB unit                             | JC93-01594A(*) | 1   |
| 4   | Transfer roller assembly             | JC93-00708A(*) | 1   |
| 5   | Fax PCA (179fnw,179fwg)              | JC92-03045A(*) | 1   |
| 6   | LVPS-V2 (220V)                       | JC44-00214A(*) | 1   |
| 6   | LVPS-V1 (110V)                       | JC44-00213A(*) | 1   |

## Frame assembly 2

Figure 2-11 Frame assembly 2

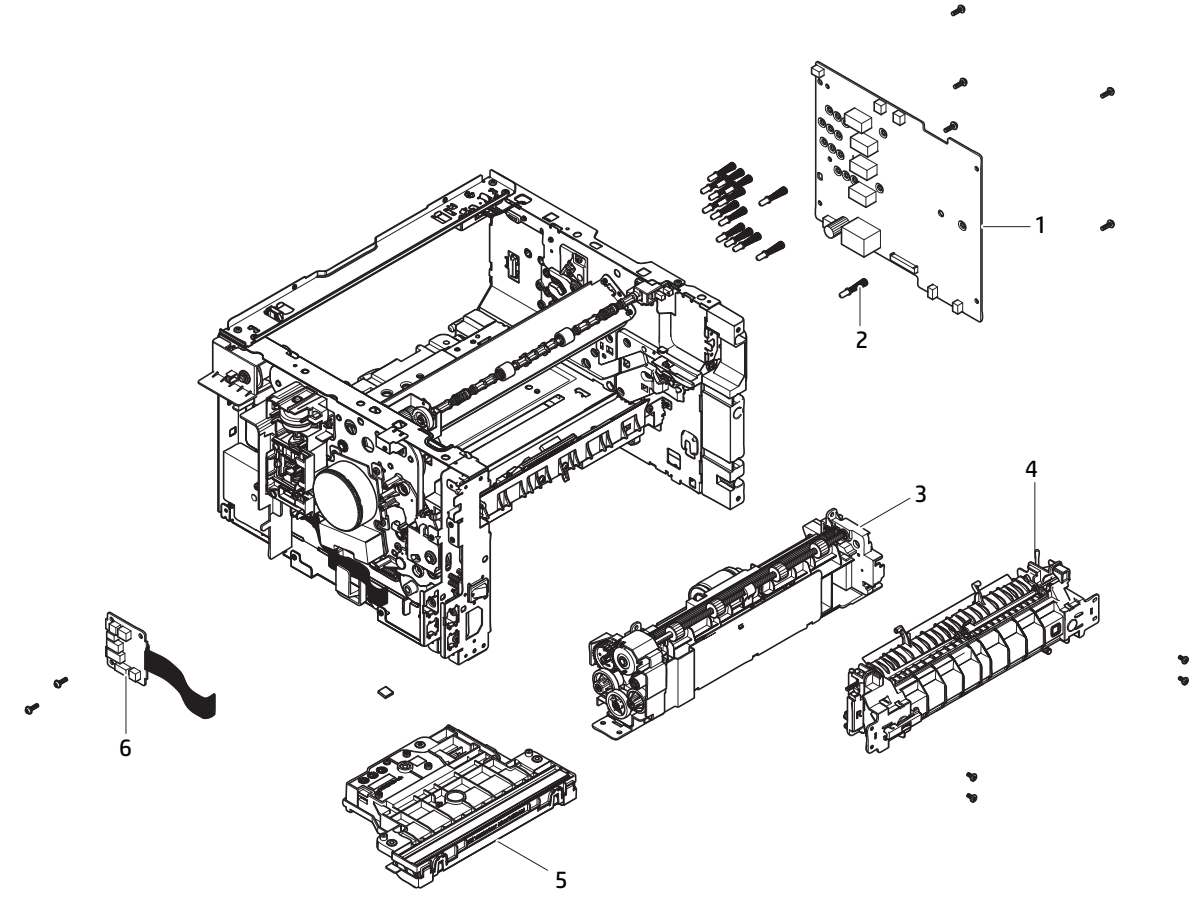

| Ref | Description                                         | Part Number    | Qty |
|-----|-----------------------------------------------------|----------------|-----|
| 1   | HVPS                                                | JC44-00215B(*) | 1   |
| 2   | HV terminal                                         | JC93-00734A(*) | 15  |
| 3   | Paper path assembly (150a)                          | JC93-01564A(*) | 1   |
| 3   | Paper path assembly (150nw)                         | JC93-01564B(*) | 1   |
| 3   | Paper path assembly<br>(178nw,179fnw,178nwg,179fwg) | JC93-01564C(*) | 1   |
| 4   | Fuser (220V)                                        | JC91-01080A(*) | 1   |
| 4   | Fuser (110V)                                        | JC91-01079A(*) | 1   |
| 5   | Laser Scaning Unit (LSU)                            | JC97-04058A(*) | 1   |
| 6   | Joint PCA                                           | JC92-02489A(*) | 1   |

### Frame assembly 3

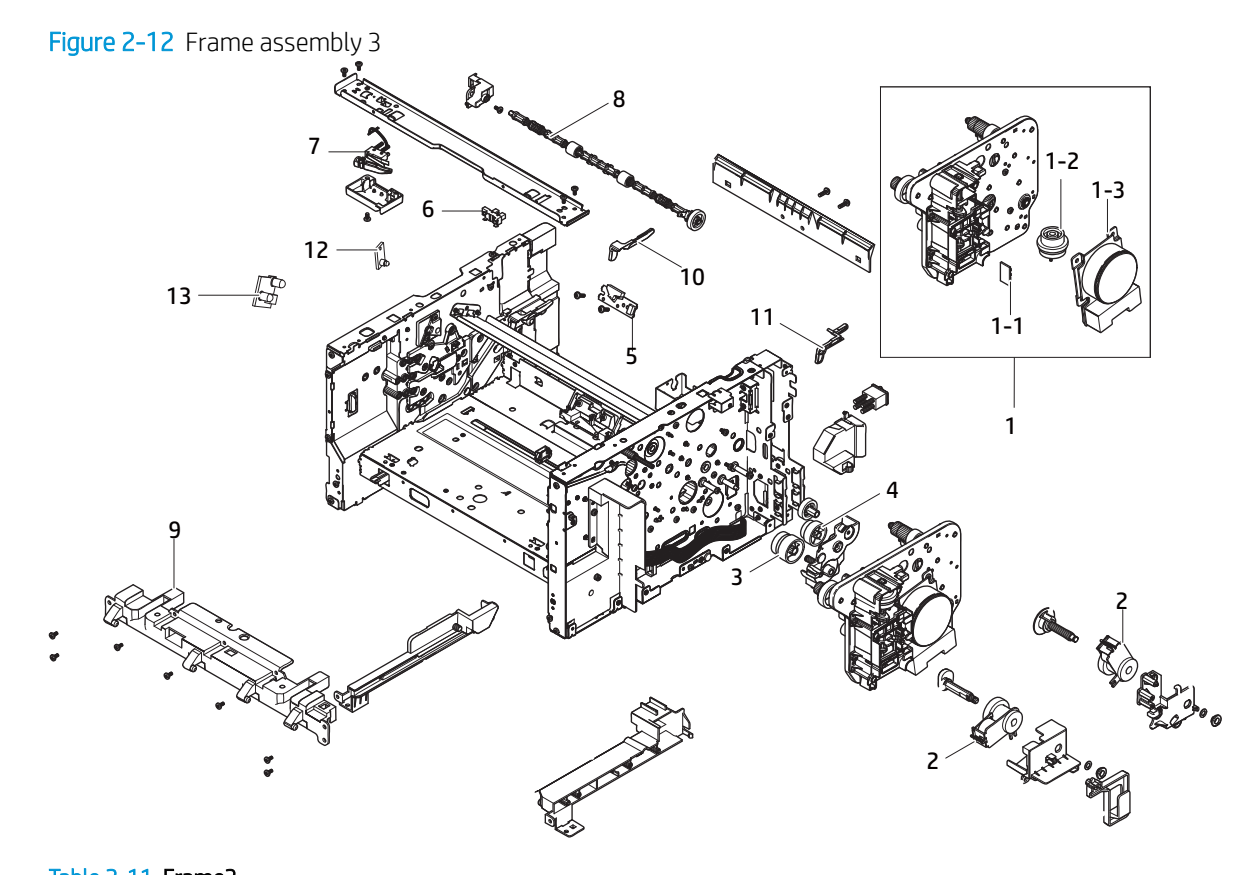

#### Table 2-11 Frame3

| Ref | Description                                               | Part Number(*) | Qty |
|-----|-----------------------------------------------------------|----------------|-----|
| 1   | Drive assembly                                            | JC93-00714A    | 1   |
| 1-1 | Deve home PCA                                             | JC92-01986A(*) | 1   |
| 1-2 | Clutch                                                    | JC47-00033F(*) | 1   |
| 1-3 | Drive motor                                               | JC31-00091B(*) | 1   |
| 2   | ITB Cleaning Blade Engage Clutch/T2 Nip<br>Release Clutch | JC47-00007F(*) | 2   |
| 3   | Feed gear                                                 | JC66-03829A    | 1   |
| 4   | T2 CAM gear                                               | JC66-03828A    | 1   |
| 5   | CTD sensor                                                | JC32-00014A(*) | 1   |
| 6   | Photo-Interrupter                                         | 0604-001415(*) | 1   |
| 7   | Cover switch harness                                      | JC39-01704A(*) | 1   |
| 8   | Fuser exit roller                                         | JC91-01078A(*) | 1   |
| 9   | Front hinge guide                                         | JC61-05677A(*) | 1   |
| 10  | ITB left locker                                           | JC64-00856A(*) | 1   |
| 11  | ITB right locker                                          | JC64-00855A(*) | 1   |

Table 2-11 Frame3 (continued)

| Ref | Description | Part Number(*) | Qty |
|-----|-------------|----------------|-----|
| 12  | Eraser PCA  | JC92-02568A(*) | 1   |
| 13  | TCU PCA     | JC92-01993A(*) | 1   |

## Paper path assembly

Figure 2-13 Paper path assembly

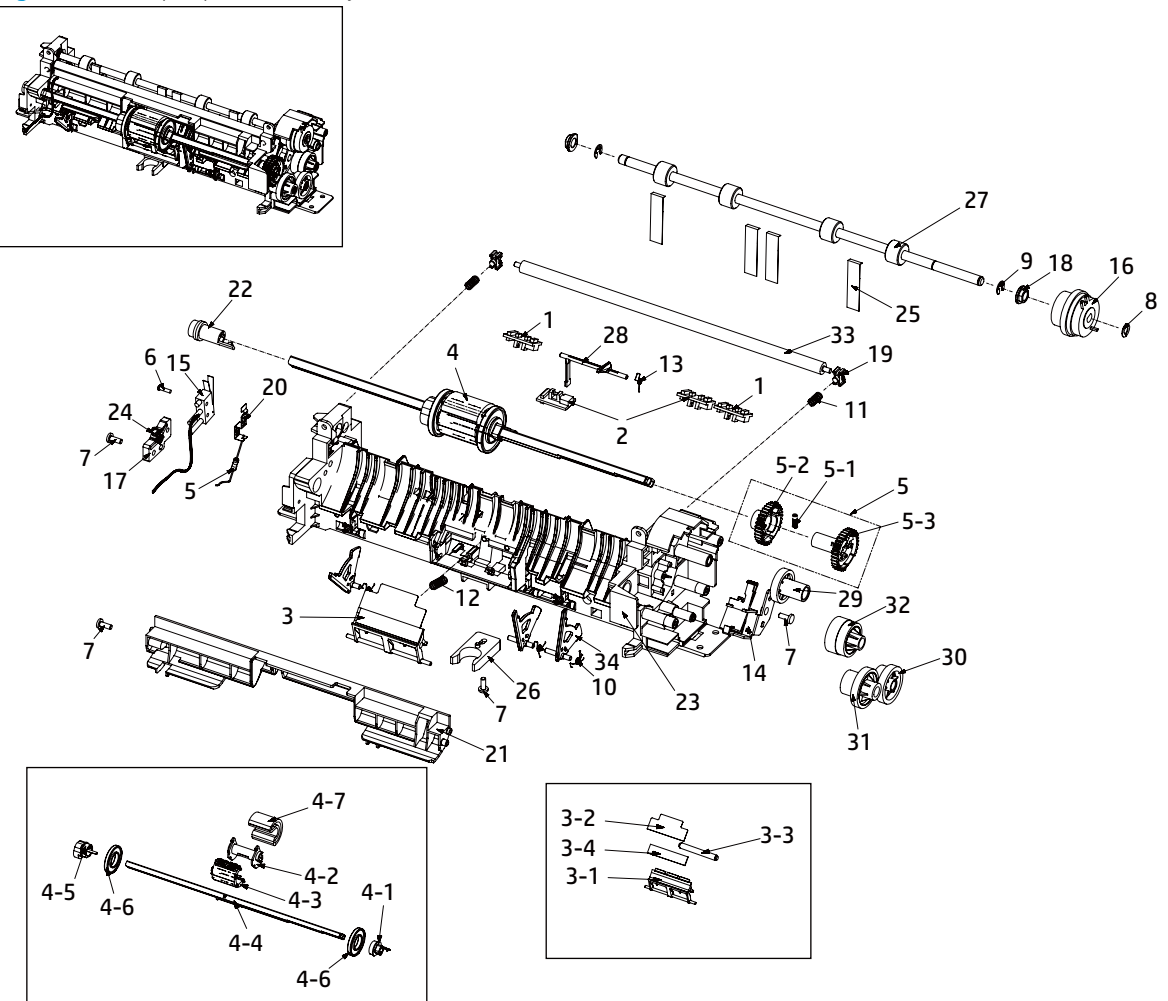

Table 2-12 Paper path assembly

| Ref | Description                                           | Part Number(*) | Qty |
|-----|-------------------------------------------------------|----------------|-----|
| 0   | Paper path assembly (150a)                            | JC93-01564A(*) | 1   |
| 0   | Paper path assembly (150nw)                           | JC93-01564B(*) | 1   |
| 0   | Paper path assembly<br>(178nw,179fnw,178nwg,179fwg)   | JC93-01564C(*) | 1   |
| 1   | Paper size sensor PCA (150a)                          | JC98-05690A(*) | 1   |
| 1   | Paper size sensor PCA (150nw)                         | JC98-05683A(*) | 1   |
| 1   | Paper size sensor PCA<br>(178nw,179fnw,178nwg,179fwg) | JC98-05689A(*) | 1   |
| 2   | Empty sensor PCA                                      | JC98-01960A(*) | 1   |
| 3   | Friction pad assembly                                 | JC93-00555A(*) | 1   |
| 3-1 | Pad holder                                            | JC61-05789A    | 1   |

| Ref | Description                | Part Number(*) | Qty |
|-----|----------------------------|----------------|-----|
| 3-2 | Pad sheet                  | JC63-01745A    | 1   |
| 3-3 | Holder damper              | JC66-03885A    | 1   |
| 3-4 | Friction pad rubber        | JC67-00605A    | 1   |
| 4   | Pickup assembly            | JC93-00553A(*) | 1   |
| 4-1 | Pickup stopper             | JC61-01714A    | 1   |
| 4-2 | Pickup housing B           | JC61-02389A    | 1   |
| 4-3 | Pickup housing A           | JC61-05815A    | 1   |
| 4-4 | Pickup joint shaft         | JC66-03318A    | 1   |
| 4-5 | CTD Cam                    | JC66-03786A    | 1   |
| 4-6 | Pickup idel slider bush    | JC66-03895A    | 1   |
| 4-7 | Pickup roller rubber       | JC73-00309A(*) | 1   |
| 5   | Pickup drive gear assembly | JC93-00549A(*) | 1   |
| 5-1 | Spring, CS                 | 6107-001167    | 1   |
| 5-2 | Pickup gear A              | JC66-03319A    | 1   |
| 5-3 | Pickup gear B              | JC66-03320A    | 1   |
| 6   | Screw                      | 6003-000152    | 1   |
| 7   | Screw                      | 6003-000282    | 4   |
| 8   | Washer                     | 6031-001255    | 1   |
| 9   | Ering                      | 6044-000125    | 2   |
| 10  | Spring, TS                 | 6107-001164(*) | 2/3 |
| 11  | Spring, CS                 | 6107-001309    | 2   |
| 12  | Spring, CS                 | 6107-002739    | 1   |
| 13  | Spring, TS                 | 6107-003082(*) | 1   |
| 14  | Solenoid                   | JC33-00025B    | 1   |
| 15  | Cover switch harness       | JC39-01704A(*) | 1   |
| 16  | Clutch                     | JC47-00033D(*) | 1   |
| 17  | Cam holder                 | JC61-01548A(*) | 1   |
| 18  | Bush                       | JC61-02372A    | 2   |
| 19  | Shaft idle holder          | JC61-05049A    | 2   |
| 20  | Feed ground plate          | JC61-05374A    | 1   |
| 21  | Path lower guide           | JC61-05648A    | 1   |
| 22  | Left pickup shaft holder   | JC61-05651A    | 1   |
| 23  | Pickup guide               | JC61-08572A    | 1   |

Table 2-12 Paper path assembly (continued)

| Ref | Description                   | Part Number(*) | Qty |
|-----|-------------------------------|----------------|-----|
| 24  | Spring, ETC-TR(12)            | JC61-70940A    | 1   |
| 25  | Registration sheet            | JC63-05254A    | 4   |
| 26  | Catch cam                     | JC66-00050A    | 1   |
| 27  | Registration roller           | JC66-03317A    | 1   |
| 28  | Feed actuator                 | JC66-03321A(*) | 1   |
| 29  | Registration gear             | JC66-03813A    | 1   |
| 30  | Paper handling reduction gear | JC66-03824A    | 1   |
| 31  | Pickup reduction gear         | JC66-03825A    | 1   |
| 32  | Registration reduction gear   | JC66-03826A    | 1   |
| 33  | Feed shaft                    | JC66-04912A    | 1   |
| 34  | Empty&Size actuator           | JC66-05382A(*) | 2/3 |

Table 2-12 Paper path assembly (continued)

## Transfer roller assembly

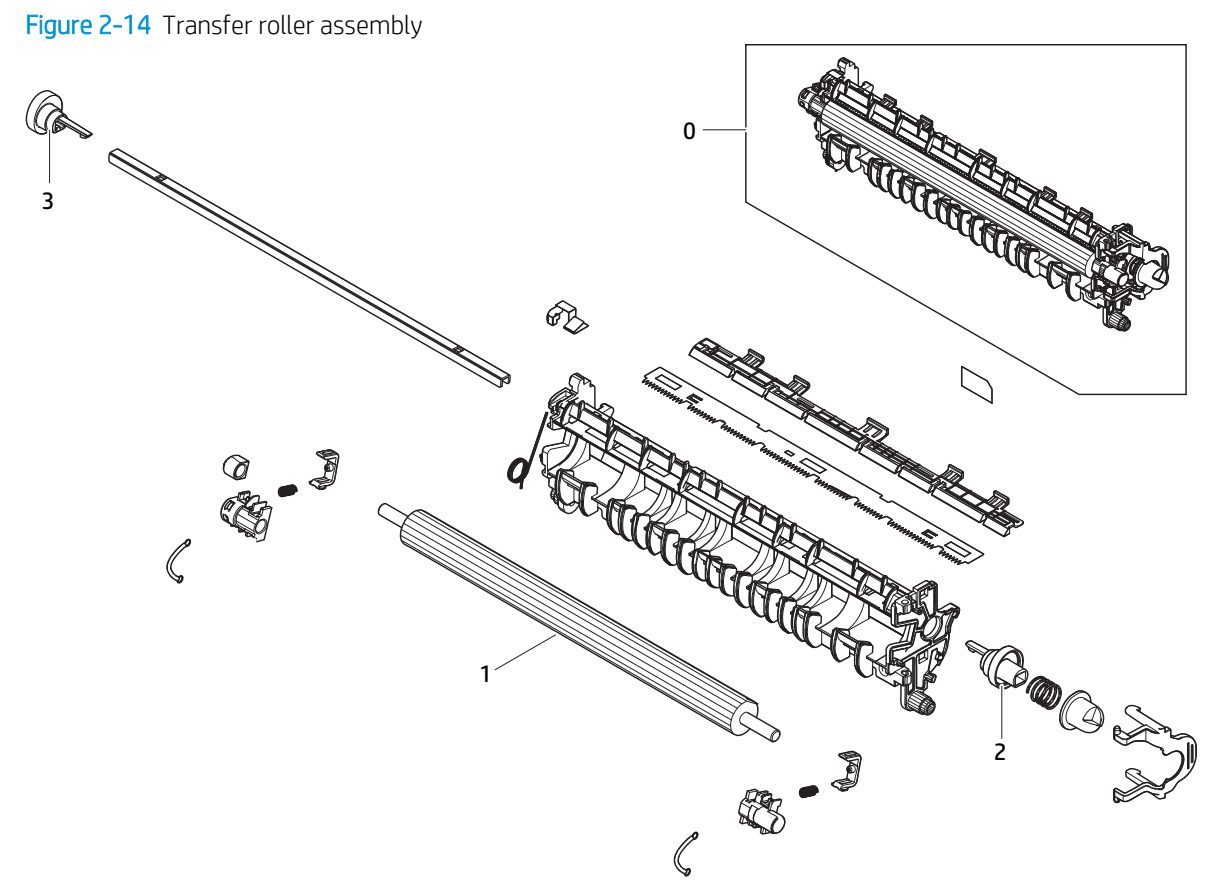

#### Table 2-13 Transfer roller assembly

| Ref | Description               | Part Number(*) | Qty |
|-----|---------------------------|----------------|-----|
| 0   | Transfer roller assembly  | JC93-00708A(*) | 1   |
| 1   | Transfer roller           | JC66-03353A    | 1   |
| 2   | Transfer roller right cam | JC66-03789A    | 1   |
| 3   | Transfer roller left cam  | JC66-03788A    | 1   |

# Alphabetical parts list

|  | Description | Part number | Table and page |
|--|-------------|-------------|----------------|
|--|-------------|-------------|----------------|

# Numerical parts list

| Part number Description | Table and page |
|-------------------------|----------------|
|-------------------------|----------------|

# Index

### Α

accessories 207 ADF 46

#### С

Cam Solenoid 176 Control panel assembly 53, 218

D Drive assembly 185, 189

### Е

Engine controller unit 96 removing and replacing 96

### F

Fax PCA101Feed sensor and Empty sensor163Feed sensor and empty sensor155Formatter (Main PCA)96Fuser72, 77

### Н

HVPS board 112, 115

#### Ľ

imaging drum 15, 19 ITB 64, 68 ITB CAM clutch 171

### L

Left cover 35, 37 LSU 119, 122 LVPS board 105, 108

#### Μ

Main board 98 Middle Cover 55

### 0

OPE 218

### Ρ

Paper path assembly 124, 131 Pick-up roller 87 pick-up roller 92 platen 48

#### R

Rear cover 32, 33 Regi clutch and Pick up 147 Regi clutch and pick up solenoid 139 removing and replacing Engine controller unit 96 Right cover 39, 41

### S

Supplies 207

### Т

Toner cartridge 8, 11 Toner collection unit 23, 26 Top cover 44 Transfer roller assembly 82, 234 Transfer(T2) roller 84

### W

Whole unit replacement (WUR) 207 Wireless PCA 195